## Canon

## LBP2900/2900i Automatic Constant Constant Consta

## Guida per l'utente

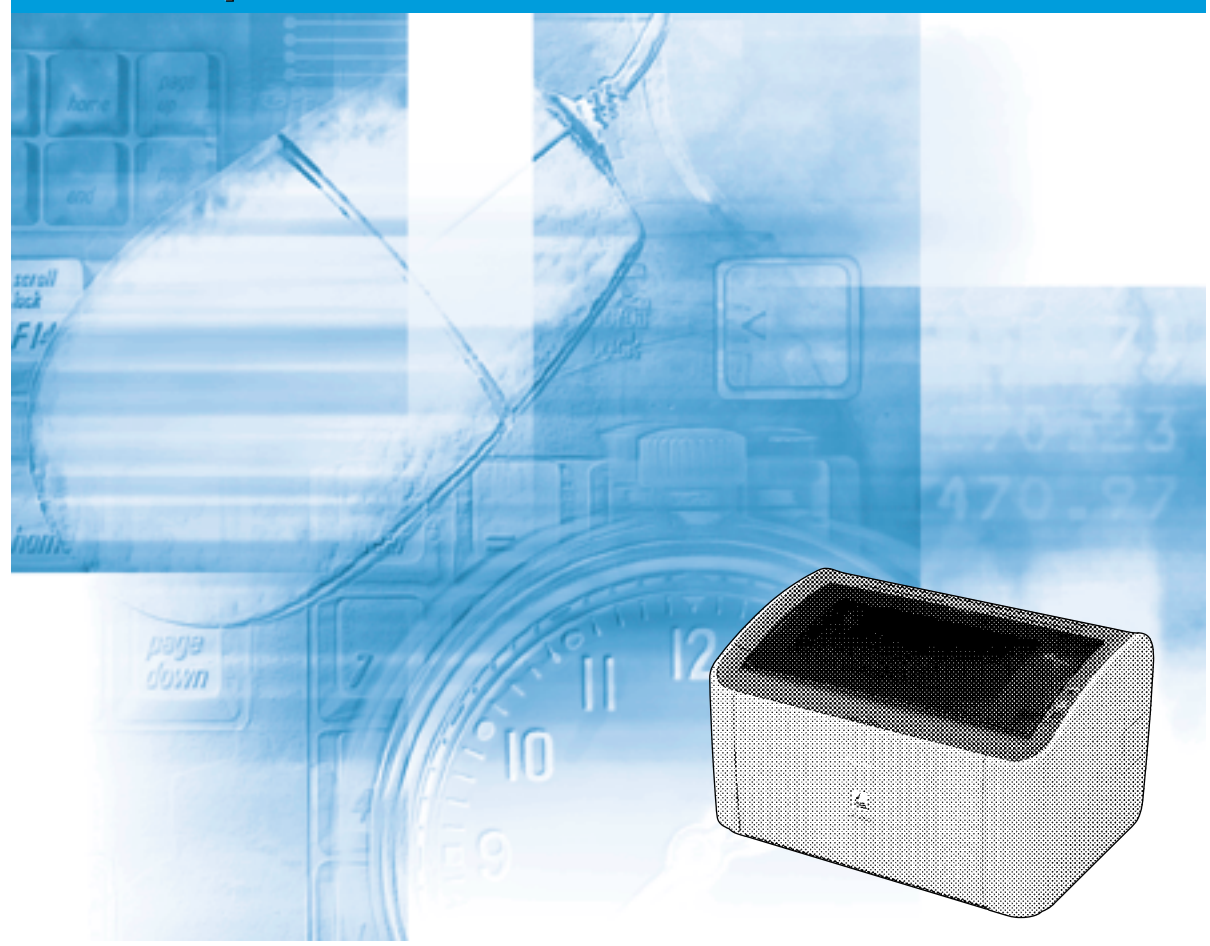

P7

### **IMPORTANTE:**

Leggere questo manuale prima di utilizzare questa stampante. Conservarlo per riferimento futuro.

# LBP2900/2900i Stampante laser Guida per l'utente

## Manuali per la stampante

I manuali di istruzioni di questo prodotto sono suddivisi come descritto di seguito. Leggere le sezioni che trattano degli argomenti desiderati in modo da utilizzare appieno le funzionalità del prodotto.

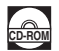

Le guide contrassegnate con questo simbolo sono manuali in formato PDF inclusi nel CD-ROM fornito in dotazione con la stampante.

- Installazione
- Collegamento a un computer
- Metodi di stampa
- Funzionamento di base
- Risoluzione dei problemi

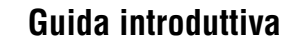

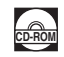

Guida per l'utente (questo documento)

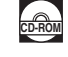

<sup>•</sup> Per visualizzare il manuale in formato PDF, è necessario avere Adobe Reader/Adobe Acrobat Reader. Se Adobe Reader/Adobe Acrobat Reader non è installato nel sistema usato, scaricarlo dal sito di Adobe Systems Incorporated.

<sup>•</sup> L'illustrazione della stampante riportata sulla copertina di questa guida può differire leggermente da quella acquistata.

| 🍤 Con      | ne è organizzato questo manuale                                        |
|------------|------------------------------------------------------------------------|
| Capitolo 1 | Prima di utilizzare la stampante Accertarsi di aver letto quanto segue |
| Capitolo 2 | Caricamento e raccolta della carta                                     |
| Capitolo 3 | Impostazione dell'ambiente di stampa                                   |
| Capitolo 4 | Stampa di un documento                                                 |
| Capitolo 5 | Manutenzioni ordinarie                                                 |
| Capitolo 6 | Risoluzione dei problemi                                               |
| Capitolo 7 | Appendice                                                              |

Ogni sforzo è stato fatto per garantire che il presente manuale sia libero da imprecisioni e omissioni. Tuttavia, Canon è costantemente impegnata nel migliorare i propri prodotti. Se si desidera ottenere informazioni specifiche, contattare Canon.

## Sommario

| Introduzione                                                           |
|------------------------------------------------------------------------|
| Come utilizzare questo manualevii                                      |
| Convenzioni                                                            |
| Notazione per tasti e pulsanti vii                                     |
| Schermate                                                              |
| Abbreviazioni                                                          |
| Avvertenze legaliix                                                    |
| Nome modelloix                                                         |
| Direttiva EMC (Modello 220 - 240 V)ix                                  |
| Sicurezza laser (Modello 220 - 240 V)                                  |
| Programma International Energy Starxi                                  |
| Direttiva WEEE (RAEE)                                                  |
| Marchi                                                                 |
| Copyright                                                              |
| Diniego di responsabilitàxiii                                          |
| Limitazioni legali sull'uso del vostro prodotto e l'uso di immaginixiv |
| Istruzioni importanti per la sicurezzaxv                               |
| Installazione                                                          |
| Alimentazionexvi                                                       |
| Gestione xvii                                                          |
| Manutenzione e controllixix                                            |
| Parti di consumo                                                       |
| Altro                                                                  |

### Capitolo 1 Prima di utilizzare la stampante

| Caratteristiche della stampante 1-2                                              |
|----------------------------------------------------------------------------------|
| Nomi dei componenti e funzioni                                                   |
| Vista anteriore 1-5                                                              |
| Vista posteriore 1-6                                                             |
| All'interno della stampante 1-7                                                  |
| Indicatori e tasto Paper 1-8                                                     |
| Collegamento del cavo di alimentazione 1-9                                       |
| Collegamento del cavo di alimentazione 1-9                                       |
| Collegamento a un computer 1-12                                                  |
|                                                                                  |
| Accensione e spegnimento della stampante                                         |
| Accensione e spegnimento della stampante 1-15<br>Accensione della stampante 1-15 |

### Capitolo 2 Caricamento e raccolta della carta

| Requisiti della carta                                             | 2-2  |
|-------------------------------------------------------------------|------|
| Carta utilizzabile                                                | 2-2  |
| Formati della carta                                               | 2-2  |
| Tipi di carta                                                     | 2-3  |
| Abbreviazioni dei formati della carta                             | 2-5  |
| Area stampabile                                                   | 2-6  |
| Carta da non utilizzare per la stampa                             | 2-7  |
| Conservazione della carta bianca                                  | 2-8  |
| Conservazione della carta stampata                                | 2-9  |
| Sorgenti di alimentazione della carta                             | 2-10 |
| Tipi di alimentazione della carta                                 | 2-10 |
| Capacità sorgenti di alimentazione carta                          | 2-11 |
| Uscita della carta.                                               | 2-12 |
| Tipi di vassoi di output                                          |      |
| Capacità vassoio di output                                        | 2-13 |
| Stampa su Carta comune. Carta spessa. Fogli di etichette e Lucidi |      |
| Caricamento della carta                                           |      |
| Caricamento della carta nel vassoio multiuso                      |      |
| Caricamento della carta nell'alimentatore manuale.                |      |
| Selezione delle impostazioni del driver della stampante e stampa  |      |
| Stampa su index card                                              |      |
| Caricamento delle index card                                      |      |
| Caricamento delle index card nell'alimentatore manuale            | 2-27 |
| Selezione delle impostazioni del driver della stampante e stampa  |      |
| Stampa su buste                                                   | 2-34 |
| Caricamento delle buste                                           | 2-34 |
| Caricamento delle buste nel vassoio multiuso                      | 2-35 |
| Caricamento delle buste nell'alimentatore manuale                 | 2-38 |
| Selezione delle impostazioni del driver della stampante e stampa  |      |
| Stampa su formati carta personalizzati (formati non standard)     | 2-45 |
| Caricamento di formati di carta personalizzati                    | 2-45 |
| Caricamento della carta in formato personalizzato                 |      |
| nel vassoio multiuso                                              | 2-46 |
| Caricamento della carta in formato personalizzato                 |      |
| nell'alimentatore manuale                                         | 2-52 |
| Selezione delle impostazioni del driver della stampante e stampa  | 2-55 |
|                                                                   |      |

### Capitolo 3 Impostazione dell'ambiente di stampa

| Introduzione                         |     |
|--------------------------------------|-----|
| Dopo avere installato la stampante   | 3-2 |
| Operazioni da eseguire a ogni stampa |     |
| Requisiti di sistema                 | 3-3 |

| Installazione del software CAPT                                   | . 3-4 |
|-------------------------------------------------------------------|-------|
| In Windows 98/Me                                                  | . 3-4 |
| Installazione dal CD fornito a corredo con la stampante           | . 3-4 |
| Installazione di tipo Plug & Play                                 | 3-10  |
| In Windows 2000                                                   | 3-19  |
| Installazione dal CD fornito a corredo con la stampante           | 3-19  |
| Installazione di tipo Plug & Play                                 | 3-25  |
| In Windows XP/Server 2003                                         | 3-31  |
| Installazione dal CD fornito a corredo con la stampante           | 3-31  |
| Installazione di tipo Plug & Play                                 | 3-37  |
| Dopo aver completato l'installazione                              | 3-43  |
| Stampa di una Pagina di prova                                     | 3-45  |
| Stampa da un computer in rete utilizzando una stampante condivisa | 3-48  |
| Configurazione del server di stampa                               | 3-49  |
| In Windows 98/Me                                                  | 3-49  |
| In Windows 2000/XP/Server 2003                                    | 3-54  |
| Installazione del client                                          | 3-61  |
| Installazione dal CD fornito a corredo con la stampante           | 3-63  |
| Installazione da [Installazione guidata stampante]                | 3-68  |
| Installare utilizzando [Esplora risorse]                          | 3-71  |
| Disinstallazione del software CAPT                                | 3-73  |

## Capitolo 4 Stampa di un documento

| Stampa da un'applicazione 4-2                                                                                                    |
|----------------------------------------------------------------------------------------------------|
| Impostazione delle preferenze di stampa 4-7                                                                                           |
| In Windows 98/Me                                                                                                    |
| Apertura della finestra [Proprietà documento] da un'applicazione 4-7                                                                  |
| Apertura della finestra [Proprietà stampante] dalla cartella                                                                          |
| [Stampanti]                                                                                                    |
| In Windows 2000/XP/Server 2003                                                                                                    |
| Apertura della finestra [Proprietà documento] da un'applicazione 4-11<br>Apertura della finestra [Proprietà documento] dalla cartella |
| [Stampanti e fax] o [Stampanti] 4-13                                                                                                  |
| Apertura della finestra [Proprietà stampante] dalla cartella                                                                          |
| [Stampanti e fax] o [Stampanti] 4-15                                                                                                  |
| Annullamento, interruzione e ripresa di una stampa                                                                                    |
| Uso delle funzioni di stampa 4-19                                                                                                    |
| Schede del driver della stampante 4-19                                                                                                |
| Scheda [Imposta pagina] 4-20                                                                                                    |
| Scheda [Finitura] 4-23                                                                                                    |
| Scheda [Alimentazione carta] 4-24                                                                                                    |
| Scheda [Qualità] 4-25                                                                                                    |
| Scheda [Generale] 4-27                                                                                                    |
| Scheda [Dettagli] (solo Windows 98/Me)                                                                                                |

| Scheda [Condivisione]                                                    | .4-28  |
|--------------------------------------------------------------------------|--------|
| Scheda [Porte] (solo Windows 2000/XP/Server 2003)                        | .4-29  |
| Scheda [Avanzate] (solo Windows 2000/XP/Server 2003)                     | .4-29  |
| Scheda [Gestione colori] (solo Windows 2000/XP/Server 2003)              | . 4-30 |
| Scheda [Protezione] (solo Windows 2000/XP/Server 2003)                   | .4-31  |
| Scheda [Configurazione]/[Impostazioni periferica]                        | .4-31  |
| Scheda [Profilo] (solo Windows 2000/XP/Server 2003)                      | . 4-32 |
| Anteprima                                                                | .4-34  |
| Stampa di più pagine su un singolo foglio                                | .4-35  |
| Proporzioni di stampa                                                    | .4-37  |
| Proporzione automatica di un documento                                   | . 4-38 |
| Proporzione manuale di un documento                                      | . 4-39 |
| Stampa di poster                                                         | .4-40  |
| Impostazione di un formato di carta personalizzato (foglio non standard) | .4-42  |
| Selezione del metodo di finitura                                         | .4-44  |
| Selezione della qualità di stampa                                        | .4-47  |
| Impostazioni della scala dei grigi                                       | .4-49  |
| l profili                                                                | .4-50  |
| Aggiunta di un profilo                                                   | .4-51  |
| Modifica/eliminazione dei profili                                        | . 4-53 |
| Modifica dei processi di stampa                                          | .4-55  |
| Visualizzazione delle impostazioni della stampante/Ripristino            |        |
| delle impostazioni predefinite.                                          | .4-57  |
| Visualizzazione delle impostazioni della stampante                       | . 4-57 |
| Ripristino delle impostazioni predefinite                                | . 4-58 |
| Finestra di stato della stampante                                        | .4-59  |
| Uso della Finestra di stato della stampante                              | .4-60  |
| Visualizzazione della Finestra di stato della stampante                  | .4-62  |
| Menu Opzioni                                                             | .4-63  |
| Impostazione delle Preferenze                                            | . 4-63 |
| [Pulizia]                                                                | . 4-65 |
| [Aggiorna]                                                               | . 4-65 |
| [Risolvi errore]                                                         | .4-65  |
| Visualizzazione dello stato della stampante quando si utilizza           |        |
| un server di stampa                                                      | .4-66  |

## Capitolo 5 Manutenzioni ordinarie

| Sostituzione della cartuccia del toner                     | 5-2  |
|------------------------------------------------------------|------|
| Prima di sostituire la cartuccia del toner                 | 5-2  |
| Sostituzione della cartuccia del toner                     | 5-7  |
| Pulizia                                                    | 5-14 |
| Precauzioni per la manipolazione della cartuccia del toner | 5-16 |
| Conservazione delle cartucce del toner                     | 5-19 |
| Pulire l'esterno della stampante                           | 5-20 |

| Spostamento della stampante                      | 5-22 |
|--------------------------------------------------|------|
| Spostamento della stampante                      | 5-24 |
| Gestione della stampante                         | 5-28 |
| Precauzioni per la manipolazione della stampante | 5-28 |
| Precauzioni per la conservazione della stampante | 5-29 |

### Capitolo 6 Risoluzione dei problemi

| Mappa di risoluzione dei problemi       6-2         Inceppamento della carta       6-3 |
|----------------------------------------------------------------------------------------|
| Chiamata di assistenza 6-18                                                            |
| Quando appare un errore dell'unità di fissaggio                                        |
| Quando appare un errore dello scanner o un errore intervento 6-20                      |
| Problemi nella qualità di stampa 6-22                                                  |
| Problemi della carta                                                                   |
| Quando la stampa non viene eseguita                                                    |
| Problemi di installazione                                                              |
| Se la disinstallazione non riesce 6-29                                                 |
| Disinstallazione del driver USB 6-31                                                   |
| Problemi durante l'installazione locale                                                |
| Problemi nell'installazione di una stampante condivisa                                 |
| Problemi vari                                                                          |

### Capitolo 7 Appendice

| Caratteristiche tecniche       7-2         Caratteristiche tecniche dell'hardware       7-2         Caratteristiche del software       7-4 |
|----------------------------------------------------------------------------------------------------|
| Dimensioni della stampante                                                                                                    |
| Accessori opzionali       7-6         Scheda di rete       7-6                                                                             |
| NetSpot Device Installer 7-8                                                                                                    |
| Windows Firewall                                                                                                    |
| Configurazione di Windows Firewall per sbloccare la comunicazione<br>con i computer client                                                 |
| con i computer client                                                                                                    |
| Configurazione di Windows Firewali per spioccare la comunicazione                                                                          |
| configurazione di Windows Firewali per spioccare la comunicazione<br>con il server di stampa                                               |
| con il server di stampa                                                                                                    |

## Introduzione

Grazie per aver acquistato la stampante Canon LBP2900/2900i. Per apprendere appieno le funzionalità di questo prodotto e utilizzarlo nel modo migliore, leggere completamente questo documento prima di utilizzare la stampante. Dopo averlo letto, conservare questo manuale in un posto sicuro.

## Come utilizzare questo manuale

## Convenzioni

I seguenti simboli vengono utilizzati in questo manuale per spiegare procedure, limitazioni, precauzioni nella manipolazione e istruzioni che devono essere osservate per motivi di sicurezza.

AVVISO
 Indica un'avvertenza che, se non seguita in maniera corretta, può condurre le persone alla morte o a seri infortuni. Per utilizzare il prodotto in tutta sicurezza, attenersi scrupolosamente a queste avvertenze.
 ATTENZIONE
 Indica un avvertimento che, se non seguito in maniera corretta, può provocare danni a persone e/o proprietà. Per utilizzare il prodotto in tutta sicurezza, attenersi scrupolosamente a queste avvertimenti.
 IMPORTANTE
 Indica situazioni importanti o restrizioni da osservare. Leggere attentamente queste indicazioni per evitare problemi nell'uso della stampante.
 NOTA
 Indica ulteriori informazioni correlate al funzionamento e uso della stampante. Si consiglia di leggere queste indicazioni.

## Notazione per tasti e pulsanti

Nella presente guida, per indicare i nomi di tasti e pulsanti viene utilizzata la seguente notazione:

Tasti del pannello di controllo: <icona del tasto> + (nome tasto)

Esempi: 💿 (tasto Paper)

• Pulsante che appare nelle schermate del computer: [Nome pulsante]

Esempi: [OK]

[Dettagli]

## Schermate

Le schermate mostrate nella presente guida possono variare leggermente rispetto alle schermate del computer dell'utente, a seconda del sistema operativo utilizzato.

Le posizioni dei pulsanti da premere nel corso di una procedura sono cerchiate con una \_\_\_\_\_, come mostrato nella figura sotto.

Quando va effettuata una scelta dei pulsanti da premere durante una procedura, tutti i pulsanti interessati sono cerchiati. Selezionate il pulsante relativo alle proprie necessità.

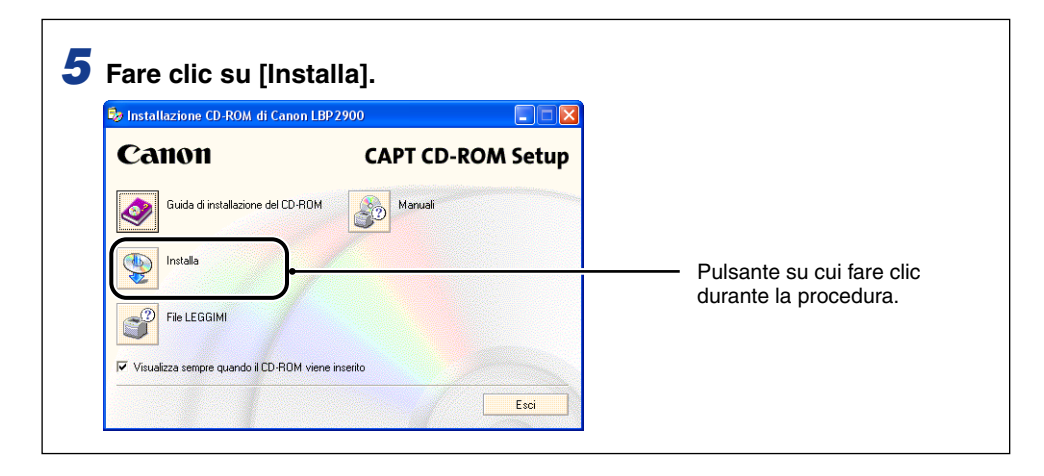

## Abbreviazioni

Nella presente guida, i nomi dei prodotti e dei modelli sono abbreviati come segue:

| Sistema operativo Microsoft <sup>®</sup> Windows <sup>®</sup> 95:                     | Windows 95          |
|---------------------------------------------------------------------------------------|---------------------|
| Sistema operativo Microsoft <sup>®</sup> Windows <sup>®</sup> 98:                     | Windows 98          |
| Sistema operativo Microsoft $^{	extsf{R}}$ Windows $^{	extsf{R}}$ Millennium Edition: | Windows Me          |
| Sistema operativo Microsoft <sup>®</sup> Windows <sup>®</sup> 2000:                   | Windows 2000        |
| Sistema operativo Microsoft <sup>®</sup> Windows <sup>®</sup> XP:                     | Windows XP          |
| Sistema operativo Microsoft <sup>®</sup> Windows Server™ 2003:                        | Windows Server 2003 |
| Sistema operativo Microsoft <sup>®</sup> Windows <sup>®</sup> :                       | Windows             |

## Avvertenze legali

## Nome modello

Per le regolamentazioni di sicurezza in ogni area di vendita di questa stampante laser possono essere forniti i seguenti nomi.

Modello 220 - 240 V: L11121E

## Direttiva EMC (Modello 220 - 240 V)

"Questa apparecchiatura è stata testata in un sistema tipico per soddisfare i requisiti tecnici della direttiva EMC."

• L'uso di cavi schermati è necessario per soddisfare i requisiti tecnici della direttiva EMC.

Il prodotto è conforme alla direttiva EMC con allacciamento a rete nominale di 230 V, 50 Hz anche se la potenza nominale del prodotto è 220 - 240 V, 50/60 Hz.

Il contrassegno C-tick Sull'etichetta dei valori nominali serve ad indicare che il prodotto si ritiene conforme ai requisiti relativi all'allacciamento a rete nominale di 230 V, 50 Hz, pur essendo la potenza nominale del prodotto 220 - 240 V, 50/60 Hz.

## Sicurezza laser (Modello 220 - 240 V)

La radiazione laser può essere pericolosa per l'uomo. Per questa ragione, la radiazione laser emessa all'interno di questa stampante è ermeticamente sigillata entro l'alloggiamento di protezione e la copertura esterna. In tal modo, nessuna radiazione può fuoriuscire dalla stampante durante la normale utilizzazione da parte dell'utente.

Questa stampante è classificata come prodotto laser di Classe 1 in conformità agli standard IEC60825-1:1993, EN60825-1:1994, e per gli Stati Uniti essa è classificata come Classe 1 in conformità al Code of Federal Regulations, 1040.10 del Title 21.

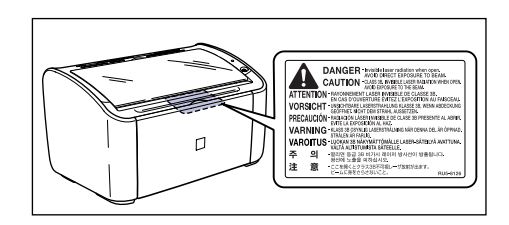

Questa stampante è stata classificata conforme agli standard IEC60825-1:1993, EN60825-1:1994 e conforme alle seguenti classi:

CLASS 1 LASER PRODUCT LASER KLASSE 1 APPAREIL A RAYONNEMENT LASER DE CLASSE 1 APPARECCHIO LASER DI CLASSE 1 PRODUCTO LASER DE CLASE 1 APARELHO A LASER DE CLASSE 1

### 

L'esecuzione di procedure diverse da quelle specificate in questa guida, può provocare l'esposizione a radiazioni pericolose.

## **Programma International Energy Star**

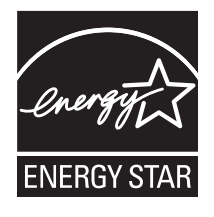

In qualità di Partner ENERGY STAR, Canon Inc. ha stabilito che il presente prodotto è conforme al Programma ENERGY STAR relativamente all'efficienza energetica.

Il programma International ENERGY STAR per le apparecchiature per l'Ufficio, è un programma internazionale che promuove il risparmio energetico tramite l'uso di computer ed altre apparecchiature per l'ufficio.

Il programma promuove lo sviluppo e la diffusione di prodotti con funzioni che riducono efficacemente il consumo di energia. Si tratta di un programma aperto, a cui le aziende possono partecipare volontariamente.

I prodotti obiettivo del programma sono le apparecchiature per ufficio, come ad esempio computer, monitor, stampanti, fax e fotocopiatrici. Gli standard e i logo sono uniformati per tutti i paesi partecipanti.

## Direttiva WEEE (RAEE)

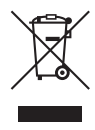

Solo per Unione Europea (ed AEE).

Questo simbolo indica che il prodotto non può essere eliminato come rifiuto ordinario in conformità alla Direttiva WEEE (2002/ 96/EC) e alla normativa locale vigente. Il prodotto deve essere smaltito presso i centri di raccolta differenziata, ad esempio un distributore autorizzato che applichi il principio del "vuoto a rendere", ovvero del ritiro delle vecchie apparecchiature elettriche al momento dell'acquisto delle nuove, o un deposito autorizzato allo smaltimento dei rifiuti derivanti dal disuso delle apparecchiature elettriche ed elettroniche. La gestione impropria di questo tipo di rifiuti può avere un impatto negativo sull'ambiente e sulla salute umana causato dalle sostanze potenzialmente pericolose prodotte dalle apparecchiature elettriche ed elettroniche. Un corretto smaltimento di tali prodotti contribuirà inoltre a un uso efficace delle risorse naturali. Per ulteriori informazioni sui centri di raccolta e recupero dei rifiuti derivanti dal disuso delle apparecchiature, consultare la Direttiva WEEE e rivolgersi alle autorità competenti. Un corretto smaltimento di tali prodotti contribuirà inoltre a un uso efficace delle risorse naturali ed eviterà di incorrere nelle sanzioni amministrative di cui all'art. 50 e seguenti del D.Lgs. 22/97. Per ulteriori informazioni sullo smaltimento e il recupero dei prodotti WEEE, visitare il sito www.canon-europe.com/environment.

(AEE: Norvegia, Islanda e Liechtenstein)

## Marchi

Canon, il logo di Canon ed LBP sono marchi di fabbrica di Canon Inc.

Adobe® Acrobat sono marchi di fabbrica di Adobe Systems Incorporated.

Microsoft e Windows sono marchi di fabbrica registrati di Microsoft Corporation negli Stati Uniti e/o in altri paesi.

Gli altri marchi e nomi di prodotti sono marchi di fabbrica o marchi di fabbrica registrati delle rispettive società.

## Copyright

Copyright 2005 by Canon Inc. All rights reserved.

Nessuna parte della presente pubblicazione può essere riprodotta o trasmessa in qualsiasi forma o con qualsiasi mezzo, elettronico o meccanico, includendo la fotocopia e la registrazione, o tramite qualsiasi sistema di memorizzazione di informazioni o di acquisizione, senza la preventiva autorizzazione scritta della Canon Inc.

## Diniego di responsabilità

Le informazioni riportate nel presente documento sono soggette a cambiamenti senza preavviso.

CANON INC. NON RICONOSCE GARANZIE DI ALCUN TIPO RIGUARDO IL PRESENTE MANUALE, ESPLICITE O IMPLICITE, ECCETTO IN BASE A QUANTO PREVISTO NEL PRESENTE DOCUMENTO, INCLUDENDO SENZA LIMITAZIONE DI SORTA GARANZIE RIGUARDO A VENDIBILITA', COMMERCIABILITA', IDONEITA' PER UN PARTICOLARE SCOPO D'USO O CONTRO VIOLAZIONE DI QUALSIASI DIRITTO. CANON INC. NON SI RITERRA' RESPONSABILE PER QUALSIASI DANNO DIRETTO, INCIDENTALE O CONSEQUENZIALE DI QUALSIASI NATURA, O PERDITE O SPESE DERIVANTI DALL'USO DI QUESTO MANUALE.

## Limitazioni legali sull'uso del vostro prodotto e l'uso di immagini

L'uso del vostro prodotto per la scansione, la stampa o altra riproduzione di determinati documenti, e l'uso di tali immagini scansionate, stampate o altrimenti riprodotte mediante il presente prodotto, possono essere proibite dalla legge, e possono essere considerate un crimine e/o concernenti la responsabilità civile. Un elenco incompleto di tali documenti è riportato di seguito. Tale elenco serve solo come guida di riferimento. Se non si è certi della legalità d'uso del vostro prodotto per la scansione, la stampa o altra riproduzione di particolari documenti, e/o dell'uso delle immagini scansionate, stampate o altrimenti riprodotte, consultare anticipatamente il vostro consulente legale per eventuale consiglio.

- Banconote
- Ordini monetari
- · Certificati di deposito
- Francobolli (annullati o non annullati)
- · Cartellini o insegne di identificazione
- Cambiali
- Assegni o cambiali rilasciati da agenzie governative
- · Patenti di guida e certificati di titoli

- Travelers Checks
- Buoni pasto
- Passaporti
- Documenti di immigrazione
- Marche da bollo nazionali (annullate o non annullate)
- Obbligazioni o altri certificati di debito
- · Certificati azionari
- Lavori/Opere d'arte protetti da copyright, senza il permesso del possessore del copyright

## A Istruzioni importanti per la sicurezza

Prima di utilizzare il prodotto, leggere attentamente la sezione (Istruzioni importanti per la sicurezza) e verificare il corretto uso del prodotto. Lo scopo degli avvisi e delle avvertenze contenute nella presente sezione è di impedire il verificarsi di lesioni all'utente o ad altre persone e di impedire danni agli immobili. Verificare di rispettare gli avvisi e le avvertenze. Si consiglia di non eseguire azioni non indicate esplicitamente nel presente manuale.

## Installazione

### 

- Non installare la stampante nelle vicinanze di alcool, solventi o altre sostanze infiammabili. Se una sostanza infiammabile viene a contatto con l'unità elettrica interna alla stampante, può verificarsi un incendio o una scossa elettrica.
- Non posizionare i seguenti oggetti sulla parte superiore della stampante. Se tali sostanze entrano in contatto con l'unità elettrica interna alla stampante, può verificarsi un incendio o una scossa elettrica.

Se tali oggetti cadono all'interno della stampante, spegnere immediatamente la stampante e il computer ① e scollegare il cavo USB se connesso ②. Quindi disinserire la spina di alimentazione ③ e rivolgersi al negoziante presso cui è stata acquistata la stampante.

- Collane e altri oggetti metallici
- Tazze, vasi, vasi da fiori, e altri contenitori riempiti con acqua o liquidi

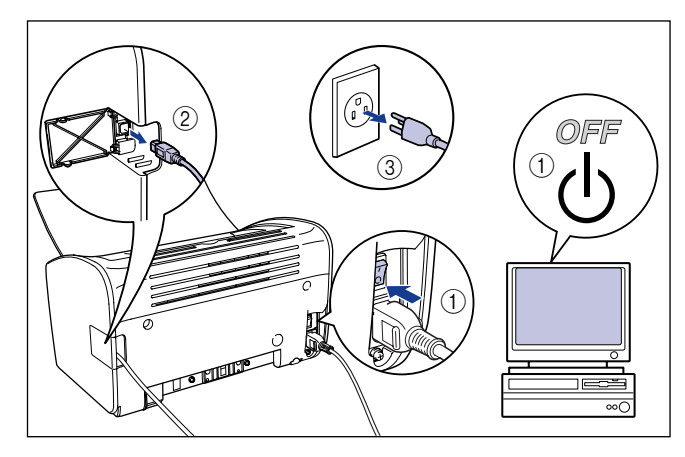

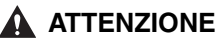

- Non installare la stampante su una superficie instabile, non uniforme o in altre posizioni insicure oppure soggette a vibrazioni. Se la stampante cade o la superficie si rovescia, qualcuno potrebbe infortunarsi.
- Non installare la stampante in punti in cui la presenza di muri o altri oggetti ostruiscano le aperture di ventilazione della stampante. Non installare la stampante sopra letti, divani, tappeti di un certo spessore. Se le finestre di ventilazione sono ostruite, i componenti interni della stampante si surriscaldano provocando un incendio.
- Non installare la stampante in nessuna delle seguenti tipologie di ambienti Ciò potrebbe provocare incendi o scosse elettriche.
- Luoghi umidi o polverosi.
- Luoghi esposti a fumo o vapore, come ad esempio nelle vicinanze di stufe e umidificatori.
- Luoghi esposti a pioggia o neve.
- Luoghi vicino a rubinetti d'acqua o ad acqua.
- Luoghi esposti alla luce solare diretta.
- Luoghi soggetti a elevate temperature.
- Luoghi esposti alle fiamme.
- Durante l'installazione della stampante, eseguire le operazioni lentamente e con attenzione per evitare di schiacciarsi le mani tra la stampante e il pavimento o tra la stampante e altri elementi. Se una mano o altre parti del corpo finiscono sotto la stampante ci si potrebbe fare male.
- Quando si collega il cavo USB, eseguire l'operazione correttamente seguendo scrupolosamente le istruzioni riportate nella presente guida. Collegando i cavi in maniera inappropriata si può danneggiare la stampante o provocare scosse elettriche.
- Durante il trasporto della stampante, sollevare l'unità in modo corretto seguendo le istruzioni riportate nel presente manuale. Se la stampante cade si rischiano lesioni fisiche (Vedere "Spostamento della stampante," a pag. 5-22.)

## Alimentazione

### 

- Non graffiare, danneggiare o modificare il cavo di alimentazione. Non appoggiare oggetti pesanti sul cavo, non tirarlo né ripiegarlo eccessivamente. La corrente elettrica può scorrere dalle parti danneggiate del cavo, con il pericolo di incendio o scosse elettriche.
- Non collocare il cavo in prossimità di apparecchi per riscaldamento. Ciò potrebbe provocare lo scioglimento della parte isolante del cavo, con il conseguente pericolo di incendio o scosse elettriche.
- Non collegare o scollegare il cavo di alimentazione con le mani bagnate. Ciò potrebbe causare una scossa elettrica.
- Non collegare un numero eccessivo di apparecchi su una singola presa. Ciò potrebbe provocare incendi o scosse elettriche.

- Non avvolgere o annodare il cavo di alimentazione. Ciò potrebbe provocare incendi o scosse elettriche.
- Accertarsi che la spina sia completamente inserita nella presa elettrica. In caso contrario vi è il pericolo di incendio o scosse elettriche.
- Non utilizzare cavi elettrici diversi da quello fornito in dotazione. Ciò potrebbe provocare incendi o scosse elettriche.
- In linea di principio, la stampante non andrebbe collegata mediante una prolunga oppure collegando troppi apparecchi a una singola presa di corrente. Tuttavia, se non si ha scelta e occorre utilizzare una prolunga o una presa di corrente già molto carica, è responsabilità dell'utente avere cura di rispettare gli avvisi elencati di seguito. Se i seguenti punti non vengono seguiti correttamente potrebbe verificarsi un incendio o una scossa elettrica.
  - Non collegare una prolunga a un'altra.
  - Assicurarsi che la tensione nominale della spina di alimentazione corrisponde a quella indicata sull'etichetta dei valori nominali (attaccata sul retro della stampante).
  - Utilizzare una prolunga in grado di reggere una corrente elettrica maggiore rispetto al valore riportato sull'etichetta dei valori nominali (attaccata sul retro della stampante).
  - Quando si utilizza una prolunga, svolgere il cavo ed inserire la spina completamente nella presa della prolunga, per assicurare un collegamento stabile tra il cavo di alimentazione della stampante e la prolunga stessa.
  - Controllare periodicamente che la prolunga non si riscaldi troppo.

### **ATTENZIONE**

- Non utilizzare una sorgente di alimentazione con tensione diversa da quella indicata. Ciò potrebbe provocare incendi o scosse elettriche.
- Quando si scollega il cavo di alimentazione, tenere sempre il cavo afferrandolo dalla spina. Se si tira il cavo stesso, questo potrebbe danneggiarsi ad esempio esponendo i fili conduttori o aprendo il circuito, con conseguente riflusso della corrente dalla sezione danneggiata e insorgere del pericolo di incendio o scosse elettriche.
- Ogni volta che si estrae la spina di alimentazione, assicurarsi che non vi siano oggetti attorno ad essa. Non estrarre la spina di alimentazione in caso di emergenza.

### Gestione

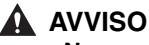

- Non smontare o modificare questo prodotto. Questo prodotto contiene parti interne ad alta tensione e ad elevata temperatura, che possono provocare un incendio o scosse elettriche se manomesse.
- I componenti elettrici possono determinare pericoli inattesi se gestiti in maniera sbagliata. Verificare che il cavo di alimentazione, i cavi e i meccanismi interni e i componenti elettrici si trovino fuori della portata dei bambini.

- Se tali prodotti producono rumori strani, fumo, calore eccessivo o odori insoliti, spegnere immediatamente l'alimentazione e scollegare il cavo USB se collegato. Quindi disinserire la spina di alimentazione, e rivolgersi al negoziante presso cui è stata acquistata la stampante. Continuando ad utilizzare una stampante difettosa si possono provocare incendi o scosse elettriche.
- Non utilizzare spray infiammabili nelle vicinanze del prodotto. Se il gas contenuto negli spray entra in contatto con l'unità elettrica interna alla stampante, può verificarsi un incendio o una scossa elettrica.
- Se si sposta la stampante, spegnere stampante e computer, disinserire la spina e rimuovere il cavo di interfaccia. Se si sposta la stampante senza scollegare i cavi, il cavo elettrico e il cavo di interfaccia potrebbero danneggiarsi, con il conseguente pericolo di incendio o scosse elettriche.
- Non far cadere clips per carta, puntine o altri oggetti metallici all'interno della stampante. Inoltre, non versare acqua, liquidi o sostanze infiammabili (alcool, benzene, diluenti, ecc.) all'interno della stampante. Se tali sostanze entrano in contatto con l'unità elettrica interna alla stampante, può verificarsi un incendio o una scossa elettrica. Se tali oggetti cadono all'interno della stampante, spegnere immediatamente stampante e computer e scollegare il cavo USB se connesso. A questo punto, disinserire la spina di alimentazione e rivolgersi al negoziante presso cui è stata acquistata la stampante.
- Se si sta collegando o scollegando il cavo USB mentre la spina del cavo di alimentazione della stampante è inserita nella presa elettrica, fare attenzione a non toccare le parti metalliche del connettore. Ciò potrebbe causare una scossa elettrica.

### 

• Non posizionare oggetti pesanti sulla parte superiore del prodotto. Se gli oggetti pesanti si rovesciano o cadono si corre il rischio di lesioni fisiche.

- Se non si intende utilizzare la stampante per un lungo periodo di tempo, ad esempio durante il periodo notturno, spegnere l'unità per motivi di sicurezza. Inoltre se non si intende utilizzare la stampante per un periodo di tempo più lungo, come ad esempio un weekend spegnere l'unità e disinserire la spina per motivi di sicurezza.
- Tenere le mani e i vestiti lontani dal rullo nell'area di uscita dei fogli. Anche quando la stampante non sta stampando, l'improvvisa rotazione del rullo può intrappolare le mani o i vestiti e causare ferite alle persone.
- La luce laser può essere dannosa per il corpo umano. L'unità di scansione laser interna alla stampante è sigillata dietro una copertura per cui virtualmente non si corre alcun rischio di esposizione alla luce laser se il prodotto viene utilizzato normalmente. Osservare le seguenti precauzioni di sicurezza.
  - Non aprire alcun coperchio della stampante se non diversamente indicato nella presente guida.

 Non rimuovere l'etichetta di avvertimento applicata all'unità scanner laser all'interno della stampante.

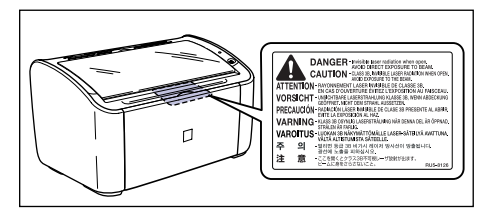

- Se il raggio laser fuoriesce dalla stampante, l'esposizione può causare seri danni agli occhi.

## Manutenzione e controlli

### 

- Spegnere stampante e computer, scollegare il cavo USB e rimuovere la spina dalla presa a muro, durante le operazioni di pulitura della stampante. La mancata osservanza di tale precauzione potrebbe provocare incendi o scosse elettriche.
- Durante la pulitura della stampante, utilizzare un panno inumidito in acqua o in acqua contenente una soluzione di detergente medio e strizzare l'umidità eccessiva prima di utilizzare il panno. Non utilizzare alcool, benzene, diluenti o altre sostanze infiammabili. Se una sostanza infiammabile viene a contatto con l'unità elettrica interna alla stampante, può verificarsi un incendio o una scossa elettrica.
- All'interno del prodotto è presente una unità ad alta tensione. Durante la rimozione di carta inceppata o durante l'ispezione dell'interno della stampante, collane, braccialetti o altri oggetti metallici devono essere tenuti accuratamente lontani dall'interno della stampante. In caso contrario, potrebbero verificarsi scottature o scosse elettriche.
- Non gettare le cartucce del toner esaurite nel fuoco. Il toner presente nella cartuccia del toner è infiammabile e può provocare scottature o incendi.
- Disinserire la spina di alimentazione periodicamente e rimuovere eventuale formazione di polvere o sporco dalla spina. Se la spina di alimentazione viene lasciata collegata per un lungo periodo di tempo in un ambiente polveroso, umido o pieno di fumo, la polvere che si deposita attorno alla presa può assorbire l'umidità e ridurre l'efficacia dell'isolamento determinando degli incendi.

### 

Non tentare mai di riparare personalmente questa stampante, eccetto per le
operazioni descritte in questo manuale. All'interno della stampante non ci sono parti
riparabili dall'utente. Regolare solo quei controlli che sono riportati nelle istruzioni
d'uso. Regolazioni errate possono essere causa di ferite alle persone e/o danni
richiedenti vaste riparazioni che possono non essere coperte dalla vostra Garanzia
Limitata.

 L'area attorno all'unità di fissaggio all'interno della stampante si surriscalda durante l'uso. Se si ispeziona l'interno della stampante durante la rimozione di carta inceppata, ecc. attenzione a non toccare l'are attorno all'unità di fissaggio. Ciò può causare una bruciatura.

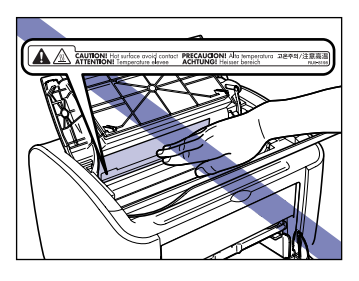

- Fare attenzione a non sporcarsi i vestiti o le mani con il toner quando si rimuove della carta inceppata o si sostituisce la cartuccia del toner. Nel caso in cui ci si sporca vestiti o mani, lavare immediatamente con acqua fredda. Se si risciacqua con acqua calda il toner potrebbe fissarsi, creando una macchia difficile da eliminare.
- Durante la rimozione di carta inceppata all'interno della stampante, tirare la carta con delicatezza di modo che la parte di toner che si trova sulla carta inceppata non spruzzi al di fuori della stampante. Il toner altrimenti potrebbe schizzare sugli occhi o sulla bocca. Qualora questo dovesse entrare negli occhi o nella bocca, lavarlo via immediatamente con acqua fredda e rivolgersi a un medico.
- Durante il caricamento della carta o durante la rimozione della carta inceppata, fare attenzione a non tagliarsi le mani con i bordi della carta.
- Quando si rimuove una cartuccia del toner usata dallo slot, rimuovere attentamente la cartuccia per evitare che il toner si disperda e venga a contatto con occhi o bocca. Se il toner viene a contatto con gli occhi o con la bocca, lavarlo immediatamente con acqua fredda e consultare immediatamente un medico.

## Parti di consumo

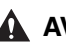

### 

- Non gettare le cartucce del toner esaurite nel fuoco. Il toner può bruciare provocando scottature e incendi.
- Non conservare le cartucce del toner o la carta in luoghi esposti a eventuali fiammi. Il toner la carta possono bruciare provocando scottature e incendi.

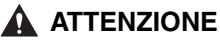

Conservare le cartucce di toner e altri parti di consumo lontano dalla portata di bambini. In caso di inghiottimento del toner contenuto nelle cartucce, consultare immediatamente il medico.

## Altro

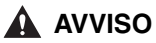

La cartuccia del toner produce un leggero campo magnetico. Se un individuo che indossa un pacemaker dovesse avvertire una sensazione insolita, tenerlo lontano dalla cartuccia del toner e rivolgersi immediatamente a un medico per illustrargli il caso.

## Prima di utilizzare la stampante

## CAPITOLO

Questo capitolo descrive le caratteristiche principali e le funzioni di base della stampante.

| Caratteristiche della stampante          | 1-2                 |
|------------------------------------------|---------------------|
| Nomi dei componenti e funzioni           | 1-4                 |
| Vista anteriore                          | 1-5                 |
| Vista posteriore                         | 1-6                 |
| All'interno della stampante              | 1-7                 |
| Indicatori e tasto Paper                 | 1-8                 |
| Collegamento del cavo di alimentazione   | <b>1-9</b><br>1-9   |
| Collegamento a un computer               | 1-12                |
| Accensione e spegnimento della stampante | <b>1-15</b><br>1-15 |
| Spegnimento della stampante              | 1-16                |

## Caratteristiche della stampante

### Sistema di stampa ad alte prestazioni "CAPT"

La stampante LBP2900/2900i è dotata dell'ultima versione del software CAPT (Canon Advanced Printing Technology) per i sistemi operativi Windows. Questo sistema consente di lasciare al computer il compito di elaborare in batch i dati che in passato erano gestiti dalla stampante durante la stampa, ottenendo così stampe ad alta velocità che utilizzano appieno la potenza messa a disposizione dal computer. Inoltre è stato ridotto il tempo impiegato per il rilascio del computer, e le informazioni sulla stampante, quali ad esempio l'esaurimento della carta durante la stampa, vengono visualizzate sullo schermo del computer.

### ■ Interfaccia USB 2.0 ad alta velocità installata su tutti i modelli

La stampante LBP2900/2900i raggiunge elevate velocità di trasmissione (fino a 480 Mbps) attraverso un'interfaccia che supporta il protocollo USB 2.0 ad alta velocità.

### Stampa ad alta velocità e qualità superiore

La velocità di stampa è pari a 12 pagine al minuto (LBP2900) / 11 pagine al minuto (LBP2900i). l'attesa del completamento di un processo di stampa è ridotta al minimo. La stampante è dotata di un motore di stampa laser da 600 dpi. Adottando la nuova Rifinitura immagine automatica di Canon, è possibile ottenere un'immagine ad altissima definizione con una risoluzione di 2400 dpi equivalenti x 600 dpi. Inoltre, grazie al motivo di dithering utilizzata per la scala di grigi, la riproduzione di fotografie e grafica è eccezionalmente realistica.

### Supporto per un'ampia gamma di reti

Quando utilizzata in un ambiente di rete, lo stato della stampante può essere visualizzato sia sul computer server sia sui client. Da un altro computer è inoltre possibile controllare i processi di stampa.

### Compatibilità con vari tipi di supporti

La LBP2900/2900i supporta carta comune, index card, buste (Buste C5, Busta COM10, Buste DL, Buste Monarch), fogli di etichette, lucidi e una varietà di altri formati. Inoltre, sebbene si tratti di una stampante in formato A4, grazie alla funzione di riduzione delle dimensioni è possibile stampare i documenti in formato A3 e B4 su carta in formato A4. È anche possibile stampare su fogli in formati non standard personalizzati.

### Basso consumo energetico e rapido avvio

L'adozione della rivoluzionaria tecnologia On-Demand Fixing Technology (tecnologia di fissaggio su richiesta), un'esclusiva di Canon, consente di ridurre il consumo energetico e di velocizzare la fase di avvio. Grazie a questa eccezionale tecnologia, l'elemento di riscaldamento per il fissaggio viene attivato solo momentaneamente durante la stampa, pertanto non è richiesto il tempo di riscaldamento della stampante. Di conseguenza è sempre possibile attivare la stampa direttamente dalla modalità standby senza alcun ritardo. Inoltre, le funzioni di risparmio energetico consentono di ottenere un assorbimento medio in modalità standby pari a soli 2 W.

### Design compatto e silenziosità

Il design compatto del corpo principale della stampante ne consente l'uso in spazi ridotti, a casa come in ufficio.

Le caratteristiche di riduzione del disturbo sonoro consentono di ottenere un'eccezionale silenziosità anche durante la stampa. Dato che la stampante è assolutamente silente in modalità standby, è possibile utilizzarla anche nelle ore notturne, senza preoccuparsi di coloro che sono attorno a noi.

### ■ Manutenzione semplificata e Finestra di stato della stampante

Le cartucce del toner realizzate per questa stampante (componenti originali Canon) sono progettate come parti singole contenenti sia il toner sia il tamburo fotosensibile, tanto che possono essere sostituite con estrema semplicità.

La Finestra di stato della stampante visualizzata durante la stampa rende più semplice l'esatta comunicazione all'utente delle operazioni in esecuzione sulla stampante, anche mediante l'uso di suggerimenti grafici e sonori, migliorando in tal modo l'usabilità complessiva del prodotto.

## Nomi dei componenti e funzioni

Questa sezione descrive i nomi e le caratteristiche dei singoli componenti della stampante, in modo da utilizzare correttamente e appieno la stampante e le sue funzioni.

## 

Non installare la stampante in punti in cui la presenza di muri o altri oggetti ostruiscano le aperture di ventilazione della stampante. Se le aperture di ventilazione sono ostruite, i componenti interni alla stampante si surriscalderanno con il pericolo di sviluppare un incendio.

### NOTA

In caso di guasti a qualsiasi componente della stampante, rivolgersi al punto vendita dove si è acquistato il prodotto.

1

## Vista anteriore

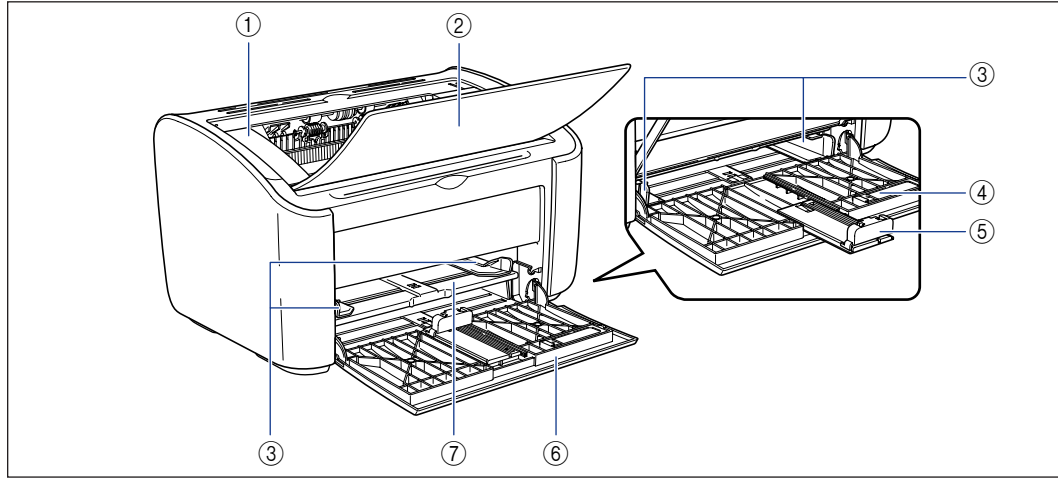

#### (1) Coperchio superiore

Questo coperchio va aperto per sostituire la cartuccia del toner o per eliminare eventuali inceppamenti della carta (vedere pag. 5-3, pag. 6-6).

#### ② Vassoio di output

Consente di raccogliere i fogli stampati.

#### ③ Guide della carta

Le guide possono essere regolate per adattarle alla larghezza della carta caricata, consentendo ai meccanismi interni di caricarla in maniera lineare.

### ④ Miniguida della carta

Quando si carica carta di piccole dimensioni in formato personalizzato, questa miniguida va fissata alla guida della carta posteriore.

#### **(5)** Guida della carta posteriore

Regolare questa guida adattandola alla carta caricata in modo da tenere allineato il margine posteriore dei fogli.

#### ⑥ Vassoio multiuso

Questo vassoio può raccogliere un massimo di circa 150 fogli di carta comune (64 g/m<sup>2</sup>) (Vedere a pag. 2-10)

#### ⑦ Alimentatore manuale

L'alimentatore manuale può essere utilizzato quando occorre stampare utilizzando carta da caricare manualmente un foglio alla volta. (Vedere a pag. 2-10)

### Vista posteriore

1

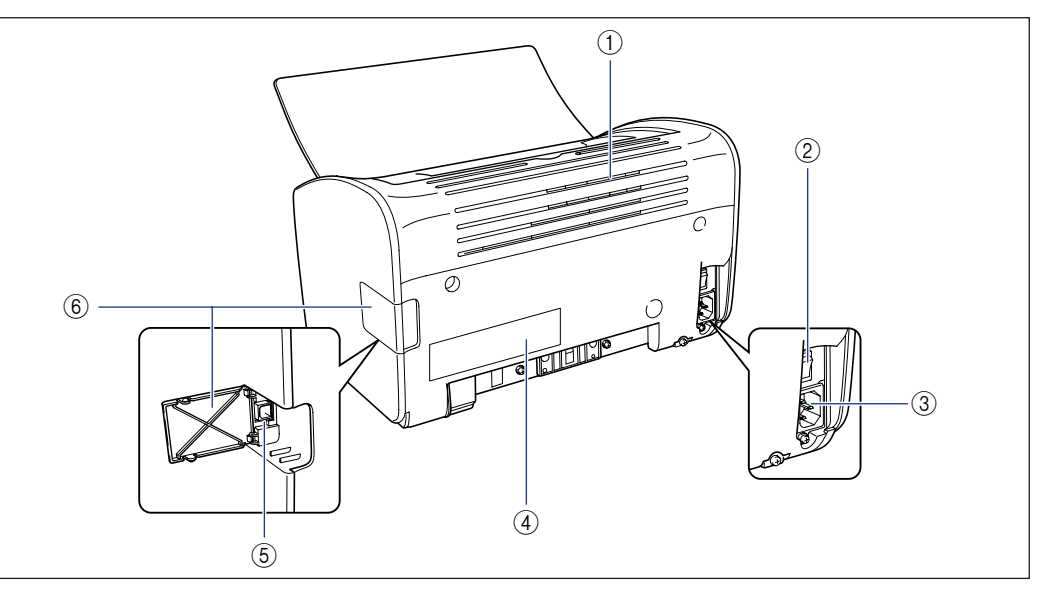

#### 1 Aperture di ventilazione

Queste aperture di ventilazione permettono di raffreddare le parti interne della stampante. Non bloccare o ostruire le aperture di ventilazione.

#### Interruttore di alimentazione

Consente di accendere e spegnere la stampante (Vedere a pag. 1-15)

#### ③ Presa di corrente

Collegare il cavo di alimentazione fornito a questa presa (Vedere a pag. 1-9)

### ④ Etichetta valori nominali

Essa mostra anche la corrente elettrica nominale e l'assorbimento medio di corrente elettrica.

#### ⑤ Connettore USB

Questo connettore consente di collegare il cavo USB utilizzato per connettere la stampante alla porta USB di un computer, e così via. (Vedere a pag. 1-13)

#### ⑥ Coperchio USB

Aprire questo coperchio quando occorre collegare/ scollegare il cavo USB.

## All'interno della stampante

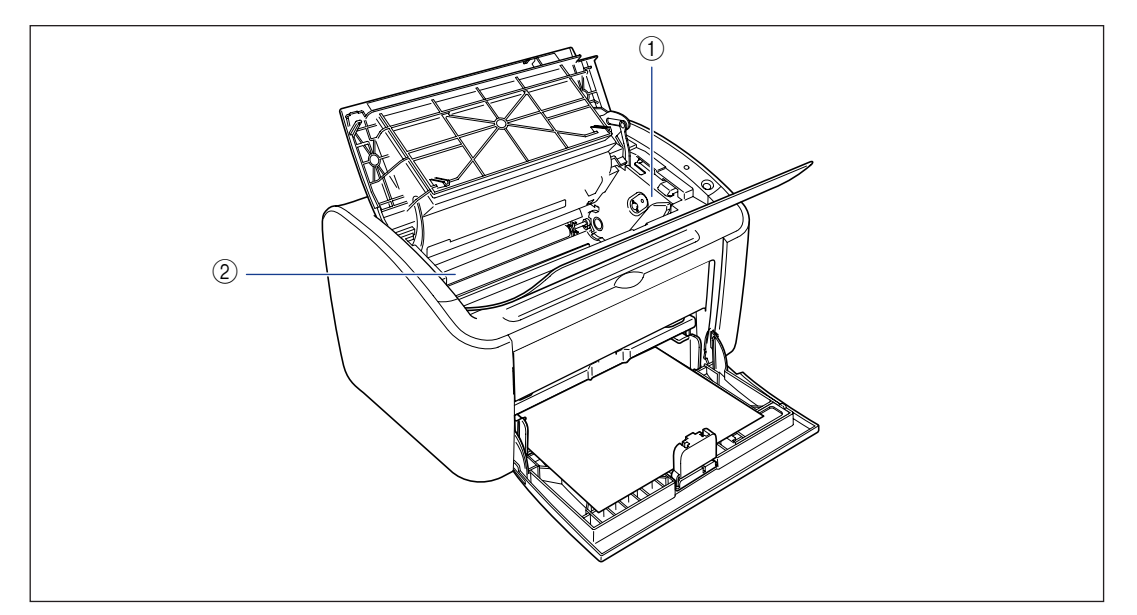

### ① Guida della cartuccia del toner

Quando si installa la cartuccia del toner, assicurarsi che le sporgenze ai bordi della cartuccia siano allineate con questa guida quando si spinge dentro la cartuccia

(Vedere a pag. 5-6)

### ② Rullo di trasferimento

Questa è una parte molto importante della stampante ed è deputata al trasferimento del toner sulla carta durante la stampa.

## Indicatori e tasto Paper

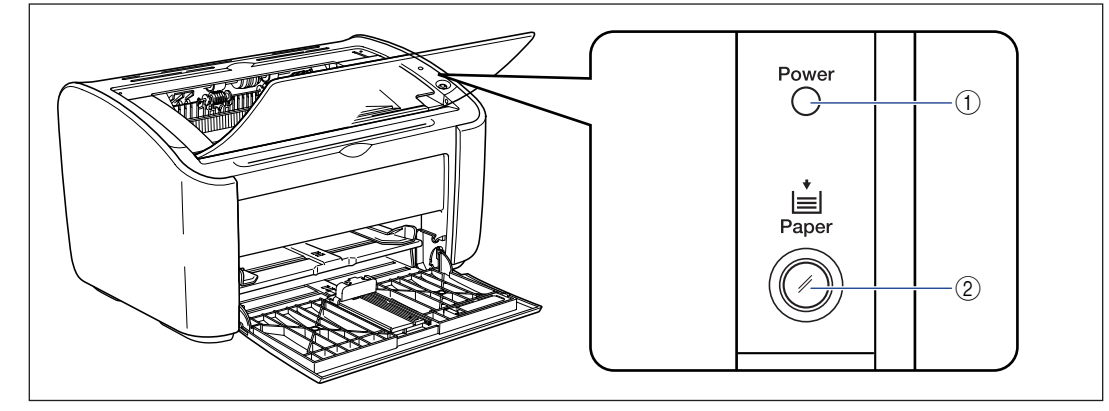

#### (1) Indicatore Power

Questa spia si accende quando la stampante è accesa.

### (2) Indicatore Paper / tasto Paper

Questa spia lampeggia quando la stampante esaurisce la carta oppure quando i fogli non vengono alimentati correttamente. Dopo aver ricaricato un vassoio di carta, premere questo tasto per riavviare la stampa.

## Collegamento del cavo di alimentazione

Questa sezione illustra come collegare il cavo di alimentazione alla stampante. Vedere "Istruzioni importanti per la sicurezza," a pag. xv prima di collegare la stampante.

## Collegamento del cavo di alimentazione

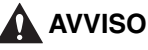

- Non graffiare, danneggiare o modificare il cavo di alimentazione. Non appoggiare oggetti pesanti sul cavo, non tirarlo né ripiegarlo eccessivamente. La corrente elettrica può scorrere dalle parti danneggiate del cavo, con il pericolo di incendio o scosse elettriche.
- Non collocare il cavo in prossimità di apparecchi per riscaldamento. Ciò potrebbe provocare lo scioglimento della parte isolante del cavo, con il conseguente pericolo di incendio o scosse elettriche.
- Non collegare o scollegare il cavo di alimentazione con le mani bagnate. Ciò potrebbe causare una scossa elettrica.
- Non collegare un numero eccessivo di apparecchi su una singola presa. Ciò potrebbe provocare incendi o scosse elettriche.
- Non avvolgere o annodare il cavo di alimentazione. Ciò potrebbe provocare incendi o scosse elettriche.
- Accertarsi che la spina sia completamente inserita nella presa elettrica. In caso contrario vi è il pericolo di incendio o scosse elettriche.
- Non utilizzare cavi elettrici diversi da quello fornito in dotazione. Ciò potrebbe provocare incendi o scosse elettriche.
- In linea di principio, la stampante non andrebbe collegata mediante una prolunga oppure collegando troppi apparecchi a una singola presa di corrente. Tuttavia, se non si ha scelta e occorre utilizzare una prolunga o una presa di corrente già molto carica, è responsabilità dell'utente avere cura di rispettare gli avvisi elencati di seguito. Se i seguenti avvisi non vengono seguiti correttamente potrebbe verificarsi un incendio o una scossa elettrica.
  - Non collegare una prolunga a un'altra.
- Assicurarsi che la tensione nominale della spina di alimentazione corrisponde a quella indicata sull'etichetta dei valori nominali (attaccata sul retro della stampante).
- Utilizzare una prolunga in grado di reggere una corrente elettrica maggiore rispetto al valore riportato sull'etichetta dei valori nominali (attaccata sul retro della stampante).

- Quando si utilizza una prolunga, svolgere il cavo ed inserire la spina completamente nella presa della prolunga, per assicurare un collegamento stabile tra il cavo di alimentazione della stampante e la prolunga stessa.
- Controllare periodicamente che la prolunga non si riscaldi troppo.

### 

- Non utilizzare una sorgente di alimentazione con tensione diversa da quella indicata. Ciò potrebbe provocare incendi o scosse elettriche.
- Quando si scollega il cavo di alimentazione, tenere sempre il cavo afferrandolo dalla spina. Se si tira il cavo stesso, questo potrebbe danneggiarsi ad esempio esponendo i fili conduttori o aprendo il circuito, con conseguente riflusso della corrente dalla sezione danneggiata e insorgere del pericolo di incendio o scosse elettriche.
- Ogni volta che si estrae la spina di alimentazione, assicurarsi che non vi siano oggetti attorno ad essa. Non estrarre la spina di alimentazione in caso di emergenza.

### 🕛 IMPORTANTE

- Non collegare il cavo di alimentazione alla presa di alimentazione ausiliaria di cui il computer potrebbe essere provvisto.
- Deve essere resa disponibile un presa elettrica dedicata esclusivamente alla stampante.
- Non collegare la stampante a un gruppo di continuità. In caso di interruzione di corrente la stampante potrebbe non funzionare correttamente e, in qualche caso, danneggiarsi.

## Controllare che l'interruttore di alimentazione sia nella posizione di stampante spenta.

La stampante è spenta quando è premuto il lato " $\bigcirc$ " dell'interruttore di alimentazione.

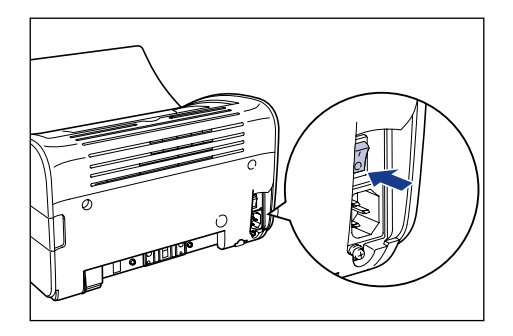

**2** Inserire saldamente nella presa di corrente il cavo di alimentazione fornito in dotazione.

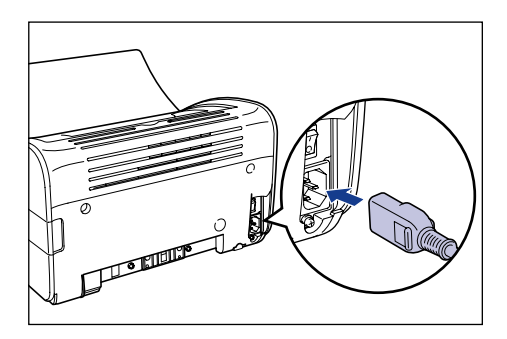

## **3** Inserire la spina di alimentazione nella presa di corrente.

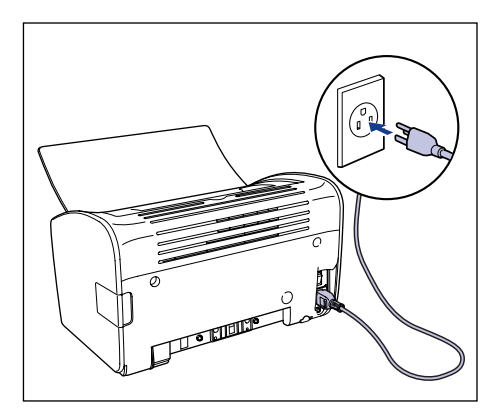
### Collegamento a un computer

Questa sezione descrive come collegare la stampante a un computer.

La stampante è provvista di un connettore USB standard e può essere collegata a un computer mediante un cavo USB.

Collegare la stampante a un computer dotato di una porta USB mediante un cavo USB.

#### **AVVISO**

- Se si sta collegando o scollegando il cavo USB mentre la spina del cavo di alimentazione della stampante è inserita nella presa elettrica, fare attenzione a non toccare le parti metalliche del connettore. Ciò potrebbe causare una scossa elettrica.
- Non estrarre il cavo USB mentre stampante e computer sono accesi (in caso contrario la stampante potrebbe danneggiarsi).

#### IMPORTANTE

La stampante utilizza la comunicazione bidirezionale. Il funzionamento della stampante con dispositivi a comunicazione unidirezionale non è stato testato, pertanto Canon non garantisce il funzionamento della stampante quando la stessa viene collegata utilizzando server di stampa unidirezionali, hub USB e dispositivi di commutazione.

#### 🧷 NOTA

- Le caratteristiche dell'interfaccia USB della stampante sono subordinate al sistema operativo del computer a cui la stessa è collegata, secondo quanto descritto di seguito. Per maggiori informazioni al riguardo, consultare il punto di vendita in cui si è acquistata la stampante.
  - Windows 98/Me: USB a velocità normale (equivalente a USB 1.1)
  - Windows 2000/XP/Server 2003: USB 2.0 ad alta velocità / USB a velocità normale (equivalente a USB 1.1)
- Quando si collega la stampante a un computer mediante un cavo USB, assicurarsi di utilizzare un computer per il quale il produttore ha garantito il funzionamento della porta USB.
- Con la stampante non viene fornito un cavo USB. Acquistare un cavo USB che corrisponda al computer utilizzato.

#### **1** Assicurarsi che computer e stampante siano spenti.

**2** Aprire il coperchio USB.

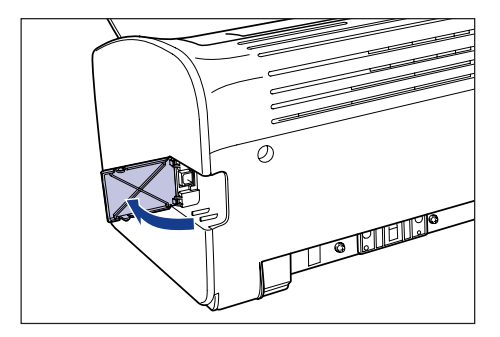

**3** Inserire l'estremità tipo B (quadrata) del cavo USB nel connettore USB situato dietro alla stampante e chiudere il coperchio USB.

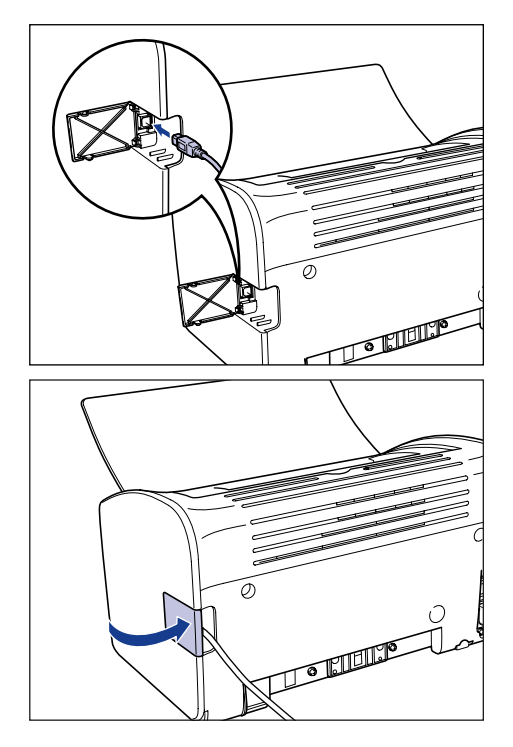

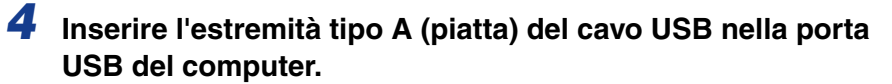

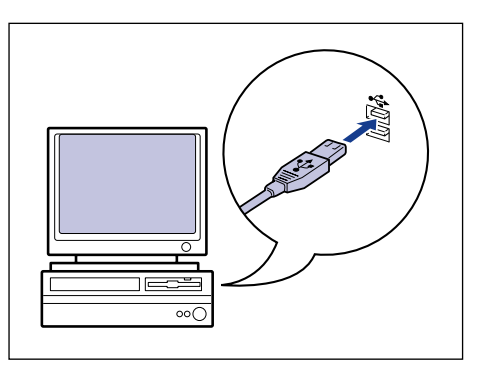

#### Ø NOTA

Se non si è certi del tipo di cavo USB supportato dal proprio computer, rivolgersi al punto di vendita dove lo si è acquistato.

### Accensione e spegnimento della stampante

La stampante può essere accesa e spenta agendo sull'interruttore di alimentazione situato sul lato sinistro. Per evitare di incorrere in problemi inattesi, memorizzare la procedura corretta da attuare.

#### Accensione della stampante

Per iniziare a utilizzare la stampante, accenderla premendo il lato "|" dell'interruttore di alimentazione. Dopo l'esecuzione di un test di autodiagnosi, la stampante è pronta per stampare.

#### IMPORTANTE

- Non riaccendete la stampante immediatamente dopo averla spenta. Se si desidera riaccendere la stampante dopo averla spenta, attendere almeno 10 secondi dallo spegnimento prima di riaccenderla.
- Qualora la stampante non dovesse funzionare correttamente, ovvero nella sua finestra di stato dovesse apparire un messaggio d'errore, vedere "Risoluzione dei problemi," a pag. 6-1.
- Quando si accende la stampante per la prima volta dopo averla installata, essa potrebbe espellere un singolo foglio di carta bianco. Non si tratta di un malfunzionamento.

# Accendere la stampante premendo sul lato " |" dell'interruttore di alimentazione.

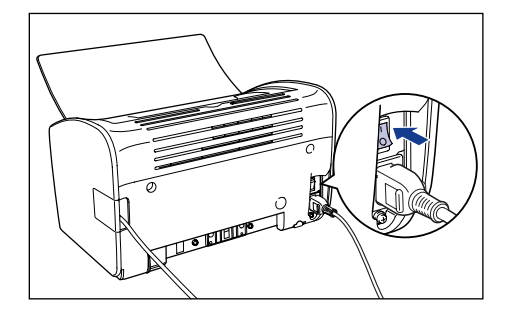

L'indicatore di alimentazione si accende e la stampante esegue un test di autodiagnosi. Se il test di autodiagnosi non rileva nulla di anomalo, la stampante è pronta per stampare.

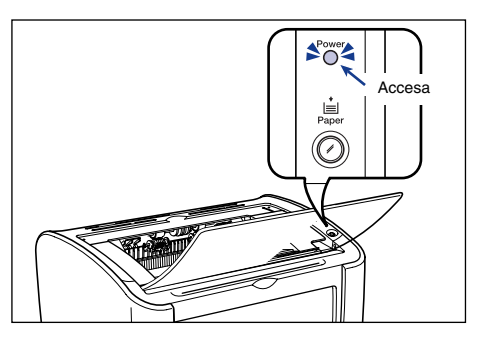

#### Spegnimento della stampante

Attenersi alla seguente procedura per spegnere la stampante.

#### 🕛 IMPORTANTE

- Se la stampante è connessa in rete, prima di spegnerla verificare che non stia ricevendo dati di stampa da un altro computer.
- Quando la stampante viene spenta, tutti i dati di stampa rimanenti nella sua memoria vengono cancellati. Se i dati da stampare sono importanti, attendere il completamento della stampa prima di spegnere la stampante.
- Non spegnere la stampante nelle seguenti circostanze:
  - Durante la stampa.
  - Durante l'esecuzione del test di autodiagnosi subito dopo la sua accensione.

# Spegnere la stampante premendo sul lato "O" dell'interruttore di alimentazione.

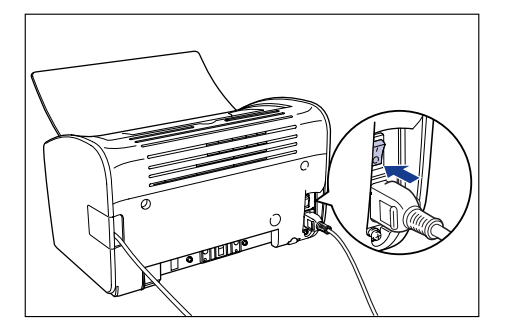

#### 

Quando è premuto il lato " $\bigcirc$ " dell'interruttore di alimentazione, l'assorbimento di energia della stampante è pari a 0 W.

# Caricamento e raccolta della carta

Questo capitolo descrive i tipi di carta utilizzabili con questa stampante, nonché come caricare e raccogliere i fogli.

| Requisiti della carta                                             |      |
|-------------------------------------------------------------------|------|
| Carta utilizzabile                                                |      |
| Area stampabile                                                   |      |
| Carta da non utilizzare per la stampa                             |      |
| Conservazione della carta bianca                                  |      |
| Conservazione della carta stampata                                |      |
| Sorgenti di alimentazione della carta                             | 2-10 |
| Tipi di alimentazione della carta                                 | 2-10 |
| Capacità sorgenti di alimentazione carta                          | 2-11 |
| Uscita della carta                                                | 2-12 |
| Tipi di vassoi di output                                          | 2-12 |
| Capacità vassoio di output                                        | 2-13 |
| Stampa su Carta comune, Carta spessa, Fogli di etichette e Lucidi |      |
| Caricamento della carta                                           |      |
| Selezione delle impostazioni del driver della stampante e stampa  | 2-23 |
| Stampa su index card                                              |      |
| Caricamento delle index card                                      |      |
| Selezione delle impostazioni del driver della stampante e stampa  |      |
| Stampa su buste                                                   |      |
| Caricamento delle buste                                           |      |
| Selezione delle impostazioni del driver della stampante e stampa  |      |
| Stampa su formati carta personalizzati (formati non standard)     |      |
| Caricamento di formati di carta personalizzati                    |      |
| Selezione delle impostazioni del driver della stampante e stampa  |      |

## Requisiti della carta

#### Carta utilizzabile

Per ottenere il massimo dalle funzionalità della stampante, è opportuno utilizzare il corretto tipo di carta per ogni occasione. Se si utilizza carta di scarsa qualità, la resa qualitativa della stampa diminuisce e la carta è più soggetta a inceppamenti.

#### IMPORTANTE

- Nelle seguenti circostanze può attivarsi una funzione di sicurezza che previene danni per surriscaldamento o altro alla stampante, causando una riduzione della velocità di stampa:
  - Quando si stampa continuativamente su carta in formato B5, A5 o Executive, la velocità di stampa può ridursi fino a 3,9 ppm.
- Utilizzare l'indicazione della capacità di carta relativa a ciascun tipo di carta come guida sul numero di fogli che è possibile stampare in maniera continuativa.

#### Formati della carta

È possibile utilizzare i seguenti formati di carta con la stampante. Il simbolo  $\bigcirc$  indica i tipi di carta che possono essere caricati, mentre il simbolo  $\times$  indica i formati che non possono essere caricati.

| Formato carta                                                                                         | Alimentazione della carta |                      |
|----------------------------------------------------------------------------------------------------|---------------------------|----------------------|
| Formato carta                                                                                         | Vassoio multiuso          | Alimentatore manuale |
| A4                                                                                                    | 0                         | 0                    |
| В5                                                                                                    | 0                         | 0                    |
| A5                                                                                                    | 0                         | 0                    |
| Legal                                                                                                 | 0                         | 0                    |
| Letter                                                                                                | 0                         | 0                    |
| Executive                                                                                             | 0                         | 0                    |
| Formato carta personalizzato<br>Larghezza: da 76,2 mm a 215,9 mm<br>Lunghezza: da 127,0 mm a 355,6 mm | 0                         | 0                    |
| Buste DL (110,0 x 220,0 mm)                                                                           | 0                         | 0                    |
| Busta COM10 (105,0 x 241,0 mm)                                                                        | 0                         | 0                    |
| Buste C5 (162,0 x 229,0 mm)                                                                           | 0                         | 0                    |
| Buste Monarch (98,4 x 190,5 mm)                                                                       | 0                         | 0                    |
| Index Card (76,2 x 127,0 mm)                                                                          | ×                         | 0                    |

#### Tipi di carta

È possibile utilizzare i seguenti tipi di carta con la stampante. Il simbolo  $\bigcirc$  indica i tipi di carta che possono essere caricati, mentre il simbolo  $\times$  indica i formati che non possono essere caricati.

|                                      | Impostazione                          | Alimentazione della carta |                         |
|--------------------------------------|---------------------------------------|---------------------------|-------------------------|
| Tipo di carta driver della stampante |                                       | Vassoio<br>multiuso       | Alimentatore<br>manuale |
| Carta comune<br>(Da 64 a 90 g/m²)    | [Carta comune],<br>[Carta comune L]*1 | 0                         | 0                       |
| Carta spessa<br>(Da 91 a 163 g/m²)   | [Carta spessa],<br>[Carta spessa H]*2 | 0                         | 0                       |
| Lucidi                               | [Lucido]                              | 0                         | 0                       |
| Fogli di etichette                   | [Carta comune]*3                      | 0                         | 0                       |
| Index Card                           | *4                                    | ×                         | 0                       |
| Buste                                | *4                                    | 0                         | 0                       |

\*1 Selezionare [Carta comune L] quando la stampa con l'opzione [Carta comune] causa un eccessivo arricciamento dei fogli.

\*2 Se si desidera ottenere maggiori proprietà di fissaggio del toner rispetto ai risultati ottenuti con l'uso dell'impostazione [Carta spessa], selezionare [Carta spessa H].

\*3 Quando si stampa su fogli di etichette, impostare il tipo di carta a [Carta comune].

\*4 Quando si stampano buste o index card, la stampante seleziona automaticamente la modalità di stampa alla selezione delle dimensioni del foglio. È possibile modificare il formato della carta utilizzando l'impostazione [Formato stampa] nella scheda [Imposta pagina].

#### Carta comune

La stampante può stampare su carta comune di larghezza compresa tra 76,2 e 215,9 mm, lunghezza compresa tra 127,0 e 355,6 mm e peso compreso tra 64 e 90 g/m<sup>2</sup>, a inclusione dei seguenti formati di carta standard: A4, B5, A5, Legal, Letter ed Executive.

#### Carta spessa

La stampante può stampare su carta spessa di larghezza compresa tra 76,2 e 215,9 mm, lunghezza compresa tra 127,0 e 355,6 mm e peso compreso tra 91 e 163 g/m<sup>2</sup>, a inclusione dei seguenti formati di carta standard: A4, B5, A5, Legal, Letter ed Executive.

#### Lucidi

La stampante può stampare su lucidi in formato A4 e Letter.

#### IMPORTANTE

Poiché i lucidi tendono ad aderire l'uno all'altro, prima di caricarli è opportuno sventagliarli bene.

#### Fogli di etichette

La stampante può stampare su fogli di etichette in formato A4 e Letter.

#### 

Non utilizzare i fogli di etichette indicati di seguito. L'uso di fogli di etichette nelle seguenti condizioni può causare inceppamenti difficili da rimuovere e in qualche caso danneggiare la stampante:

- Etichette parzialmente estratte o parzialmente utilizzate
- Etichette che vengono via dal retro del foglio troppo facilmente
- Etichette in cui è esposta la parte adesiva

#### Index Card

È possibile utilizzare le index card con la stampante.

#### IMPORTANTE

Le schede archivio possono essere caricate solo dall'alimentatore manuale.

#### Buste

Le buste che possono essere utilizzate con la stampante sono le seguenti:

Buste DL 110,0 mm x 220,0 mm (4,33 x 8,66 pollici)

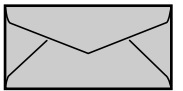

Buste COM10 104,9 mm x 241,3 mm (4,113 x 9,50 pollici)

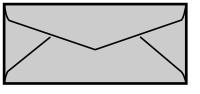

Buste Monarch 98,4 mm x 190,5 mm (3,88 x 7,50 pollici)

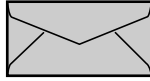

Buste C5 162,0 mm x 229,0 mm (6,38 x 9,02 pollici)

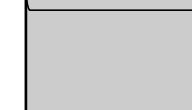

\*Le buste dotate di linguetta sulla parte più corta non devono essere utilizzate.

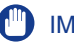

#### IMPORTANTE

- L'elenco seguente riporta le buste che non possono essere utilizzate con la stampante. L'utilizzo di una di queste buste può causare inceppamenti difficili da rimuovere e in qualche caso danneggiare la stampante.
- Buste provviste di chiusure o bottoni automatici
- Buste provviste di finestra per l'indirizzo
- Buste provviste di adesivo in superficie
- Buste arricciate o sgualcite
- Buste di precaria fattura ove le parti incollate sono irregolari
- Buste di forma irregolare
- Prima di caricare le buste, premere sulla pila in modo da rimuovere l'aria residua, quindi pressare bene lungo i bordi ripiegati per renderli uniformi.
- Non stampare sul lato opposto delle buste (quello con la colla).
- La velocità di stampa si riduce quando si stampa su buste.

#### NOTA

La stampa sulle buste può causare delle pieghe.

#### Abbreviazioni dei formati della carta

Nel vassoio multiuso e nell'alimentatore manuale sono presenti le seguenti abbreviazioni a indicazione dei vari formati di carta:

| Formato carta | Guida della carta |
|---------------|-------------------|
| Legal         | LGL               |
| Letter        | LTR               |
| Executive     | EXEC              |

#### Area stampabile

Di seguito è indicata l'area stampabile dalla stampante:

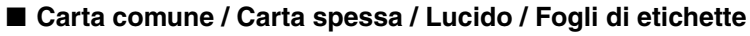

La stampa è possibile solo all'interno dell'area stampabile indicata sotto.

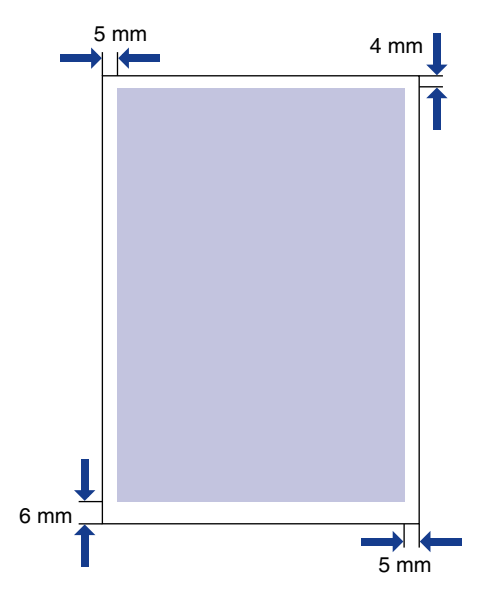

#### Buste / Index Card

Stampabili sino a 10 mm dai bordi della busta.

È necessario regolare la posizione di stampa a seconda dell'applicazione utilizzata.

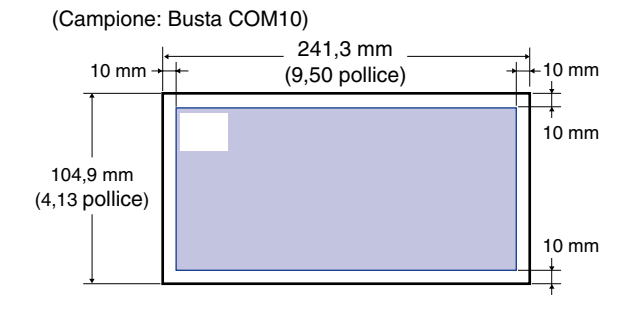

2

Caricamento e raccolta della carta

#### Carta da non utilizzare per la stampa

Per evitare problemi quali inceppamenti o altri malfunzionamenti, è necessario evitare l'uso dei seguenti tipi di carta:

- Carta che tende facilmente a incepparsi
  - Carta troppo spessa o troppo sottile
  - Carta dalla forma irregolare
  - Carta bagnata o umida
  - Carta strappata o danneggiata
  - Carta patinata, ruvida o estremamente liscia.
  - Carta provvista di fori per rilegatura o perforazioni
  - Carta arricciata o sgualcita
  - Carta con rivestimenti speciali (carta rivestita per stampanti a getto d'inchiostro, e così via)
  - Etichette che vengono via dal retro del foglio troppo facilmente
  - Carta su cui si è già stampato con una fotocopiatrice o un'altra stampante laser (anche il lato posteriore dei fogli è inutilizzabile)
  - Carta dai bordi frastagliati
  - Carta dalla superficie rugosa
  - Carta ripiegata agli angoli
- Carta le cui proprietà variano a temperature elevate
  - Carta contenente inchiostro che una volta soggetto al calore emesso dall'unità di fissaggio (circa 150°C, oppure 302°F) si scioglie, brucia, evapora o emette gas tossici.
  - Carta sensibile al calore
  - Carta colorata trattata
  - Carta con rivestimenti speciali (carta rivestita per stampanti a getto d'inchiostro, e così via)
  - Carta provvista di adesivo sulla superficie
- Carta che causa malfunzionamenti o che danneggia la stampante
  - Carta copiativa
  - Carta con punti metallici, fermagli, nastri o nastro adesivo
  - Carta su cui si è già stampato con una fotocopiatrice o un'altra stampante laser (anche il lato posteriore dei fogli è inutilizzabile)
- · Carta sulla quale il toner si fissa con difficoltà
  - Carta dalla superficie ruvida
  - Carta con rivestimenti speciali (carta rivestita per stampanti a getto d'inchiostro, e così via)
  - Carta contenente fibre spesse

#### Conservazione della carta bianca

Anche la carta standard può deteriorarsi se non correttamente conservata. La carta degradata può causare problemi nell'alimentazione e inceppamenti, oltre a ridurre la qualità di stampa.

Per la conservazione e il trattamento della carta attenersi pertanto alle seguenti linee generali:

#### 

- Poiché la qualità della carta si deteriora negli ambienti umidi, conservarla lontano dall'umidità.
- L'involucro di imballo delle nuove risme di carta hanno un'azione preventiva contro umidità ed essicazione. Lasciare intatto l'involucro finché non si è pronti per utilizzare la carta. È inoltre consigliabile riutilizzare l'involucro per richiudere la carta quando non utilizzata.
- · Conservare la carta su una superficie piana.
- Non conservare la carta direttamente sul pavimento, ove è possibile l'accumulo di acqua e di umidità.
- Non conservare la carta in luoghi ove potrebbe essere arricciata o sgualcita.
- Non conservare la carta verticalmente, né impilare troppe risme una sull'altra.
- Evitate la conservazione della carta in luoghi esposti alla luce solare diretta e all'umidità o all'eccessiva aridità.
- Se vi sono significative differenze di temperatura tra il luogo di conservazione della carta e il luogo in cui occorre utilizzarla, lasciare la carta ancora imballata nel suo involucro nell'area d'uso per circa un giorno, questo per permettere alla carta di adattarsi prima di essere utilizzata. Variazioni repentine di temperatura e umidità possono causare l'arricciamento o il raggrinzimento della carta.

#### Conservazione della carta stampata

È consigliabile osservare le seguenti linee guida quando si manipolano o conservano i documenti stampati con la stampante:

#### 

- Non conservare in cartelline trasparenti o insieme ad altri materiali PVC. Questi potrebbero dissolvere il toner, causando l'attaccamento della carta al materiale plastico.
- Quando si incolla la carta, utilizzare adesivi non solubili. L'uso di adesivi solubili può causare il dissolvimento del toner. Quando si utilizza un adesivo per la prima volta, provarlo prima su una stampa non necessaria.

Ogni volta che si impilano le stampe, verificare prima che i documenti siano completamente asciutti. Se le stampe vengono impilate prima di essere completamente asciutte, il toner potrebbe dissolversi.

- Conservare la carta su una superficie piana. Se la carta viene piegata o arricciata, il toner potrebbe staccarsi.
- Non conservare in luoghi con alte temperature, le quali potrebbero causare lo scioglimento del toner e lo spargersi dei colori.
- Se occorre conservare le stampe per un lungo periodo di tempo (2 anni o più), conservarle in un raccoglitore o simile (la conservazione a lungo termine può scolorire le stampe a causa della variazione di tonalità della carta).

#### Tipi di alimentazione della carta

La stampante ha le seguenti sorgenti di alimentazione della carta:

#### Alimentazione carta / Capacità

Alimentatore manuale: 1 foglio

Vassoio multiuso: Circa 150 pagine (carta comune: 64 g/m<sup>2</sup>)

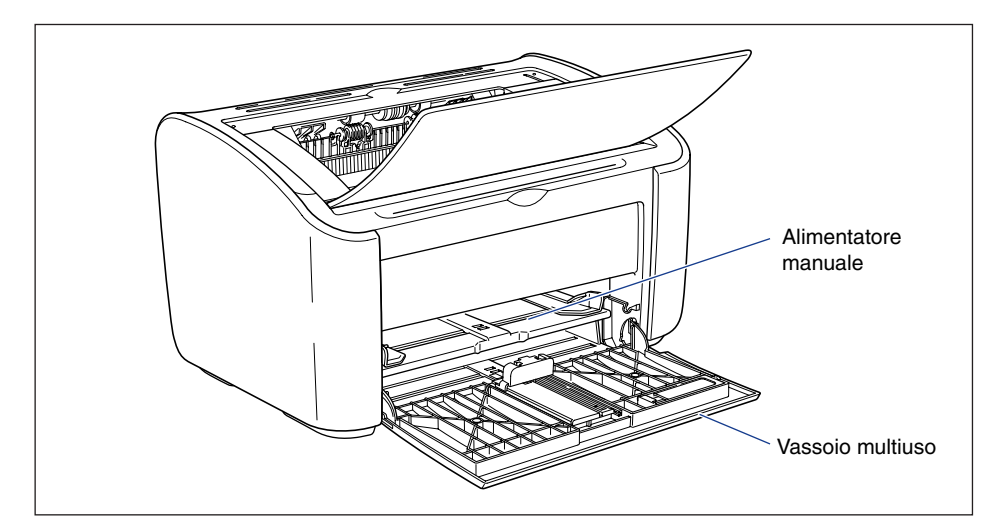

#### IMPORTANTE

Quando si stampa dal vassoio multiuso, assicurarsi che non vi sia alcun foglio nell'alimentatore manuale. Se nell'alimentatore manuale è presente un foglio, la stampante preleverà la carta dall'alimentatore manuale poiché quest'ultimo ha la priorità sul vassoio multiuso.

### Capacità sorgenti di alimentazione carta

| Tipo di carta                        | Alimentazione della carta |                      |  |
|--------------------------------------|---------------------------|----------------------|--|
| npo di carta                         | Vassoio multiuso          | Alimentatore manuale |  |
| Carta comune (64 g/m <sup>2</sup> )  | Circa 150 fogli           | 1 foglio             |  |
| Carta spessa (128 g/m <sup>2</sup> ) | Circa 60 fogli            | 1 foglio             |  |
| Lucido                               | Circa 100 fogli           | 1 foglio             |  |
| Foglio di etichette                  | Circa 50 fogli            | 1 foglio             |  |
| Index Card                           | -                         | 1 foglio             |  |
| Busta                                | 1 foglio                  | 1 foglio             |  |

#### Tipi di vassoi di output

Le pagine vengono espulse dal vassoio di output sopra la stampante con il lato stampato rivolto verso il basso. Quando si stampa dal vassoio di output, accertarsi che questo sia aperto.

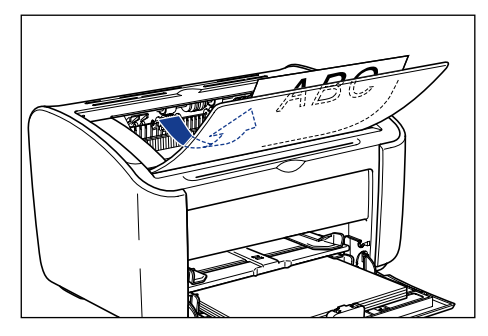

Quando non si utilizza la stampante, chiudere il vassoio di output.

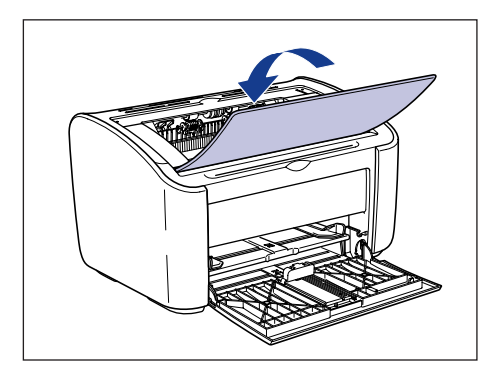

#### 

Tenere le mani e i vestiti lontani dal rullo nell'area di uscita dei fogli. Anche quando la stampante non sta stampando, l'improvvisa rotazione del rullo può intrappolare le mani o i vestiti e causare ferite alle persone.

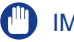

#### IMPORTANTE

Durante e subito dopo una stampa, l'area circostante il vassoio di output diviene molto calda. Quando si raccoglie la carta dal vassoio di output o si elimina un inceppamento di carta, fare attenzione a non toccare l'area attorno al vassoio di output.

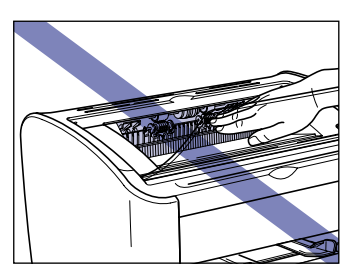

#### Ø NOTA

Il vassoio di output può raccogliere fino a circa 100 fogli di carta comune (64 g/m<sup>2</sup>). La capacità di fogli dipende dal tipo e dal formato della carta. Per ulteriori dettagli, vedere "Capacità vassoio di output," a pag. 2-13.

#### Capacità vassoio di output

| Tipo di carta                        | Vassoio di output* |
|--------------------------------------|--------------------|
| Carta comune (64 g/m <sup>2</sup> )  | Circa 100 fogli    |
| Carta spessa (128 g/m <sup>2</sup> ) | Circa 30 fogli     |
| Lucido                               | Circa 10 fogli     |
| Foglio di etichette                  | Circa 10 fogli     |
| Index Card                           | Circa 10 fogli     |
| Busta                                | Circa 10 fogli     |

\* Le capacità di carta effettive variano a seconda dell'ambiente in cui è installata la stampante e dal tipo e dal formato della carta utilizzata.

# Stampa su Carta comune, Carta spessa, Fogli di etichette e Lucidi

In questa sezione viene descritto come stampare su carta comune, carta spessa, fogli di etichette e lucidi.

Vedere "Stampa su formati carta personalizzati (formati non standard)," a pag. 2-45 per ulteriori dettagli sulla stampa eseguita su formati carta personalizzati.

#### Caricamento della carta

La carta può essere caricata nel vassoio multiuso e nell'alimentatore manuale. Se si desidera eseguire stampe continue, inserire la carta nel vassoio multiuso.

Se invece si desidera stampare un unico foglio di tipo e formato differenti dalla carta già caricata nel vassoio multiuso, caricare il foglio nell'alimentatore manuale.

#### IMPORTANTE

- Quando si stampa dal vassoio multiuso, assicurarsi che non vi sia alcun foglio nell'alimentatore manuale. Se nell'alimentatore manuale è presente un foglio, la stampante preleverà la carta dall'alimentatore manuale poiché quest'ultimo ha la priorità sul vassoio multiuso.
- Non caricare carta nell'alimentatore manuale mentre si sta stampando dal vassoio multiuso. Nella stampante sarà caricata la carta presente nell'alimentatore manuale, causando una sovrapposizione dei sistemi di prelevamento con conseguente inceppamento della carta.
- Non caricare carta che abbia i bordi dentellati, che sia grinzosa oppure molto arricciata. Ciò provocherebbe l'inceppamento della carta e problemi alla stampante.
- Per ulteriori dettagli sulla carta che è possibile utilizzare, vedere "Carta utilizzabile," a pag. 2-2.
- Non utilizzare i fogli di etichette indicati di seguito. L'uso di fogli di etichette nelle seguenti condizioni può causare inceppamenti difficili da rimuovere e in qualche caso danneggiare la stampante:
  - Etichette parzialmente estratte o parzialmente utilizzate
  - Etichette che vengono via dal retro del foglio troppo facilmente
  - Etichette in cui è esposta la parte adesiva

#### Caricamento della carta nel vassoio multiuso

La procedura riportata di seguito illustra come caricare la carta nel vassoio multiuso.

Nel vassoio multiuso, caricare la carta sempre nel senso della lunghezza.

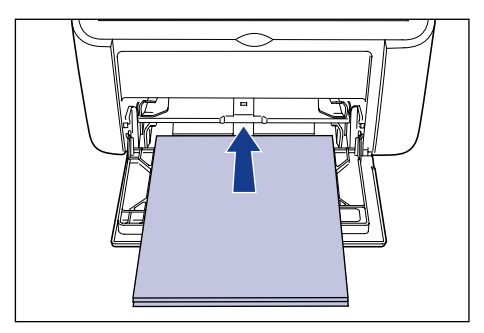

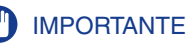

#### Durante la stampa, la carta caricata nel vassoio multiuso non deve essere toccata. Ciò potrebbe danneggiare la stampante.

- Se si sta ricaricando il vassoio multiuso quando è ancora presente della carta, estrarre la carta rimanente e allinearla appropriatamente con la nuova carta prima di eseguire la ricarica.
- Utilizzare l'indicazione della capacità di carta relativa a ciascun tipo di carta come guida sul numero di fogli che è possibile stampare in maniera continuativa.

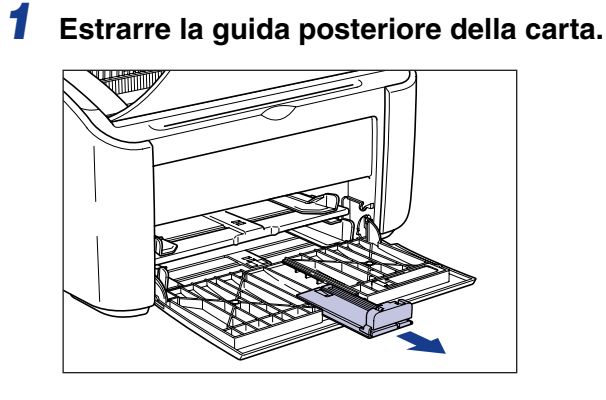

2 Spingere le guide laterali della carta di una misura lievemente superiore rispetto alla larghezza dei fogli.

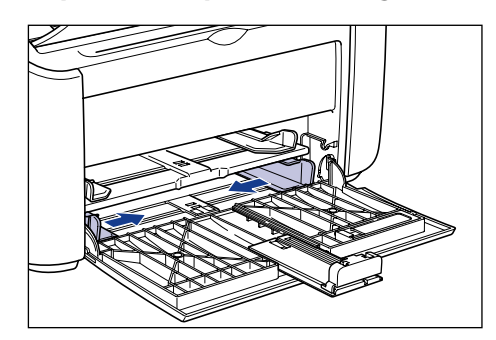

**3** Prima di caricare lucidi o fogli di etichette, sventagliarli in piccoli gruppi e allinearne i bordi.

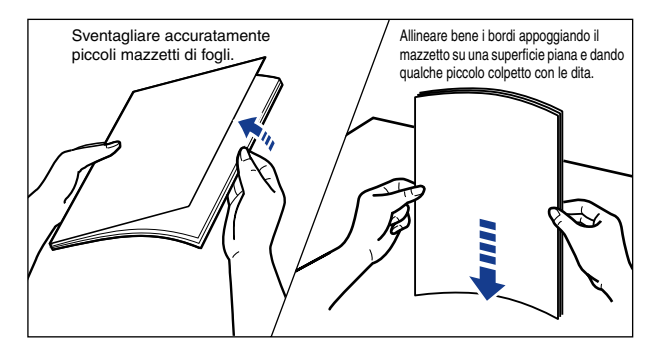

#### 

Fare attenzione a non tagliarsi le mani con i bordi dei lucidi o dei fogli di etichette.

#### 

- Sventagliare o soffiare bene tra i lucidi e i fogli di etichette prima di caricarli. Se i fogli non sono sufficientemente separati, ne saranno caricati più di uno alla volta, causando inevitabilmente inceppamenti.
- Quando si sventagliano e allineano i lucidi, cercare di mantenerli il più possibile per i bordi in modo da non toccare la superficie stampabile.
- Fare attenzione a non macchiare il lato stampabile dei lucidi con impronte digitali, polvere o sostanze oleose. Ciò potrebbe ridurre la qualità di stampa.

#### 4 Caricare con delicatezza la carta, mantenendone il lato di stampa rivolto verso l'alto e sino ad appoggiarla al lato posteriore del vassoio.

Accertarsi che il foglio caricato resti entro le guide di limite carta.

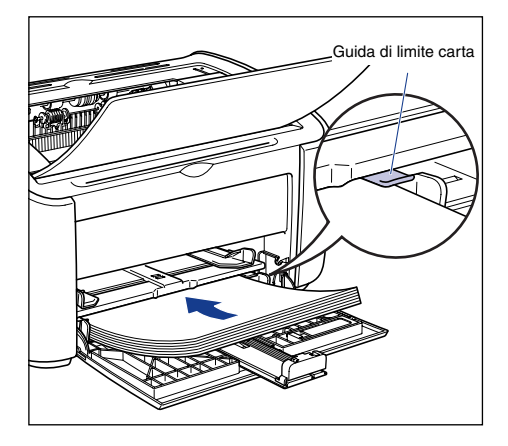

#### 

Durante il caricamento della carta, fare attenzione a non tagliarsi le mani con i bordi della carta.

- Di seguito è indicato il numero di fogli che possono essere caricati nel vassoio multiuso. Verificare che tra le guide di limite carta e la pila di carta stessa vi sia il giusto spazio. Se non vi è spazio libero, ridurre leggermente la quantità di fogli.
- Carta comune : circa 150 fogli (64 g/m²)
- Carta spessa : circa 60 fogli (128 g/m<sup>2</sup>)
- Lucidi : circa 100 fogli
- Fogli di etichette: circa 50 fogli
- Se si utilizza della carta che è stata tagliata male, i fogli potrebbero avere la tendenza a essere caricati due alla volta. In questo caso, allineare bene i bordi dei fogli su una superficie piana prima di caricarli.

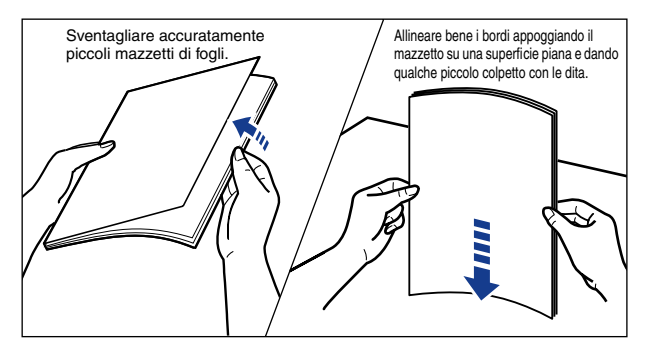

- · Caricare la carta in modo che risulti ben dritta.
- Qualora il bordo posteriore della pila di fogli non fosse correttamente allineato, la carta potrebbe essere caricata male o incepparsi.
- Se la carta è arricciata o piegata agli angoli, stenderla bene prima di caricarla.

#### 🖉 NOTA

Per stampare su carta intestata o con un logo prestampato, caricare i fogli inserendoli in modo che il lato prestampato e il bordo superiore siano rivolti verso l'alto.

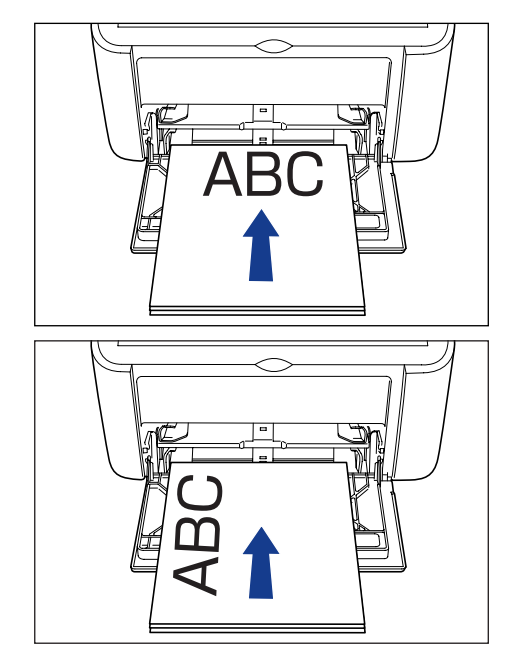

**5** Fare scorrere le guide della carta in modo da adattarle bene in entrambi i lati della pila.

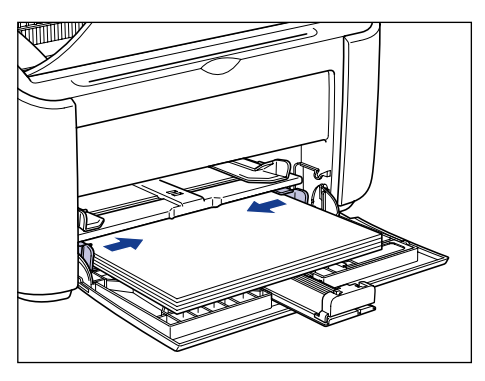

Accertarsi che le guide della carta corrispondano alla sua larghezza. Se le guide della carta sono troppo larghe o strette, i fogli non saranno alimentati correttamente e ciò ne causerà l'inceppamento.

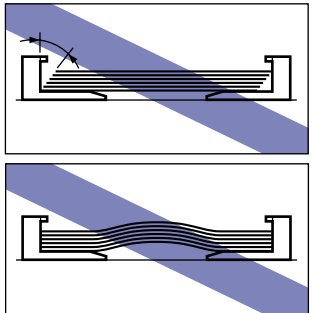

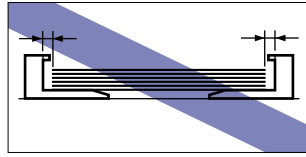

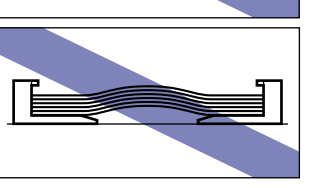

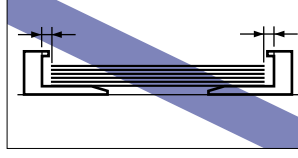

#### 6 Adattare ai fogli la guida posteriore della carta.

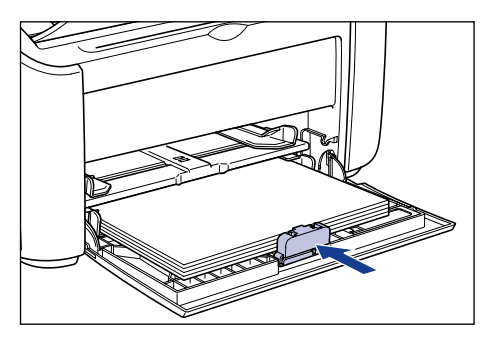

#### IMPORTANTE

Se la carta si è esaurita e si è provveduto a ricaricarla nel vassoio, l'indicatore Paper lampeggerà. Premere il ⊘ (tasto Paper) per riprendere la stampa.

#### Caricamento della carta nell'alimentatore manuale

La procedura riportata di seguito illustra come caricare la carta nell'alimentatore manuale.

Nell'alimentatore manuale, caricare la carta sempre nel senso della lunghezza.

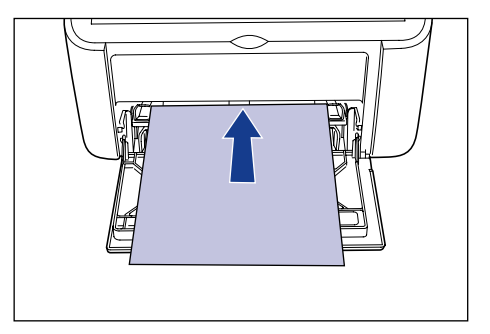

#### IMPORTANTE

- Nell'alimentatore manuale è possibile caricare unicamente un singolo foglio.
- Se le impostazioni della stampante prevedono la stampa di più copie o più pagine, non sarà possibile stampare dall'alimentatore manuale. Se si avvia un processo di stampa impostato per più copie o più pagine, i fogli successivi al primo saranno prelevati dal vassoio multiuso, indipendentemente dal tipo e dal formato della carta in esso presente.
- Durante la stampa, la carta caricata nell'alimentatore manuale non deve essere toccata. Ciò potrebbe danneggiare la stampante.
  - Spingere le guide laterali della carta di una misura lievemente superiore rispetto alla larghezza dei fogli.

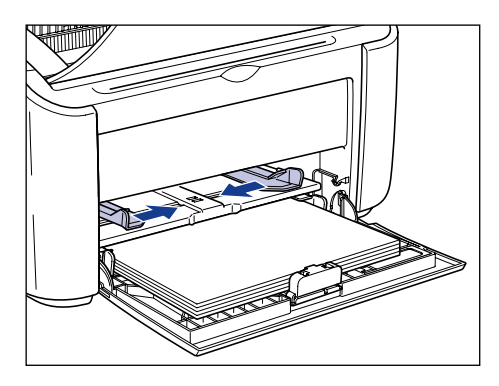

# 2 Caricare con delicatezza la carta, mantenendone il lato di stampa rivolto verso l'alto e sino ad appoggiarla al lato posteriore del vassoio.

Accertarsi che il foglio caricato resti entro le guide di limite carta.

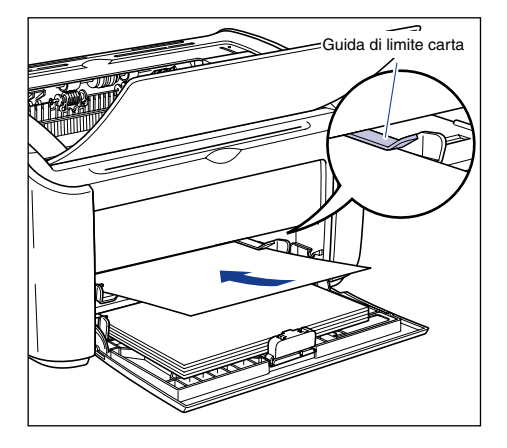

#### 

Durante il caricamento della carta, fare attenzione a non tagliarsi le mani con i bordi della carta.

- Caricare la carta in modo che risulti ben dritta.
- Se la carta è arricciata o piegata agli angoli, stenderla bene prima di caricarla.

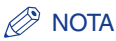

Per stampare su carta intestata o con un logo prestampato, caricare i fogli inserendoli in modo che il lato prestampato e il bordo superiore siano rivolti verso l'alto.

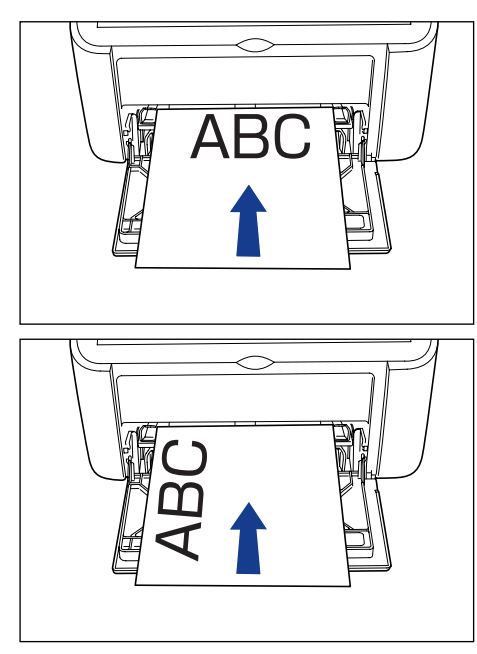

**3** Fare scorrere le guide della carta in modo da adattarle bene in entrambi i lati della pila.

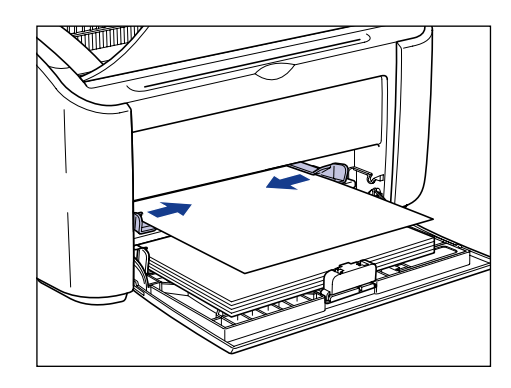

#### IMPORTANTE

• Se la carta si è esaurita e si è provveduto a ricaricarla nel vassoio, l'indicatore Paper lampeggerà. Premere il 🔘 (tasto Paper) per riprendere la stampa.

 Accertarsi che le guide della carta corrispondano alla sua larghezza. Se le guide della carta sono troppo larghe o strette, i fogli non saranno alimentati correttamente e ciò ne causerà l'inceppamento.

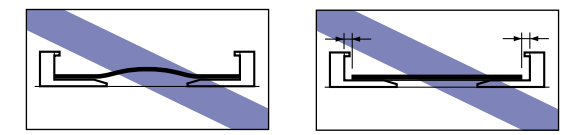

# Selezione delle impostazioni del driver della stampante e stampa

Questa sezione descrive come modificare le impostazioni del driver della stampante.

Dal menu [File] del programma applicativo utilizzato, selezionare [Stampa]. In corrispondenza delle voci [Nome] o [Nome stampante] selezionare la stampante e fare clic su [Proprietà].

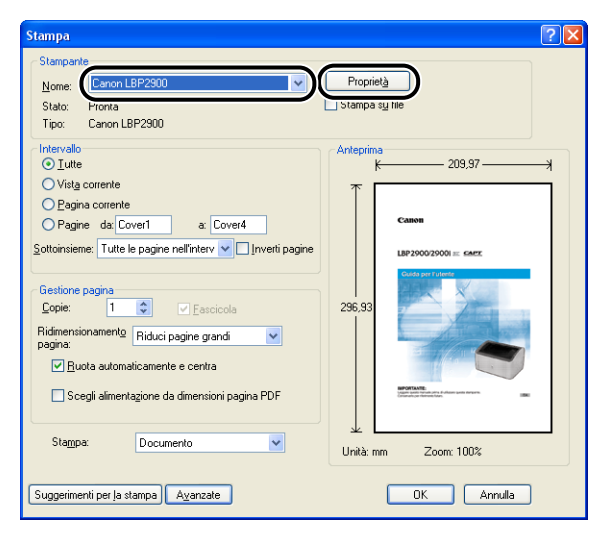

Appare la finestra delle [Proprietà] della stampante.

2 Scegliere la scheda [Imposta pagina], quindi selezionare nel campo [Formato pagina] le dimensioni del documento creato nell'applicazione.

| 🏈 Proprietà - Canon LBP2900                    |                                                                                                    | ? 🛛                           |
|------------------------------------------------|----------------------------------------------------------------------------------------------------|-------------------------------|
| Imposta pagina Initura Alimentazione           | carta Qualità                                                                                                    |                               |
| Profilo: 🔋 Impostazioni predefi                | nite 🔽 🚰 💇 Metodo di stampa: 🚳 Stam                                                                                                    | pa 💌                          |
| A (Proporzioni Auto)<br>Ysualizza impostazioni | Formato pagina:<br>Formato stampa:<br>Copie:<br>A4:<br>-2100 mm x 237.00<br>-8.27 pol x1.05 pp<br>A4:<br>-8.27 pol x1.05 pp<br>A4:<br>-2100 mm x 237.00<br>-8.27 pol x1.05 pp<br>A4<br>Bute Monarch<br>Bute COM10<br>Bute COM10<br>B | otilio                        |
|                                                | Formato carta personalizzato                                                                                                    | tina impostazioni predefinite |
|                                                | ОК                                                                                                    | Annulla ?                     |

# **3** Impostare nel campo [Formato stampa] il formato della carta caricata nella stampante e su cui si desidera stampare.

Se occorre stampare lucidi o etichette, selezionare [A4] oppure [Letter].

Lasciare questo campo impostato su [Corrispondenza formato pagina] quando il formato della pagina del documento e quello della carta caricata nel vassoio multiuso corrispondono, dato che non è necessario cambiare l'impostazione.

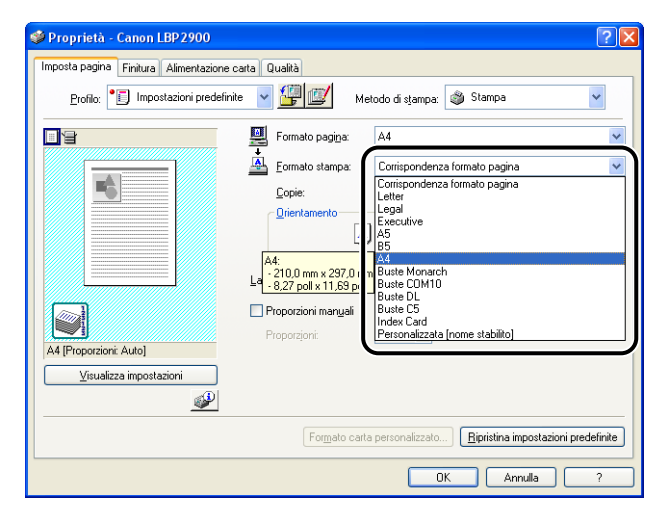

#### 

Se le impostazioni di [Formato pagina] e [Formato stampa] differiscono, la stampante ingrandisce o riduce automaticamente la stampa.

#### 4 Selezionare la scheda [Alimentazione carta] e impostare il campo [Tipo di carta] sulla base della carta caricata nella stampante.

Selezionare l'impostazione [Carta comune] per la carta normale e le etichette, [Carta spessa] per la carta più spessa oppure [Lucido] per i lucidi.

| 🥩 Proprietà - Canon LBP 2900                    |                | ?                                                                                       |    |
|-------------------------------------------------|----------------|-----------------------------------------------------------------------------------------|----|
| Imposta pagina Finitura Alimentazione cart      | a Qualità      |                                                                                         |    |
| Profilo: 📔 Impostazioni predefinite             | - 🖞 🗹          | Metodo di stampa: 🚳 Stampa 💌                                                            |    |
| At [Proporzioni Auto]<br>Usualizza inpostazioni | ∐ipo di carta: | Cata comune<br>Cata comune L<br>Cata comune L<br>Cata spessa<br>Cata spessa H<br>Lucido |    |
|                                                 |                | <u>R</u> ipristina impostazioni predefini                                               | te |
|                                                 |                | OK Annulla ?                                                                            |    |

#### Ø NOTA

- Se la carta si arriccia troppo quando si stampa su carta comune (da 64 a 90g/m<sup>2</sup>) e con l'opzione [Tipo di carta] impostata a [Carta comune], provare a impostare l'opzione [Tipo di carta] a [Carta comune L].
- Se si desidera ottenere maggiori proprietà di fissaggio del toner rispetto ai risultati ottenuti con l'uso dell'impostazione [Carta spessa], selezionare [Carta spessa H].

**5** Fare clic su [OK] per chiudere la finestra di dialogo [Proprietà].

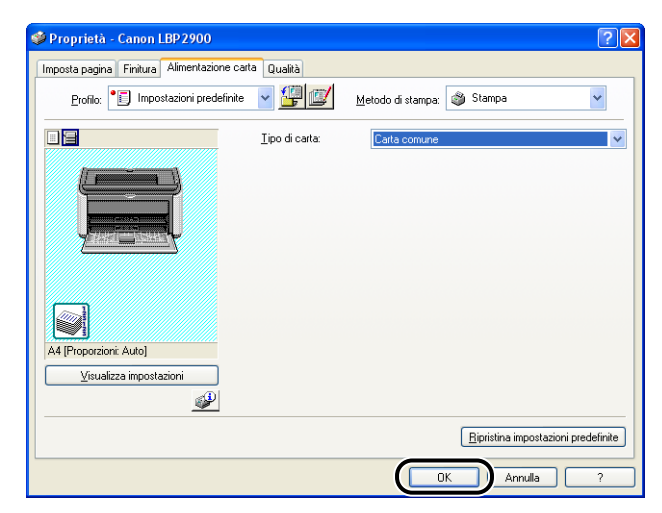

**6** Fare clic su [OK] per avviare la stampa.

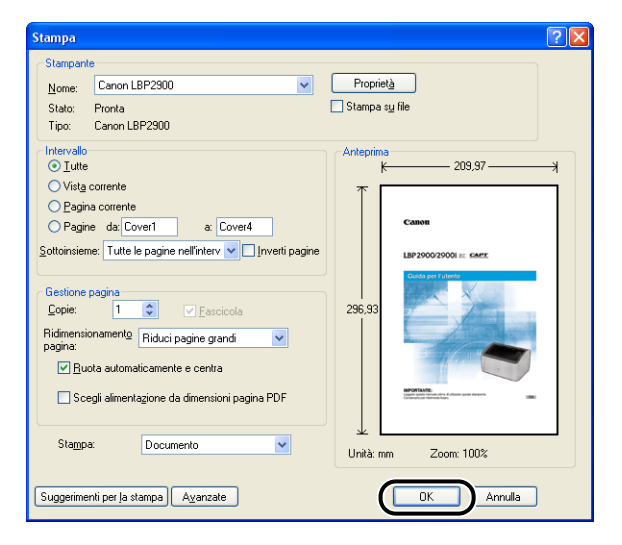

Questa sezione descrive come stampare sulle index card.

#### Caricamento delle index card

Le index card possono essere caricate solo dall'alimentatore manuale.

#### Caricamento delle index card nell'alimentatore manuale

La procedura riportata di seguito illustra come caricare una index card nell'alimentatore manuale.

Nell'alimentatore manuale, caricare le index card sempre nel senso della lunghezza.

- Nell'alimentatore manuale è possibile caricare unicamente una singola index card.
- Se le impostazioni della stampante prevedono la stampa di più copie o più pagine, non sarà possibile stampare dall'alimentatore manuale. Se si avvia un processo di stampa impostato per più copie o più pagine, i fogli successivi al primo saranno prelevati dal vassoio multiuso, indipendentemente dal tipo e dal formato della carta in esso presente.
- Durante la stampa, la index card caricata nell'alimentatore manuale non deve essere toccata. Ciò potrebbe danneggiare la stampante.
- **1** Spingere le guide laterali della carta di una misura lievemente superiore rispetto alla larghezza dei fogli.

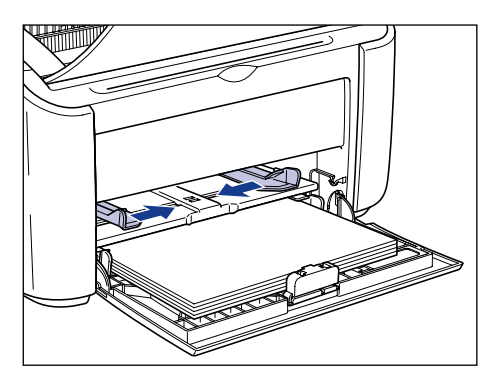

#### 2 Caricare con delicatezza la index card, mantenendone il lato di stampa rivolto verso l'alto e sino ad appoggiarla al lato posteriore del vassoio.

Accertarsi che la index card passi sotto le guide di limite carta.

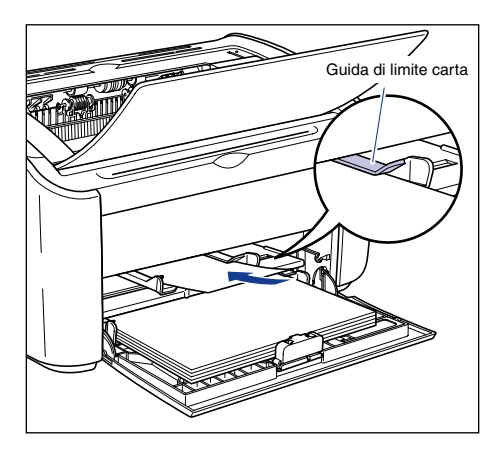

#### 

Quando si carica una index card, fare attenzione a non tagliarsi le mani con i bordi della carta.

#### 

- Se la index card è curvata, assicurarsi di stenderla bene prima di caricarla.
- Caricare la index card in modo che risulti ben dritta.
- Qualora il bordo posteriore della index card non fosse correttamente allineato, potrebbe essere caricata male o incepparsi.
- Se il bordo guida della index card è arricciato o piegato agli angoli, stenderlo bene prima di caricarla.

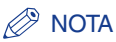

Per stampare su una index card che presenta un logo prestampato, caricarla inserendola in modo che il lato prestampato e il bordo superiore siano rivolti verso l'alto.

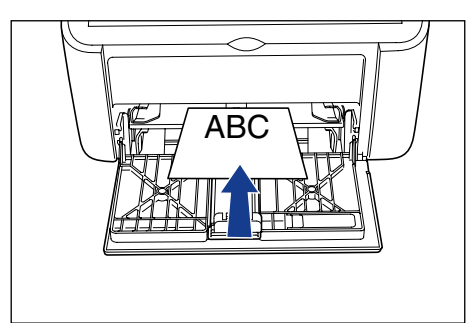

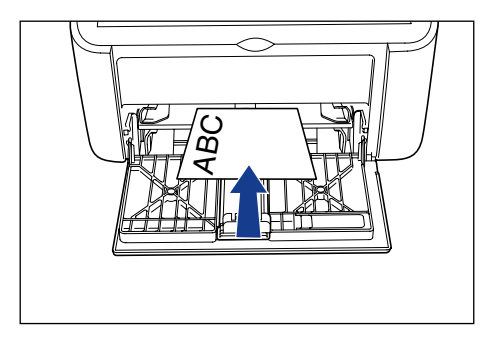

**3** Fare scorrere le guide della carta in modo da adattarle bene in entrambi i lati della index card.

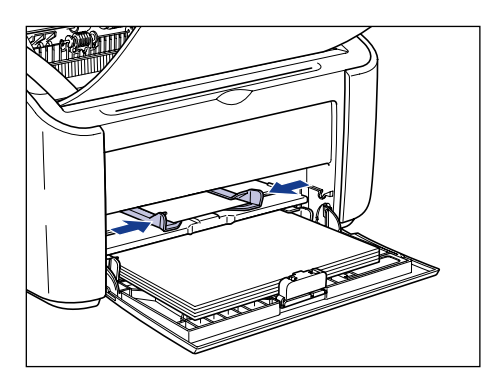

#### 

 Accertarsi che le guide della carta corrispondano alla larghezza della index card. Se le guide della carta sono troppo larghe o strette, la index card non sarà alimentata correttamente e ciò ne causerà l'inceppamento.

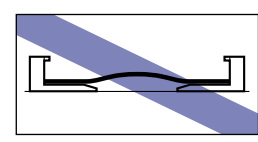

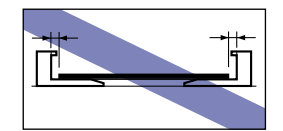

# Selezione delle impostazioni del driver della stampante e stampa

Questa sezione descrive come modificare le impostazioni del driver della stampante.

1 Dal menu [File] del programma applicativo utilizzato, selezionare [Stampa]. In corrispondenza delle voci [Nome] o [Nome stampante] selezionare la stampante e fare clic su [Proprietà].

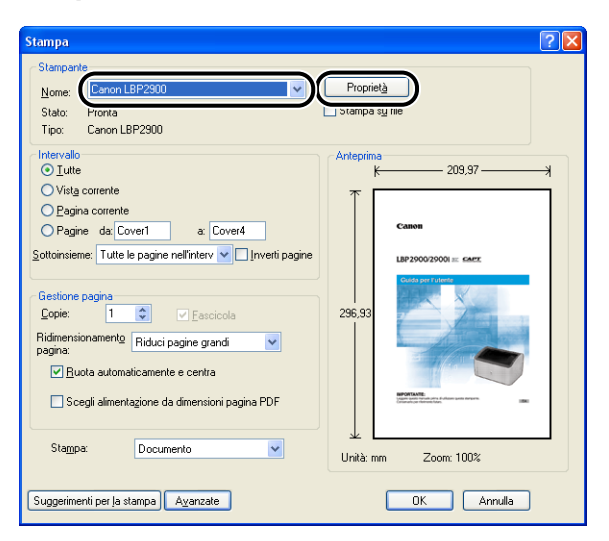

Appare la finestra delle [Proprietà] della stampante.

2 Scegliere la scheda [Imposta pagina], quindi selezionare nel campo [Formato pagina] le dimensioni del documento creato nell'applicazione.

| 🥩 Proprietà - Canon LBP 2900                    |                                                                                                    | ? 🛛            |
|-------------------------------------------------|----------------------------------------------------------------------------------------------------|----------------|
| Imposta pagina Finitura Alimentazione           | carta Qualità                                                                                                    |                |
| Profilo: 🗾 Impostazioni predefin                | nite 🔽 💯 Metodo di stampa: 🚳 Stampa                                                                                                    | ~              |
| A (Proportion's Auto)<br>Ysualizza impostazioni | Formato pagina: Formato pagina: Formato stampa: Copie: Orientamento Copie: Orientamento Orientamento Orientamento Orienta |                |
|                                                 | Formato carta personalizzato                                                                                                    | ni predefinite |
|                                                 | OK Annulla                                                                                                    | ?              |

#### Ø NOTA

Se si imposta il formato pagina [Index Card], viene visualizzato il seguente messaggio e il tipo di carta viene cambiato automaticamente.

| Informazioni sul conflitto 🛛 🔀 |                                                                                                    |  |
|--------------------------------|----------------------------------------------------------------------------------------------------|--|
| 1                              | Impossibile utilizzare il Formato carta selezionato per la stampa con la corrente impostazione del Tipo di carta.<br>L'impostazione verrà adattata automaticamente. |  |
|                                | <u> </u>                                                                                                    |  |
## **3** Impostare [Formato stampa] su [Index Card].

Lasciare questo campo impostato su [Corrispondenza formato pagina] quando il formato della pagina del documento e quello della carta caricata nel vassoio multiuso corrispondono, dato che non è necessario cambiare l'impostazione.

| 🥩 Proprietà - Canon LBP 2900                                     |                                                                                                    | ? 🛛         |
|------------------------------------------------------------------|----------------------------------------------------------------------------------------------------|-------------|
| Imposta pagina Finitura Alimentazione ca                         | arta Qualità                                                                                                    |             |
| Profilo: 🕖 Impostazioni predefinite                              | e 🔽 🂯 Metodo di stampa: 🥥 Stampa                                                                                                    | ~           |
| Index Card (Propozioni: Auto)<br><u>V</u> isualizza impostazioni | Formato pagina<br>Conizpondenza formato pagina<br>Conizpondenza formato pagina<br>Corrispondenza formato pagina<br>Corrispondenza formato pagina<br>Corrispondenza formato pagina<br>Legal<br>Legal<br>Legal<br>Legal<br>State Monarch<br>Buste COM10<br>Buste DL<br>Buste DL<br>Buste DL<br>Buste DL<br>Buste CM<br>Personalizzata frome stabilito |             |
|                                                                  | Formato carta personalizzato) Bipristina impostazioni                                                                                                    | predefinite |
|                                                                  | OK Annulla                                                                                                    | ?           |

#### IMPORTANTE

Se le impostazioni di [Formato pagina] e [Formato stampa] differiscono, la stampante ingrandisce o riduce automaticamente la stampa.

# **4** Fare clic su [OK] per chiudere la finestra di dialogo [Proprietà].

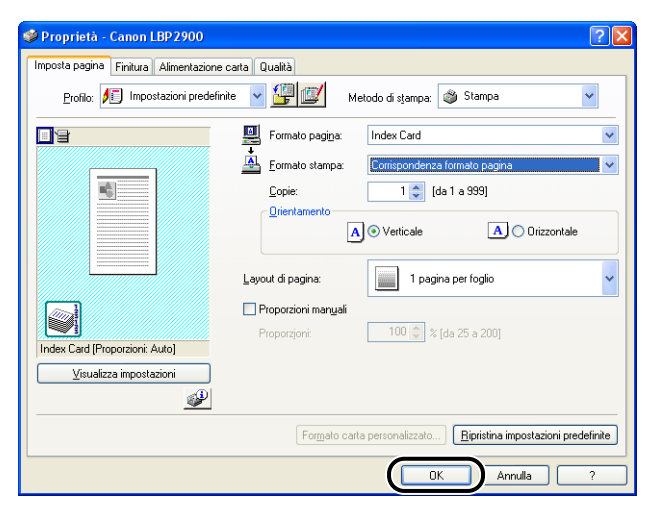

**5** Fare clic su [OK] per avviare la stampa.

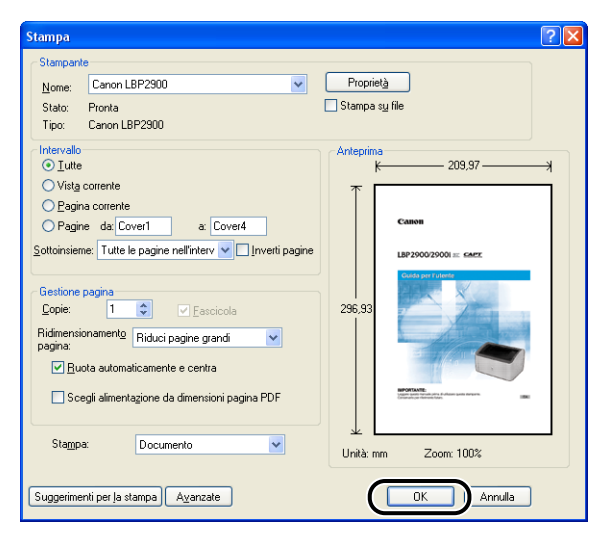

# Stampa su buste

Questa sezione descrive come stampare sulle buste.

### Caricamento delle buste

Le buste possono essere caricate nel vassoio multiuso e nell'alimentatore manuale. È possibile caricare una sola busta alla volta, indipendentemente dall'uso del vassoio multiuso o dell'alimentatore manuale.

Se invece si desidera stampare un unico foglio che è differente dalla carta già caricata nel vassoio multiuso, caricare il foglio nell'alimentatore manuale.

#### 

- Quando si stampa dal vassoio multiuso, assicurarsi che non vi sia alcun foglio nell'alimentatore manuale. Se nell'alimentatore manuale è presente un foglio, la stampante preleverà la carta dall'alimentatore manuale poiché quest'ultimo ha la priorità sul vassoio multiuso.
- Non caricare carta nell'alimentatore manuale mentre si sta stampando dal vassoio multiuso. Nella stampante sarà caricata la carta presente nell'alimentatore manuale, causando una sovrapposizione dei sistemi di prelevamento con conseguente inceppamento della carta.
- · La velocità di stampa si riduce quando si stampa su buste.
- · Le buste che possono essere utilizzate con la stampante sono le seguenti:

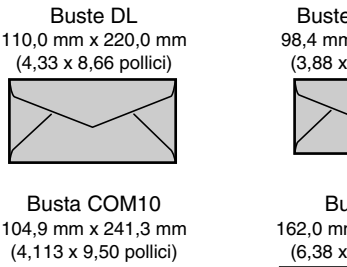

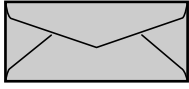

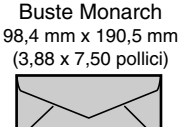

Buste C5 162,0 mm x 229,0 mm (6,38 x 9,02 pollici)

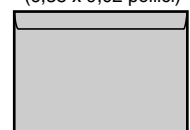

\*Le buste dotate di linguetta sulla parte più corta non devono essere utilizzate.

- L'elenco seguente riporta le buste che non possono essere utilizzate con la stampante.
   L'utilizzo di una di queste buste può causare inceppamenti difficili da rimuovere e in qualche caso danneggiare la stampante.
  - Buste provviste di chiusure o bottoni automatici
  - Buste provviste di finestra per l'indirizzo
  - Buste provviste di adesivo in superficie
- Buste arricciate o sgualcite
- Buste di precaria fattura ove le parti incollate sono irregolari
- Buste di forma irregolare
- Prima di caricare le buste, premere sulla pila in modo da rimuovere l'aria residua, quindi pressare bene lungo i bordi ripiegati per renderli uniformi.
- Non stampare sul lato opposto delle buste (quello con la colla).

🖉 NOTA

La stampa sulle buste può causare delle pieghe.

#### Caricamento delle buste nel vassoio multiuso

La procedura riportata di seguito illustra come caricare le buste nel vassoio multiuso.

Nel vassoio multiuso, caricare le buste sempre nel senso della lunghezza.

#### IMPORTANTE

- Nell'alimentatore manuale è possibile caricare solo una singola busta.
- Durante la stampa, le buste caricate nel vassoio multiuso non devono essere toccate. Ciò potrebbe danneggiare la stampante.

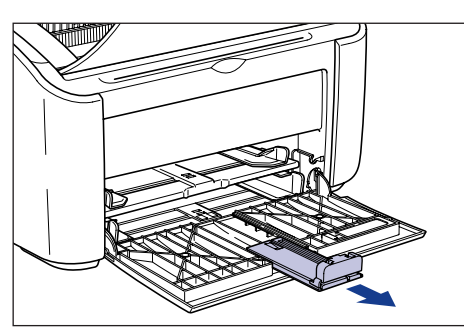

Estrarre la guida posteriore della carta.

2 Spingere le guide laterali della carta di una misura lievemente superiore rispetto alla larghezza dei fogli.

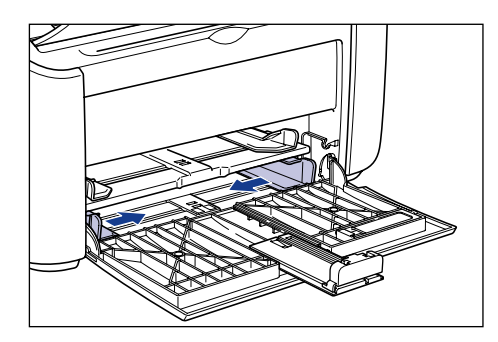

# **3** Caricare le buste con la superficie da stampare rivolta verso l'alto e le linguette richiuse e tenute sul lato sinistro, quindi inserirle delicatamente fino a toccare il fondo al vassoio.

Accertarsi che le buste caricate restino entro le guide di limite carta.

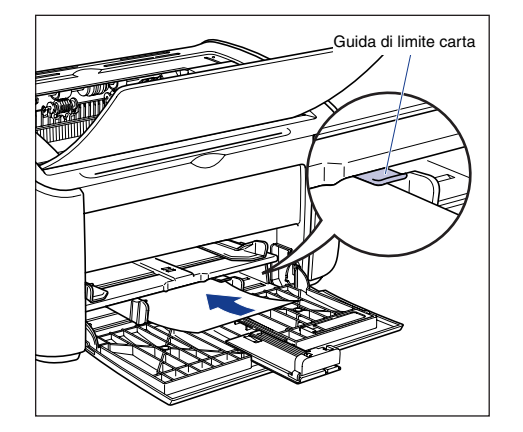

# 

Durante il caricamento, fare attenzione a non tagliarsi con i bordi delle buste.

#### 

- Non è possibile stampare sul lato opposto delle buste (quello con la colla).
- Inserire la pila di buste in modo che risulti diritta.
- Se i bordi guida delle buste sono arricciati o piegati agli angoli, stenderli bene prima di caricare le buste.

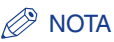

Quando si stampa su buste, caricare le buste con la superficie di carta (il lato su cui si desidera stampare) rivolto verso l'alto e tenendo a sinistra la linguetta di chiusura della busta.

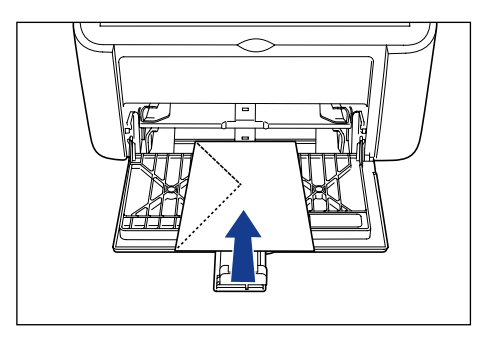

**4** Regolare le guide della carta in modo da adattarle bene in entrambi i lati delle buste.

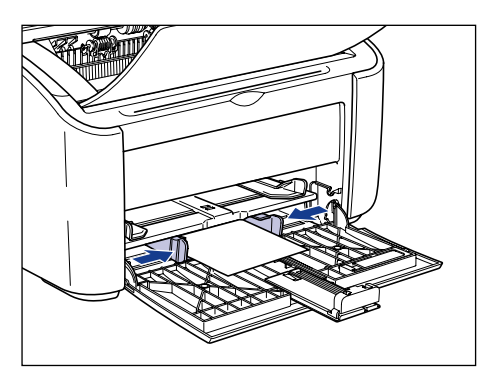

#### 

Accertarsi che le guide della carta corrispondano alla sua larghezza. Se le guide della carta sono troppo larghe o strette, i fogli non saranno alimentati correttamente e ciò ne causerà l'inceppamento.

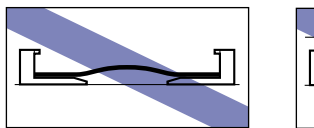

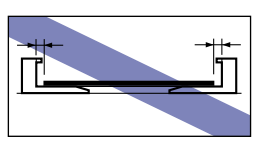

### **5** Adattare alle buste la guida posteriore della carta.

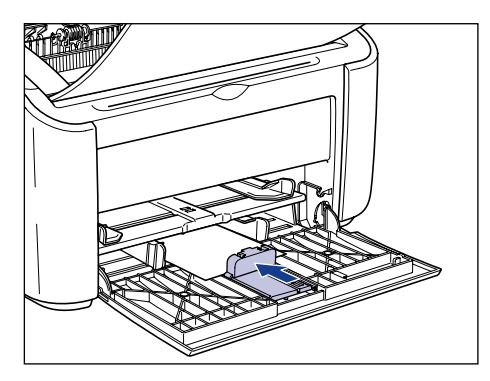

#### IMPORTANTE

Se le buste si sono esaurite e si è provveduto a ricaricarle nel vassoio, l'indicatore Paper lampeggerà. Premere il 💿 (tasto Paper) per riprendere la stampa.

#### Caricamento delle buste nell'alimentatore manuale

La procedura riportata di seguito illustra come caricare la buste nell'alimentatore manuale.

Nell'alimentatore manuale, caricare le buste sempre nel senso della lunghezza.

#### IMPORTANTE

- Nell'alimentatore manuale è possibile caricare solo una singola busta.
- Se le impostazioni della stampante prevedono la stampa di più copie o più pagine, non sarà possibile stampare dall'alimentatore manuale. Se si avvia un processo di stampa impostato per più copie o più pagine, i fogli successivi al primo saranno prelevati dal vassoio multiuso, indipendentemente dal tipo e dal formato della carta in esso presente.
- Durante la stampa, le buste caricate nell'alimentatore manuale non devono essere toccate. Ciò potrebbe danneggiare la stampante.

Spingere le guide laterali della carta di una misura lievemente superiore rispetto alla larghezza dei fogli.

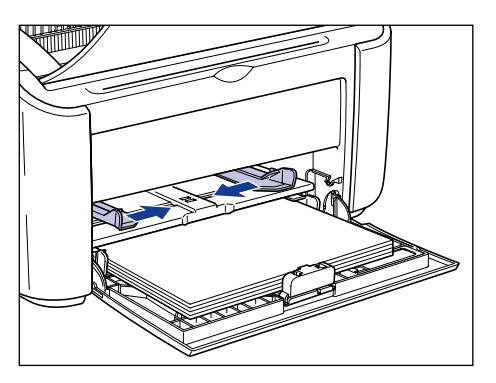

**2** Caricare la busta con la superficie da stampare rivolta verso l'alto e la linguetta richiuse e tenuta sul lato sinistro, quindi inserirla delicatamente fino a toccare il fondo al vassoio.

Accertarsi che la busta passi sotto le guide di limite carta.

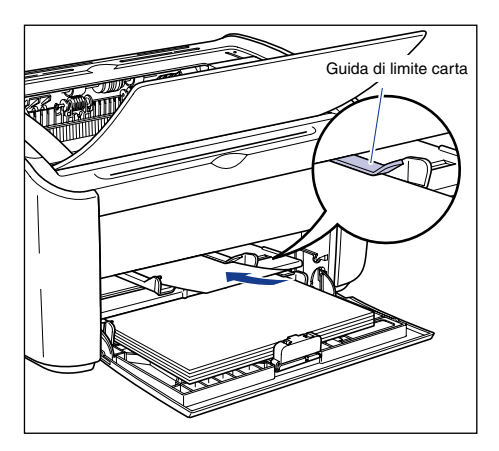

# 

Durante il caricamento, fare attenzione a non tagliarsi con i bordi della busta.

- Non è possibile stampare sul lato opposto della busta (quello con la colla).
- Inserite la busta in modo che risulti diritta.
- Se il bordo guida della busta è arricciato o piegato agli angoli, stenderlo bene prima di caricare la busta.

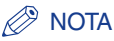

Quando si stampa su buste, caricare le buste con la superficie di carta (il lato su cui si desidera stampare) rivolto verso l'alto e tenendo a sinistra la linguetta di chiusura della busta.

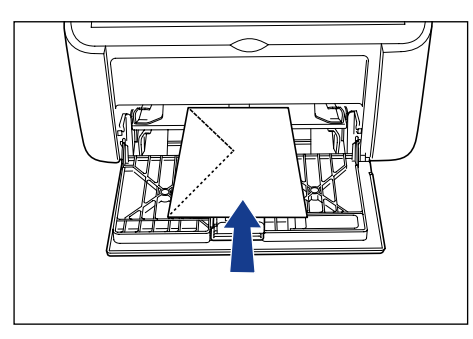

**3** Regolare le guide della carta in modo da adattarle bene in entrambi i lati della busta.

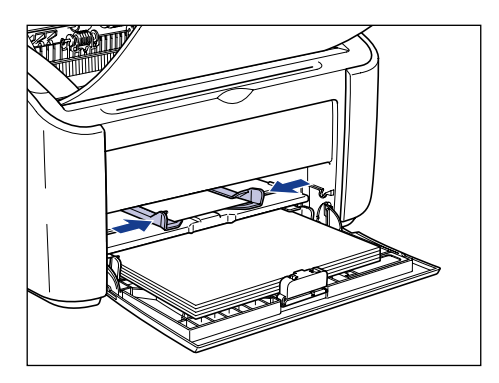

- Se le buste si sono esaurite e si è provveduto a ricaricarle nel vassoio, l'indicatore Paper lampeggerà. Premere il 💿 (tasto Paper) per riprendere la stampa.
- Accertarsi che le guide della carta corrispondano alla sua larghezza. Se le guide della carta sono troppo larghe o strette, la busta non sarà alimentata correttamente e ciò ne causerà l'inceppamento.

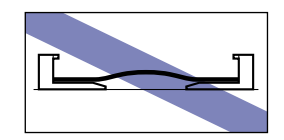

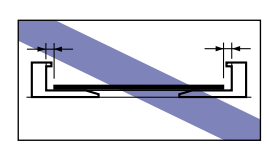

# Selezione delle impostazioni del driver della stampante e stampa

Questa sezione descrive come modificare le impostazioni del driver della stampante.

Dal menu [File] del programma applicativo utilizzato, selezionare [Stampa]. In corrispondenza delle voci [Nome] o [Nome stampante] selezionare la stampante e fare clic su [Proprietà].

| Stampa<br>Stamparte<br>Nome:<br>Elanon LBP2300                                                                                                    | Proprietà<br>) stampa sy lite                                                                                                    |
|----------------------------------------------------------------------------------------------------|----------------------------------------------------------------------------------------------------|
| Intervalio     Orute     Orute     Oragine corrente     Oragine dai[Cover1 a Cover4     Orute     Oragine dai[Cove1 a Cover4     Orute     Orute     O | Artepina<br>209,97<br>309,97<br>300,97<br>300,97<br>300, |
| Suggerimenti per la stampa Ayanzate                                                                                                    | OK Annulla                                                                                                    |

Appare la finestra delle [Proprietà] della stampante.

2 Scegliere la scheda [Imposta pagina], quindi selezionare nel campo [Formato pagina] le dimensioni del documento creato nell'applicazione.

| Proprietà - Canon LBP2900                             | ra Qualtà                                                                                                    | X |
|-------------------------------------------------------|----------------------------------------------------------------------------------------------------|---|
| Profilo: Impostazioni predefinite                     | 👻 📴 🔟 Metodo di stampa: 🚳 Stampa 💌                                                                                                    |   |
| At Proporzioni Auto)<br><u>V</u> sualiza inpostazioni | Formato pagipa:<br>Econic Corrispondenza formato pagina<br>Corrispondenza formato pagina<br>Corrispondenza formato pagina<br>Corrispondenza formato pagina<br>Legal<br>Legal<br>Biste CS:<br>Buste CS:<br>Buste DL<br>Buste DL<br>Buste DL<br>Buste DL<br>Buste DL<br>Buste C3:<br>- 162.0 mm × 229.01<br>- 165.0 poll x 3.02 pol<br>Personalizzata (nome stabilito) |   |
|                                                       | Formato carta personalizzato                                                                                                    | • |
|                                                       | OK Annulla ?                                                                                                    |   |

#### Ø NOTA

Se si imposta il formato pagina a una qualsiasi delle impostazioni [Buste DL], [Busta COM10], [Buste C5] o [Buste Monarch], appare il seguente messaggio e viene automaticamente selezionato il tipo di carta appropriato.

| Informa | Informazioni sul conflitto                                                                                                    |  |  |
|---------|----------------------------------------------------------------------------------------------------|--|--|
| ♪       | Impossibile utilizzare il Formato carta selezionato per la stampa con la corrente impostazione del Tipo di carta.<br>L'impostazione verrà adattata automaticamente. |  |  |
|         | СК                                                                                                    |  |  |

# **3** Impostare nel campo [Formato stampa] il formato della carta caricata nella stampante e su cui si desidera stampare.

Lasciare questo campo impostato su [Corrispondenza formato pagina] quando il formato della pagina del documento e quello della carta caricata nel vassoio multiuso corrispondono, dato che non è necessario cambiare l'impostazione.

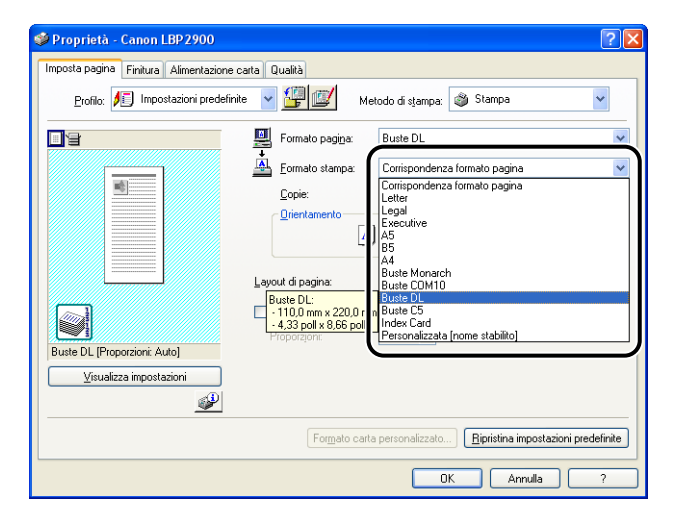

### 

Se le impostazioni di [Formato pagina] e [Formato stampa] differiscono, la stampante ingrandisce o riduce automaticamente la stampa.

#### 4 Fare clic su [OK] per chiudere la finestra di dialogo [Proprietà].

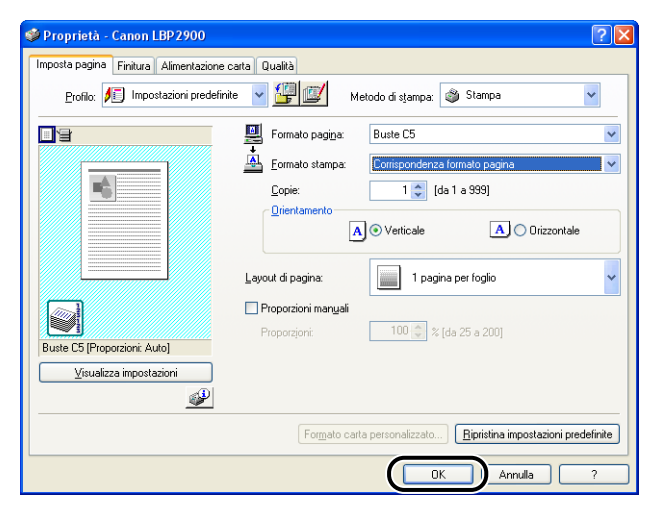

**5** Fare clic su [OK] per avviare la stampa.

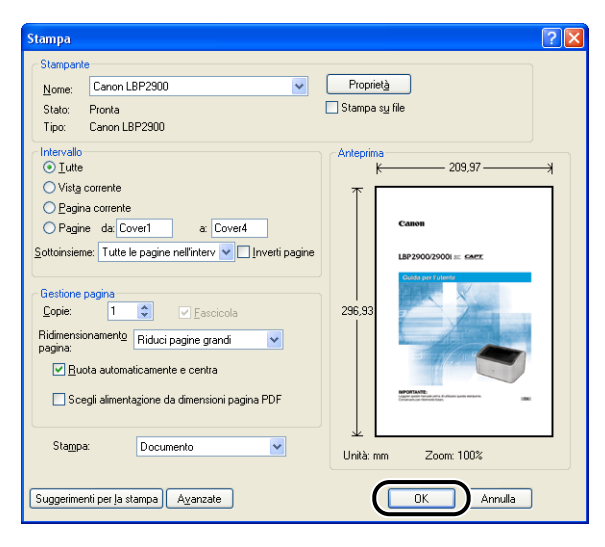

# Stampa su formati carta personalizzati (formati non standard)

Questa sezione descrive come stampare utilizzando formati carta personalizzati.

# Caricamento di formati di carta personalizzati

I formati di carta personalizzati possono essere caricati nel vassoio multiuso e nell'alimentatore manuale. Se si desidera eseguire stampe continue, inserire la carta nel vassoio multiuso.

Se invece si desidera stampare un unico foglio che è differente dalla carta già caricata nel vassoio multiuso, caricare il foglio nell'alimentatore manuale.

È possibile caricare fogli in formato carta personalizzato di larghezza compresa tra 6,2 mm e 215,9 mm e di lunghezza compresa tra 127,0 mm e 355,6 mm.

#### IMPORTANTE

- Quando si stampa dal vassoio multiuso, assicurarsi che non vi sia alcun foglio nell'alimentatore manuale. Se nell'alimentatore manuale è presente un foglio, la stampante preleverà la carta dall'alimentatore manuale poiché quest'ultimo ha la priorità sul vassoio multiuso.
- Non caricare carta nell'alimentatore manuale mentre si sta stampando dal vassoio multiuso. Nella stampante sarà caricata la carta presente nell'alimentatore manuale, causando una sovrapposizione dei sistemi di prelevamento con conseguente inceppamento della carta.
- Non caricare carta che abbia i bordi dentellati, che sia grinzosa oppure molto arricciata. Ciò provocherebbe l'inceppamento della carta e problemi alla stampante.
- Per ulteriori dettagli sulla carta che è possibile utilizzare, vedere "Carta utilizzabile," a pag. 2-2.

# *Caricamento della carta in formato personalizzato nel vassoio multiuso*

La procedura riportata di seguito illustra come caricare la carta in formato personalizzato nel vassoio multiuso.

Nel vassoio multiuso, caricare la carta sempre nel senso della lunghezza.

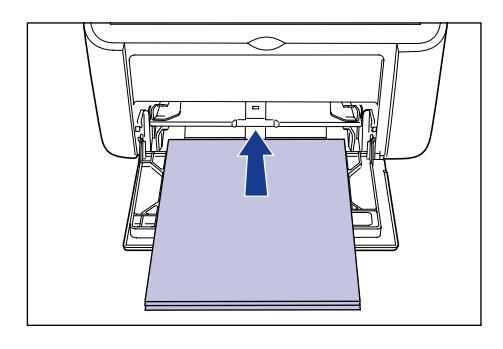

#### IMPORTANTE

- Durante la stampa, la carta caricata nel vassoio multiuso non deve essere toccata. Ciò potrebbe danneggiare la stampante.
- Se si sta ricaricando il vassoio multiuso quando è ancora presente della carta, estrarre la carta rimanente e allinearla appropriatamente con la nuova carta prima di eseguire la ricarica.
- Utilizzare l'indicazione della capacità di carta relativa a ciascun tipo di carta come guida sul numero di fogli che è possibile stampare in maniera continuativa.

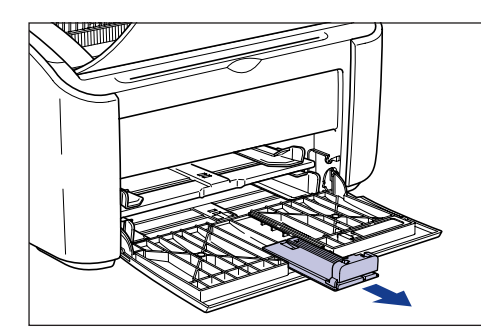

### **1** Estrarre la guida posteriore della carta.

#### 

Quando si carica la carta nel vassoio multiuso, estrarre il vassoio ausiliario.

2 Spingere le guide laterali della carta di una misura lievemente superiore rispetto alla larghezza dei fogli.

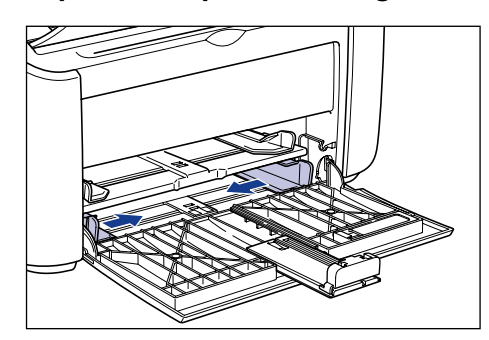

#### Caricare con delicatezza la carta, mantenendone il lato di stampa rivolto verso l'alto e sino ad appoggiarla al lato posteriore del vassoio.

Accertarsi che il foglio caricato resti entro le guide di limite carta.

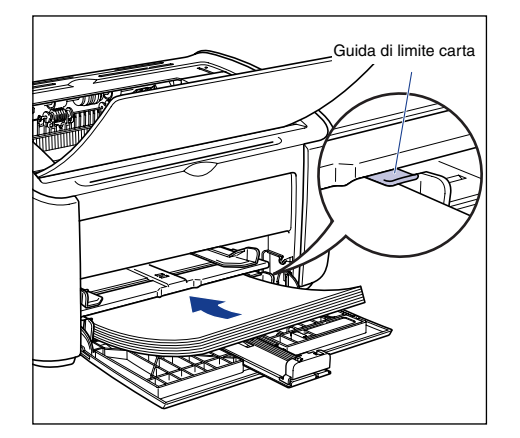

# 

Durante il caricamento della carta, fare attenzione a non tagliarsi le mani con i bordi della carta.

- Di seguito è indicato il numero di fogli che possono essere caricati nel vassoio multiuso. Verificare che tra le guide di limite carta e la pila di carta stessa vi sia il giusto spazio. Se non vi è spazio libero, ridurre leggermente la quantità di fogli.
- Carta comune : circa 150 fogli (64 g/m²)
- Carta spessa : circa 60 fogli (128 g/m<sup>2</sup>)

• Se si utilizza della carta che è stata tagliata male, i fogli potrebbero avere la tendenza a essere caricati due alla volta. In questo caso, allineare bene i bordi dei fogli su una superficie piana prima di caricarli.

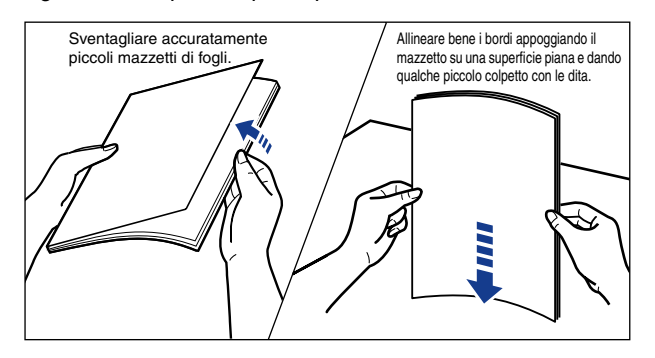

- · Caricare la carta in modo che risulti ben dritta.
- Qualora il bordo posteriore della pila di fogli non fosse correttamente allineato, la carta potrebbe essere caricata male o incepparsi.
- Se la carta è arricciata o piegata agli angoli, stenderla bene prima di caricarla.

#### Ø NOTA

Per stampare su carta intestata o con un logo prestampato, caricare i fogli inserendoli in modo che il lato prestampato e il bordo superiore siano rivolti verso l'alto.

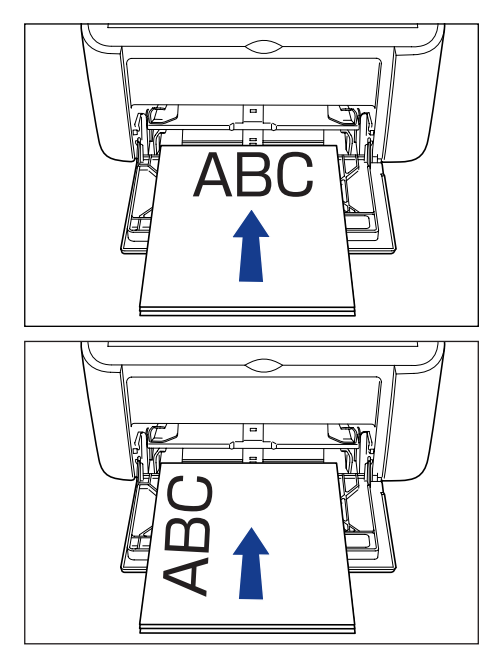

# **4** Fare scorrere le guide della carta in modo da adattarle bene in entrambi i lati della pila.

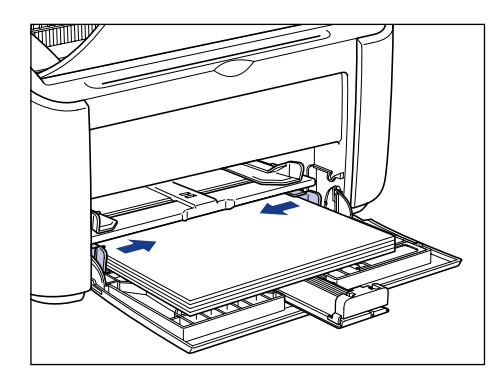

### 

Accertarsi che le guide della carta corrispondano alla sua larghezza. Se le guide della carta sono troppo larghe o strette, i fogli non saranno alimentati correttamente e ciò ne causerà l'inceppamento.

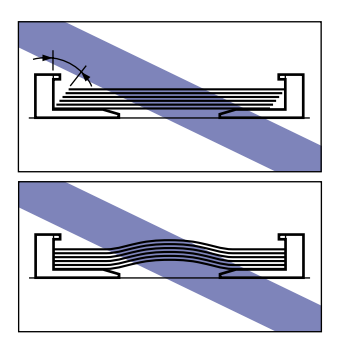

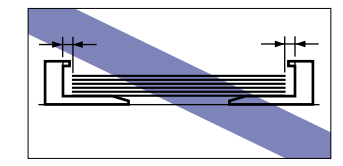

#### Se la carta in formato personalizzato utilizzata ha una lunghezza superiore a 190 mm:

□ Adattare ai fogli la guida posteriore della carta.

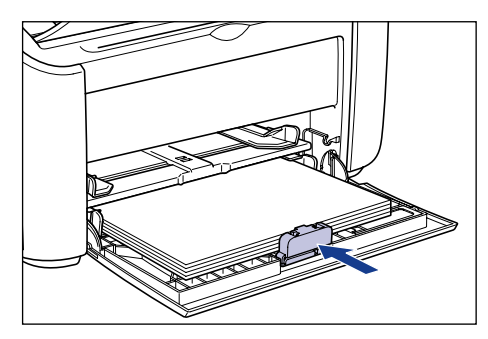

#### 

Se la carta si è esaurita e si è provveduto a ricaricarla nel vassoio, l'indicatore Paper lampeggerà. Premere il 🔘 (tasto Paper) per riprendere la stampa.

# • Se la carta in formato personalizzato utilizzata ha una lunghezza inferiore a 190 mm:

Spostare la guida posteriore della carta nella posizione mostrata nella figura.

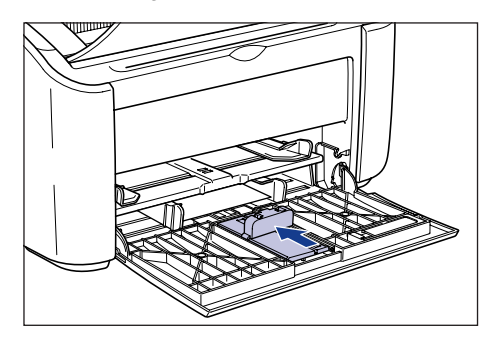

C Rimuovere la miniguida della carta dal vassoio multiuso.

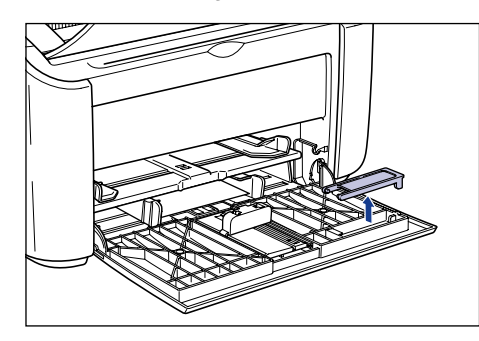

Inserire la miniguida della carta nell'apposito alloggio come mostrato nella figura, quindi ripiegarlo all'indietro.

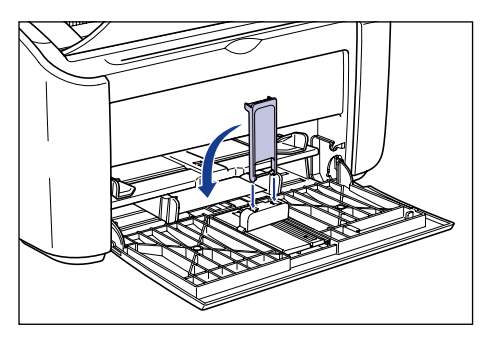

Far scorrere la guida posteriore della carta fino ad allineare la miniguida alla carta.

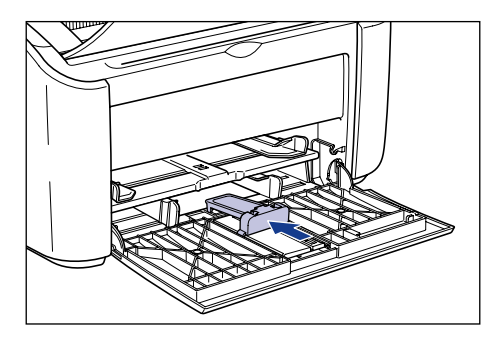

#### 

Se la carta si è esaurita e si è provveduto a ricaricarla nel vassoio, l'indicatore Paper lampeggerà. Premere il  $\oslash$  (tasto Paper) per riprendere la stampa.

# *Caricamento della carta in formato personalizzato nell'alimentatore manuale*

La procedura riportata di seguito illustra come caricare la carta in formato personalizzato nell'alimentatore manuale.

Nell'alimentatore manuale, caricare la carta in formato personalizzato sempre nel senso della lunghezza.

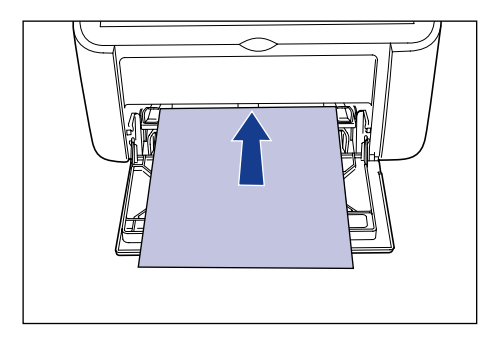

#### IMPORTANTE

- Nell'alimentatore manuale è possibile caricare unicamente un singolo foglio.
- Se le impostazioni della stampante prevedono la stampa di più copie o più pagine, non sarà possibile stampare dall'alimentatore manuale. Se si avvia un processo di stampa impostato per più copie o più pagine, i fogli successivi al primo saranno prelevati dal vassoio multiuso, indipendentemente dal tipo e dal formato della carta in esso presente.
- Durante la stampa, la carta caricata nell'alimentatore manuale non deve essere toccata. Ciò potrebbe danneggiare la stampante.
- **1** Spingere le guide laterali della carta di una misura lievemente superiore rispetto alla larghezza dei fogli.

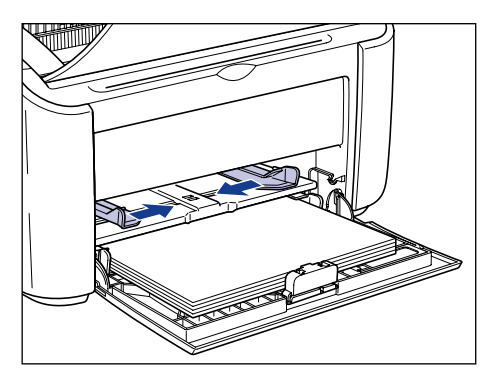

# 2 Caricare con delicatezza la carta, mantenendone il lato di stampa rivolto verso l'alto e sino ad appoggiarla al lato posteriore del vassoio.

Accertarsi che il foglio caricato resti entro le guide di limite carta.

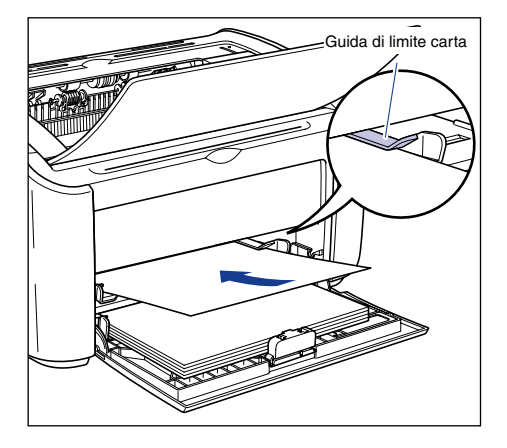

# 

Durante il caricamento della carta, fare attenzione a non tagliarsi le mani con i bordi della carta.

- Caricare la carta in modo che risulti ben dritta.
- Se la carta è arricciata o piegata agli angoli, stenderla bene prima di caricarla.

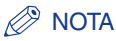

Per stampare su carta intestata o con un logo prestampato, caricare i fogli inserendoli in modo che il lato prestampato e il bordo superiore siano rivolti verso l'alto.

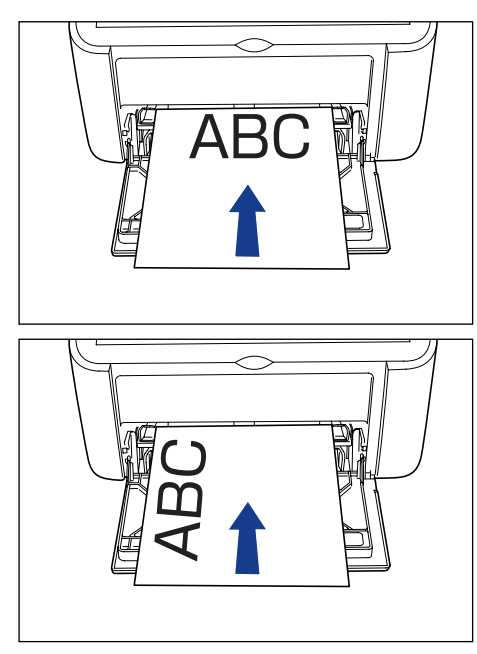

**3** Fare scorrere le guide della carta in modo da adattarle bene in entrambi i lati del foglio.

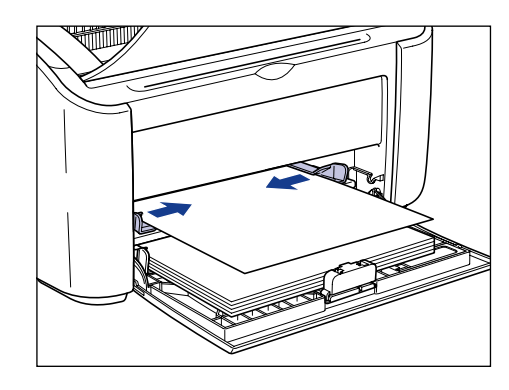

#### IMPORTANTE

• Se la carta si è esaurita e si è provveduto a ricaricarla nel vassoio, l'indicatore Paper lampeggerà. Premere il 💿 (tasto Paper) per riprendere la stampa.

 Accertarsi che le guide della carta corrispondano alla sua larghezza. Se le guide della carta sono troppo larghe o strette, i fogli non saranno alimentati correttamente e ciò ne causerà l'inceppamento.

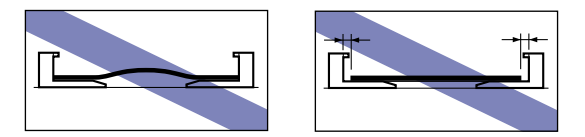

# Selezione delle impostazioni del driver della stampante e stampa

Questa sezione descrive come modificare le impostazioni del driver della stampante.

Dal menu [File] del programma applicativo utilizzato, selezionare [Stampa]. In corrispondenza delle voci [Nome] o [Nome stampante] selezionare la stampante e fare clic su [Proprietà].

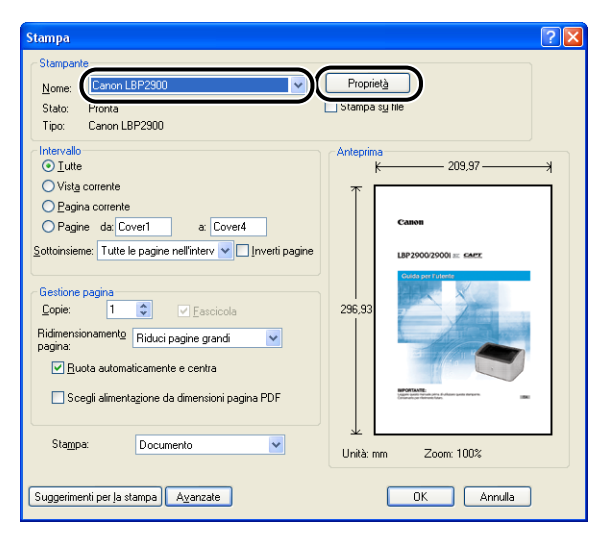

Appare la finestra delle [Proprietà] della stampante.

2 Scegliere la scheda [Imposta pagina], quindi selezionare nel campo [Formato pagina] le dimensioni del documento creato nell'applicazione.

| Proprietà - Canon LBP2900 Imposta pagina    itura Alimentazione ca Profilo:    Impostazioni predefinite | arta Qualità<br>V 🎉 💷 Metodo di stampa: 🚳 Stampa                                                                                                    | ? ×      |
|----------------------------------------------------------------------------------------------------|----------------------------------------------------------------------------------------------------|----------|
| A (Proporzioni: Auto)<br>Visualizza impostazioni                                                        | Formato pagiga:<br>Latter<br>Logal<br>Logal<br>Lescutive<br>A4<br>Letter<br>Legal<br>Executive<br>A5<br>B5<br>A4<br>B4<br>B4<br>B4<br>B4<br>B4<br>B4<br>B4<br>B4<br>B4<br>B |          |
|                                                                                                    | Formato carta personalizzato) <u>Bipristina impostazioni prec</u><br>OK Annula                                                                                              | lefinite |

#### Ø NOTA

- Quando si desidera stampare utilizzando un formato carta personalizzato, è necessario prima registrare le dimensioni del formato personalizzato. Vedere "Impostazione di un formato di carta personalizzato (foglio non standard)," a pag.
  4-42 per ulteriori informazioni su come registrare un formato di carta personalizzato.
- Se si imposta il formato pagina [Index Card], viene visualizzato il seguente messaggio e il tipo di carta viene cambiato automaticamente.

| Informa | Informazioni sul conflitto                                                                                                    |  |  |
|---------|----------------------------------------------------------------------------------------------------|--|--|
| ⚠       | Impossibile utilizzare il Formato carta selezionato per la stampa con la corrente impostazione del Tipo di carta.<br>L'impostazione verrà adattata automaticamente. |  |  |
|         | Ск                                                                                                    |  |  |

# **3** Impostare il campo [Formato stampa] sul nome della carta in formato personalizzato caricata nella stampante.

Lasciare questo campo impostato su [Corrispondenza formato pagina] quando il formato della pagina del documento e quello della carta caricata nel vassoio multiuso (il nome del formato carta personalizzato) corrispondono, dato che non è necessario cambiare l'impostazione.

| SProprietà - Canon LBP 2900                                                                                                    |                                                                                                    | <b>?</b> × |
|----------------------------------------------------------------------------------------------------|----------------------------------------------------------------------------------------------------|------------|
| Imposta pagna Eintura Almentazione car<br>Profilo: T Impostazioni predefinite<br>Second Second Se | To Usalia         Image: Stampa         Image: Stampa         Ima |            |
|                                                                                                    | Formato carta personalizzato Eipristina impostazioni predel                                                                                                    | inite      |
|                                                                                                    | OK Annula                                                                                                    | 2          |

#### 

Se le impostazioni di [Formato pagina] e [Formato stampa] differiscono, la stampante ingrandisce o riduce automaticamente la stampa.

**4** Fare clic su [OK] per chiudere la finestra di dialogo [Proprietà].

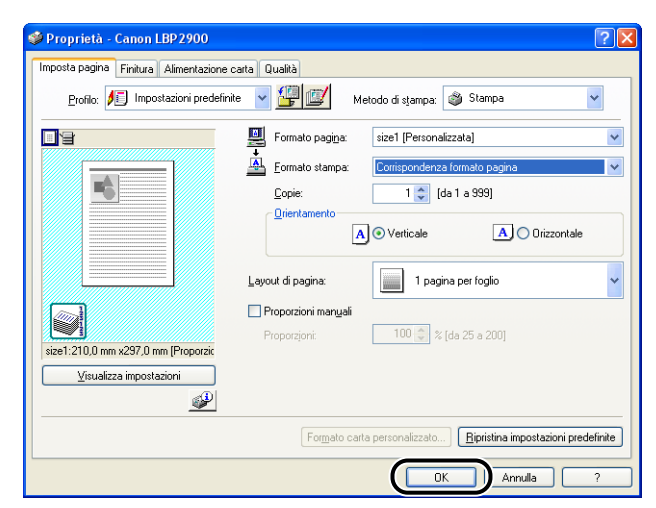

**5** Fare clic su [OK] per avviare la stampa.

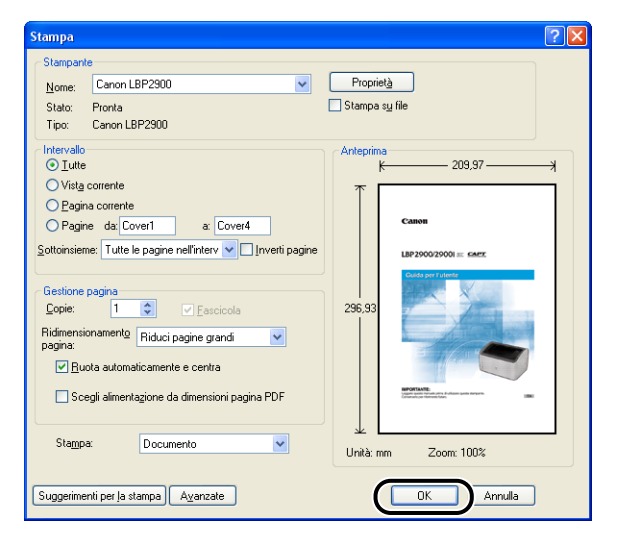

# Impostazione dell'ambiente di stampa

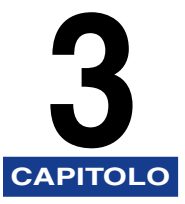

Questo capitolo descrive la procedura di installazione del driver della stampante in un computer nonché la configurazione necessaria per condividere e utilizzare la stampante in rete.

| Introduzione                                                      |      |
|-------------------------------------------------------------------|------|
| Dopo avere installato la stampante                                |      |
| Operazioni da eseguire a ogni stampa                              |      |
| Requisiti di sistema                                              | 3-3  |
| Installazione del software CAPT                                   |      |
| In Windows 98/Me                                                  |      |
| In Windows 2000                                                   | 3-19 |
| In Windows XP/Server 2003                                         | 3-31 |
| Dopo aver completato l'installazione                              |      |
| Stampa di una Pagina di prova                                     |      |
| Stampa da un computer in rete utilizzando una stampante condivisa |      |
| Configurazione del server di stampa                               |      |
| Installazione del client                                          | 3-61 |
| Disinstallazione del software CAPT                                |      |

# Dopo avere installato la stampante

Di seguito sono illustrate le attività da eseguire dopo aver installato la stampante:

#### ■ Installazione del driver della stampante (Vedere a pag. 3-4)

Il driver della stampante è un componente software necessario quando si desidera stampare da un'applicazione software. È il driver della stampante che consente di configurare le impostazioni correlate alla stampa.

# Uso di un computer per condividere la stampante su una rete (Vedere a pag. 3-48)

Se la stampante è condivisa su una rete e si desidera utilizzarla da altri computer presenti sulla stessa rete, è dapprima necessario configurare e installare il driver della stampante sui computer client.

### Operazioni da eseguire a ogni stampa

Di seguito sono illustrate le attività da eseguire a ogni stampa:

#### Specificare le impostazioni di stampa

Il formato della carta caricata nella stampante, il formato di pagina, il numero di copie, e così via, sono impostazioni che vanno configurate attraverso il driver della stampante. Se queste impostazioni non vengono configurate correttamente, non sarà possibile ottenere i risultati desiderati.

#### Stampa

Selezionare l'opzione di stampa dal menu dell'applicazione software che si sta utilizzando. Poiché il metodo di stampa varia a seconda dell'applicazione utilizzata, consultare i singoli manuali utente relativi a ciascuna applicazione per i dettagli.

## Requisiti di sistema

Per un uso corretto del driver della stampante, il computer deve soddisfare i seguenti requisiti di sistema:

#### Sistema operativo

- Microsoft Windows 98
- Microsoft Windows Me
- Microsoft Windows 2000 Server/Professional
- Microsoft Windows XP Professional/Home Edition
- Microsoft Windows Server 2003 (solo versione per processori a 32 bit)
  - Ambiente operativo

|                                         | Windows 98/Me                     | Windows 2000/XP/Server 2003                                                                          |  |
|-----------------------------------------|-----------------------------------|----------------------------------------------------------------------------------------------------|--|
| CPU                                     | Pentium II<br>300 MHz o superiore | Pentium II<br>300 MHz o superiore                                                                    |  |
| Memoria (RAM)*                          | 64 MB o quantità<br>superiore     | 128 MB o quantità superiore                                                                          |  |
| Disco rigido 30 MB o quantità superiore |                                   | Windows 2000: 60 MB o quantità<br>superiore<br>Windows XP/Server 2003: 70 MB o<br>quantità superiore |  |

(Compatibili PC/AT)

\* Poiché l'effettiva quantità di memoria disponibile per l'uso varia a seconda della configurazione del computer e dall'applicazione che si sta utilizzando, anche in presenza degli ambienti operativi illustrati sopra non è possibile garantire la stampa in tutti i casi.

#### - Ambiente consigliato

|                                                                                       | Windows 98/Me                      | Windows 2000/XP/Server 2003        |
|---------------------------------------------------------------------------------------|------------------------------------|------------------------------------|
| CPU                                                                                   | Pentium III<br>600 MHz o superiore | Pentium III<br>600 MHz o superiore |
| Memoria (RAM)         128 MB o quantità superiore         256 MB o quantità superiore |                                    | 256 MB o quantità superiore        |

#### Interfaccia

• USB: USB 2.0 ad alta velocità (solo Windows 2000/XP/Server 2003), USB a velocità normale (equivalente a USB 1.1).

#### 🧷 NOTA

- Se si desidera utilizzare i segnali audio del driver della stampante, è necessario che sul computer sia installato un sintetizzatore per PC (e un driver di sintetizzatore PCM). Non utilizzate il driver per altoparlanti da PC (speaker.drv).
- La stampante utilizza la comunicazione bidirezionale. Il funzionamento della stampante con dispositivi a comunicazione unidirezionale non è stato testato, pertanto Canon non garantisce il funzionamento della stampante quando la stessa viene collegata utilizzando server di stampa unidirezionali, hub USB e dispositivi di commutazione.

# Installazione del software CAPT

Questa sezione descrive la procedura d'installazione del software CAPT su un computer direttamente collegato alla stampante mediante un cavo USB.

- In Windows 98/Me (Vedere a pag. 3-4)
- In Windows 2000 (Vedere a pag. 3-19)
- In Windows XP/Server 2003 (Vedere a pag. 3-31)

#### IMPORTANTE

- Per potere stampare con questa stampante, è necessario innanzi tutto installare il software CAPT. Accertarsi di aver installato correttamente il driver.
- Se sul disco rigido non è disponibile spazio libero sufficiente, il messaggio viene visualizzato nel corso del processo di installazione. Annullare l'installazione e liberare spazio sul disco rigido prima di riavviare il processo di installazione.

#### 🧷 NOTA

- Per i dettagli sulla procedura di installazione di questo software quando la stampante è condivisa sulla rete da un computer e si sta stampando da un altro computer connesso alla stessa rete, vedere "Stampa da un computer in rete utilizzando una stampante condivisa," a pag. 3-48.
- Con la stampante non viene fornito un cavo USB. Acquistare un cavo USB che corrisponda al computer utilizzato.

## In Windows 98/Me

1

Le schermate mostrate in questa sezione si riferiscono a Windows Me.

### Installazione dal CD fornito a corredo con la stampante

Assicurarsi che computer e stampante siano spenti.

**2** Aprire il coperchio USB.

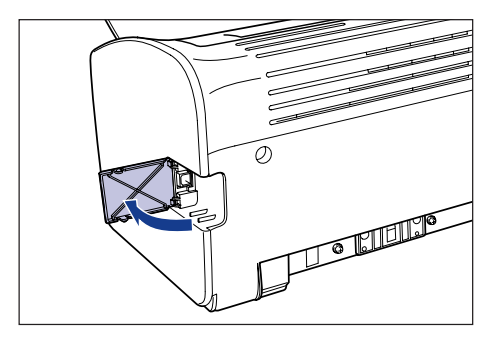

**3** Inserire l'estremità tipo B (quadrata) del cavo USB nel connettore USB situato dietro alla stampante e chiudere il coperchio USB.

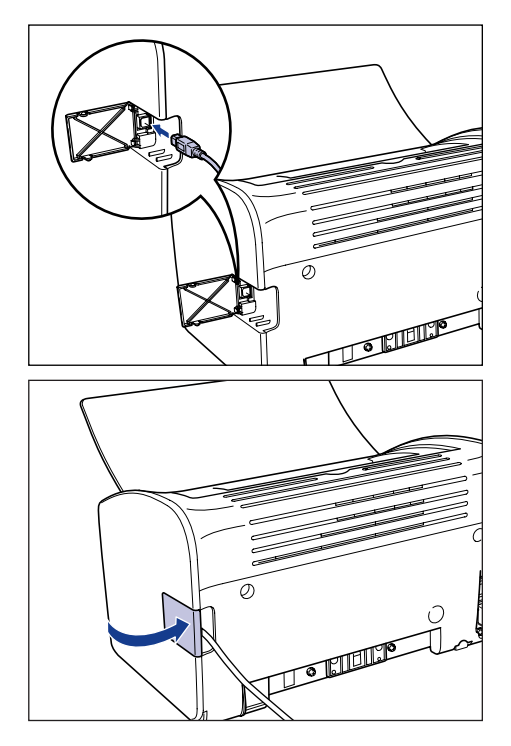

#### 4 Inserire l'estremità tipo A (piatta) del cavo USB nella porta USB del computer.

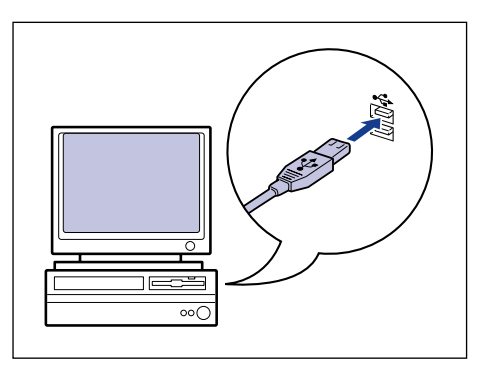

#### **5** Accendere il computer in modo da avviare Windows 98/Me.

#### IMPORTANTE

Alla visualizzazione dell'installazione guidata automatica Plug & Play, fare clic su [Annulla] e installare il software CAPT attenendosi alla procedura descritta di seguito.

# 6 Inserire il CD "LBP2900/2900i User Software" fornito con la stampante nell'unità CD-ROM.

Se il CD è già inserito nell'unità, espellere il disco e reinserirlo nuovamente nell'unità.

Il programma di installazione presente sul CD si avvia automaticamente.

#### 

Se il programma di installazione da CD-ROM non si avvia automaticamente, scegliere [Esegui] dal menu [Start], digitare "D:\Italian\CNAB4MNU.exe" e fare clic sul pulsante [OK] (nella stringa da digitare citata si assume che il CD sia stato inserito nell'unità denominata "D:"; l'effettiva lettera di unità CD-ROM può differire a seconda del computer utilizzato).

## 7 Fare clic su [Installa].

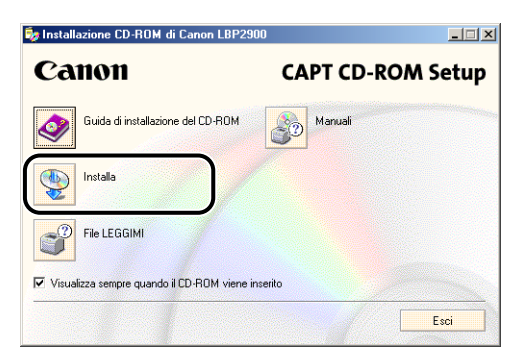

Appare una finestra di dialogo che consente di confermare la lingua da utilizzare.

## 8 Confermare la lingua desiderata e fare clic su [Sì].

| Installazione CD-ROM di Canon LBP2900                                             |
|-----------------------------------------------------------------------------------|
| Verrà installato il driver della stampante per la lingua seguente.<br>Continuare? |
| Lingua: Italiano                                                                  |
| <u>No</u>                                                                         |

Una volta completate le fasi di preparazione all'installazione, viene avviato il programma di installazione del software CAPT (Canon Advanced Printing Technology) e appare la finestra di dialogo [Installazione guidata].

### 9 Fare clic su [Avanti].

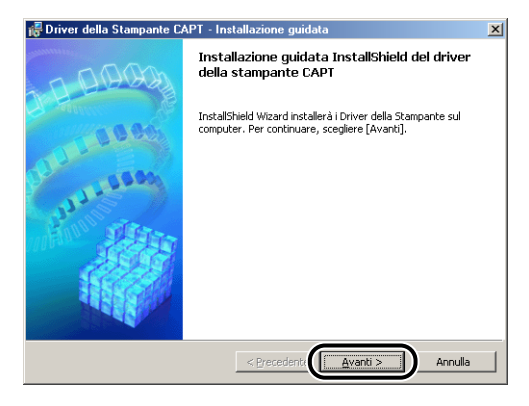

Appare così la finestra [Contratto di licenza].

10 Confermare il contenuto del contratto di licenza e selezionare [Accetto i termini del contratto di licenza], quindi fare clic su [Avanti].

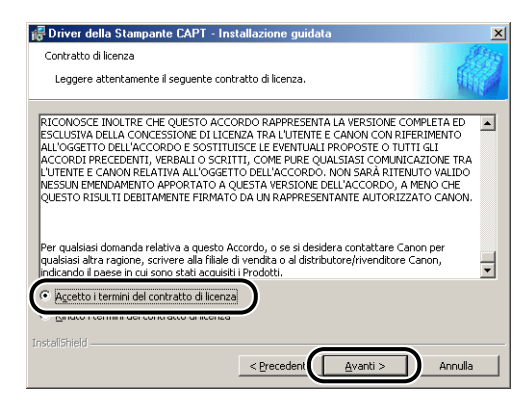

11 Accertarsi che vi sia il segno di spunta accanto all'opzione [Utilizzare il collegamento USB per installare la stampante] e fare clic su [Avanti].

| 🛃 Driver della Stampante CAPT - Installazione guidata                                            |
|--------------------------------------------------------------------------------------------------|
| Selezionare la connessione USB                                                                   |
| Per installare il driver della stampante utilizzando una connessione USB, fare clic su [Avanti]. |
| I⊄ Lttizzare il collegamento USB per installare la stampante.                                    |
|                                                                                                  |
|                                                                                                  |
| InstallShield Annulla                                                                            |

A seconda del sistema operativo utilizzato, può apparire un messaggio che segnala di riavviare il computer. Se il messaggio viene visualizzato, riavviare il computer prima di continuare con l'installazione.

12 Alla visualizzazione del messaggio [Impossibile interrompere l'installazione una volta avviata. Continuare?], fare clic su [Sì].

| ₩arning | ×                                                                       |
|---------|-------------------------------------------------------------------------|
| ⚠       | Impossibile interrompere l'installazione una volta avviata. Continuare? |
|         | <u>No</u>                                                               |

**13** Alla visualizzazione della finestra seguente, accendere la stampante.

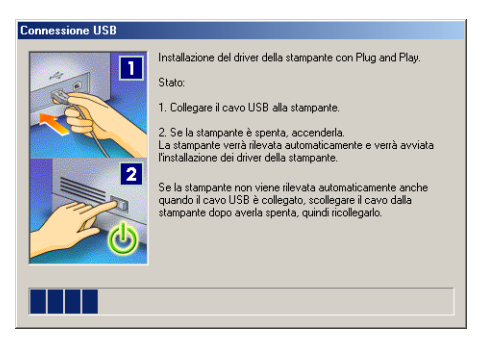

Accendere la stampante premendo sul lato "I" dell'interruttore di alimentazione.

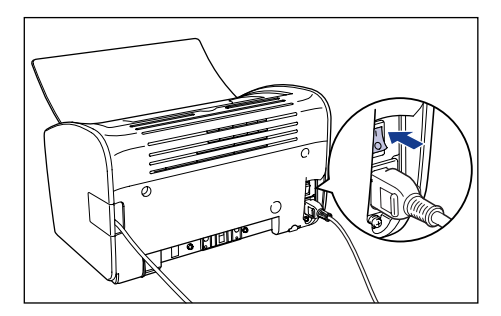

L'installazione del driver USB e del driver della stampante si avvia automaticamente.

#### 🖉 NOTA

Se il computer non rileva automaticamente la stampante, vedere "Problemi di installazione," a pag. 6-28.
14 Viene visualizzata una finestra che informa l'utente del completamento dell'installazione. Selezionare [Riavvia il computer adesso] e fare clic su [Esci].

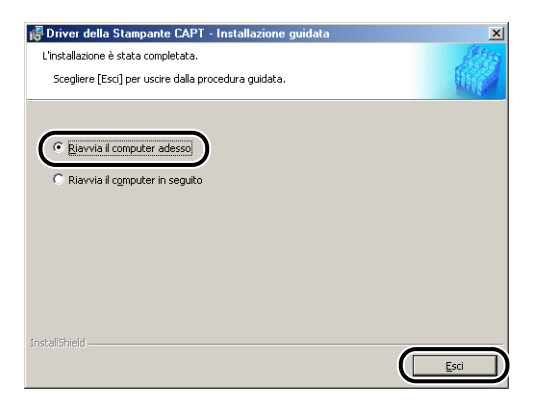

Windows viene riavviato.

L'installazione del driver USB e del driver della stampante viene completata.

#### Installazione di tipo Plug & Play

**1** Assicurarsi che computer e stampante siano spenti.

**2** Aprire il coperchio USB.

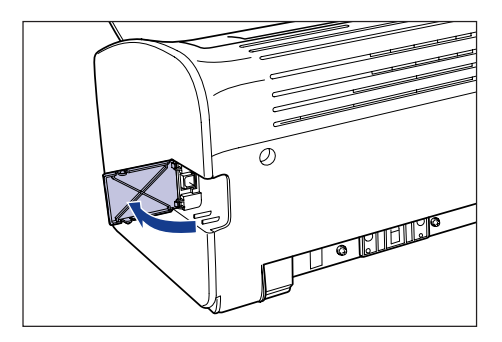

**3** Inserire l'estremità tipo B (quadrata) del cavo USB nel connettore USB situato dietro alla stampante e chiudere il coperchio USB.

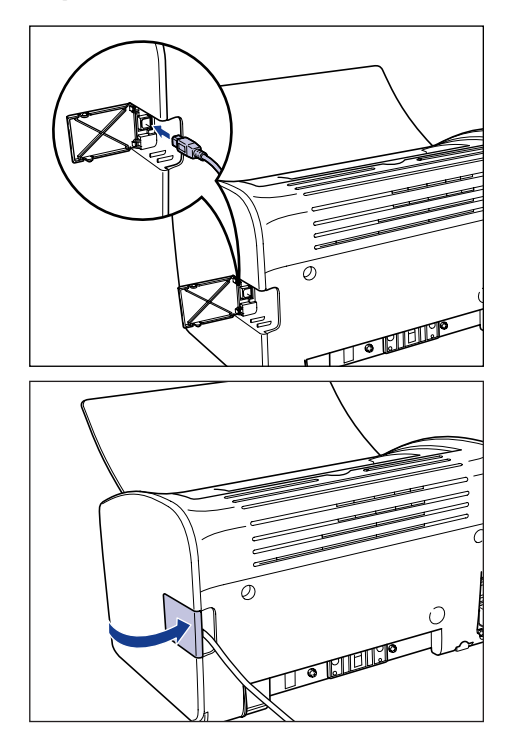

**4** Inserire l'estremità tipo A (piatta) del cavo USB nella porta USB del computer.

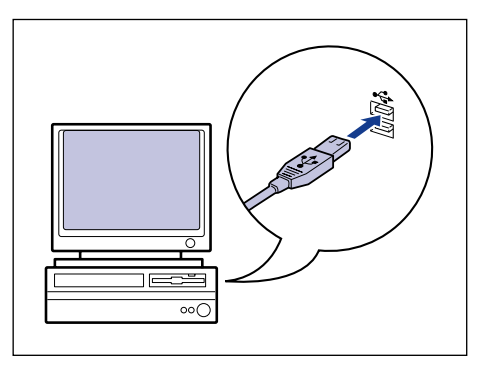

# **5** Accendere la stampante premendo sul lato " |" dell'interruttore di alimentazione.

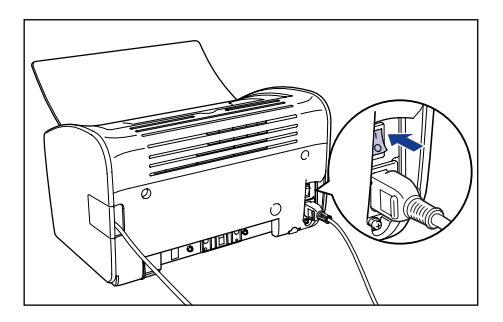

### **6** Accendere il computer in modo da avviare Windows 98/Me.

Appare la finestra [Installazione guidata Nuovo hardware].

#### In Windows Me

Se appare la finestra mostrata sotto, continuare dal passo 7.

| Installazione guidata Nuovo hardware |                                                                                                    |
|--------------------------------------|----------------------------------------------------------------------------------------------------|
|                                      | È stata rievata la seguente nuova periferica hardware:<br>Canon CAPT USB Device<br>Windows è in grado di cercare e installare il software che<br>nupporta la periferica hardware. Se con la periferica<br>hardware è stato fornito un supporto di installazione,<br>inseririo e fare clic su Avanti.<br>Scegliere l'operazione da effettuare<br>C [Cercare un driver migliore (scella consigliata]<br>C [specificare il percorso del driver (proprietà avanzate) |
|                                      | < [ndietro Avanti > Annulla                                                                                                    |

Se appare la finestra mostrata sotto, continuare dal passo 14.

| È stata rilevata la seguente nuova periferica hardware:<br>CanonLBP2900                                                                                                    |
|----------------------------------------------------------------------------------------------------|
| Windows è in grado di cercare e installare il software che<br>supporta la periferica hardware. Se con la periferica<br>hardware è stato formio un supporto di installazione,<br>inserito e fare cio su Avanti.<br>Scegiere l'operazione da effettuare |
| Cercare un driver migliore (scelta consigliata)                                                                                                    |
| C Specificare il percorso del driver (proprietà avanzate)                                                                                                    |
|                                                                                                    |
|                                                                                                    |

#### In Windows 98

Se appare la finestra mostrata sotto, fare clic su [Avanti] e procedere dal passo 7.

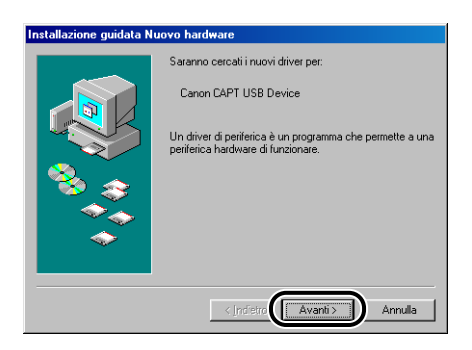

Se appare la finestra mostrata sotto, fare clic su [Avanti] e procedere dal passo 14.

| Installazione guidata N | uovo hardware                                                                                   |
|-------------------------|-------------------------------------------------------------------------------------------------|
|                         | Saranno cercati i nuovi driver per:                                                             |
|                         | Canon LBP2900                                                                                   |
|                         | Un driver di periferica è un programma che permette a una<br>periferica hardware di funzionare. |
| 🍣 📚                     |                                                                                                 |
|                         |                                                                                                 |
|                         |                                                                                                 |
|                         | < Indietra Avanti > Annulla                                                                     |

# 7 Selezionare [Specificare il percorso del driver (proprietà avanzate)] e fare clic su [Avanti].

In Windows 98: Selezionare [Cerca il miglior driver per la periferica (scelta consigliata)], quindi fare clic su [Avanti].

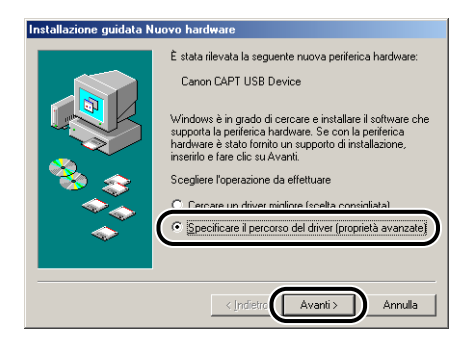

Viene visualizzata una finestra di dialogo che consente di specificare i percorsi di ricerca del driver.

# 8 Inserire il CD "LBP2900/2900i User Software" fornito con la stampante nell'unità CD-ROM.

Se appare la schermata iniziale del programma di installazione presente sul CD, fare clic su [Esci].

# 9 Selezionare [Cerca il miglior driver per la periferica (scelta consigliata)], deselezionare la casella di controllo [Supporto rimovibile (floppy, CD-ROM...)] e selezionare la casella [Specificare un percorso].

In Windows 98: Deselezionare [Unità floppy] e [Unità CD-ROM], quindi selezionare [Specificare un percorso].

| Installazione guidata Nuovo hardware                                                                                                    |
|----------------------------------------------------------------------------------------------------|
| Sarà effettuata una ricerca dei nuovi driver nel database<br>dei driver sul disco ricido e in futti i percessi secuenti<br>(* Cerca i miglior driver per la perferica (scela<br>consigliata).<br>(* Supporto rimovibile (floppy, CD-ROM)<br>(* Specificare un percorso:<br>(* Yinualizza un elenco dei driver disponibili dai quali |
| < Indietro Avanti > Annulla                                                                                                    |

### **10** Fare clic su [Sfoglia] e selezionare una cartella.

In Windows 98: Selezionare [D:\Italian\USBPORT\Win98], quindi fare clic su [OK] (Nella stringa da digitare citata sopra si assume che il CD sia stato inserito nell'unità denominata "D:"; l'effettiva lettera di unità CD-ROM può differire a seconda del computer utilizzato).

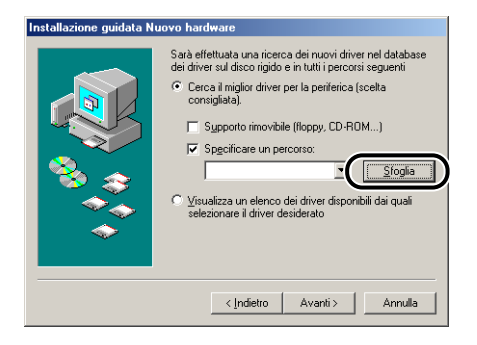

11 Controllare che in corrispondenza di [Specificare un percorso] risulti selezionato il percorso corretto, quindi fare clic su [Avanti].

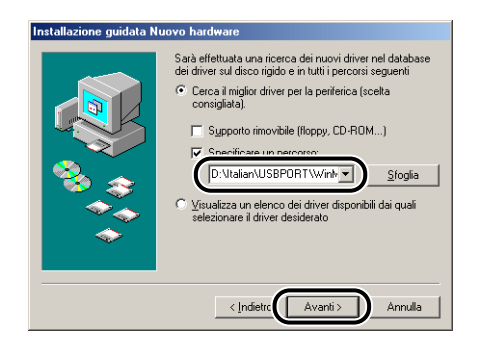

# **12** Fare clic su [Avanti].

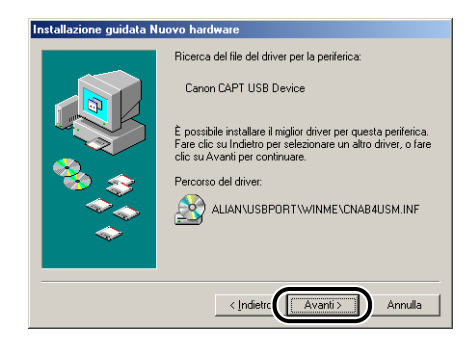

Si avvia così l'installazione del driver USB.

# **13** Fare clic su [Fine].

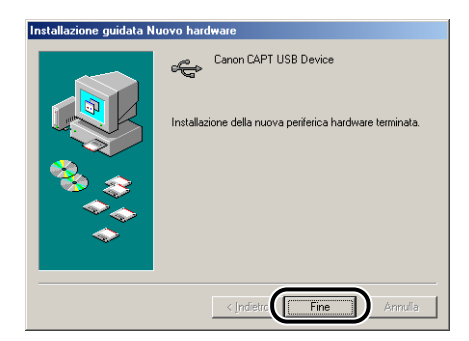

Il computer rileva automaticamente la stampante (attendere qualche istante).

Appare la finestra [Installazione guidata Nuovo hardware]. In Windows 98, fare clic su [Avanti].

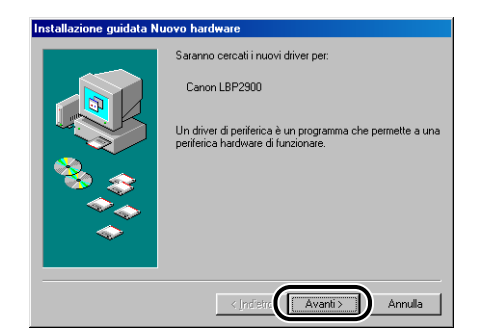

# 14 Selezionare [Specificare il percorso del driver (proprietà avanzate)] e fare clic su [Avanti].

In Windows 98: Selezionare [Cerca il miglior driver per la periferica (scelta consigliata)], quindi fare clic su [Avanti].

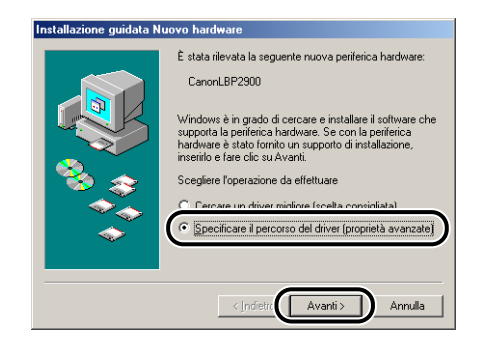

Viene visualizzata una finestra di dialogo che consente di specificare i percorsi di ricerca del driver.

#### 15 Se il CD "LBP2900/2900i User Software" fornito con la stampante non si trova nell'unità CD-ROM, procedere ora con l'inserimento del CD nell'unità.

Se appare la schermata iniziale del programma di installazione presente sul CD, fare clic su [Esci].

# **16** Selezionare [Cerca il miglior driver per la periferica (scelta consigliata)], deselezionare la casella di controllo [Supporto rimovibile (floppy, CD-ROM...)] e selezionare la casella [Specificare un percorso].

In Windows 98: Deselezionare [Unità floppy] e [Unità CD-ROM], quindi selezionare [Specificare un percorso].

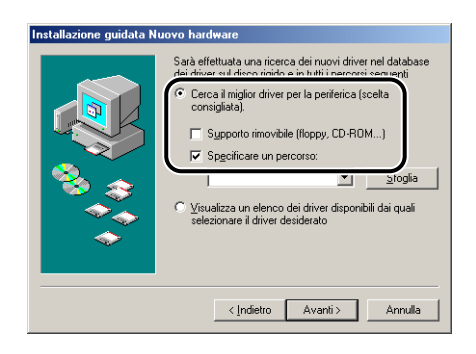

## 17 Fare clic su [Sfoglia] e selezionare una cartella.

Selezionare [D:\ltalian\Win98\_Me], quindi fare clic su [OK] (Nella stringa da digitare citata sopra si assume che il CD sia stato inserito nell'unità denominata "D:"; l'effettiva lettera di unità CD-ROM può differire a seconda del computer utilizzato).

| Installazione guidata Nu | iovo hardware                                                                                                    |
|--------------------------|----------------------------------------------------------------------------------------------------|
|                          | Sarà effettuata una ricerca dei nuovi driver nel database<br>dei driver sul disco rigido e in tutti i percoris seguenti<br>C Cerca il miglio driver per la periferica (scela<br>consigliata).<br>Signopoto rimovibile (floppy, CD-ROM)<br>Signopoto rimovibile (floppy, CD-ROM)<br>Signopotorimovibile (floppy, CD-ROM)<br>Signopotorimovibile (floppy, CD-ROM)<br>Signopotorimovibile (floppy, CD-ROM |
|                          | < Indietro Avanti > Annulla                                                                                                    |

18 Controllare che in corrispondenza di [Specificare un percorso] risulti selezionato il percorso corretto, quindi fare clic su [Avanti].

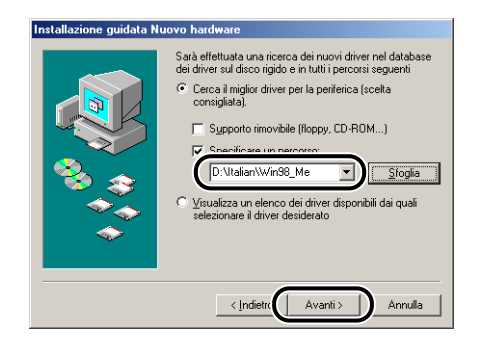

# **19** Fare clic su [Avanti].

| Installazione guidata Nu | iovo hardware                                                                                                    |
|--------------------------|----------------------------------------------------------------------------------------------------|
|                          | Ricerca del file del driver per la periferica:<br>Canon LBP2900<br>È possibile installare il miglior driver per questa periferica<br>Fare clic su Alvanti per continuare.<br>Percorso del driver:<br>D:VTALIAN/WIN98_ME/CNAB4STA.INF |
|                          | < Indietre Avanti> Annulla                                                                                                    |

# **20** Qualora si desideri assegnare un nuovo nome alla stampante, inserirlo nel campo [Nome stampante].

Se nel computer risulta già installato un altro driver di stampante, appare il messaggio [Utilizzare questa stampante come stampante predefinita?]. In questo caso, scegliere [Si] o [No].

| Installazione guidata sta                                                                                                    | mpante                                                                                                    |
|----------------------------------------------------------------------------------------------------|----------------------------------------------------------------------------------------------------|
| Hardware and the second second | E possibile digitare un nome per la stampante oppure<br>utilizzare i nome visualizzato qui sotto. Al termine,<br>scejlere Fine per instalare la stampante e aggiungeta<br>alla catella Stampanti.<br>Nome stampante:<br>Canon LBP2001<br>I programmi per Windows utilizzeranno questa stampante<br>come predefinita. |
|                                                                                                    | < Indietro Fine Annulla                                                                                                    |

# 21 Fare clic su [Fine].

Windows inizia la copia dei file.

# **22** Alla visualizzazione della finestra di completamento dell'installazione, fare clic su [OK].

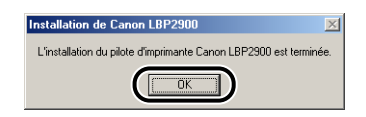

# 23 Fare clic su [Fine].

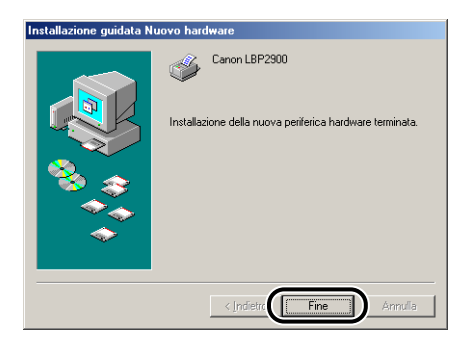

L'installazione del driver USB e del driver della stampante viene completata.

### In Windows 2000

#### Installazione dal CD fornito a corredo con la stampante

**1** Assicurarsi che computer e stampante siano spenti.

**2** Aprire il coperchio USB.

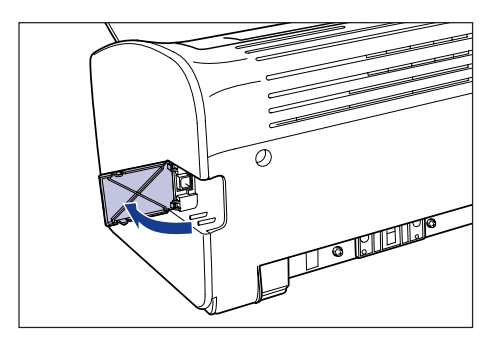

**3** Inserire l'estremità tipo B (quadrata) del cavo USB nel connettore USB situato dietro alla stampante e chiudere il coperchio USB.

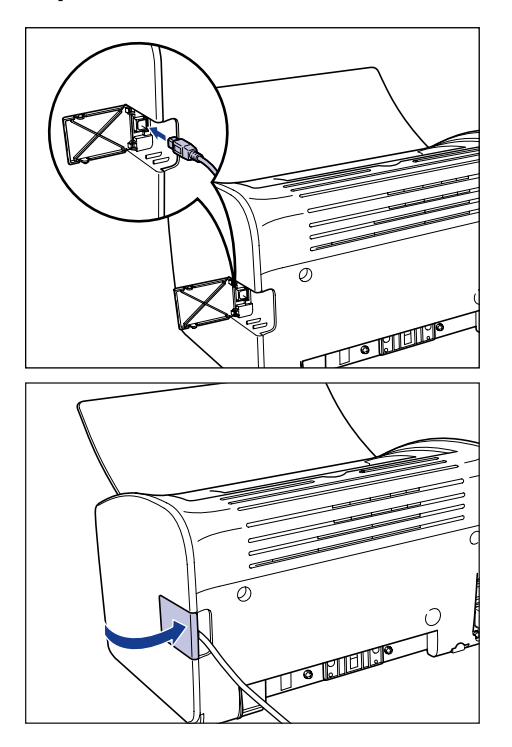

#### **4** Inserire l'estremità tipo A (piatta) del cavo USB nella porta USB del computer.

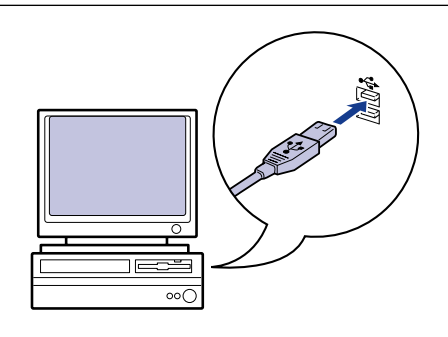

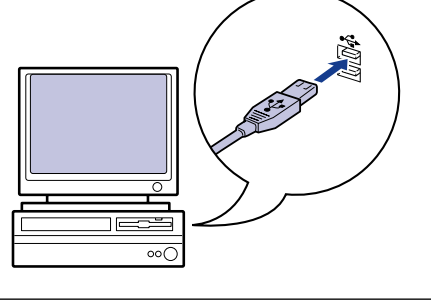

#### 5 Accendere il computer in modo da avviare Windows 2000.

#### 

Alla visualizzazione dell'installazione guidata automatica Plug & Play, fare clic su [Annulla] e installare il software CAPT attenendosi alla procedura descritta di seguito.

#### 6 Accedere al sistema utilizzando un utente membro del gruppo Administrators.

#### NOTA

Per l'installazione del driver di stampa è infatti necessaria l'autorizzazione Controllo totale.

#### 7 Inserire il CD "LBP2900/2900i User Software" fornito con la stampante nell'unità CD-ROM.

Se il CD è già inserito nell'unità, espellere il disco e reinserirlo nuovamente nell'unità.

Il programma di installazione presente sul CD si avvia automaticamente.

#### IMPORTANTE

Se il programma di installazione da CD-ROM non si avvia automaticamente, scegliere [Esegui] dal menu [Start], digitare "D:\Italian\CNAB4MNU.exe" e fare clic sul pulsante [OK] (nella stringa da digitare citata si assume che il CD sia stato inserito nell'unità denominata "D:"; l'effettiva lettera di unità CD-ROM può differire a seconda del computer utilizzato).

### 8 Fare clic su [Installa].

| 🎭 Installazione CD-ROM di Canon LBP2900      |                   |
|----------------------------------------------|-------------------|
| Canon                                        | CAPT CD-ROM Setup |
| Guida di installazione del CD-ROM            | Manuali           |
| Installa                                     |                   |
| File LEGGIMI                                 |                   |
| Visualizza sempre quando il CD-ROM viene ins | erito             |
|                                              | Esci              |

Appare una finestra di dialogo che consente di confermare la lingua da utilizzare.

### 9 Confermare la lingua desiderata e fare clic su [Sì].

| Installazione CD-ROM di Canon LBP2900                                             |
|-----------------------------------------------------------------------------------|
| Verrà installato il driver della stampante per la lingua seguente.<br>Continuare? |
| Lingua: Italiano                                                                  |
| <u>Si</u> <u>N</u> o                                                              |

Una volta completate le fasi di preparazione all'installazione, viene avviato il programma di installazione del software CAPT (Canon Advanced Printing Technology) e appare la finestra di dialogo [Installazione guidata].

### **10** Fare clic su [Avanti].

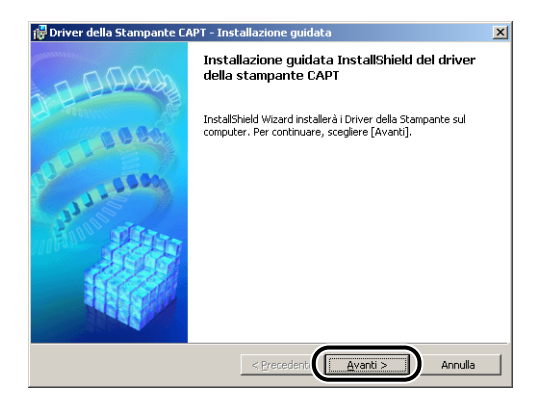

Appare così la finestra [Contratto di licenza].

11 Confermare il contenuto del contratto di licenza e selezionare [Accetto i termini del contratto di licenza], quindi fare clic su [Avanti].

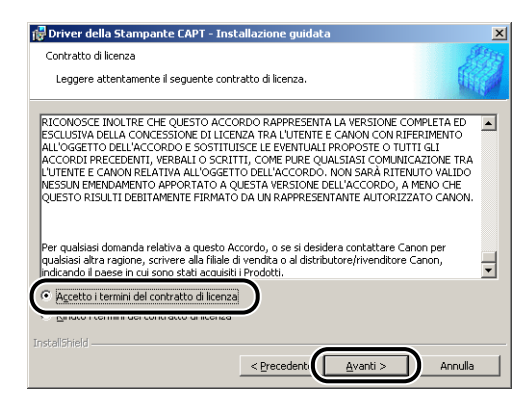

12 Selezionare con un segno di spunta l'opzione [Utilizzare il collegamento USB per installare la stampante] e fare clic su [Avanti].

| 🔂 Driver della Stampante CAPT - Installazione guidata                                    | ×        |
|------------------------------------------------------------------------------------------|----------|
| Selezionare la connessione USB                                                           |          |
| Per installare il driver della stampante utilizzando una connessione USB, fare clic su [ | Avanti]. |
| V Utilizzare il collegamento USB per installare la stampante.                            |          |
|                                                                                          |          |
|                                                                                          |          |
| Instalishield                                                                            | Annulla  |

13 Alla visualizzazione del messaggio [Impossibile interrompere l'installazione una volta avviata. Continuare?], fare clic su [Sì].

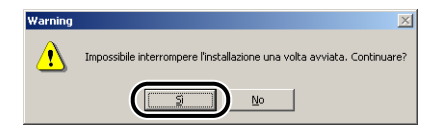

#### 🖉 NOTA

Se si apre la finestra [Firma digitale non trovata], fare clic su [Sì].

# **14** Alla visualizzazione della finestra seguente, accendere la stampante.

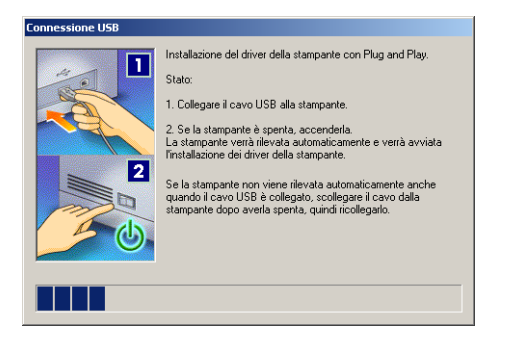

Accendere la stampante premendo sul lato "I" dell'interruttore di alimentazione.

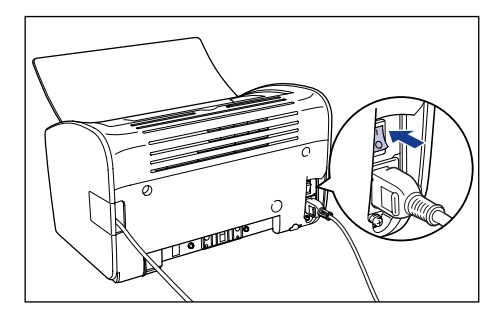

L'installazione del driver USB (fornito insieme al sistema operativo) e del driver della stampante si avvia automaticamente.

NOTA

Se il computer non rileva automaticamente la stampante, vedere "Problemi di installazione," a pag. 6-28.

**15** Viene visualizzata una finestra che informa l'utente del completamento dell'installazione. Selezionare [Riavvia il computer adesso] e fare clic su [Esci].

| 🤯 Driver della Stampante CAPT - Installazione guidata                   | ×      |
|-------------------------------------------------------------------------|--------|
| L'installazione è stata completata.                                     | Star   |
| Scegliere [Esci] per uscire dalla procedura guidata.                    | Wight. |
| <u>Riavvia il computer adesso</u> <u>Riavvia il computer in seguito</u> |        |
| InstallShield                                                           | Esci   |

Windows viene riavviato.

L'installazione del driver USB (fornito insieme al sistema operativo) e del driver della stampante viene completata.

#### Installazione di tipo Plug & Play

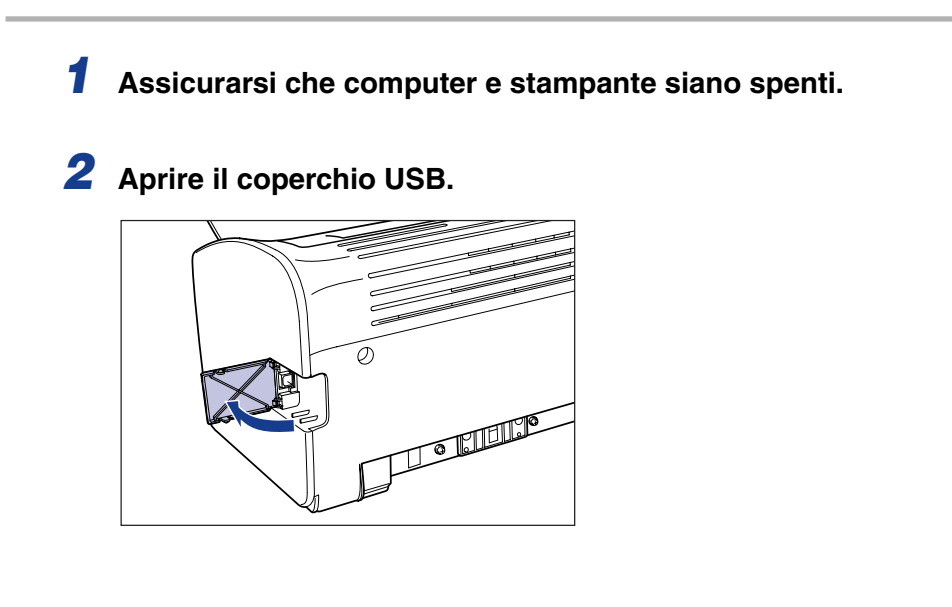

**3** Inserire l'estremità tipo B (quadrata) del cavo USB nel connettore USB situato dietro alla stampante e chiudere il coperchio USB.

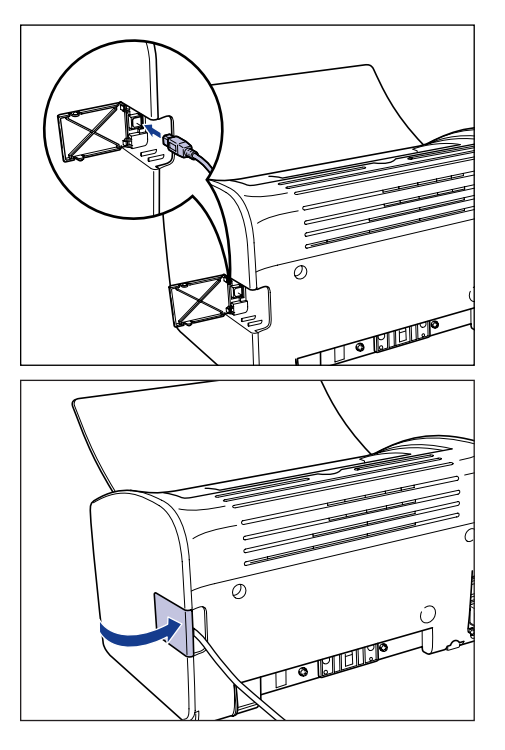

**4** Inserire l'estremità tipo A (piatta) del cavo USB nella porta USB del computer.

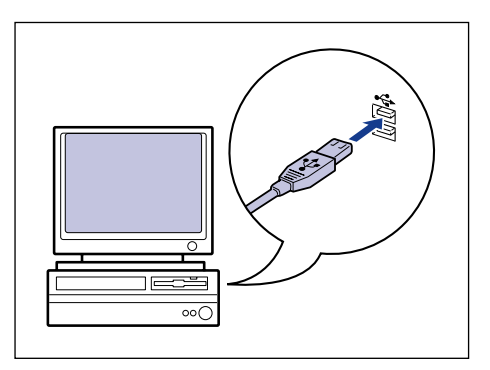

# **5** Accendere la stampante premendo sul lato " |" dell'interruttore di alimentazione.

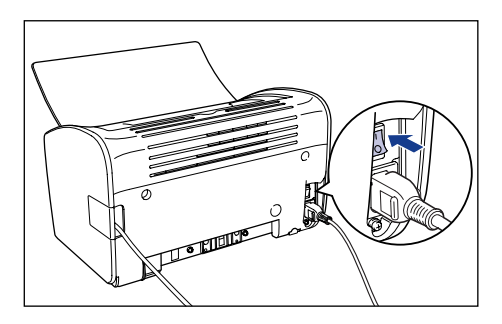

### 6 Accendere il computer in modo da avviare Windows 2000.

#### 7 Accedere al sistema utilizzando un utente membro del gruppo Administrators.

Appare la finestra [Installazione guidata nuovo hardware].

#### 🧷 NOTA

Per l'installazione del driver di stampa è infatti necessaria l'autorizzazione Controllo totale.

### 8 Fare clic su [Avanti].

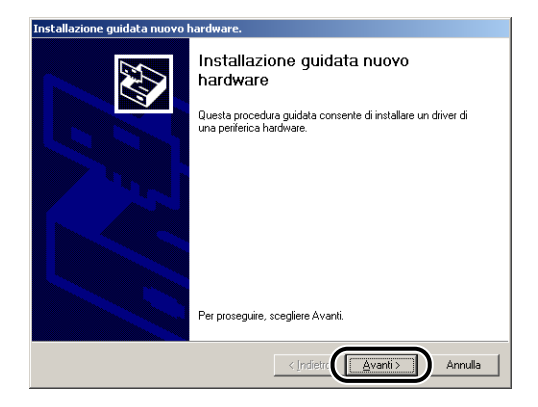

**9** Selezionare [Cerca un driver adatto alla periferica (scelta consigliata)], quindi fare clic su [Avanti].

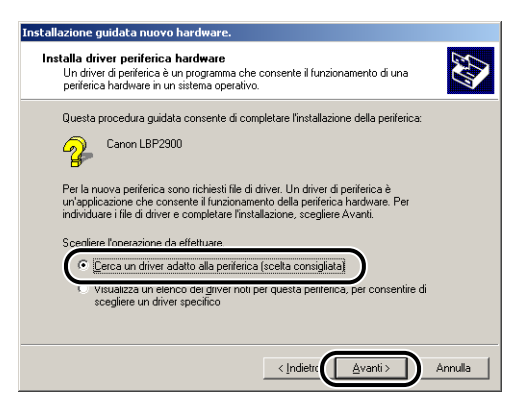

#### NOTA

Il nome della periferica potrebbe essere [Sconosciuta].

**10** Deselezionare [Unità floppy] e [Unità CD-ROM], selezionare [Specificare un percorso] e fare clic su [Avanti].

| Installazione guidata nuovo hardware.                                                                                                    |
|----------------------------------------------------------------------------------------------------|
| Individua file del driver<br>Immettere il percorso dei file del driver.                                                                                                  |
| Ricerca dei file di driver per la seguente periferica hardware:                                                                                                    |
| Canon LBP2900                                                                                                    |
| Sarà effettuata una ricerca dei driver adatti nel database dei driver presente nel computer e<br>nei percorsi facoltativi di ricerca specificati di seguito.             |
| Per avviare la ricerca scegliere Avanti. Se si effettua la ricerca su un disco floppy o su un<br>CD-ROM, inserire il disco floppy o il CD-ROM prima di scegliere Avanti. |
| Personal institute & disease<br>□ Unià (Dopp)<br>□ Unià (D-ROM)<br>□ (specificare un perconso)                                                                           |
| < Indietre Avanti > Annulla                                                                                                    |

# 11 Inserire il CD "LBP2900/2900i User Software" fornito con la stampante nell'unità CD-ROM, quindi fare clic su [Sfoglia].

Se appare la schermata iniziale del programma di installazione presente sul CD, fare clic su [Esci].

| Installazi | one guidata nuovo hardware.                                                                             | × |
|------------|----------------------------------------------------------------------------------------------------|---|
| 2          | Inseire il disco di installazione della periferica nell'unità DK<br>selezionata e scegliere DK. Annulla | ] |
|            | Copiare i file del produttore da:                                                                       | D |

#### 12 Selezionare [D:\ltalian\Win2K\_XP]. Selezionare [CNAB4STK.INF] e fare clic su [Apri].

(Nella stringa da digitare citata si assume che il CD sia stato inserito nell'unità denominata "D:"; l'effettiva lettera di unità CD-ROM può differire a seconda del computer utilizzato).

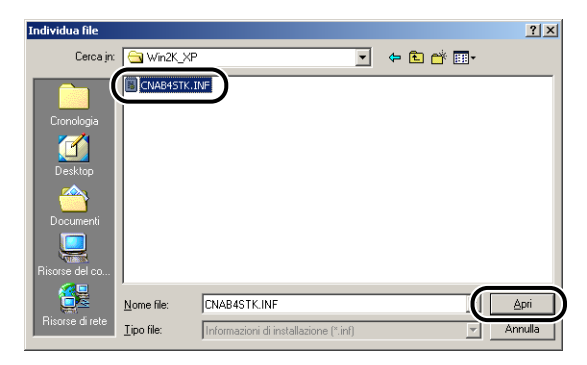

13 Accertarsi che nel campo [Copiare i file del produttore da] sia visualizzato il percorso corretto, quindi fare clic su [OK].

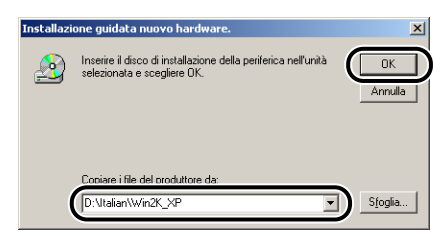

Al termine della ricerca dei file di driver viene visualizzata una finestra di dialogo.

### 14 Fare clic su [Avanti].

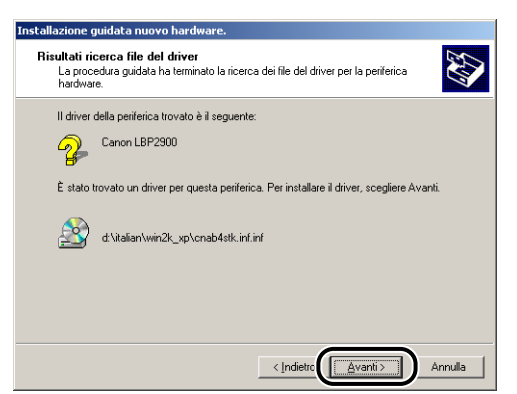

Windows inizia la copia dei file.

Al termine dell'operazione si apre la finestra [Completamento dell'Installazione guidata nuovo hardware in corso].

#### 🖉 NOTA

Se si apre la finestra [Firma digitale non trovata], fare clic su [Sì].

# 15 Fare clic su [Fine].

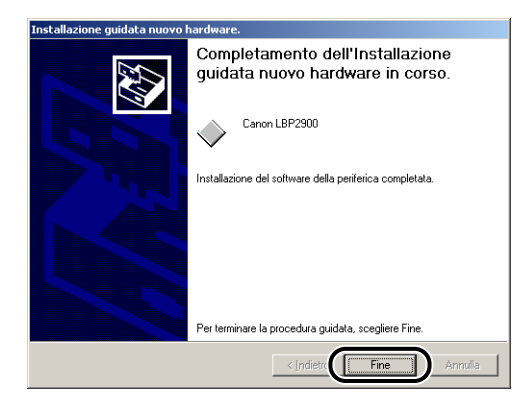

L'installazione del driver USB (fornito insieme al sistema operativo) e del driver della stampante si avvia automaticamente.

# In Windows XP/Server 2003

Le schermate mostrate in questa sezione si riferiscono a Windows XP.

#### Installazione dal CD fornito a corredo con la stampante

**1** Assicurarsi che computer e stampante siano spenti.

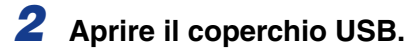

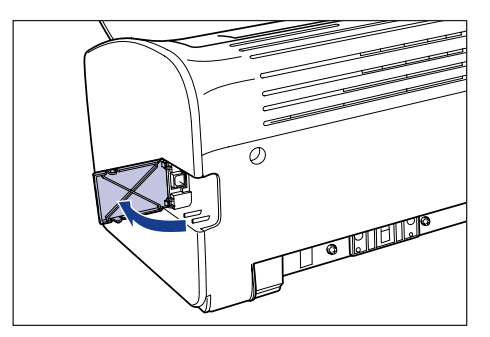

**3** Inserire l'estremità tipo B (quadrata) del cavo USB nel connettore USB situato dietro alla stampante e chiudere il coperchio USB.

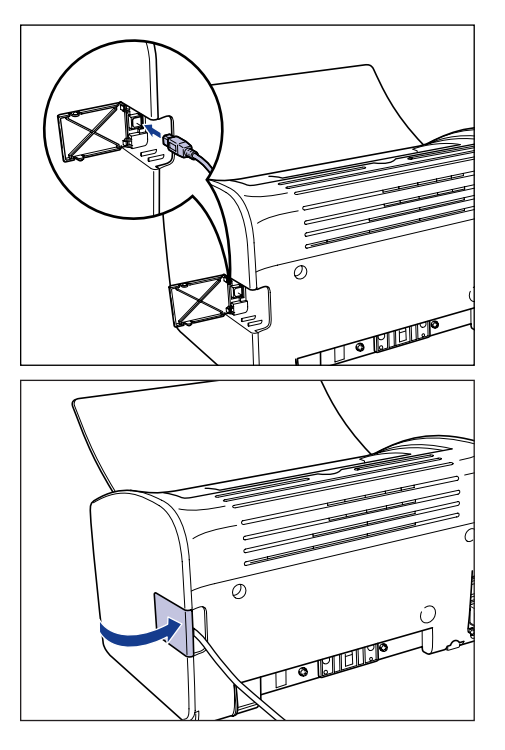

**4** Inserire l'estremità tipo A (piatta) del cavo USB nella porta USB del computer.

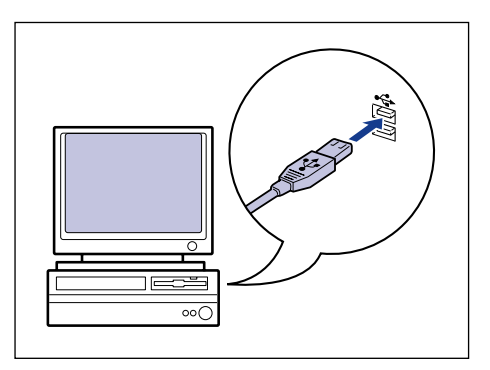

#### **5** Accendere il computer in modo da avviare Windows XP/ Server 2003.

#### IMPORTANTE

Alla visualizzazione dell'installazione guidata automatica Plug & Play, fare clic su [Annulla] e installare il software CAPT attenendosi alla procedura descritta di seguito.

#### 6 Accedere al sistema utilizzando un utente membro del gruppo Administrators.

#### Ø NOTA

Per l'installazione del driver di stampa è infatti necessaria l'autorizzazione Controllo totale.

# Inserire il CD "LBP2900/2900i User Software" fornito con la stampante nell'unità CD-ROM.

Se il CD è già inserito nell'unità, espellere il disco e reinserirlo nuovamente nell'unità.

Il programma di installazione presente sul CD si avvia automaticamente.

#### IMPORTANTE

Se il programma di installazione da CD-ROM non si avvia automaticamente, scegliere [Esegui] dal menu [Start], digitare "D:\Italian\CNAB4MNU.exe" e fare clic sul pulsante [OK] (nella stringa da digitare citata si assume che il CD sia stato inserito nell'unità denominata "D:"; l'effettiva lettera di unità CD-ROM può differire a seconda del computer utilizzato).

### 8 Fare clic su [Installa].

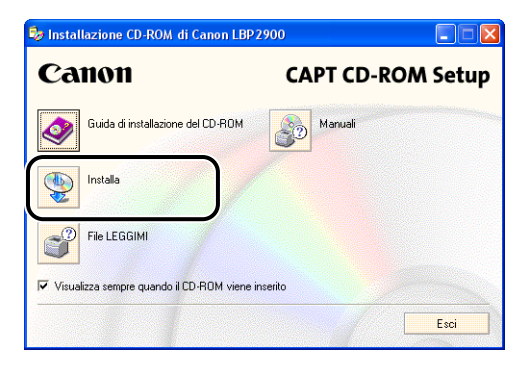

Appare una finestra di dialogo che consente di confermare la lingua da utilizzare.

### 9 Confermare la lingua desiderata e fare clic su [Sì].

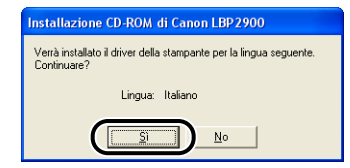

Una volta completate le fasi di preparazione all'installazione, viene avviato il programma di installazione del software CAPT (Canon Advanced Printing Technology) e appare la finestra di dialogo [Installazione guidata].

### **10** Fare clic su [Avanti].

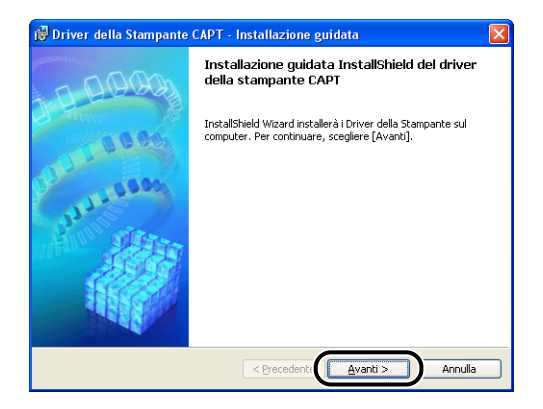

Appare così la finestra [Contratto di licenza].

11 Confermare il contenuto del contratto di licenza e selezionare [Accetto i termini del contratto di licenza], quindi fare clic su [Avanti].

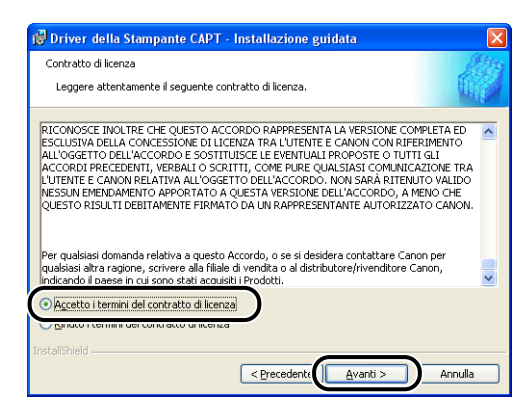

12 Selezionare con un segno di spunta l'opzione [Utilizzare il collegamento USB per installare la stampante.] e fare clic su [Avanti].

| 🛃 Driver della Stampante CAPT - Installazione guidata 🛛 🛛 🔀                                      |
|--------------------------------------------------------------------------------------------------|
| Selezionare la connessione USB                                                                   |
| Per installare il driver della stampante utilizzando una connessione USB, fare clic su [Avanti]. |
| ♥ Utilizzare il collegamento USB per installare la stampante.                                    |
|                                                                                                  |
|                                                                                                  |
| InstalShield                                                                                     |
| < <u>Precedent</u> <u>Avanti</u> Annula                                                          |

Se si utilizza un sistema operativo che esegue Windows Firewall, come ad esempio Windows XP con Service Pack 2, viene visualizzata la finestra mostrata sotto. Fare clic su [Si] o [No].

| Warning | :                                                                                                    |
|---------|----------------------------------------------------------------------------------------------------|
| !       | Per visualizzare lo stato delle stampanti condivise, è necessario rimuovere il blocco del Firewall di Windows impostato<br>contro 'Canon LBP2900 RPC Server Process'.<br>Modificare le impostazioni del Firewall di Windows per rimuovere il blocco? |

Facendo clic su [Si], Windows Firewall sarà configurato per sbloccare la comunicazione con i computer client. Selezionare questa opzione se il computer su cui si sta eseguendo l'installazione è un server di stampa.

Facendo clic su [No], Windows Firewall sarà configurato per bloccare la comunicazione con i computer client.

#### 13 Alla visualizzazione del messaggio [Impossibile interrompere l'installazione una volta avviata. Continuare?], fare clic su [Sì].

| Warning | . 🛛                                                                     |
|---------|-------------------------------------------------------------------------|
| ♪       | Impossibile interrompere l'installazione una volta avviata. Continuare? |
|         |                                                                         |

#### 🖉 NOTA

Se viene visualizzata la finestra [Installazione del software], fare clic su [Continua].

# **14** Alla visualizzazione della finestra seguente, accendere la stampante.

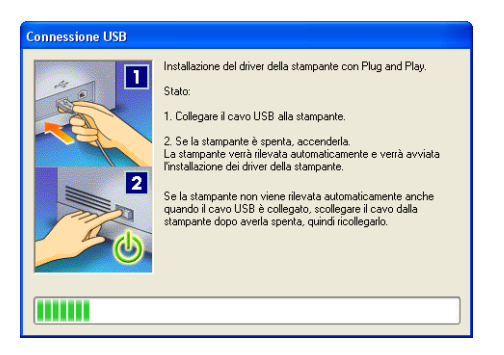

Accendere la stampante premendo sul lato "I" dell'interruttore di alimentazione.

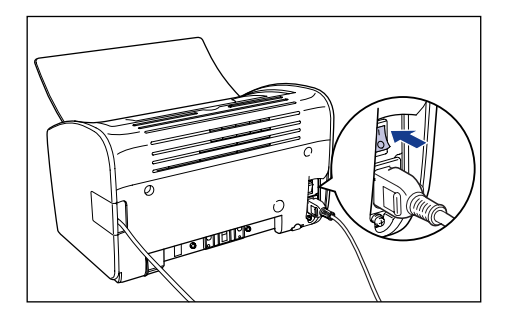

L'installazione del driver USB (fornito insieme al sistema operativo) e del driver della stampante si avvia automaticamente.

#### NOTA

- Se il computer non rileva automaticamente la stampante, vedere "Problemi di installazione," a pag. 6-28.
- Se viene visualizzata la finestra [Installazione hardware], fare clic su [Continua].

**15** Viene visualizzata una finestra che informa l'utente del completamento dell'installazione. Selezionare [Riavvia il computer adesso] e fare clic su [Esci].

| 🖟 Driver della Stampante CAPT - Installazione guidata            |         |
|------------------------------------------------------------------|---------|
| L'installazione è stata completata.                              | Alth    |
| Scegliere [Esci] per uscire dalla procedura guidata.             | Miles - |
| <u>Riavvia il computer adessa</u> Riavvia il computer in seguito |         |
| ToctalShield                                                     |         |
| a labolina nono                                                  | Esci    |

Windows viene riavviato.

L'installazione del driver USB (fornito insieme al sistema operativo) e del driver della stampante viene completata.

#### Installazione di tipo Plug & Play

- Assicurarsi che computer e stampante siano spenti.
- **2** Aprire il coperchio USB.

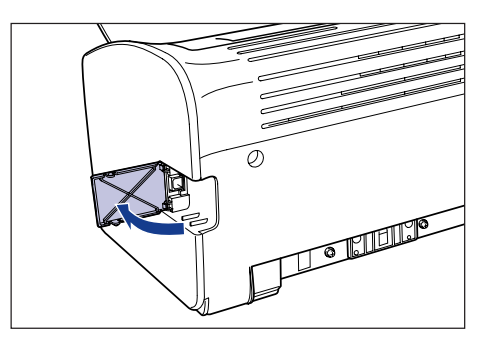

**3** Inserire l'estremità tipo B (quadrata) del cavo USB nel connettore USB situato dietro alla stampante e chiudere il coperchio USB.

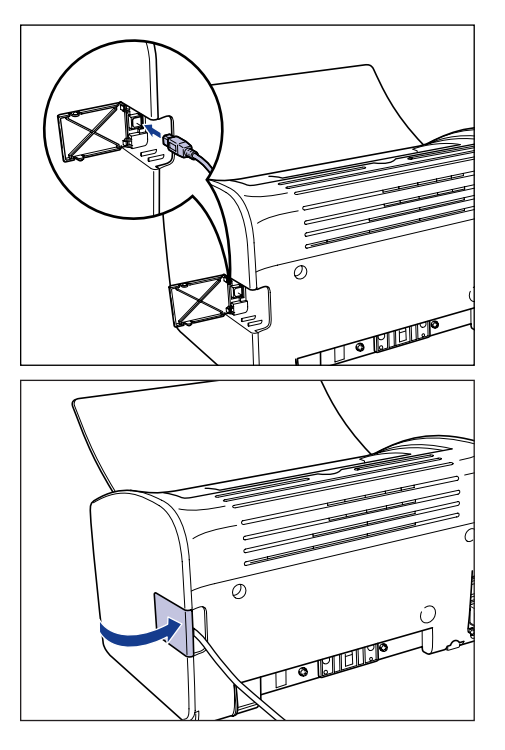

**4** Inserire l'estremità tipo A (piatta) del cavo USB nella porta USB del computer.

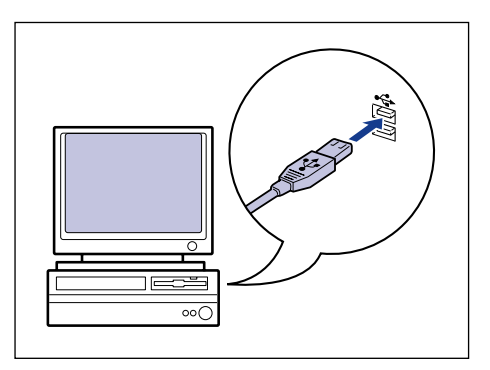

# **5** Accendere la stampante premendo sul lato " |" dell'interruttore di alimentazione.

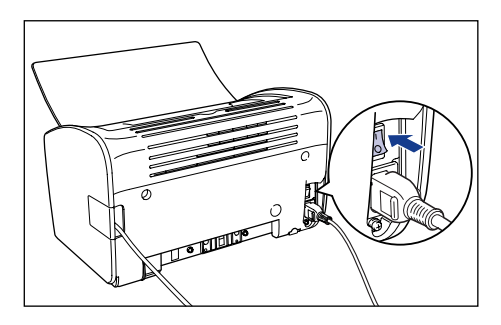

#### 6 Accendere il computer in modo da avviare Windows XP/ Server 2003.

#### 7 Accedere al sistema utilizzando un utente membro del gruppo Administrators.

Appare la finestra [Installazione guidata nuovo hardware].

#### NOTA

Per l'installazione del driver di stampa è infatti necessaria l'autorizzazione Controllo totale.

# 8 Inserire il CD "LBP2900/2900i User Software" fornito con la stampante nell'unità CD-ROM. Selezionare [Installa da un elenco o percorso specifico (per utenti esperti)] e quindi fare clic su [Avanti].

Se appare la schermata iniziale del programma di installazione presente sul CD, fare clic su [Esci].

| Installazione guidata nuovo hardware. |                                                                                                    |
|---------------------------------------|----------------------------------------------------------------------------------------------------|
|                                       | Installazione guidata nuovo hardware                                                                           |
|                                       | Questa procedura guidata consente di installare il software per:                                               |
|                                       | Canon LBP2900                                                                                                  |
| Let'                                  | Se la periferica è dotata di un CD o un disco<br>floppy di installazione, inserirlo nell'apposita<br>unità.    |
|                                       | Scegliere una delle seguenti opzioni:                                                                          |
|                                       | La calla d'antica a calla d'anna calla calla de la calla de la calla de la calla de la calla de la calla de la |
|                                       | Installa da un elenco o percorso specifico (per utenti esperti)                                                |
|                                       | Per continuare, scegliere Avanti.                                                                              |
|                                       | < Indietre Avanti > Annulla                                                                                    |

9 Selezionare [Ricerca il miglior driver disponibile in questi percorsi], deselezionare la casella di controllo [Cerca nei supporti rimovibili (unità floppy, CD-ROM...)], quindi selezionare [Includi il seguente percorso nella ricerca].

| Installazione guidata nuovo hardware.                                                                                                    |
|----------------------------------------------------------------------------------------------------|
| Selezionare le opzioni di ricerca e di installazione.                                                                                                    |
| <ul> <li>O Fricerca il miglior driver disponibile in questi percorsi.<br/>Utilizzare le caselle di controllo che seguono per limitare o espandere la ricerca predefinita, che include percorsi locali e supporti imovibii. Il miglior driver disponibile verà installato.</li> <li>Cerca nei supporti imovibii (unità floppy, CD-RIOM)</li> <li>M Includi il seguente percorso nella ricerca.</li> <li>D: Stoglia</li> <li>Mon ettettuare la noerca. La scetta dei driver da mistalere verra ettettuata manuamente.</li> <li>Scegliere questa opzione per selezionare da un elenco il driver di periferica. Il driver contenuto nell'elenco potrebbe non essere quello più aggiornato per la periferica.</li> </ul> |
| < Indietro Avanti> Annulla                                                                                                    |

# **10** Fare clic su [Sfoglia] e selezionare una cartella.

Selezionare [D:\Italian\Win2K\_XP], quindi fare clic su [OK]. (Nella stringa da digitare citata sopra si assume che il CD sia stato inserito nell'unità denominata "D:"; l'effettiva lettera di unità CD-ROM può differire a seconda del computer utilizzato).

| Installazione guidata nuovo hardware.                                                                                                    |
|----------------------------------------------------------------------------------------------------|
| Selezionare le opzioni di ricerca e di installazione.                                                                                                    |
| <ul> <li>Ricerca il miglior driver disponibile in questi percorsi.<br/>Utilizzare le cascelle di controllo che seguono per limitare o espandere la ricerca predefinita,<br/>che include percorsi locali e supporti rimovibil. Il miglior driver disponibile verrà installato.</li> <li>Cerca nei supporti rimovibili (unità floppy. CD-ROM)</li> <li>Includi i seguente percorso nella ricerca:<br/>Stoglia</li> <li>Non effettuare la ricerca. La scelta del driver da installare verà effettuata manualmente.<br/>Scegliere questa opzione per selezionare da un elenco il driver di periferica. Il driver<br/>contenuto nell'elenco potrebbe non essere quello più aggiornato per la periferica.</li> </ul> |
| <indietro avanti=""> Annulla</indietro>                                                                                                    |

11 Accertarsi che nel campo [Includi il seguente percorso nella ricerca] sia visualizzato il percorso corretto, quindi fare clic su [Avanti].

| Installazione guidata nuovo hardware.                                                                                                    |
|----------------------------------------------------------------------------------------------------|
| Selezionare le opzioni di ricerca e di installazione.                                                                                                    |
| Ricerca il miglior driver disponibile in questi percorsi.                                                                                                    |
| Utilizzare le caselle di controllo che seguono per limitare o espandere la ricerca predefinita,<br>che include percorsi locali e supporti rimovibili. Il miglior driver disponibile verrà installato. |
| Cerca nei supporti rimovibili (unità floppy, CD-ROM)                                                                                                    |
| <ul> <li>Includi il seguente percorso nella ricerca:</li> </ul>                                                                                                    |
| D:\ttalian\Win2K_XP Sfoglia                                                                                                    |
| Non effettuare la ricerca. La scelta del driver da installare verrà effettuata manualmente.                                                                                                    |
| Sceglere questa opzione per selezionare da un elenco il driver di periferioa. Il driver<br>contenuto nell'elenco potrebbe non essere quello più aggiornato per la periferica.                         |
|                                                                                                    |
| < Indietre Annulla                                                                                                    |

Viene visualizzato l'avanzamento del processo di installazione.

Quindi si apre la finestra [Completamento dell'Installazione guidata nuovo hardware in corso].

#### NOTA

Se viene visualizzata la finestra [Installazione hardware], fare clic su [Continua].

# 12 Fare clic su [Fine].

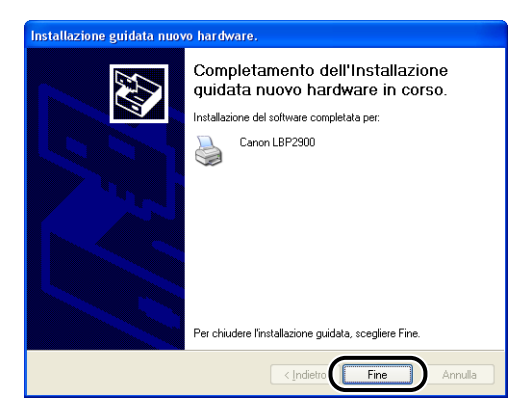

#### IMPORTANTE

Se come server di stampa si utilizza Windows XP con Service Pack 2 o un altro sistema operativo che esegue Windows Firewall, è necessario configurare Windows Firewall per sbloccare la comunicazione con i computer client (Vedere a pag. 7-9)

L'installazione del driver USB (fornito insieme al sistema operativo) e del driver della stampante viene completata.

# Dopo aver completato l'installazione

Una volta installato il software CAPT, vengono create l'icona e la cartella della stampante.

#### In Windows 98/Me/2000

Esegui.

🛃 Start

⊆hiudi sessione…

- · L'icona della stampante viene visualizzata nella cartella [Stampanti].
- Nel gruppo [Programmi] del menu [Start] viene aggiunta la voce [Disinstallazione stampante Canon].

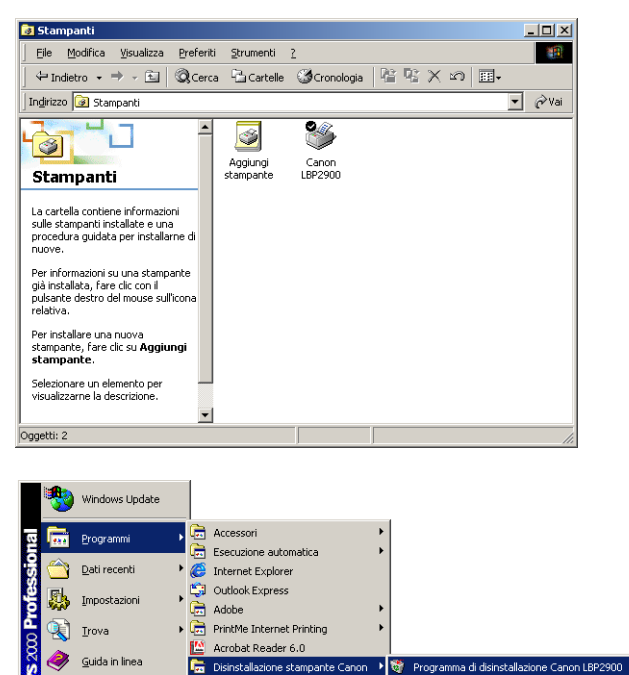

#### In Windows XP/Server 2003

- · L'icona della stampante viene visualizzata nella cartella [Stampanti e fax].
- Nel gruppo [Tutti i programmi] del menu [Start] viene aggiunta la voce [Disinstallazione stampante Canon].

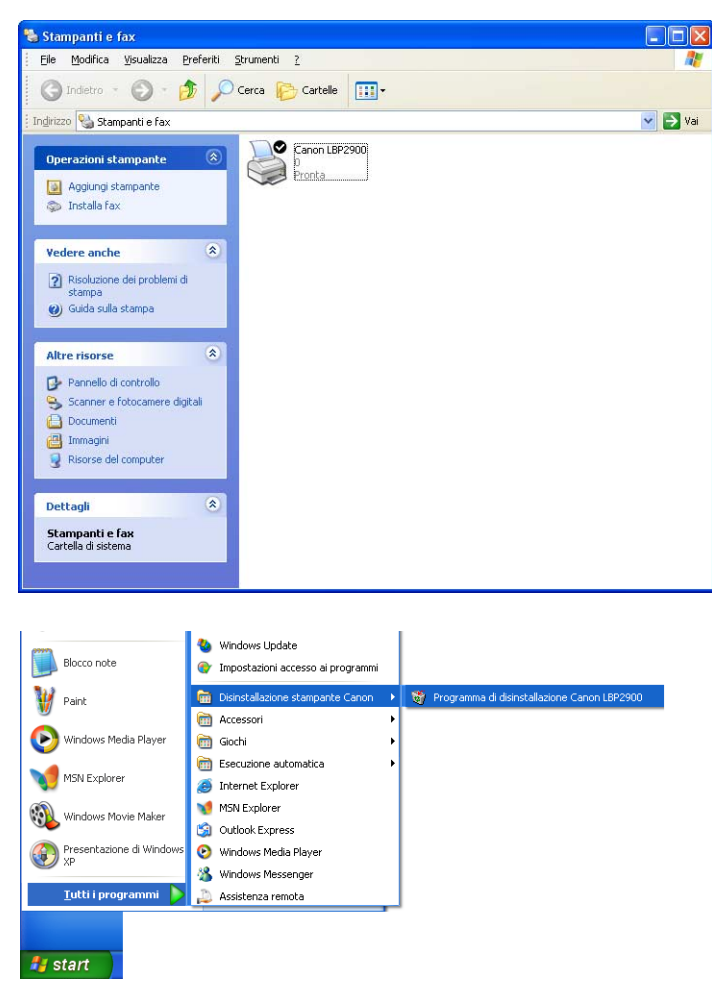

# Stampa di una Pagina di prova

Prima di utilizzare la stampante per la prima volta, stampare una pagina di prova attenendosi alla procedura spiegata di seguito.

#### NOTA

Le schermate delle figure in questa sezione si riferiscono a Windows XP Home Edition.

#### Aprire la cartella [Stampanti e fax] o [Stampanti].

In Windows 98/Me/2000: Scegliere [Impostazioni] → [Stampanti] dal menu [Start].

In Windows XP Professional/Server 2003: Scegliere [Stampanti e fax] dal menu [Start].

In Windows XP Home Edition: Scegliere [Pannello di controllo] dal menu [Start], quindi fare clic su [Stampanti e altro hardware]  $\rightarrow$  [Stampanti e fax].

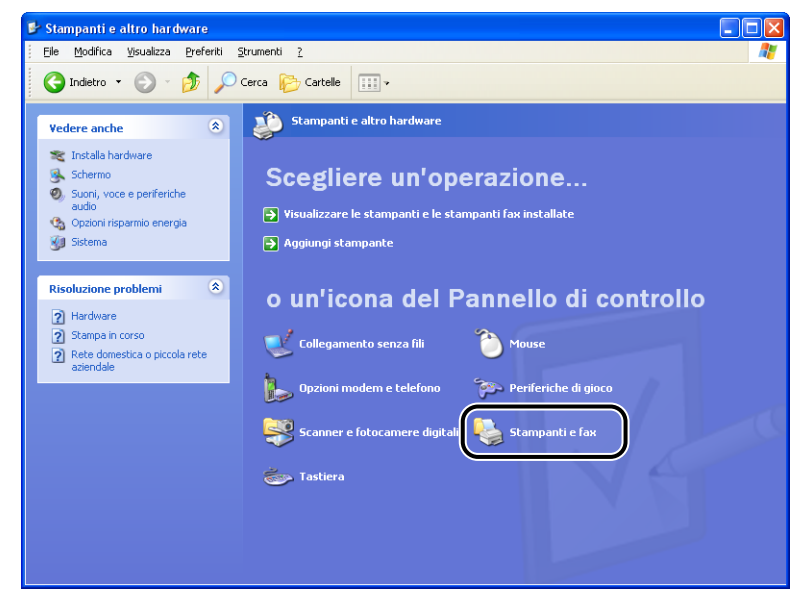

Viene visualizzata la cartella [Stampanti e fax] o la cartella [Stampanti].
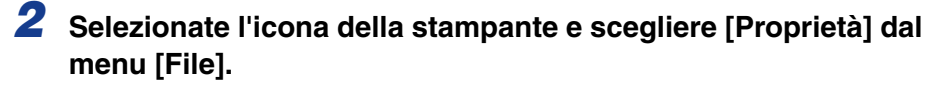

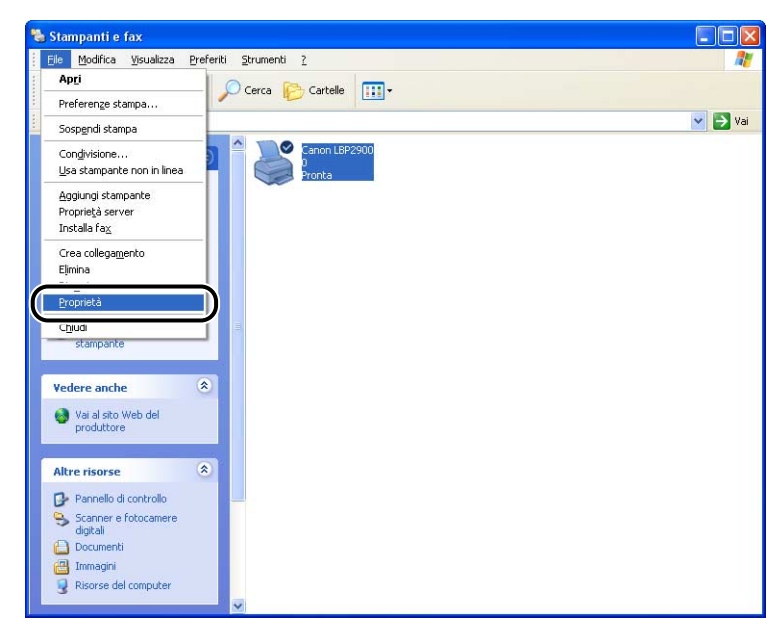

Appare la finestra delle [Proprietà] della stampante.

## 3 Fare clic su [Stampa pagina di prova] nella scheda [Generale].

| Proprietà Canon LBP 290                          | 0         |                 |                       |                         |         | ? |
|--------------------------------------------------|-----------|-----------------|-----------------------|-------------------------|---------|---|
| Generale Condivisione Porte                      | Avanzate  | Gestione colori | Protezione            | Impostazioni periferica | Profilo |   |
| Canon LBP2900                                    |           |                 |                       | ]                       |         |   |
| Ubicazione:                                      |           |                 |                       | ]                       |         |   |
| Commento:                                        |           |                 |                       |                         |         |   |
| Modello: Canon LBP2900                           |           |                 |                       |                         |         |   |
| Colore: No                                       | Carta     | disponibile:    |                       |                         |         |   |
| Fronte-retro: No<br>Graffetta: No                | A4        |                 | ~                     |                         |         |   |
| Velocità: 12 ppm<br>Risoluzione massima: 600 dpi |           |                 | ~                     |                         |         |   |
| Preferen                                         | ze stampa | Stampa pag      | ina di pr <u>o</u> va | D                       |         |   |
|                                                  |           |                 | OK                    | Annulla                 | Applica | ? |

La stampante quindi avvia la stampa della pagina di prova.

**4** Se la pagina di prova è stata stampata correttamente, fare clic su [OK] oppure su [Sì].

| La pagina di prov   | a sta per essere inviata alla stampante. A      |
|---------------------|-------------------------------------------------|
| seconda della vel   | ocità della stampante, la stampa potrebbe       |
| richiedere alcuni s | econdi o quaiche minuto di tempo.               |
| La pagina di prov-  | a dimostra brevemente le capacità della         |
| stampante di starr  | ipare testo e grafica e fornisce informazioni   |
| tecniche sul drive  | r della stampante.                              |
| Se la pagina di pr  | ova è stata stampata, scegliere il pulsante OK  |
| Se la pagina di pr  | ova non è stata stampata, scegliere il pulsante |
| Risoluzione proble  | rmi.                                            |
|                     | OK ]]isoluzione problemi.                       |

#### Ø NOTA

Se la pagina di prova non viene stampata correttamente, vedere il capitolo 6 "Risoluzione dei problemi".

## Stampa da un computer in rete utilizzando una stampante condivisa

Se si configura la stampante come stampante di rete condivisa, da qualsiasi computer presente nella rete sarà possibile stampare direttamente sulla stampante.

Se si desidera utilizzare la stampante come stampante condivisa, eseguire la procedura di configurazione dettagliata di seguito. In questa sezione, il computer direttamente collegato alla stampante è chiamato server di stampa, mentre gli altri computer che accedono alla stampante dalla rete vengono definiti computer client.

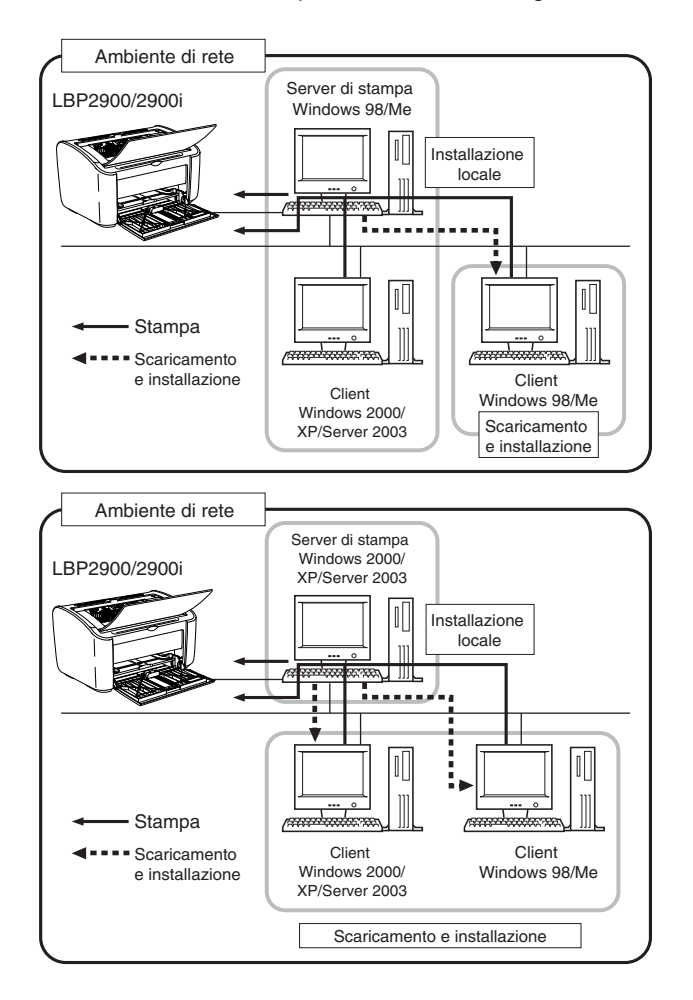

Se si desidera utilizzare un server di stampa, attenersi alla seguente procedura.

| Co | Componente da configurare Riferimento da consultare       |           |  |
|----|-----------------------------------------------------------|-----------|--|
| 1  | Installare il driver della stampante sul server di stampa |           |  |
|    | • In Windows 98/Me                                        | pag. 3-4  |  |
|    | In Windows 2000                                           | pag. 3-19 |  |
|    | In Windows XP/Server 2003                                 | pag. 3-31 |  |
| 2  | Configurare il server di stampa                           |           |  |
|    | • In Windows 98/Me                                        | pag. 3-49 |  |
|    | In Windows 2000/XP/Server 2003                            | pag. 3-54 |  |
| 3  | Installare i client                                       | pag. 3-61 |  |

#### 🥟 Nota

L'uso di questa stampante in rete richiede che sia il server di stampa sia i client utilizzino Windows 98/Me oppure Windows 2000/XP/Server 2003.

## Configurazione del server di stampa

#### In Windows 98/Me

Le schermate mostrate in questa sezione si riferiscono a Windows Me.

Preparazione delle impostazioni di condivisione della stampante

# Fare doppio clic su [Risorse del computer] → [Pannello di controllo] → icona [Rete].

Appare così la finestra [Rete].

**2** Selezionare la scheda [Configurazione] e fare clic su [Aggiungi].

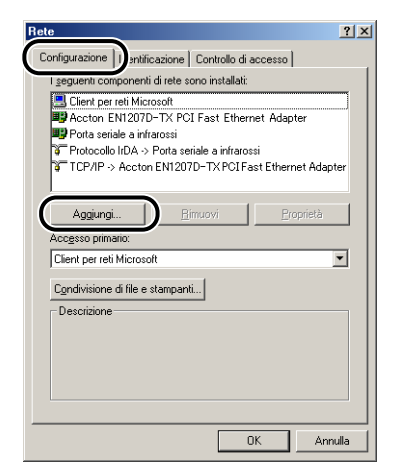

Appare la finestra [Selezione tipo di componente di rete].

## **3** Selezionare l'icona [Servizio] e fare clic su [Aggiungi].

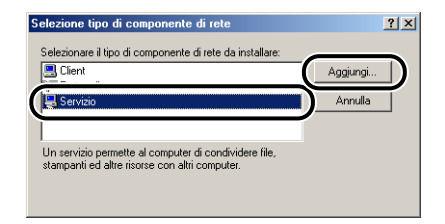

**4** Selezionare [Condivisione file e stampanti per reti Microsoft], quindi fare clic su [OK].

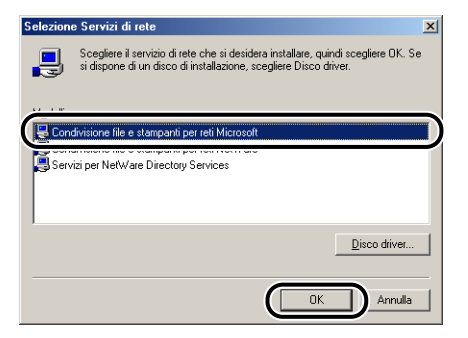

Appare prima la finestra [Selezione tipo di componente di rete], quindi riappare la finestra [Rete].

## **5** Fare clic su [Condivisione di file e stampanti].

| Rete ?×                                                                                                    |
|----------------------------------------------------------------------------------------------------|
| Configurazione Identificazione Controllo di accesso                                                                                                    |
| I seguenti componenti di rete sono installati:                                                                                                    |
| Client per reli Microsoft Acton EMI2010-TX PCI Fast Ethernet Adapter Potoseide a infratosti Frotocollo ItDA > Pota seriale a infratosti Frotocollo ItDA > Pota seriale a infratosti Frotocollo ItDA > |
| Aggiungi Bimuovi Broprietà Accesso primario:                                                                                                    |
| Client per reti Microsoft                                                                                                    |
| Condivisione di file e stampanti                                                                                                    |
| OKAnnulla                                                                                                    |

**6** Verificare che sia selezionata l'opzione [Attiva la condivisione delle stampanti locali], quindi fare clic su [OK].

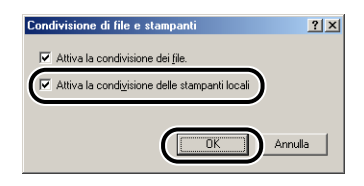

#### 7 Aprire la scheda [Controllo di accesso] e selezionare [Controllo di accesso a livello di condivisione] oppure [Controllo di accesso a livello utente].

Se si desidera specificare quali sono gli utenti che possono stampare, selezionare [Controllo di accesso a livello utente].

| Rete                                                                                              | ? ×   |
|---------------------------------------------------------------------------------------------------|-------|
| Configurazione   Identificazion + Controllo di accesso                                            |       |
| Controlla l'accesso alle risorse condivise utilizzando:                                           | _     |
| Controllo di accesso a livello di condivisione                                                    |       |
| risorsa condivisa.                                                                                |       |
| C Co <u>p</u> trollo di accesso a livello utente                                                  |       |
| r ennexe un specificare gir ocenir e rigituppi che hanno<br>accesso a ciascuna risorsa condivisa. |       |
| Ottieni gli elenchi degli utenti e dei gruppi da:                                                 |       |
| J                                                                                                 |       |
|                                                                                                   | -     |
|                                                                                                   |       |
|                                                                                                   |       |
|                                                                                                   |       |
|                                                                                                   |       |
|                                                                                                   | nulla |
|                                                                                                   |       |

8 Fare clic su [OK] e riavviare Windows.

Impostazioni di condivisione stampante

1 Dal menu [Start], selezionare [Impostazioni] → [Stampanti].

Si apre la cartella [Stampanti].

**2** Fare clic con il pulsante destro del mouse sull'icona della stampante, quindi scegliere [Condivisione] dal menu di scelta rapida.

| 🥫 Stampanti                                                  |                                |                                                                                                    | <u>_     ×</u> |
|--------------------------------------------------------------|--------------------------------|----------------------------------------------------------------------------------------------------|----------------|
| _ <u>F</u> ile <u>M</u> odifica ⊻isualizza <u>P</u> referiti | <u>S</u> trumenti <u>?</u>     |                                                                                                    |                |
| 🗧 🗧 Indietro 👻 🤿 📼 🛛 🔍 Cerca                                 | 🔁 Cartelle 🛛 🔇 Cronologia      | 喧喧×∞  囲•                                                                                                    |                |
| Indirizzo 🞯 Stampanti                                        |                                |                                                                                                    | →              |
| Stampanti<br>Stampanti<br>Canon LBP2900<br>Documenti: 0      | Aggiungi<br>tempante           | Apri<br>Sospegdi stampa<br>Imposta come predefinika<br>Elminna glocumenti in stampa<br>Conglivisione<br>Crea collegamento<br>Elminna<br>Ringmina<br>Proprietà | <u> </u>       |
|                                                              |                                |                                                                                                    |                |
| Uisualizza le proprietà per la condivision                   | della cartella o stampante sel | ezionata.                                                                                                    | ///            |

**3** Selezionare [Condividi con nome]. Modificare il [Nome condivisione] e inserire [Commento] e [Password] desiderati.

| Proprietà - Canon LBP2900                                                                                                    | ? × |
|----------------------------------------------------------------------------------------------------|-----|
| Generale Dettagli Condivisione Imposta pagina Finitura Alimentazione carta Qualità Configurazione                                                                                                    |     |
| Generala Dettagli Continuerazione Imposta pagina Finitura Alimentazione corta Qualità Contigurazione          Non condividere         © _gondividi con nome         Nome condigisione:       CANDN         Cgmmento: |     |
| OK Annula Applica                                                                                                    | 2   |

#### 🖉 NOTA

- Se al passo 7 della procedura "Impostazioni della rete" si è selezionato [Controllo di accesso a livello utente] (Vedere a pag. 3-52), fare clic su [Aggiungi] e selezionare gli utenti che possono utilizzare la stampante.
- Non inserire spazi vuoti o caratteri speciali in [Condividi con nome].
- Se si inserisce una password, può verificarsi l'impossibilità da parte del computer client di creare la porta per la stampante.

## **4** Fare clic su [OK].

L'icona della stampante cambia a indicare lo stato di condivisione raggiunto.

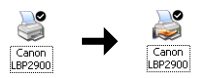

### In Windows 2000/XP/Server 2003

Le schermate delle figure in questa sezione si riferiscono a Windows XP Home Edition.

Preparazione delle impostazioni di condivisione della stampante

#### Scegliere [Pannello di controllo] dal menu [Start], quindi fare clic su [Rete e connessioni Internet] → [Connessioni di rete].

In Windows 2000: Scegliere [Impostazioni] → [Rete e connessioni remote] dal menu [Start].

In Windows Server 2003: Dal menu [Start], selezionare [Pannello di controllo]  $\rightarrow$  [Connessioni di rete]  $\rightarrow$  [Connessione alla rete locale (LAN)]  $\rightarrow$  [Proprietà], quindi procedere dal passo 3.

In Windows 2000: Appare la finestra [Rete e connessioni remote]. In Windows XP: Appare la cartella [Connessioni di rete]. 2 Fare clic con il pulsante destro del mouse sull'icona [Connessione alla rete locale (LAN)], quindi selezionare [Proprietà] dal menu di scelta rapida.

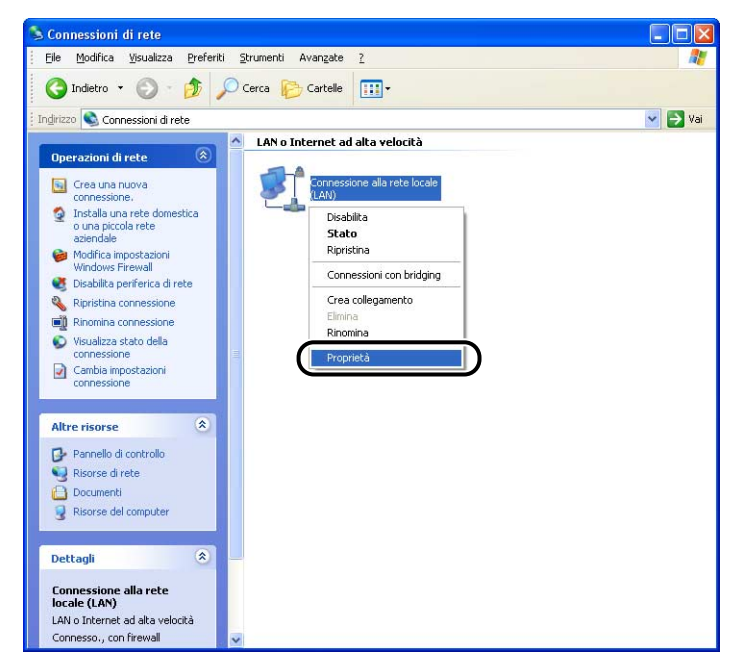

Appare la finestra [Proprietà - Connessione alla rete locale (LAN)].

**3** Verificare che l'opzione [Condivisione file e stampanti per reti Microsoft] sia selezionata, quindi fare clic su [OK].

| 🕂 Proprietà - Connessione alla rete locale (LAN) 🛛 🔋 🔀                                                                                        |
|----------------------------------------------------------------------------------------------------|
| Generale Autenticazione Avanzate                                                                                                    |
| Connetti tramite:                                                                                                    |
| Intel(R) PRO/100 VE Network Connection                                                                                                    |
|                                                                                                    |
| La connessione utilizza gli elementi seguenti:                                                                                                |
| Condivisione file e stampanti per reti Microsoft                                                                                              |
| Protocollo Internet (TCP/IP)                                                                                                    |
| Installa Disinstalla Proprietà                                                                                                    |
| <ul> <li>Descrizione</li> <li>Consente ad altri computer di accedere a risorse sul computer<br/>in uso tramite una rete Microsoft.</li> </ul> |
| Mostra un'icona sull'area di notifica quando connesso                                                                                         |
| OK Annulla                                                                                                    |

#### Impostazioni di condivisione stampante

#### Ø NOTA

In Windows XP, la stampante non può essere condivisa in rete utilizzando le impostazioni predefinite (le impostazioni esistenti subito dopo l'installazione).

Per configurare la condivisione della stampante, è necessario eseguire [Installazione guidata rete] e attivare la condivisione stampanti.

Per ulteriori informazioni in merito, vedere la guida in linea di Windows.

## 1 Aprire la cartella [Stampanti e fax] o [Stampanti].

In Windows 2000: Scegliere [Impostazioni] → [Stampanti] dal menu [Start]. In Windows XP Professional/Server 2003: Scegliere [Stampanti e fax] dal menu [Start].

In Windows XP Home Edition: Scegliere [Pannello di controllo] dal menu [Start], quindi fare clic su [Stampanti e altro hardware] → [Stampanti e fax].

Viene visualizzata la cartella [Stampanti e fax] o la cartella [Stampanti].

2 Fare clic con il pulsante destro del mouse sull'icona della stampante, quindi scegliere [Condivisione] dal menu di scelta rapida.

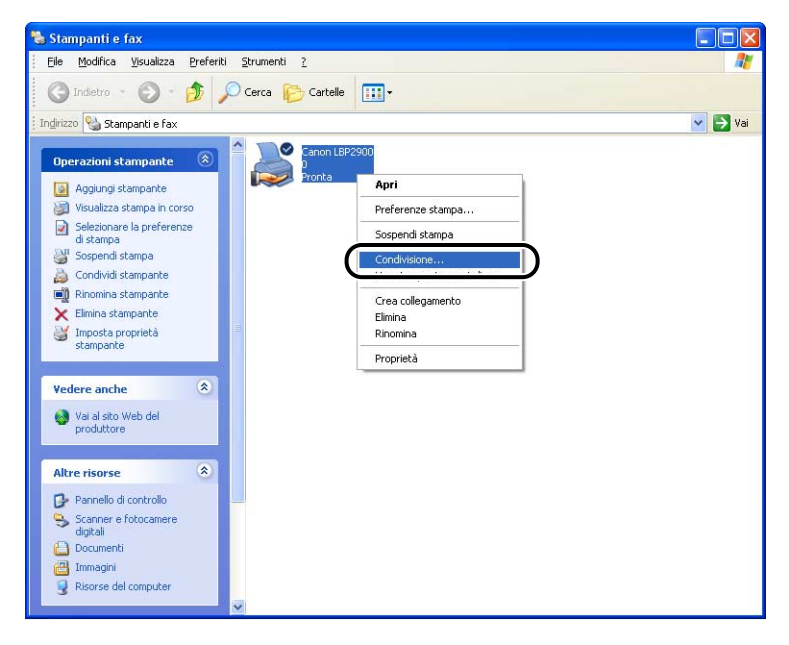

# **3** Selezionare [Condividi la stampante]. Se desiderato, modificare il nome di condivisione.

In Windows 2000: Selezionare [Condividi con nome].

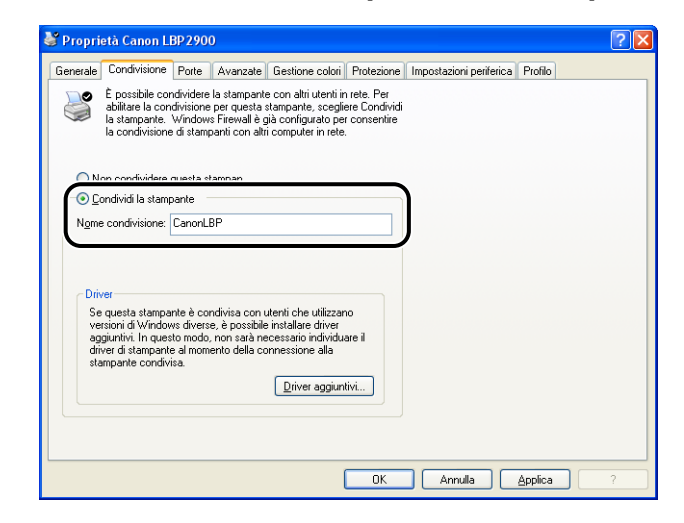

#### NOTA

- Le impostazioni di condivisione possono essere specificate anche durante l'installazione locale.
- Non inserire spazi vuoti o caratteri speciali in [Nome condivisione].

#### 4 Se sul computer client è presente il sistema operativo Windows 98/Me, fare clic su [Driver aggiuntivi].

Se sul computer client è presente il sistema operativo Windows 98/Me, fare clic su [OK]. L'icona della stampante cambia mostrando la figura che indica una stampante condivisa, a conferma dell'avvenuta configurazione delle impostazioni di condivisione.

| 🔮 Proprietà Canon LBP 2900                                                                                                    | ? 🛛       |
|----------------------------------------------------------------------------------------------------|-----------|
| Generale Condivisione Porte Avanzate Gestione colori Protezione Impostazioni periferica Profilo                                                                                                    |           |
| É possibile condividere la stampante con alti utenti in rete. Per<br>abilitare la condivisione per questa stampante, scogliere Condividi<br>la stampante. Windows Fiewall à giù configuato per consentire<br>la condivisione di stampanti con altri computer in rete.            |           |
| ○ Non condividere questa stampan                                                                                                    |           |
| Ondividi la stampante                                                                                                    |           |
| Nome condivisione: CanonLBP                                                                                                    |           |
|                                                                                                    |           |
| Diver<br>Se questa stampante à condivisa con utenti che utilizzano<br>versiori di Windows diverse, è possibile installare diver<br>aggiuntivi. In questo modo, non ratà necessario individuare il<br>diver el stampante al momento della connesione alla<br>stampante condivisa. |           |
|                                                                                                    | 2         |
|                                                                                                    | · · · · · |

Appare la finestra [Driver aggiuntivi].

# **5** Selezionare con un segno di spunta [Windows 95, 98 e Millennium Edition], quindi fare clic su [OK].

In Windows 2000: Selezionare con un segno di spunta [Windows 95 o 98], quindi fare clic su [OK].

In Windows Server 2003: Selezionare con un segno di spunta [Windows 95, Windows 98, e Windows Millennium Edition], quindi fare clic su [OK].

| D | river aggiur                                           | itivi                                                                               | ? 🛛                         |
|---|--------------------------------------------------------|-------------------------------------------------------------------------------------|-----------------------------|
| 1 | L'installazione d<br>sistemi di scaric<br>connessione. | li driver aggiuntivi consentirà agli utent<br>are i driver automaticamente al momen | i dei seguenti<br>Ito della |
|   | Ambiente                                               | Versione                                                                            | Installato                  |
|   | 🗆 Alpha                                                | Windows NT 4.0                                                                      | No                          |
|   | 🗆 IA64                                                 | Windows XP                                                                          | No                          |
|   |                                                        |                                                                                     |                             |
| l | 🗹 Intel                                                | Windows 95, 98 e Millennium Edi                                                     | No                          |
|   |                                                        |                                                                                     |                             |
|   |                                                        |                                                                                     |                             |
|   |                                                        |                                                                                     |                             |
|   |                                                        |                                                                                     |                             |
|   |                                                        |                                                                                     |                             |
|   |                                                        |                                                                                     |                             |
|   |                                                        |                                                                                     |                             |
|   |                                                        |                                                                                     |                             |
|   |                                                        |                                                                                     | <b>`</b>                    |
|   |                                                        | ОК                                                                                  | Annulla                     |

# **6** Inserire il CD "LBP2900/2900i User Software" fornito con la stampante nell'unità CD-ROM.

Se appare la finestra [Inserisci disco], fare clic su [OK].

7 Fare clic su [Sfoglia]. Se la lettera identificativa dell'unità CD-ROM è [D:], selezionare [D:\ltalian\Win98\_Me] e fare clic su [OK].

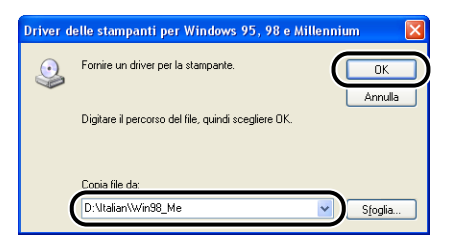

Windows inizia la copia dei file.

## 8 Fare clic su [Chiudi].

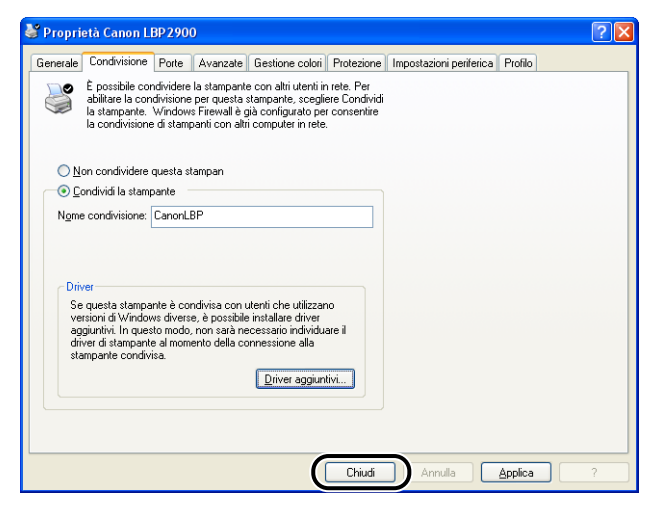

L'icona della stampante cambia a indicare lo stato di condivisione raggiunto.

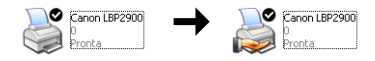

#### IMPORTANTE

Selezionare [Non condividere questa stanpen] nella scheda [Condivisione] per annullare le impostazioni di condivisione della stampante. Se si stanno annullando le impostazioni di condivisione su un sistema operativo che esegue Windows Firewall, quale Windows XP con Service Pack 2, è necessario utilizzare il software di utilità per annullare le impostazioni precedentemente registrate in Windows Firewall (Vedere a pag. 7-12).

#### Configurazione delle impostazioni di Windows Firewall

Se come server di stampa si utilizza Windows XP con Service Pack 2 o un altro sistema operativo che esegue Windows Firewall, configurare Windows Firewall per sbloccare la comunicazione con i computer client.

Attenersi alla seguente procedura per configurare Windows Firewall a non bloccare questa comunicazione.

• Se si è installato il software CAPT dal CD di installazione fornito a corredo con la stampante, durante l'operazione è apparsa una finestra [Warning].

| Warning  | 8 🛛 🛛                                                                                                    |
|----------|----------------------------------------------------------------------------------------------------|
| <u>.</u> | Per visualizzare lo stato delle stampanti condivise, è necessario rimuovere il blocco del Firewall di Windows impostato<br>contro 'Canon LBP2900 RPC Server Process'.<br>Modificare le impostazioni del Firewall di Windows per rimuovere il blocco? |

- Se si è scelto [Sì], Windows Firewall è stato configurato per sbloccare la comunicazione con i computer client.
- Tuttavia, se si è scelto [No], Windows Firewall è stato configurato per bloccare la comunicazione con i computer client, quindi occorrerà effettuare la seguente procedura per disattivare il blocco.
  - 1.Scegliere [Pannello di controllo] dal menu [Start], quindi fare clic su [Rete e connessioni Internet] → [Windows Firewall].

2.Nella scheda [Eccezioni] della finestra [Windows Firewall], selezionare con un segno di spunta [Canon LBP2900 RPC Server Process] e fare clic sul pulsante [OK].

| 🖗 Windows Firewall                                                                                                    |
|----------------------------------------------------------------------------------------------------|
| Genera Eccezioni A anzate                                                                                                    |
| Windows Firewall sta bloccando le connessioni di rete in ingresso, ad eccezione dei<br>programmi e dei servizi selezionali di seguito. Aggiungendo eccezioni si può migliorare il<br>funzionamento di alcuni programmi, ma possono aumentare i rischi di protezione. |
| <u>P</u> rogrammi e servizi:                                                                                                    |
| Nome                                                                                                    |
|                                                                                                    |
| Canon LBP2900 RPC Server Process                                                                                                    |
| ☐ Desktop remoto<br>☐ Framework UPhP                                                                                                    |
| Aggiungi programma Aggiungi porta Modifica Elimina                                                                                                    |
| Visualizza un a <u>v</u> viso quando Windows Firewall blocca un programma                                                                                                    |
| Quali rischi possono comportare le eccezioni                                                                                                    |
|                                                                                                    |

 Se si è installato il software CAPT in qualsiasi altro modo diverso dal CD di installazione fornito a corredo con la stampante, è necessario utilizzare il software Utilità CAPT Windows Firewall per configurare Windows Firewall ad autorizzare la comunicazione con i computer client (Vedere a pag. 7-9).

### Installazione del client

Questa sezione descrive la procedura di installazione del driver della stampante sui computer client.

Vi sono due modi per installare il driver della stampante: installazione locale e scaricamento e installazione.

#### ■ Installazione locale (Vedere a pag. 3-63)

Installare il driver utilizzando il CD fornito a corredo con la stampante.

#### Scaricamento e installazione

Questa procedura consente di installare il driver della stampante scaricandolo dal server di stampa, senza la necessità di utilizzare il CD fornito a corredo con la stampante. Vi sono due modi per scaricare e installare il driver:

- Installare utilizzando [Installazione guidata stampante] (Vedere a pag. 3-68)
- Installare utilizzando [Esplora risorse] (Vedere a pag. 3-71)

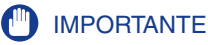

- Se si utilizza Windows 2000/XP/Server 2003, all'avvio del computer accedere al sistema utilizzando un utente appartenente al gruppo Administrators.
- Se il computer client utilizza Windows XP con Service Pack 2 o un altro sistema operativo dotato di Windows Firewall, configurare le seguenti impostazioni. Se non si configurano le impostazioni elencate di seguito sul computer client, le informazioni di stato della stampante non saranno visualizzate correttamente nella Finestra di stato della stampante e alcune funzioni della stampante potrebbero non operare in maniera normale.
  - 1.Scegliere [Pannello di controllo] dal menu [Start], quindi fare clic su [Rete e connessioni Internet] → [Windows Firewall].
- 2.Nella scheda [Eccezioni] della finestra [Windows Firewall], selezionare con un segno di spunta [Condivisione file e stampanti] e fare clic su [OK].

| 😺 Windows Firewall                                                                                                    |
|----------------------------------------------------------------------------------------------------|
| Genera Eccezioni A anzate                                                                                                    |
| Windows Firewall sta bloccando le connessioni di rete in ingresso, ad eccezione dei<br>programmi e dei servizi selezionati di seguito. Aggiungendo eccezioni si può migliorare il<br>funzionamento di alcuni programmi, ma possono aumentare i rischi di protezione. |
| Programmi e servizi:                                                                                                    |
| Nome                                                                                                    |
|                                                                                                    |
|                                                                                                    |
| Framework UPnP                                                                                                    |
|                                                                                                    |
|                                                                                                    |
|                                                                                                    |
|                                                                                                    |
|                                                                                                    |
| Aggiungi programma Aggiungi porta Modifica Elimina                                                                                                    |
|                                                                                                    |
| Visualizza un a <u>v</u> viso quando Windows Firewall blocca un programma                                                                                                    |
| Quali rischi possono comportare le eccezioni                                                                                                    |
| OKAnnulla                                                                                                    |

#### 🤌 NOTA

- Nei computer client possono essere installati sia Windows 98/Me sia Windows 2000/XP/ Server 2003.
- Se il server di stampa è Windows 98/Me, non è possibile scaricare e installare su Windows 2000/XP/Server 2003.
- Le schermate delle figure in questa sezione si riferiscono a Windows XP Home Edition.

## Inserire il CD "LBP2900/2900i User Software" fornito con la stampante nell'unità CD-ROM.

Se il CD è già inserito nell'unità, espellere il disco e reinserirlo nuovamente nell'unità.

Il programma di installazione presente sul CD si avvia automaticamente.

#### 

Se il programma di installazione da CD-ROM non si avvia automaticamente, scegliere [Esegui] dal menu [Start], digitare "D:\Italian\CNAB4MNU.exe" e fare clic sul pulsante [OK] (nella stringa da digitare citata si assume che il CD sia stato inserito nell'unità denominata "D:"; l'effettiva lettera di unità CD-ROM può differire a seconda del computer utilizzato).

### **2** Fare clic su [Installa].

| 🦻 Installazione CD-ROM di Canon LBP2          | 2900              |
|-----------------------------------------------|-------------------|
| Canon                                         | CAPT CD-ROM Setup |
| Guida di installazione del CD-ROM             | Manuali           |
| Installa                                      |                   |
| File LEGGIMI                                  |                   |
| ✓ Visualizza sempre quando il CD-ROM viene in | iserito           |
|                                               | Esci              |

Appare una finestra di dialogo che consente di confermare la lingua da utilizzare.

### Confermare la lingua desiderata e fare clic su [Sì].

| Installazione CD-ROM di Canon LBP2900                                             |  |  |
|-----------------------------------------------------------------------------------|--|--|
| Verrà installato il driver della stampante per la lingua seguente.<br>Continuare? |  |  |
| Lingua: Italiano                                                                  |  |  |
|                                                                                   |  |  |

Una volta completate le fasi di preparazione all'installazione, viene avviato il programma di installazione del software CAPT (Canon Advanced Printing Technology) e appare la finestra di dialogo [Installazione guidata].

## **4** Fare clic su [Avanti].

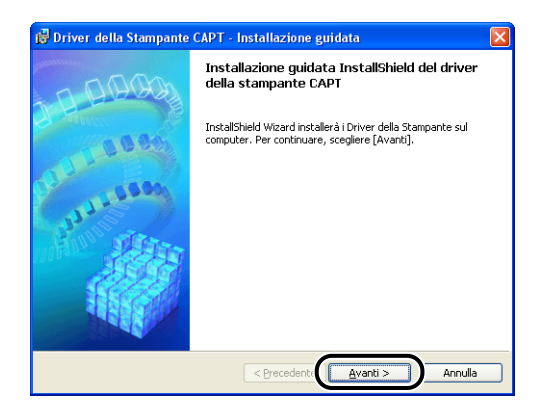

Appare così la finestra [Contratto di licenza].

5 Confermare il contenuto del contratto di licenza e selezionare [Accetto i termini del contratto di licenza], quindi fare clic su [Avanti].

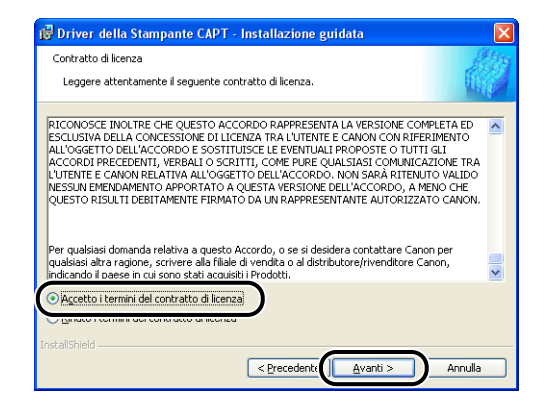

**6** Se accanto all'opzione [Utilizzare il collegamento USB per installare la stampante] c'è un segno di spunta, rimuoverlo e fare clic su [Avanti].

| 😥 Driver della Stampante CAPT - Installazione guidata                                      | X       |
|--------------------------------------------------------------------------------------------|---------|
| Selezionare la connessione USB                                                             |         |
| Per installare il driver della stampante utilizzando una connessione USB, fare clic su [Av | anti].  |
| Utilizzare il collegamento USB per installare la stampante.                                |         |
|                                                                                            |         |
| TretalShield                                                                               |         |
| < <u>Precedente</u> <u>Avanti</u> > A                                                      | innulla |

#### NOTA

Non inserire un segno di spunta accanto all'opzione [Utilizzare il collegamento USB per installare la stampante].

7 Impostare [Impostazioni porta] in [Usa stampante di rete], quindi fare clic su [Impostazioni].

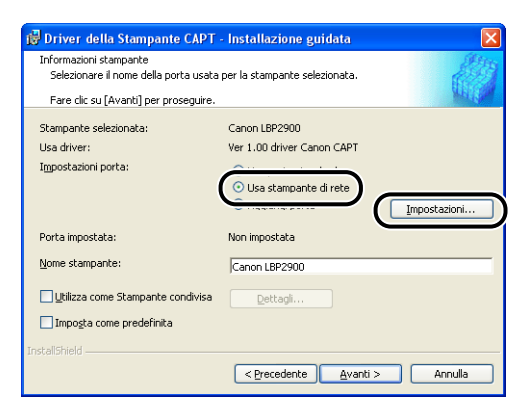

**8** Selezionare l'icona della stampante condivisa sul server di stampa e fare clic su [OK].

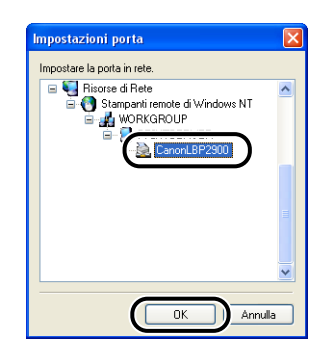

### 9

Selezionare se utilizzare o meno questa stampante come stampante predefinita, quindi fare clic su [Avanti].

| 💕 Driver della Stampante CAPT                                   | - Installazione guidata                                                                       |              |
|-----------------------------------------------------------------|-----------------------------------------------------------------------------------------------|--------------|
| Informazioni stampante<br>Selezionare il nome della porta usata | per la stampante selezionata.                                                                 |              |
| Fare clic su [Avanti] per proseguire.                           |                                                                                               |              |
| Stampante selezionata:                                          | Canon LBP2900                                                                                 |              |
| Usa driver:                                                     | Ver 1.00 driver Canon CAPT                                                                    |              |
| Impostazioni porta:                                             | <ul> <li>Usa porta standard</li> <li>Usa stampante di rete</li> <li>Aqqiunqi porta</li> </ul> | Impostazioni |
| Porta impostata:                                                | \\PRINTSERVER\CanonLBP2900                                                                    |              |
| Nome stampante:                                                 | \\PRINTSERVER\CanonLBP2900                                                                    |              |
| Utilizza come Stampante condivisa                               | Dettagli                                                                                      |              |
| Imposta come predefinita                                        |                                                                                               |              |
| Install5hield                                                   |                                                                                               |              |
|                                                                 | < Precedent: Avanti >                                                                         | Annulla      |

## **10** Fare clic su [Avvio].

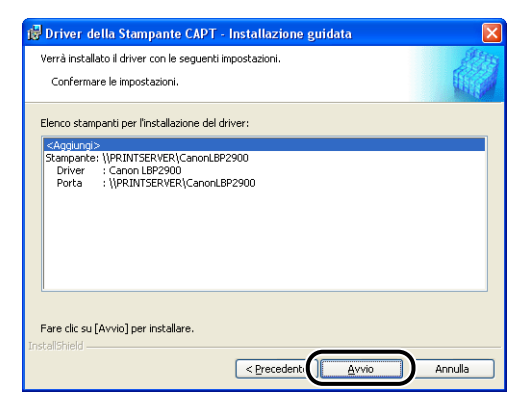

Se si utilizza un sistema operativo che esegue Windows Firewall, come ad esempio Windows XP con Service Pack 2, viene visualizzata la finestra mostrata sotto. Fare clic su [No].

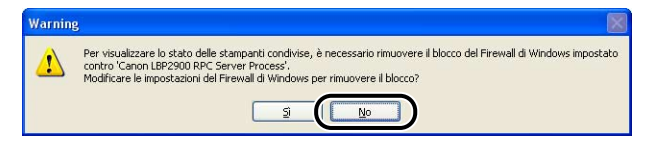

Occorre scegliere [Sì] se il computer su cui si sta eseguendo l'installazione è un server di stampa.

11 Alla visualizzazione del messaggio [Impossibile interrompere l'installazione una volta avviata. Continuare?], fare clic su [Sì].

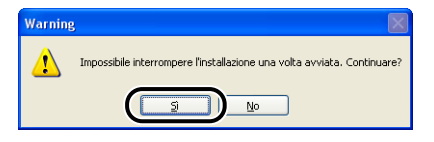

L'installazione del driver della stampante si avvia.

12 Viene visualizzata una finestra che informa l'utente del completamento dell'installazione. Selezionare [Riavvia il computer adesso] e fare clic su [Esci].

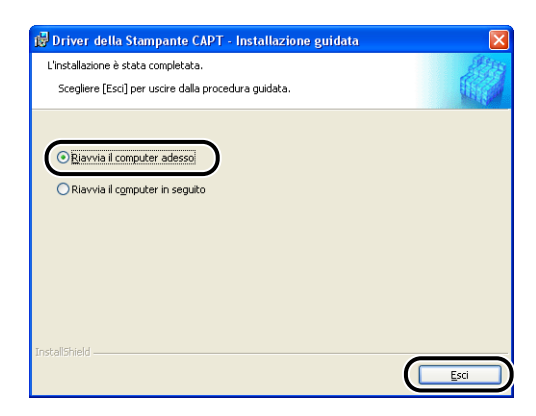

Windows viene riavviato.

Se sul computer client utilizzato è installato un sistema operativo dotato di Windows Firewall, quale ad esempio Windows XP con Service Pack 2, è necessario configurare Windows Firewall in modo che sblocchi la comunicazione con il server di stampa. Se non si configura Windows Firewall per sbloccare la comunicazione con il server di stampa, lo stato della stampante non potrà essere visualizzato correttamente nella Finestra di stato della stampante e alcune funzioni potrebbero non funzionare correttamente (Vedere a pag. 7-9).

### Installazione da [Installazione guidata stampante]

### 1 Aprire la cartella [Stampanti e fax] o [Stampanti].

In Windows 98/Me/2000: Scegliere [Impostazioni] → [Stampanti] dal menu [Start].

In Windows XP Professional/Server 2003: Scegliere [Stampanti e fax] dal menu [Start].

In Windows XP Home Edition: Scegliere [Pannello di controllo] dal menu [Start], quindi fare clic su [Stampanti e altro hardware] → [Stampanti e fax].

Viene visualizzata la cartella [Stampanti e fax] o la cartella [Stampanti].

## **2** Appare la finestra [Installazione guidata stampante].

In Windows 98/Me/Server 2003: Fare doppio clic sull'icona [Aggiungi Stampante].

In Windows 2000/XP: Fare clic su [Aggiungi stampante].

Appare la finestra [Installazione guidata stampante].

## **3** Fare clic su [Avanti].

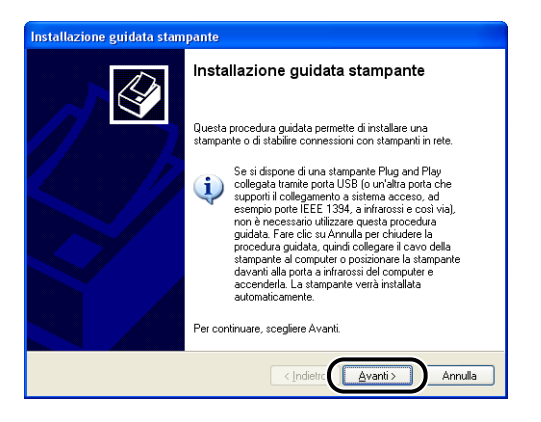

3

# **4** Selezionare [Stampante di rete o stampante collegata a un altro computer], quindi fare clic su [Avanti].

In Windows 98/Me/2000: Selezionare [Stampante di rete] e fare clic su [Avanti].

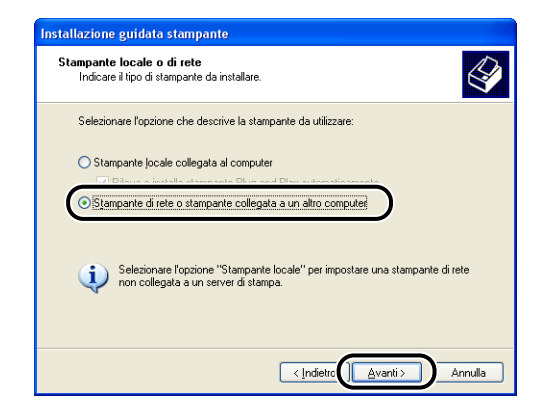

## **5** Selezionare [Cerca una stampante] e fare clic su [Avanti].

In Windows 98/Me: fare clic su [Sfoglia].

| Installazione guidata stampante                                                                                                    |  |  |
|----------------------------------------------------------------------------------------------------|--|--|
| Specificare una stampante<br>Se non si conosce il nome o l'indirizzo della stampante, è possibile cercarne una<br>che soddisfi le proprie esigenze.                    |  |  |
| Selezionare la stampante a cui connettersi.<br>O Cerca una stampante<br>O Connetti alla stampante. Per cercarne una in rete, selezionare l'opzione e scegliere Avanti. |  |  |
| Nome: Esempio: \\server\stampante                                                                                                    |  |  |
| Connetti ad una stampante in Internet o della rete domestica o aziendale:                                                                                              |  |  |
| UHL: Eeempio: http://eever/printers/myprinter/.printer                                                                                                    |  |  |
| < Indietro                                                                                                    |  |  |

**6** Selezionare la directory del server di stampa e fare clic su [Avanti].

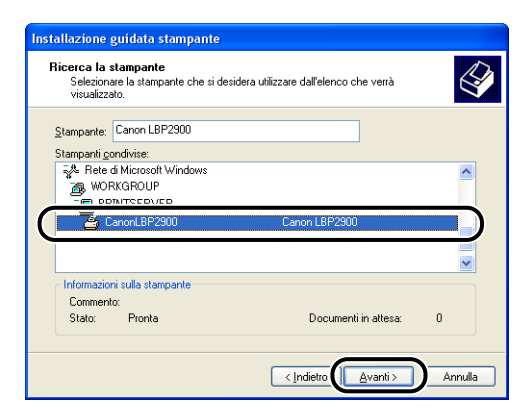

In Windows 98/Me: procedere al passo 8.

7 Selezionare se utilizzare o meno questa stampante come stampante predefinita, quindi fare clic su [Avanti].

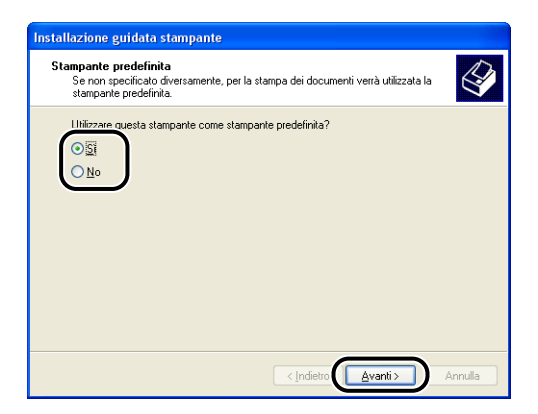

## 8 Fare clic su [Fine].

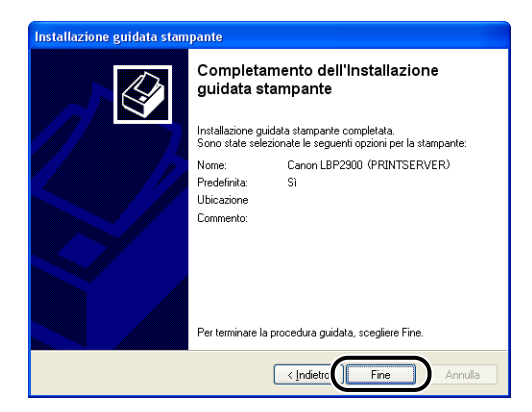

### 

Se sul computer client utilizzato è installato un sistema operativo dotato di Windows Firewall, quale ad esempio Windows XP con Service Pack 2, è necessario configurare Windows Firewall in modo che sblocchi la comunicazione con il server di stampa. Se non si configura Windows Firewall per sbloccare la comunicazione con il server di stampa, lo stato della stampante non potrà essere visualizzato correttamente nella Finestra di stato della stampante e alcune funzioni potrebbero non funzionare correttamente (Vedere a pag. 7-9).

#### 🖉 NOTA

Se si apre la finestra [Firma digitale non trovata], fare clic su [Sì].

### Installare utilizzando [Esplora risorse]

#### Dal menu [Start], selezionare [Tutti i programmi] → [Accessori] → [Esplora risorse].

In Windows Me/2000: Dal menu [Start], selezionare [Programmi]  $\rightarrow$  [Accessori]  $\rightarrow$  [Esplora risorse].

In Windows 98: Dal menu [Start], selezionare [Programmi] → [Esplora risorse].

Viene visualizzata la finestra [Esplora risorse].

## 2 Selezionare il server di stampa da [Risorse di rete], quindi fare doppio clic sull'icona della stampante.

In alternativa, è possibile trascinare l'icona della stampante nella cartella [Stampanti e fax] o [Stampanti].

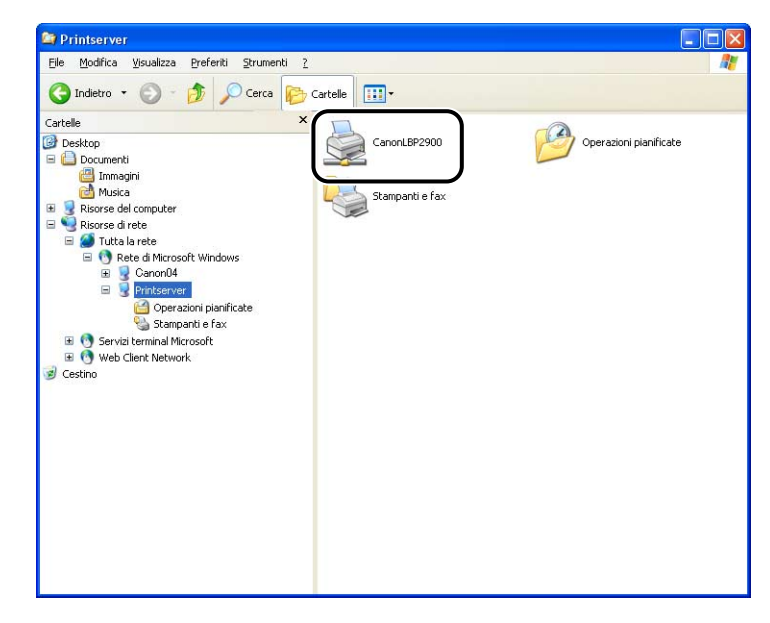

### 3 Seguire le istruzioni che appaiono sullo schermo.

#### 🕛 IMPORTANTE

Se sul computer client utilizzato è installato un sistema operativo dotato di Windows Firewall, quale ad esempio Windows XP con Service Pack 2, è necessario configurare Windows Firewall in modo che sblocchi la comunicazione con il server di stampa. Se non si configura Windows Firewall per sbloccare la comunicazione con il server di stampa, lo stato della stampante non potrà essere visualizzato correttamente nella Finestra di stato della stampante e alcune funzioni potrebbero non funzionare correttamente (Vedere a pag. 7-9).

## Disinstallazione del software CAPT

Il processo di disinstallazione consiste nel rimuovere il software al fine di riportare il computer allo stato in cui si trovava prima dell'installazione del software stesso. Attenersi alla seguente procedura per disinstallare il software CAPT.

#### IMPORTANTE

- Se il software è stato installato su Windows 2000/XP/Server 2003 con privilegi amministrativi, non può essere disinstallato da un utente che non è dotato degli stessi privilegi. Assicurarsi di accedere al sistema utilizzando un utente membro del gruppo Administrators prima di eseguire la disinstallazione.
- Se si utilizza un computer dotato di un sistema operativo che esegue Windows Firewall, come ad esempio Windows XP con Service Pack 2, la stampante viene registrata nella scheda [Eccezioni] della finestra [Windows Firewall]. Quando si disinstalla il software CAPT utilizzando l'apposito software di disinstallazione, anche le impostazioni relative alla stampante vengono eliminate dalla scheda [Eccezioni] della finestra [Windows Firewall].

## Assicurarsi di chiudere tutti i seguenti file e programmi:

- File della guida
- Finestra di stato della stampante
- Pannello di controllo
- Altre applicazioni
- 2 Dal menu [Start], selezionare [Tutti i programmi] → [Disinstallazione stampante Canon] → [Programma di disinstallazione Canon LBP2900].

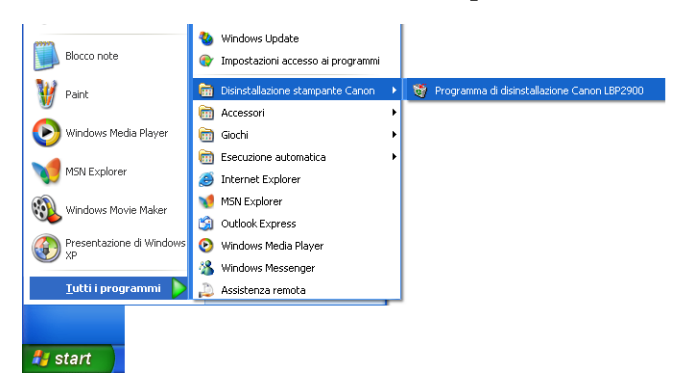

In Windows 98/Me: Dal menu [Start], selezionare [Programmi] → [Disinstallazione Stampante Canon] → [Programma di disinstallazione Canon LBP2900]. In Windows 2000: Dal menu [Start], selezionare [Programmi] → [Desinstalador de impresora Canon] → [Desinstalador Canon LBP2900].

Viene visualizzata la finestra [Elimina stampante].

## **3** Selezionare il nome della stampante e fare clic su [Elimina].

| Nome stampante  | Nome driver   | Version |
|-----------------|---------------|---------|
| 🖗 Canon LBP2900 | Canon LBP2900 | 1.00    |
|                 |               |         |
|                 |               |         |
|                 |               |         |
|                 |               |         |
|                 |               |         |
|                 |               |         |
|                 |               |         |
|                 |               |         |

Appare un messaggio di conferma.

#### NOTA

Anche se nella finestra [Elimina stampante] non è elencata la voce [Canon LBP2900], è possibile eliminare tutti i file e i dati relativi alla stampante facendo clic sul pulsante [Elimina].

### 4 Fare clic su [Sì].

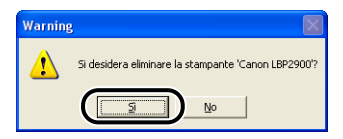

Viene avviato il processo di disinstallazione (attendere qualche istante).

## **5** Fare clic su [Esci].

| <br>L Nome driver | Versione  |
|-------------------|-----------|
| <br>None diver    | * GISIONG |
|                   |           |
|                   |           |
|                   |           |
|                   |           |
|                   |           |
|                   |           |
|                   |           |
|                   |           |
|                   |           |
|                   |           |

La finestra [Elimina stampante] si chiude.

#### Ø NOTA

Se non si riesce a disinstallare il software CAPT, vedere "Se la disinstallazione non riesce," a pag. 6-29.

## Stampa di un documento

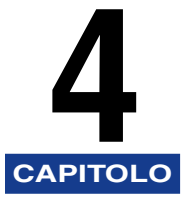

Questo capitolo descrive le procedure di stampa e le funzioni della stampante.

| Stampa da un'applicazione4-2                                                                                                    |
|----------------------------------------------------------------------------------------------------|
| Impostazione delle preferenze di stampa       4-7         In Windows 98/Me       4-7         In Windows 2000/XP/Server 2003       4-11                                                                                                    |
| Annullamento, interruzione e ripresa di una stampa4-17                                                                                                    |
| Uso delle funzioni di stampa.       4-19         Schede del driver della stampante       4-19         Anteprima.       4-34         Stampa di più pagine su un singolo foglio.       4-35         Proporzioni di stampa       4-37         Stampa di poster       4-30         Impostazione di un formato di carta personalizzato (foglio non standard)       4-42         Selezione del metodo di finitura.       4-44         Selezione della qualità di stampa       4-47         Impostazioni della scala dei grigi.       4-49         I profili.       4-50         Modifica dei processi di stampa       4-55 |
| Finestra di stato della stampante       4-59         Uso della Finestra di stato della stampante.       4-60         Visualizzazione della Finestra di stato della stampante.       4-62         Menu Opzioni       4-63         [Risolvi errore]       4-65         Visualizzazione dello stato della stampante quando si utilizza un server di stampa.       4-66                                                                                                    |

## Stampa da un'applicazione

Dopo aver installato il software CAPT è possibile eseguire le prime stampe.

Questa sezione descrive come stampare dall'interno di un'applicazione, prendendo Adobe Reader 6.0 come esempio.

## Caricare la carta nel vassoio multiuso oppure nell'alimentatore manuale.

#### 🖉 NOTA

Se si sta stampando su carta comune, carta spessa, fogli di etichette o lucidi, vedere "Stampa su Carta comune, Carta spessa, Fogli di etichette e Lucidi," a pag. 2-14; se si sta stampando su schede archivio (Index Card), vedere "Stampa su index card," a pag. 2-27; se si sta stampando su buste, vedere "Stampa su buste," a pag. 2-34; infine, se si sta stampando su carta in formato personalizzato, vedere "Stampa su formati carta personalizzati (formati non standard)," a pag. 2-45.

**2** Aprire il file PDF da stampare con Adobe Reader e selezionare [Imposta stampa] dal menu [File].

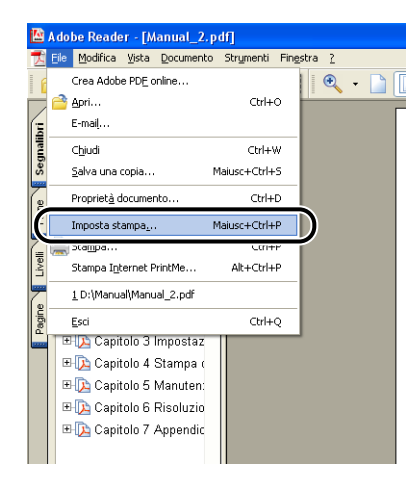

4

**3** Specificare il formato carta del documento e l'orientamento, quindi fare clic su [OK].

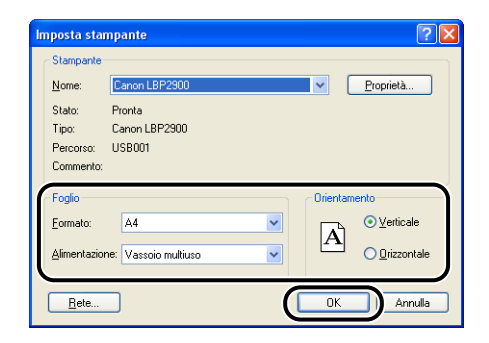

**4** Selezionare [Stampa] dal menu [File].

| <b>I</b> | .dobe Reader - [Manual_2.       | pdf]             |               |
|----------|---------------------------------|------------------|---------------|
| X        | ile Modifica Vista Documenti    | o Strymenti Fing | stra <u>?</u> |
| 6        | Crea Adobe PDE online           |                  | 🔍 - 🗋 [       |
|          | 音 Apri                          | Ctrl+O           |               |
| Ē        | E-mail                          |                  |               |
| gnali    | Chiudi                          | Ctrl+W           |               |
| Se       | <u>S</u> alva una copia         | Maiusc+Ctrl+S    |               |
| e        | Propriet <u>à</u> documento     | Ctrl+D           |               |
| Ę        | Tmnnsta stamna                  | Maiuse+Chrl+P    |               |
|          | 🚔 Stampa                        | Ctrl+P           | $\mathbf{D}$  |
| Ŀ        | эсапра <u>по</u> сетнес мпломе  | AICTCOTT         |               |
|          | 1 D:\Manual\Manual_2.pdf        |                  |               |
| Pagin    | Esci                            | Ctrl+Q           |               |
|          | 🗉 🔀 Capitolo 3 Impostaz         |                  | ·             |
|          | 🖽 🔁 Capitolo 4 Stampa (         |                  |               |
|          | ⊞ 🔁 Capitolo 5 Manuten:         |                  |               |
|          | 🗉 <u>)</u> Capitolo 6 Risoluzio |                  |               |
|          | ⊞ 🔁 Capitolo 7 Appendic         |                  |               |
|          |                                 |                  |               |

Appare la finestra [Stampa].

**5** Selezionare la stampante Canon dall'elenco [Nome] o [Nome stampante], quindi scegliere le proprie preferenze di stampa.

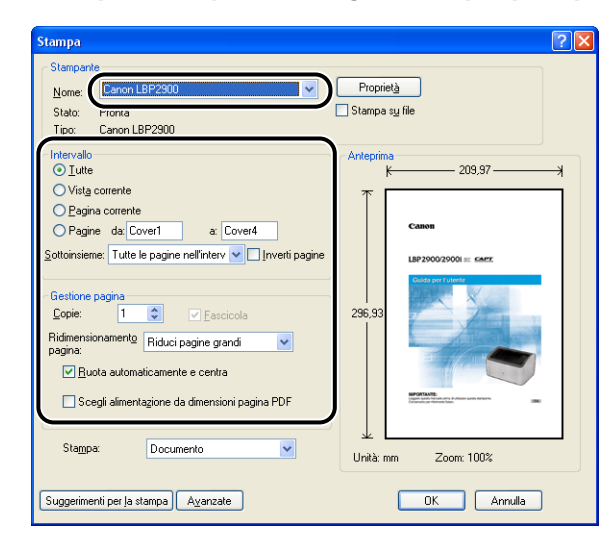

#### 🖉 Nota

Il nome della stampante visualizzato in questa finestra può essere cambiato dalla cartella [Stampanti e fax] (la cartella [Stampanti] in Windows 98/Me/2000).

# **6** Se si desidera specificare preferenze di stampa più dettagliate, fare clic su [Proprietà].

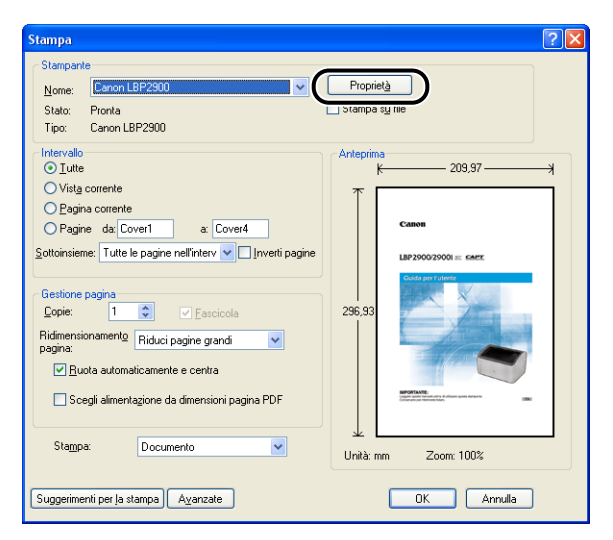

Viene visualizzata la finestra [Proprietà - Canon LBP2900].

La procedura di visualizzazione della finestra [Proprietà documento] può variare a seconda del programma applicativo utilizzato per la stampa.

# 7 Specificare le preferenze di stampa nelle schede [Imposta pagina], [Finitura], [Alimentazione carta] e [Qualità].

| 🏈 Proprietà - Canon LBP 2900         |                                                                         |
|--------------------------------------|-------------------------------------------------------------------------|
| Imposta pagina Finitura Alimentazion | e carta Qualità                                                         |
| Profilo: Timpostazioni predef        | inite 🔽 🚰 🖾 Metodo di stampa: 🥸 Stampa 🗸 🗸                              |
|                                      | Formato pagina: A4                                                      |
|                                      | Copie: [] [da 1 a 999]                                                  |
|                                      | A Verticale A O Drizzontale                                             |
|                                      | Layout di pagina:                                                       |
| A4 [Proporzioni: Auto]               | Proporzioni manuali Proporzioni: 100 💭 % [da 25 a 200]                  |
| ∑isualizza impostazioni              |                                                                         |
|                                      | Formato carta personalizzato <u>Bipristina impostazioni predefinite</u> |
|                                      | OK Annulla ?                                                            |

#### 🖉 NOTA

- Le impostazioni qui specificate si applicano solo al file correntemente aperto. Controllare il contenuto della finestra [Proprietà documento] ogni volta che si stampa. In particolare, è consigliabile verificare le informazioni presenti nella scheda [Imposta pagina] e nella scheda [Alimentazione carta].
- Dalla finestra illustrata di seguito è possibile configurare le impostazioni predefinite per tutti i file.
  - In Windows 98/Me: Aprire la finestra [Proprietà stampante] dalla cartella [Stampanti] (Vedere "Apertura della finestra [Proprietà stampante] dalla cartella [Stampanti]," a pag. 4-9.)
- In Windows 2000/XP/Server 2003: Aprire la finestra [Proprietà documento] dalla cartella [Stampanti e fax] o [Stampanti] (Vedere "Apertura della finestra [Proprietà documento] dalla cartella [Stampanti e fax] o [Stampanti]," a pag. 4-13.)

## 8 Fare clic su [OK].

Appare la finestra [Stampa].

## **9** Fare clic su [OK].

La stampante avvia la stampa.
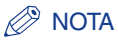

- Se il documento non viene stampato correttamente, vedere il capitolo 6 "Risoluzione dei problemi".
- Vedere "Uso delle funzioni di stampa," a pag. 4-19 per una spiegazione su come utilizzare le funzionalità della stampante e del suo driver. Per assicurarsi che il documento venga stampante come desiderato, configurare le impostazioni di stampante e driver.

# Impostazione delle preferenze di stampa

Il software CAPT consente di configurare diverse preferenze di stampa per la stampante Canon LBP2900/2900i.

È possibile configurare svariate funzioni della stampante nelle diverse schede della finestra [Proprietà stampante] e nella finestra [Proprietà documento]. A seconda del sistema operativo utilizzato, fare riferimento alle seguenti procedure per aprire queste finestre di dialogo delle proprietà.

# In Windows 98/Me

Se la finestra [Proprietà documento] viene aperta dall'interno di un'applicazione, le impostazioni modificate vengono rese valide solo per quel particolare processo di stampa.

Se la finestra [Proprietà stampante] viene aperta dalla cartella [Stampanti], è possibile configurare le impostazioni predefinite della stampante che si desidera rendere attive per tutti i processi di stampa.

# Apertura della finestra [Proprietà documento] da un'applicazione

Questa sezione descrive come aprire la finestra di dialogo [Proprietà documento], prendendo Adobe Reader 6.0 come esempio.

4

# **1** Dal menu [File] del programma applicativo utilizzato, selezionare [Stampa].

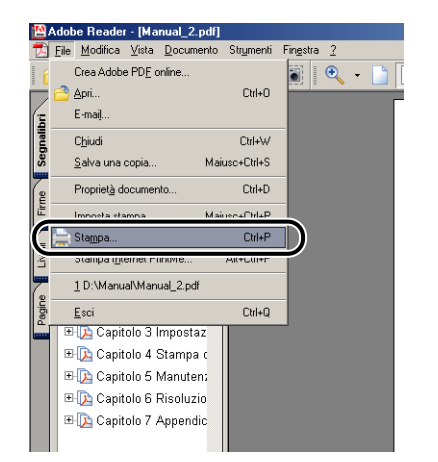

Appare la finestra [Stampa].

#### 🖉 NOTA

Il comando di stampa può differire a seconda dell'applicazione utilizzata. Per ulteriori dettagli, consultare il manuale utente fornito a corredo con l'applicazione.

# **2** Controllare il nome della stampante e fare clic su [Proprietà].

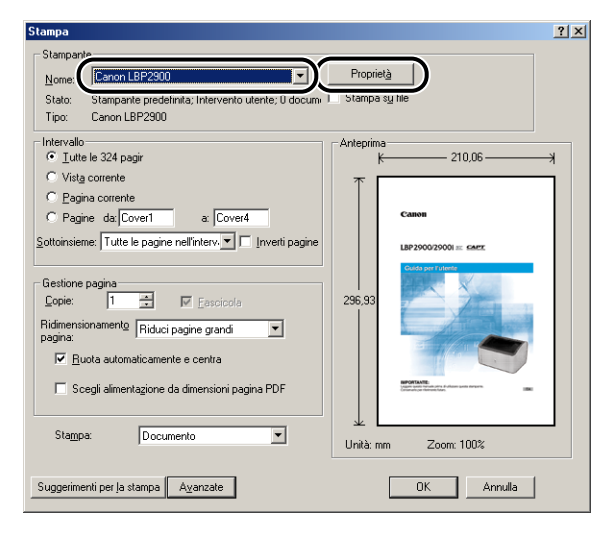

Appare la finestra [Proprietà documento].

| mposta pagina   Finitura   Alimentazion          | ne carta Qualità                                                                                                    | 1       |
|--------------------------------------------------|----------------------------------------------------------------------------------------------------|---------|
| Profilo: Impostazioni prede                      | finite 🔽 🎬 💇 Metodo di stampa: 🚳 Stampa                                                                                                    | •       |
| At [Proporzion: Auto]<br>Vjsualizza impostazioni | Formato pagipa: A4<br>Eomato stampa: Corrispondenza formato pagina<br>Copie: 1 da 1 a 999)<br>Dientamento<br>A © Verticale A © Orizzontale<br>Layout di pagina: I pagina per foglio<br>Proporzioni mangali<br>Proporzioni: 100 da 25 a 200) | •<br>•  |
|                                                  | Formato carta personalizzato Bipristina impostazioni prec                                                                                                    | efinite |

Apertura della finestra [Proprietà stampante] dalla cartella [Stampanti]

1 Dal menu [Start], selezionare [Impostazioni] → [Stampanti].

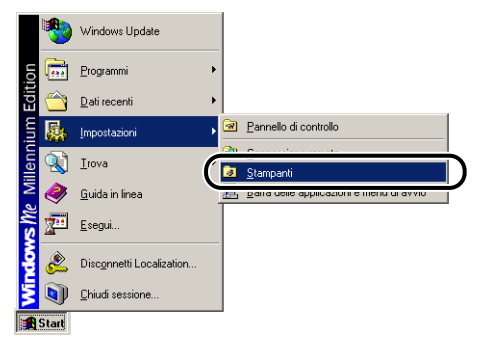

Si apre la cartella [Stampanti].

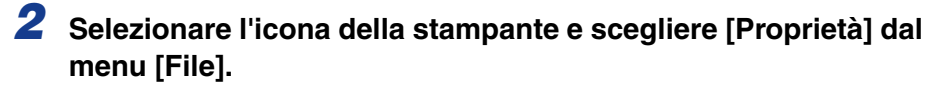

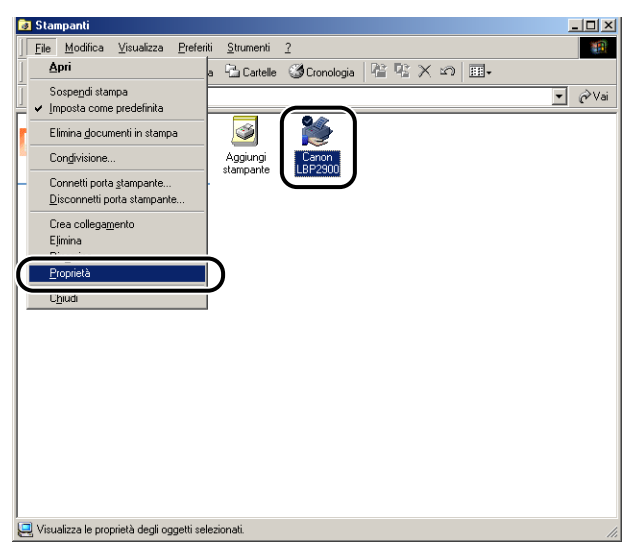

Appare la finestra [Proprietà stampante].

| Proprietà - Canon LBP2900                                                                         | ? × |
|---------------------------------------------------------------------------------------------------|-----|
| Generale Dettagli Condivisione Imposta pagina Finitura Alimentazione carta Qualità Configurazione |     |
| Canon LBP2900                                                                                     |     |
| <u>Commerto</u>                                                                                   |     |
| Sgparatore (nessuno)                                                                              |     |
|                                                                                                   |     |
|                                                                                                   |     |
|                                                                                                   |     |
| - coffice hading a troop                                                                          |     |
|                                                                                                   |     |
| UK Annulla Applica ?                                                                              |     |

#### Ø NOTA

La finestra [Proprietà stampante] può altresì essere aperta facendo clic con il pulsante destro del mouse sull'icona della stampante e scegliendo [Proprietà] dal menu di scelta rapida.

# In Windows 2000/XP/Server 2003

Se la finestra [Proprietà documento] viene aperta dall'interno di un'applicazione, le impostazioni modificate vengono rese valide solo per quel particolare processo di stampa.

Se si apre la finestra [Proprietà documento] dalla cartella [Stampanti e fax] o [Stampanti], è possibile specificare le impostazioni predefinite che saranno impiegate in tutti i processi di stampa.

Se si apre la finestra [Proprietà stampante] dalla cartella [Stampanti e fax] o [Stampanti], è possibile configurare le opzioni della stampante e creare "profili" contenenti le opzioni utilizzate frequentemente.

#### NOTA

Per cambiare le impostazioni nelle cartelle [Stampanti e fax] oppure [Stampanti] è necessario disporre dell'autorizzazione Controllo completo. Se non è possibile aprire la finestra [Proprietà documento] dall'interno della cartella [Stampanti e fax] o [Stampanti], aprirla dall'interno dell'applicazione.

# Apertura della finestra [Proprietà documento] da un'applicazione

Questa sezione descrive come aprire la finestra di dialogo [Proprietà documento], prendendo Adobe Reader 6.0 come esempio.

**1** Dal menu [File] del programma applicativo utilizzato, selezionare [Stampa].

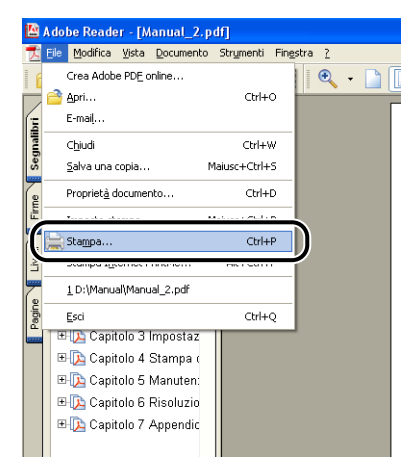

Appare la finestra [Stampa].

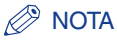

Il comando di stampa può differire a seconda dell'applicazione utilizzata. Per ulteriori dettagli, consultare il manuale utente fornito a corredo con l'applicazione.

# **2** Controllare il nome della stampante e fare clic su [Proprietà].

| Stampa                                                                                                    | ? 🛛                                                       |
|----------------------------------------------------------------------------------------------------|-----------------------------------------------------------|
| - Stampante<br>Nome:<br>Stato:<br>Tipo:<br>Canon LBP2900<br>V<br>LBP2900<br>LBP2900                                                                                                    | Proprietà                                                 |
| Intervalio Utite Vitig corrente Pagine da Cover1 a Cover4 Sottoinsieme: Tutte le pagine enlinterv v prveti pagine Gestione pagina Copie: 1  Fascicola Ridmensionamentg Riduci pagine grand V guota automaticamente e centra Scegli alimentagione da dimensioni pagina PDF Stagpa: Documento v | Arteprina<br>209,97<br>1<br>296,93<br>Unità mm Zoom: 100% |
| Suggerimenti per la stampa Ayanzate                                                                                                    | OK Annulla                                                |

Appare la finestra [Proprietà documento].

| 🗳 Proprietà - Canon LBP2900                                        | ? 🔀                           |
|--------------------------------------------------------------------|-------------------------------|
| Imposta pagina Finitura Alimentazione carta Qualità                |                               |
| Profilo: 📔 Impostazioni predefinite 🗸 💯 💯 Metodo di stampa: 🚳 Stam | pa 💌                          |
| Formato pagina: A4                                                 | ~                             |
| Eormato stampa: Corrispondenza formato p                           | agina 💌                       |
|                                                                    |                               |
|                                                                    | A Orizzontale                 |
| Layout di pagina: 1 pagina per fog                                 | io 🗸                          |
| Proporzioni manuali Proporzioni 100 💭 % (da 25 a 2                 | 00]                           |
| A4 [Proporzioni: Auto]                                             |                               |
| <u></u>                                                            |                               |
| Formato carta personalizzato)                                      | tina impostazioni predefinite |
| OK (                                                               | Annulla ?                     |

# Apertura della finestra [Proprietà documento] dalla cartella [Stampanti e fax] o [Stampanti]

# **1** Aprire la cartella [Stampanti e fax] o [Stampanti].

In Windows 2000: Scegliere [Impostazioni] → [Stampanti] dal menu [Start]. In Windows XP Professional/Server 2003: Scegliere [Stampanti e fax] dal menu [Start].

In Windows XP Home Edition: Scegliere [Pannello di controllo] dal menu [Start], quindi fare clic su [Stampanti e altro hardware]  $\rightarrow$  [Stampanti e fax].

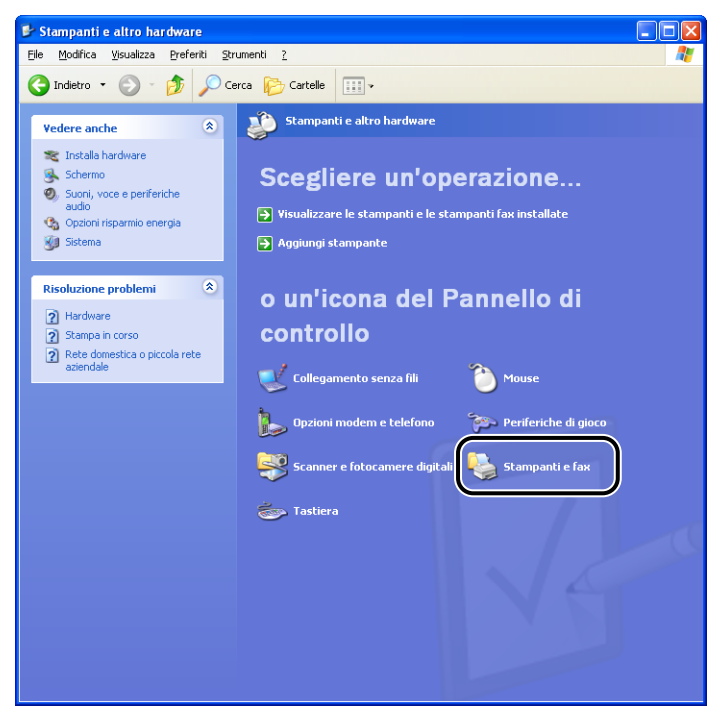

Viene visualizzata la cartella [Stampanti e fax] o la cartella [Stampanti].

**2** Selezionare l'icona della stampante e scegliere [Preferenze stampa] dal menu [File].

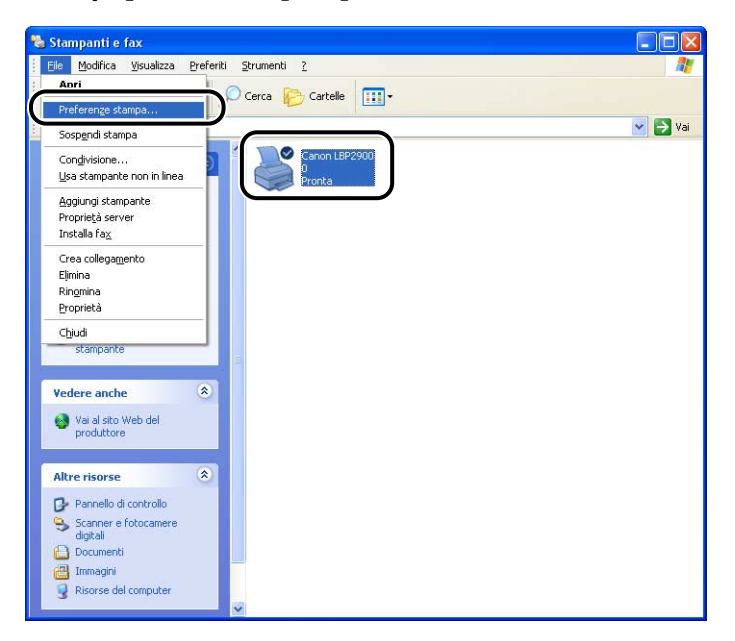

Appare la finestra [Proprietà documento].

| 🍓 Preferenze stampa Canon LBP:                   | 900 ?                                                                                                    |
|--------------------------------------------------|----------------------------------------------------------------------------------------------------|
| Imposta pagina Finitura Alimentazione            | carta Qualità                                                                                                    |
| Profilo: Impostazioni predefir                   | te 🔻 🏰 🕼 Metodo di stampa: 🚳 Stampa 💌                                                                                                    |
| A4 (Proporzioni Auto)<br>Visualizza impostazioni | Formato pagipa: A4 Eornato stampa: Corrispondenza formato pagina Copie: 1 da 1 a 939] Qientamento Qientamento A • Verticale A • Orizzontale Layout di pagina: 1 pagina per foglio Proporzioni manyali Proporzioni: 100 da 25 a 2001 |
|                                                  | Formato carta personalizzato                                                                                                    |
|                                                  | OK Annulla Applica ?                                                                                                    |

#### NOTA

La finestra [Proprietà documento] può altresì essere visualizzata facendo clic con il pulsante destro del mouse sull'icona della stampante e scegliendo [Preferenze stampa] dal menu di scelta rapida.

# Apertura della finestra [Proprietà stampante] dalla cartella [Stampanti e fax] o [Stampanti]

# **1** Aprire la cartella [Stampanti e fax] o [Stampanti].

In Windows 2000: Scegliere [Impostazioni] → [Stampanti] dal menu [Start]. In Windows XP Professional/Server 2003: Scegliere [Stampanti e fax] dal menu [Start].

In Windows XP Home Edition: Scegliere [Pannello di controllo] dal menu [Start], quindi fare clic su [Stampanti e altro hardware]  $\rightarrow$  [Stampanti e fax].

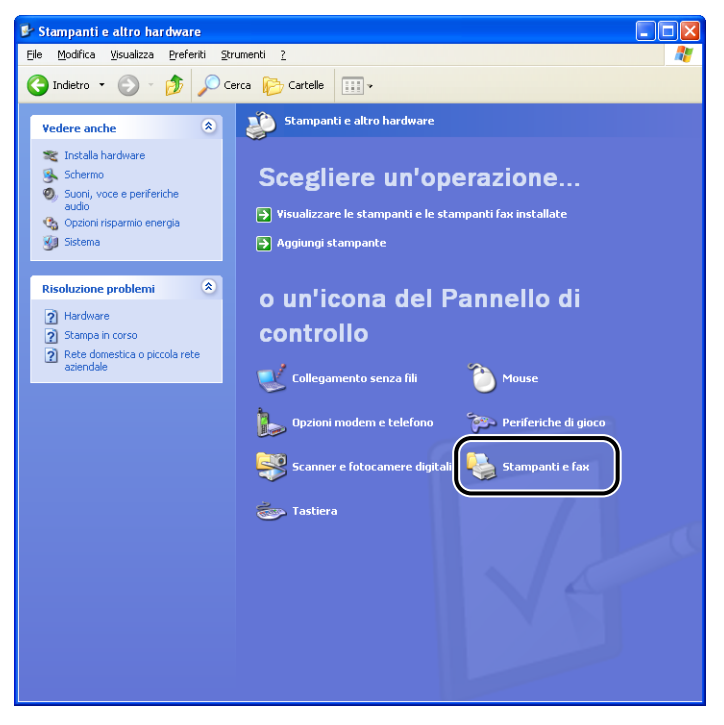

Viene visualizzata la cartella [Stampanti e fax] o la cartella [Stampanti].

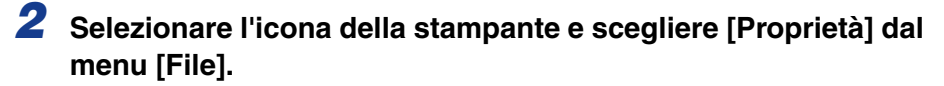

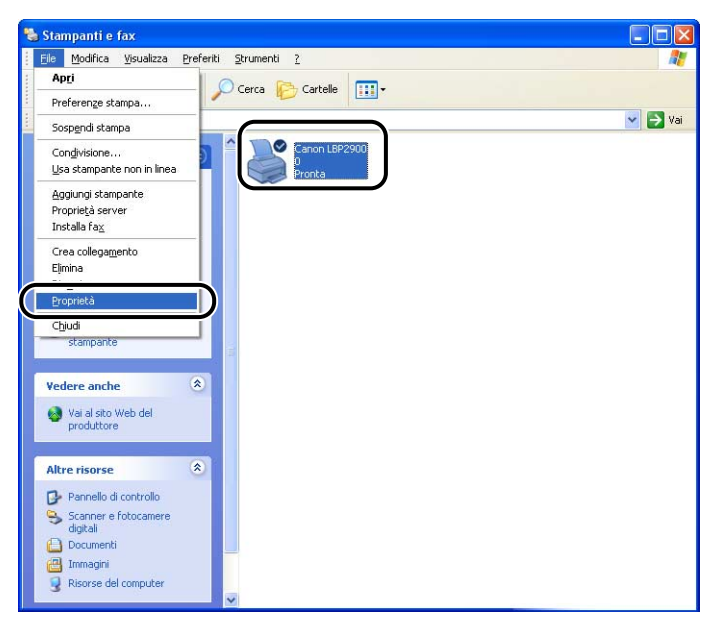

Appare la finestra [Proprietà stampante].

| Proprieta           | Canon Li   | 3P 2 9 0 0 | ו         |                 |                       |                         |         | 1 |
|---------------------|------------|------------|-----------|-----------------|-----------------------|-------------------------|---------|---|
| Generale Co         | ndivisione | Porte      | Avanzate  | Gestione colori | Protezione            | Impostazioni periferica | Profilo |   |
|                     |            |            |           |                 |                       | 1                       |         |   |
|                     | Lanon LB   | P2300      |           |                 |                       |                         |         |   |
| <u>U</u> bicazione: |            |            |           |                 |                       |                         |         |   |
| Commento:           |            |            |           |                 |                       | j                       |         |   |
|                     |            |            |           |                 |                       | J                       |         |   |
| <u>M</u> odello:    | Canon LBF  | 2900       |           |                 |                       |                         |         |   |
| Caratteristic       | he         |            |           |                 |                       |                         |         |   |
| Colore: No          |            |            | Carta     | disponibile:    |                       |                         |         |   |
| Fronte-retro        | No         |            | A4        |                 | ~                     |                         |         |   |
| Graffetta: N        | 0          |            |           |                 |                       |                         |         |   |
| Velocità: 12        | ppm        |            |           |                 |                       |                         |         |   |
| Risoluzione         | massima: E | :00 dpi    |           |                 | ~                     |                         |         |   |
|                     |            |            |           |                 |                       |                         |         |   |
|                     | []         | Preferen:  | ze stampa | Stampa pag      | ina di pr <u>o</u> va |                         |         |   |
|                     | _          |            |           |                 |                       |                         |         |   |
|                     |            |            |           |                 |                       |                         |         |   |
|                     |            |            |           |                 |                       |                         |         |   |
|                     |            |            |           |                 | UK                    | Annulla                 | Applica | ? |

#### Ø NOTA

La finestra [Proprietà stampante] può altresì essere aperta facendo clic con il pulsante destro del mouse sull'icona della stampante e scegliendo [Proprietà] dal menu di scelta rapida.

# Annullamento, interruzione e ripresa di una stampa

I processi di stampa possono essere annullati, interrotti e ripresi mediante la Finestra di stato della stampante.

# Avviare la stampa.

Appare la Finestra di stato della stampante.

#### 🧷 NOTA

La Finestra di stato della stampante potrebbe non apparire, sulla base dell'impostazione [Visualizza finestra di stato della stampante] selezionabile nel menu [Preferenze] (Vedere "Impostazione delle Preferenze," a pag. 4-63)

Per eliminare o interrompere un processo di stampa, fare clic sul pulsante [\_\_\_] (interrompi processo) nella scheda [Processo di stampa corrente] o nella scheda [Operazione di stampa].

| 📽 Canon LBP 2900                                         |                                                 |
|----------------------------------------------------------|-------------------------------------------------|
| Lavoro Opzioni ?                                         |                                                 |
| 🗊 Stampa                                                 | \$                                              |
|                                                          |                                                 |
| Processo di stampa corr                                  | ente   Operazione di stampa                     |
|                                                          | 1 di O pagine stampate.                         |
| Titolo<br>Nome documento<br>Nome Utente<br>Nome computer | Sommario II<br>Marwal.2pdf<br>usef01<br>CANON04 |
| U58001                                                   |                                                 |

Quando si fa clic sul pulsante [....] (interrompi processo) nella scheda [Processo di stampa corrente], viene visualizzato il seguente messaggio e si apre la scheda [Operazione di stampa].

| nformazioni stampante                                                                            |     |
|--------------------------------------------------------------------------------------------------|-----|
| Spostamento del processo nella scheda (Operazione di stampa<br>Annullare o riprendere la stampa. | ı). |

**3** Fare clic su uno dei pulsanti [Gestione processo] sulla base dell'operazione che si desidera eseguire.

| Callon LDP 2700                                                                                                |                                                                                |               |
|----------------------------------------------------------------------------------------------------|--------------------------------------------------------------------------------|---------------|
| voro <u>O</u> pzioni <u>?</u>                                                                                  |                                                                                |               |
| 🖁 Stampa i                                                                                                    | n pausa                                                                        | *             |
|                                                                                                    | )                                                                              |               |
| ~~~~~~~~~~~~~~~~~~~~~~~~~~~~~~~~~~~~~~~                                                                        |                                                                                | ~             |
| Processo di stampa ci                                                                                          | orrente Operazione di stampa                                                   | <u>ي</u>      |
| Processo di stampa ci<br>Stampa in pausa.                                                                      | sirente Operazione di stampa                                                   | \$<br>        |
| Processo di stampa ci<br>Stampa in pausa.<br>Titolo                                                            | orrente Operazione di stampa                                                   |               |
| Processo di stampa ci<br>Stampa in pausa.<br>Titolo<br>Nome documento                                          | strente Operazione di stampa                                                   |               |
| Processo di stampa ci<br>Stampa in pausa.<br>Titolo<br>Nome documento<br>Nome Utente                           | Sommario<br>Manual 2 pdf<br>user01                                             |               |
| Processo di stampa co<br>Stampa in pausa.<br>Titolo<br>Nome documento<br>Nome Utente<br>Nome computer          | Sommario<br>Manual.2.pdf<br>CANON04                                            |               |
| Processo di stampa ci<br>Stampa in pausa.<br>Titolo<br>Nome documento<br>Nome Utente<br>Nome computer<br>Stato | Sommario Sommario Manual.2.2.pdf user01 CANON04 Stampa [trasmissione completa] | <u>چ</u><br>ا |

• Eliminazione del processo di stampa

□ Fare clic su [II] (Elimina processo).

Interruzione del processo di stampa

□ Fare clic su [**1**] (Interrompi processo).

• Ripresa del processo di stampa

□ Fare clic su [▶] (Riprendi processo).

# Schede del driver della stampante

Le finestre [Proprietà stampante] e [Proprietà documento] contengono le seguenti schede, le quali consentono di configurare una varietà di funzioni della stampante. Fare clic sulla scheda desiderata per aprirne il contenuto.

Questa sezione descrive le tipologie di preferenze di stampa che è possibile specificare in ciascuna scheda.

#### In Windows 98/Me

- Finestra [Proprietà documento]
  - Scheda [Imposta pagina]
  - Scheda [Finitura]
  - Scheda [Alimentazione carta]
  - Scheda [Qualità]
- Finestra [Proprietà stampante]
  - Scheda [Generale]
  - Scheda [Dettagli]
  - Scheda [Condivisione]
  - Scheda [Imposta pagina]
  - Scheda [Finitura]
  - Scheda [Alimentazione carta]
  - Scheda [Qualità]
  - Scheda [Configurazione]

#### ■ In Windows 2000/XP/Server 2003

- Finestra [Proprietà documento]
  - Scheda [Imposta pagina]
  - Scheda [Finitura]
  - Scheda [Alimentazione carta]
  - Scheda [Qualità]

4

- Finestra [Proprietà stampante]
  - Scheda [Generale]
  - Scheda [Condivisione]
  - Scheda [Porte]
  - Scheda [Avanzate]
  - Scheda [Gestione colori]
  - Scheda [Protezione]
  - Scheda [Impostazioni periferica]
  - Scheda [Profilo]

#### NOTA

Per maggiori dettagli sull'uso delle singole schede, vedere la Guida in linea. È possibile accedere alla guida in linea tramite la procedura riportata di seguito. Per chiudere l'argomento della guida in linea correntemente visualizzato, fare clic in un punto qualsiasi all'interno della finestra della guida.

- Premere il tasto [Tab] della tastiera per scegliere l'argomento di cui si desidera visualizzare la guida, quindi premere il tasto [F1].
- Fare clic con il pulsante destro del mouse sull'elemento di cui si desidera visualizzare la guida, quindi fare clic su [Guida rapida] dal menu di scelta rapida.
- Fare clic su [?] (guida) nella barra del titolo, portare il puntatore del mouse a cui è allegato un [?] sopra all'elemento di cui si desidera visualizzare la guida e fare clic.

# Scheda [Imposta pagina]

La scheda [Imposta pagina] consente di specificare le seguenti preferenze di stampa:

| 🌢 Preferenze stampa Canon LBP29          | 00 (                                  | ?×    |
|------------------------------------------|---------------------------------------|-------|
| Imposta pagina Finitura Alimentazione ca | arta Qualità                          |       |
| Profilo: Impostazioni predefinite        | 💌 🚰 🖾 Metodo di stampa: 🚳 Stampa 💌    | ]     |
|                                          | Formato pagina: A4                    | -     |
|                                          |                                       |       |
|                                          | A C Orizzontale                       |       |
|                                          | Layout di pagina: 1 pagina per foglio | •     |
|                                          | Proporzioni mangali                   |       |
| A4 [Proporzioni: Auto]                   | Proporzioni: IUU 🗾 % (da 25 a 200)    |       |
| ⊻isualizza impostazioni                  |                                       |       |
| <i></i>                                  |                                       |       |
|                                          | Formato carta personalizzato          | inite |
|                                          | OK Annulla Applica                    | ?     |

#### [Formato pagina]

Espandere l'elenco a discesa [Formato pagina] e selezionare il formato desiderato.

I formati pagina selezionabili sono:

- Formati di pagina standard (formati da A3 ad A5 e da Legal a Executive)
- Index Card
- Buste (Buste C5, Busta COM10, Buste DL, Buste Monarch)
- Formato carta personalizzato (Vedere a pag. 4-42)

#### 🧷 NOTA

Se il formato della pagina impostato in [Formato pagina] è più grande del formato della carta effettivamente caricata nella stampante e se [Formato stampa] è impostato a [Corrispondenza formato pagina], le pagine in formato A3 e B4 saranno ridotte in dimensioni e stampate su carta in formato A4.

#### ■ [Formato stampa]

Espandere l'elenco a discesa [Formato stampa] e selezionare le dimensioni desiderate.

I formati carta selezionabili sono:

- · Corrispondenza formato pagina
- Formati di pagina standard (formati da A4 ad A5 e da Legal a Executive)
- Index Card
- Buste (Buste C5, Busta COM10, Buste DL, Buste Monarch)
- Formato carta personalizzato (Vedere a pag. 4-42)

#### 🧷 NOTA

- Quando si stampa su carta dello stesso formato impostato in [Formato pagina], selezionare [Corrispondenza formato pagina].
- Se in [Formato pagina] è selezionato un formato pagina diverso, la stampa viene automaticamente rimpicciolita o ingrandita in modo da adattarla alla pagina stessa.
- Quando si stampano dati per i quali nell'applicazione sono stati specificati più formati di pagina, impostare [Formato stampa] nel driver della stampante a un formato specifico che consenta di stampare tutte le pagine con dimensioni uniformi.
- Se l'applicazione utilizzata consente di specificare il formato della pagina, il numero di copie e l'orientamento, non è necessario specificare tali impostazioni nella scheda [Imposta pagina].

#### ■ [Copie]

Questa opzione consente di specificare il numero di copie da stampare.

È possibile fare clic sulle frecce su e giù per cambiare l'impostazione [Copie] o digitare un valore direttamente nella casella. Il numero di copie che è possibile impostare è compreso tra 1 e 999.

#### [Orientamento]

Consente di selezionare l'orientamento verticale o orizzontale del foglio.

Fare clic su [Verticale] o [Orizzontale] per cambiare l'[Orientamento] della stampa.

#### ■ [Layout di pagina] (Vedere a pag. 4-35)

• N pagine per foglio

Su un singolo foglio possono essere stampate più pagine.

Il numero di pagine stampabili su un singolo foglio è 1, 2, 4, 6, 8, 9 o 16 (pagine per foglio).

Selezionando 2, 4, 6, 8, 9 o 16 pagine per foglio, viene visualizzato l'elenco a discesa [Ordine delle pagine] il quale consente all'utente di specificare in che ordine stampare le pagine nel foglio.

Poster

Ingrandisce un'immagine da pagina singola stampandola su più fogli di carta. Il numero di pagine selezionabili per la stampa del poster è 2 x 2, 3 x 3 oppure 4 x 4.

#### ■ [Proporzioni manuali] / [Ordine delle pagine] (Vedere a pag. 4-37)

L'impostazione [Proporzioni manuali] è attiva quando [Layout di pagina] è impostato su 1 pagina per foglio. L'impostazione [Ordine delle pagine] è attiva se il numero di pagine per foglio è 2, 4, 6, 8, 9 oppure 16.

- Proporzioni manuali: Il fattore di scala viene regolato automaticamente se [Formato pagina] e [Formato stampa] sono differenti. Se si desidera modificare manualmente il fattore di scala, selezionare [Proporzioni manuali] e inserire numericamente il valore del fattore nella casella adiacente. Il fattore di scala che è possibile impostare è compreso tra 25 e 200%.
- Ordine delle pagine: se si desidera stampare più pagine su un singolo foglio, è possibile definire l'ordine di stampa delle pagine stesse.

#### ■ [Formato carta personalizzato] (Vedere a pag. 4-42)

Fare clic su [Formato carta personalizzato] per aprire la finestra raffigurata sotto.

Questa finestra consente di inserire l'altezza e la larghezza del foglio quando si stampa su carta speciale che non corrisponde a nessun formato carta standard.

In Windows 98/Me, è possibile aggiungere fino a 30 formati carta personalizzati. In Windows 2000/XP/Server 2003, il numero dipende dall'ambiente operativo.

| Impostazioni forma                                                                  | to carta personalizz                                                                                                    | zato | 2                                                                                                    |
|-------------------------------------------------------------------------------------|----------------------------------------------------------------------------------------------------|------|----------------------------------------------------------------------------------------------------|
| <u>E</u> lenco carta:                                                               |                                                                                                    |      | Nome formato carta personalizzato:                                                                                            |
| Nome                                                                                | Formato                                                                                                    | ~    | Nuovo nome                                                                                                    |
| Letter     Legal     Executive     A5     B5     A4     B4     A3     Buste Monarch | 215,9 × 279,4<br>215,9 × 355,6<br>184,1 × 266,7<br>148,0 × 210,0<br>182,0 × 257,0<br>210,0 × 297,0<br>257,0 × 420,0<br>287,0 × 420,0<br>98,5 × 190,5 |      | Unià<br>ⓒ Milimetro<br>○ Police<br>Formato carta<br>Larghezza: 210.0 mm [76.2 to 215.9]<br>Altezza: 237.0 mm [127.0 to 355.6] |
| Eli <u>m</u> ina                                                                    |                                                                                                    |      | <u>R</u> egistra                                                                                                    |
|                                                                                     |                                                                                                    |      | OK Annulla 2                                                                                                    |

# Stampa di un documento

| Uso delle funzioni di stampa | 4-23 |
|------------------------------|------|

# Scheda [Finitura]

La scheda [Finitura] consente di specificare le seguenti preferenze di stampa.

| 🗳 Proprietà - Canon LBP2900           |               |                               |                                    | ?×        |
|---------------------------------------|---------------|-------------------------------|------------------------------------|-----------|
| Imposta pagina Finitura Alimentazione | carta Qualità |                               |                                    |           |
| Profilo: T Impostazioni predefin      | • • 🚇 💇       | Metodo di stampa:             | 🗳 Stampa                           | ~         |
| At Propozioni Auto                    | Einkura       | O Disattivato<br>Fascicola    |                                    |           |
| Visualizza impostazioni               |               |                               |                                    |           |
|                                       | [             | Dettagli di fi <u>n</u> itura | <u>Bipristina impostazioni pre</u> | edefinite |
|                                       |               |                               | K Annulla                          | ?         |

#### [Finitura]

È possibile selezionare una delle seguenti opzioni per il documento stampato:

- Disattivato: ciascuna pagina viene stampata il numero desiderato di volte.
- Fascicola: l'intero documento viene stampato il numero desiderato di volte.

#### ■ [Dettagli di finitura] (Vedere a pag. 4-44)

Fare clic su [Dettagli di finitura] per aprire la finestra raffigurata sotto.

Essa consente di specificare le varie opzioni relative all'elaborazione del processo di stampa.

| Dettagli di finitura                                                                                                    |
|----------------------------------------------------------------------------------------------------|
| <ul> <li>Pilgva formato carta nel vassoio multiuso</li> <li>Rustariascicola</li> <li>✓ Usa modalità Saita pagine yuote</li> </ul> |
| Impostazioni avanzate                                                                                                    |
| OK Annulla Bipristina impostazioni predefinite 2                                                                                  |

#### ■ [Impostazioni avanzate] (Vedere a pag. 4-45)

Fare clic su [Impostazioni avanzate] nella finestra [Dettagli di finitura] per aprire la finestra raffigurata sotto.

Questa finestra di dialogo consente di specificare impostazioni di finitura dettagliate.

| Impostazioni avanzate           | ? 🛛                                 |
|---------------------------------|-------------------------------------|
| <u>M</u> iglioramento immagine: | Attivato                            |
| Spooling <u>E</u> MF            |                                     |
| OK Annulla                      | Bipristina impostazioni predefinite |

# Scheda [Alimentazione carta]

Nella scheda [Alimentazione carta] è possibile impostare le preferenze di stampa di seguito elencate.

| 🥩 Proprietà - Canon LBP 2900              |                |                   |                                  | ? 🛛        |
|-------------------------------------------|----------------|-------------------|----------------------------------|------------|
| Imposta pagina Finitura Alimentazione car | ta Qualità     |                   |                                  |            |
| Profilo: Timpostazioni predefinite        | 🔽 😤 💇          | Metodo di stampa: | 🎯 Stampa                         | ~          |
|                                           | ∐ipo di carta: | Carta comune      |                                  | ~          |
|                                           |                |                   |                                  |            |
| A4 [Proporzioni Auto]                     |                |                   |                                  |            |
| Visualizza impostazioni                   |                |                   |                                  |            |
|                                           |                |                   | <u>Ripristina impostazioni p</u> | redefinite |
|                                           |                |                   | JK Annulla                       | ?          |

#### [Tipo di carta]

Specifica il tipo di carta utilizzato nella stampante.

Per questa impostazione è possibile utilizzare le seguenti opzioni:

| Impostazione<br>driver della<br>stampante | Tipo di carta                                                                                                    |
|-------------------------------------------|----------------------------------------------------------------------------------------------------|
| [Carta comune]                            | Carta comune (da 64 a 90 g/m <sup>2</sup> ), Foglio di etichette                                                                                                    |
| [Carta comune L]                          | Se la carta si arriccia troppo quando si stampa su carta comune (da 64 a 90 g/m <sup>2</sup> ) e con l'opzione [Tipo di carta] impostata a [Carta comune], provare a impostare l'opzione [Tipo di carta] a [Carta comune L]. |
| [Carta spessa]                            | Carta spessa (91 a 163 g/m <sup>2</sup> )                                                                                                    |
| [Carta spessa H]                          | Selezionare questa impostazione se si desidera ottenere maggiori<br>proprietà di fissaggio del toner rispetto ai risultati ottenuti con l'uso<br>dell'impostazione [Carta spessa].                                           |
| [Lucido]                                  | Lucidi                                                                                                    |

\* Quando si stampano buste, index card o formati personalizzati, la stampante varia automaticamente la modalità di stampa per adattarla al tipo di carta se si modifica l'impostazione [Formato stampa] nella scheda [Imposta pagina].

\* L'impostazione [Lucido] può essere selezionata solo se l'impostazione [Formato stampa] nella scheda [Imposta pagina] è impostata sul formato A4 o Letter.

# Scheda [Qualità]

La scheda [Qualità] consente di specificare le seguenti preferenze di stampa.

| 🥩 Proprietà - Canon LBP2900              |                                                                                                    | ? 🛛                                                    |
|------------------------------------------|----------------------------------------------------------------------------------------------------|--------------------------------------------------------|
| Imposta pagina Finitura Alimentazione ca | rta Qualità                                                                                                    |                                                        |
| Profilo: 📔 Impostazioni predefinite      | 🖌 🚽 💯 Metodo di stampa: 🥥 Stampa                                                                                                    | ~                                                      |
|                                          | Obiettivo:                                                                                                    |                                                        |
|                                          | Standard<br>Testo/Innee<br>Pagine Web                                                                                                    |                                                        |
|                                          | Questa modalità si adatta meglio alla stampa di documenti o<br>testo, fotografie e immagini. La riproduzione delle copie è il p<br>all'originale. | Dettagli<br>riginali contenenti<br>iù fedele possibile |
| Visualizza impostazioni                  | Impost manuale scala gigi                                                                                                    | lella scala dei grigi                                  |
|                                          | Informazioni su                                                                                                    | ostazioni predefinite                                  |
|                                          | OK Annu                                                                                                    | la ?                                                   |

#### ■ [Obiettivo] (Vedere a pag. 4-47)

La selezione dell'obiettivo più appropriato ai contenuti della stampa consente di ottenere stampe migliori.

- Standard: questa modalità è particolarmente adatta alla stampa di documenti contenenti un misto di testo, fotografie e grafica. Essa produce stampe corrispondenti a ciò che si vede sullo schermo.
- Testo/linee: questa modalità è adatta alla stampa di testo a colori e di sottili linee colorate. Il testo a colori e le sottili linee colorate vengono stampate in nero a tinta unita.
- Pagine Web: questa modalità è adatta alla stampa dei contenuti tipici delle pagine Web, ossia immagini, testo, e così via. Le immagini a bassa risoluzione, che nelle normali modalità di stampa risulterebbero dentellate o frastagliate, saranno stampate in modo più chiaro.

#### ■ [Dettagli] (Vedere a pag. 4-48)

Fare clic su [Dettagli] per aprire la finestra raffigurata sotto.

Essa consente di modificare le impostazioni di stampa in modo da adattarle alle proprie preferenze.

| Impostazioni dettagliate                                              |                            | ? 🛛              |
|-----------------------------------------------------------------------|----------------------------|------------------|
| Mezzi <u>t</u> oni bianco e nero:                                     | Bn Motivo 1                |                  |
| Stampa testo a <u>c</u> olori e li A <u>b</u> ilita correzione immagi | inee in nero<br>ine        |                  |
| Densità toner:                                                        | · · · · · ·                |                  |
| 🗌 Usa modalità di risparmic                                           | Chiaro<br>o to <u>n</u> er | Scuro            |
|                                                                       | ОК                         | Annulla <u>?</u> |

#### IMPORTANTE

L'impiego della modalità di risparmio toner consente di ridurre sensibilmente la densità di stampa, rendendo il testo stampato meno uniforme.

#### ■ [Impost. manuale scala grigi] (Vedere a pag. 4-49)

Selezionare questa opzione se si desidera personalizzare le impostazioni della scala dei grigi. Per configurare nel dettaglio le impostazioni della scala dei grigi, fare clic sul pulsante [Impostazioni della scala dei grigi] per aprire la finestra di dialogo [Impostazioni della scala dei grigi].

#### ■ [Impostazioni della scala dei grigi] (Vedere a pag. 4-49)

Fare clic su [Impostazioni della scala dei grigi] per aprire la finestra raffigurata sotto.

Essa consente di specificare luminosità e contrasto da utilizzare nella stampa.

| Impostazioni della scala       | dei grigi          |   |       |                             | ? 🛛      |
|--------------------------------|--------------------|---|-------|-----------------------------|----------|
| Regolazione della scala di gri | gio                |   |       |                             |          |
| Anteprima                      |                    |   |       |                             |          |
| - APARTA -                     | Luminosità:        | 0 | Scuro | * X- Chiaro                 |          |
| ABCDEF                         | <u>C</u> ontrasto: | 0 | Bassa | Ala                         |          |
| Originale                      |                    |   |       |                             |          |
| ABCDEF                         |                    |   |       | Bipristina impostazioni pre | definite |
|                                |                    |   |       | OK Annula                   | ?        |

# Scheda [Generale]

Questa scheda visualizza il nome della stampante e consente di stampare una pagina di prova.

| Generale         | Condivisione    | Porte    | Avanzate  | Gestione colori | Protezione            | Impostazioni neriferica | Profile   |
|------------------|-----------------|----------|-----------|-----------------|-----------------------|-------------------------|-----------|
| _                |                 |          |           |                 |                       |                         |           |
|                  | Canon LB        | P2900    |           |                 |                       | ]                       |           |
| ~~               |                 |          |           |                 |                       | 1                       |           |
| <u>U</u> bicazio | ne:             |          |           |                 |                       | ]                       |           |
| Commen           | to:             |          |           |                 |                       | ]                       |           |
|                  |                 |          |           |                 |                       | ]                       |           |
| Modello:         | Canon LBF       | P2900    |           |                 |                       |                         |           |
| Caratte          | ristiche        |          |           |                 |                       |                         |           |
| Colore:          | No              |          | Carta     | disponibile:    |                       |                         |           |
| Fronte           | retro: No       |          | A4        |                 | ~                     |                         |           |
| Graffett         | a: No           |          |           |                 |                       |                         |           |
| Velociti         | à: 12 ppm       |          |           |                 |                       |                         |           |
| Risoluz          | ione massima: ( | 500 dpi  |           |                 | $\leq$                |                         |           |
|                  | _               |          |           |                 |                       | J                       |           |
|                  | L               | Preferen | ze stampa | Stampa pag      | ina di pr <u>o</u> va | J                       |           |
|                  |                 |          |           |                 |                       |                         |           |
|                  |                 |          |           |                 |                       |                         |           |
|                  |                 |          |           |                 | OK                    | Annula                  | Analian 2 |
|                  |                 |          |           |                 | JUN                   |                         | Shhinga L |

## Scheda [Dettagli] (solo Windows 98/Me)

Questa scheda consente di configurare le impostazioni della porta della stampante, aggiungere driver, modificare le impostazioni di spooling e di eseguire altre operazioni.

| Proprietà - Canon LBP2900                                                                         | ? × |
|---------------------------------------------------------------------------------------------------|-----|
| Generale Dettagli Condivisione Imposta pagina Finitura Alimentazione carta Qualità Configurazione |     |
| Canon LBP2900                                                                                     |     |
| Stampa su:                                                                                        |     |
| USB001 (Virtual printer port for USB)                                                             |     |
| Stampa utilizzando il seguente driver:                                                            |     |
| Canon LBP2300 Nuovo driver                                                                        |     |
| Connetti porta stampante Disconnetti porta stampante                                              |     |
|                                                                                                   |     |
| Non selezionata: 15 secondi                                                                       |     |
| Tentalių di ritrasmissione:                                                                       |     |
| Imposta spooler Imposta porta                                                                     |     |
|                                                                                                   |     |
|                                                                                                   |     |
| OK Annulla Applica                                                                                | ?   |

# Scheda [Condivisione]

Questa scheda consente di specificare se condividere o meno la stampante.

#### NOTA

- In Windows 98/Me, la scheda [Condivisione] non viene visualizzata se nelle impostazioni di rete non è stato aggiunto il servizio [Condivisione file e stampanti per reti Microsoft]. (Vedere a pag. 3-49)
- In Windows 2000/XP/Server 2003, la scheda [Condivisione] non viene visualizzata se la rete non è stata configurata. (Vedere a pag. 3-54)

| 👹 Proprietà Canon LBP 2900                                                                                                    | <u>?</u> × |
|----------------------------------------------------------------------------------------------------|------------|
| Generale Condivisione Porte Avanzate Gestione colori Impostazioni periferica Profilo                                                                       |            |
| E possibile condividere la stampante con altri utenti in rete. Per<br>abilitare la condivisione per questa stampante, scegliere Condividi<br>la stampante. |            |
| Non condividere questa stampan                                                                                                    |            |
| O <u>C</u> ondividi la stampante                                                                                                    |            |
| Nome condivisione:                                                                                                    |            |
|                                                                                                    |            |
|                                                                                                    |            |
|                                                                                                    |            |
| Driver                                                                                                    |            |
| Se questa stampante è condivisa con utenti che utilizzano<br>versioni di Windows diverse, è possibile installare driver                                    |            |
| aggiuntivi. In questo modo, non sarà necessario individuare il<br>driver di stampante al momento della connessione alla                                    |            |
| stampante condivisa.                                                                                                    |            |
| Driver aggiuntivi                                                                                                    |            |
|                                                                                                    |            |
|                                                                                                    |            |
|                                                                                                    |            |
|                                                                                                    |            |
| OK Annulla Applica                                                                                                    | ?          |

# Scheda [Porte] (solo Windows 2000/XP/Server 2003)

Questa scheda consente di aggiungere, eliminare e configurare la porta della stampante.

| 🕈 Proprie               | età Canon Li                                        | 3P 2 9 0 0            |             |                  |            |                         |         | ? 🛛 |
|-------------------------|-----------------------------------------------------|-----------------------|-------------|------------------|------------|-------------------------|---------|-----|
| Generale                | Condivisione                                        | Porte                 | Avanzate    | Gestione colori  | Protezione | Impostazioni periferica | Profilo |     |
| <b>S</b>                | Canon LBP29                                         | 00                    |             |                  |            |                         |         |     |
| Invia stan<br>prima por | npa alle seguen<br>ta libera selezior               | ti porte. I<br>nata.  | documenti : | saranno stampati | sulla      |                         |         |     |
| Porta                   | Descrizior                                          | ne                    | Stamp       | pante            | ^          |                         |         |     |
|                         | '3: Porta stam<br>v11: Porta seria                  | ipante<br>Je          |             |                  |            |                         |         |     |
|                         | 42: Porta seria                                     | ile                   |             |                  |            |                         |         |     |
|                         | v13: Porta seria                                    | le                    |             |                  |            |                         |         |     |
|                         | v14: Porta seria                                    | ele (1                |             |                  |            |                         |         |     |
|                         | <ol> <li>Stampa su</li> <li>Virtual prin</li> </ol> | i file<br>ter port fo | Canor       | LBP2900          | ~          |                         |         |     |
| Aggiu                   | ngi porta                                           | Ejin                  | iina porta  | <u>C</u> onfigu  | ra porta   |                         |         |     |
| 🗹 Attiva                | supporto bidire:                                    | zionale               |             |                  |            |                         |         |     |
| 📃 Aţtiva                | pool di stampa                                      |                       |             |                  |            |                         |         |     |
|                         |                                                     |                       |             |                  |            |                         |         |     |
|                         |                                                     |                       |             |                  |            |                         |         |     |
|                         |                                                     |                       |             |                  | OK         |                         | Analian |     |
|                         |                                                     |                       |             |                  | UK         | Annulla                 | Applica |     |

# Scheda [Avanzate] (solo Windows 2000/XP/Server 2003)

Questa scheda consente di specificare le impostazioni dettagliate della stampante, quali ad esempio gli orari in cui la stampante deve essere disponibile e le impostazioni dello spooler.

| 🔮 Proprietà Canon LBP 2900 🛛 😨 🔀                                                                                                    |  |  |  |  |  |  |  |  |
|----------------------------------------------------------------------------------------------------|--|--|--|--|--|--|--|--|
| Generale Condivisione Porte Avanzate Gestione colori Protezione Impostazioni periferica Profilo                                                                                              |  |  |  |  |  |  |  |  |
|                                                                                                    |  |  |  |  |  |  |  |  |
| Disponibile dalle UUU C alle UUU C<br>Priorità 1                                                                                                    |  |  |  |  |  |  |  |  |
| Drįver: Canon LBP2900 🗸 Nuovo driger                                                                                                    |  |  |  |  |  |  |  |  |
| Utiligza lo spooler in modo da accelerare il processo di stampa Irizia stampa al jermine dello spooling dell'utima pagina Irizia a stampare immegiatamente Invia direttamente alla stampante |  |  |  |  |  |  |  |  |
| Non stampare i documenti con impostazioni non corrispondenti ✓ Stampa prima i documenti nello spooler                                                                                        |  |  |  |  |  |  |  |  |
| ☐ Mantieni i documenti stampati<br>☑ Attiva caratteristiche di stampa avanzate                                                                                                    |  |  |  |  |  |  |  |  |
| Predefinite Processore di stampa) Separatgre di pagina                                                                                                    |  |  |  |  |  |  |  |  |
| OK Annulla Applica ?                                                                                                    |  |  |  |  |  |  |  |  |

# Scheda [Gestione colori] (solo Windows 2000/XP/Server 2003)

Questa stampante non fa uso delle impostazioni presenti nella scheda [Gestione colori].

| 📽 Proprietà Ca                           | inon LBP 2900                                                                               |                                                                          |                                                                   |                         | ?         |
|------------------------------------------|---------------------------------------------------------------------------------------------|--------------------------------------------------------------------------|-------------------------------------------------------------------|-------------------------|-----------|
| Generale Cond                            | visione Porte Av                                                                            | anzate Gestione of                                                       | olori Protezione                                                  | Impostazioni periferica | Profilo   |
| Questa<br>alla sta<br>stampa<br>della si | impostazioni conser<br>mpante a colori. I pro<br>inte in base al tipo di<br>ampante stessa. | tono di associare ur<br>fili colori controllano<br>supporto utilizzato e | io o più profili colori<br>il colore della<br>alla configurazione |                         |           |
| Automatico:                              | Il migliore profilo coli<br>dall'elenco di profili d                                        | ori sarà selezionato a<br>colori associati (scelt                        | automaticamente<br>a consigliata).                                |                         |           |
| <u>O</u> Manuale:                        | Selezionare manuali<br>tutto l'output di ques<br>associati.                                 | mente il profilo colori<br>ta periferica dall'eler                       | predefinito per<br>nco dei profili colori                         |                         |           |
| Profilo                                  | colori predefinito:                                                                         | CNZ007                                                                   |                                                                   |                         |           |
| Profili colori att                       | ualmente associati al                                                                       | a stampante:                                                             |                                                                   |                         |           |
| CNZ005<br>CNZ006<br>CNZ007               |                                                                                             |                                                                          |                                                                   |                         |           |
|                                          |                                                                                             |                                                                          | ~                                                                 |                         |           |
| Aggiung                                  | i <u>R</u> imu                                                                              | wi Imp <u>o</u> sta                                                      | come predefinito                                                  |                         |           |
|                                          |                                                                                             |                                                                          |                                                                   |                         |           |
|                                          |                                                                                             |                                                                          | ОК                                                                | Annulla                 | Applica ? |

# Scheda [Protezione] (solo Windows 2000/XP/Server 2003)

Questa scheda consente di controllare le autorizzazioni di accesso per ciascun utente.

#### NOTA

- In Windows XP Professional, la scheda [Protezione] non è visibile se nella scheda [Visualizzazione] delle impostazioni [Opzioni cartella] di Windows è selezionata l'opzione [Utilizza condivisione file semplice (scelta consigliata)].
- In Windows XP Home Edition, la scheda [Protezione] non è presente.

| 🔮 Proprie          | tà Canon Li                       | BP 2 9 0 (                                                                                                    | D             |                 |            |                     |               | ? 🛛             |
|--------------------|-----------------------------------|----------------------------------------------------------------------------------------------------|---------------|-----------------|------------|---------------------|---------------|-----------------|
| Generale           | Condivisione                      | Porte                                                                                                    | Avanzate      | Gestione colori | Protezione | Impostazioni perifi | erica Profilo |                 |
| Ut <u>e</u> ntie g | Iruppi:                           |                                                                                                    |               |                 |            |                     |               |                 |
| 🛒 Adr              | ninistrators (CAI                 | NON05V                                                                                                    | Administrator | s)              |            |                     |               |                 |
| 🚮 CRI              | ATOR OWNE                         | R                                                                                                    |               |                 |            |                     |               |                 |
| 🚮 Eve              | ryone                             |                                                                                                    |               |                 |            |                     |               |                 |
| 🕵 Pov              | er Users (CAN                     | ON05\P                                                                                                    | ower Users)   |                 |            |                     |               |                 |
|                    |                                   |                                                                                                    |               |                 |            |                     |               |                 |
|                    |                                   |                                                                                                    |               |                 |            |                     |               |                 |
|                    |                                   |                                                                                                    |               |                 |            |                     | Aggiungi      | <u>R</u> imuovi |
| Autorizza          | zioni per Admin                   | istrators                                                                                                    |               |                 |            |                     | Consent       | i Nega          |
| Stamp              | а                                 |                                                                                                    |               |                 |            |                     | <b>~</b>      |                 |
| Gestio             | ne stampanti                      |                                                                                                    |               |                 |            |                     | <b>~</b>      |                 |
| Gestio             | ne documenti                      |                                                                                                    |               |                 |            |                     | <b>V</b>      |                 |
| Autoriz            | zazioni special                   | i                                                                                                    |               |                 |            |                     |               |                 |
|                    |                                   |                                                                                                    |               |                 |            |                     |               |                 |
|                    |                                   |                                                                                                    |               |                 |            |                     |               |                 |
| 1                  |                                   |                                                                                                    |               |                 |            |                     |               |                 |
| Per autor          | zzazioni specia<br>scenijere Avar | alioimpo<br>azate                                                                                                    | stazioni      |                 |            |                     |               | Avangate        |
| G. Van Zako        | 0003101010101                     | and the second second se |               |                 |            |                     |               |                 |
| L                  |                                   |                                                                                                    |               |                 |            |                     |               |                 |
|                    |                                   |                                                                                                    |               |                 | OK         | Annulla             | Applica       | ?               |

# Scheda [Configurazione]/[Impostazioni periferica]

La scheda [Configurazione]/[Impostazioni periferica] consente di configurare quando visualizzare la Finestra di stato della stampante e altre opzioni.

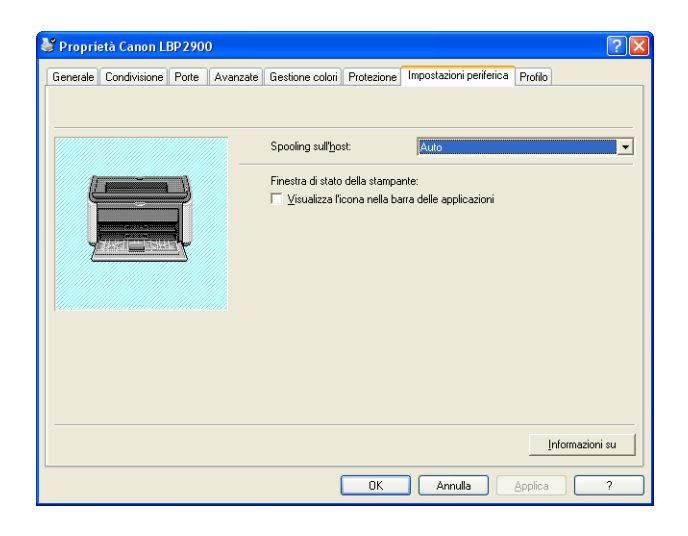

#### ■ [Spooling sull'host] (solo Windows 2000/XP/Server 2003)

È possibile specificare se lo spooling dei processi di stampa deve essere eseguito sull'host.

#### ■ [Visualizza l'icona nella barra delle applicazioni] (Vedere a pag. 4-62)

Selezionando questa opzione, nella barra delle applicazioni di Windows appare un'icona dalla quale si può aprire la Finestra di stato della stampante.

## Scheda [Profilo] (solo Windows 2000/XP/Server 2003)

Questa scheda consente di creare e aggiungere nuovi profili, nonché di modificare quelli esistenti.

| Proprieta Canon LBP 2900          |                       |                                                                                                    |
|-----------------------------------|-----------------------|----------------------------------------------------------------------------------------------------|
| Generale Condivisione Porte Avar  | zate Gestione colori  | Protezione Impostazioni periferica Profilo                                                                                                    |
| Elenco profili:                   |                       | Nome:                                                                                                    |
| Impostazioni prederinite          |                       | Impostazioni predefinite                                                                                                    |
|                                   |                       | Commento:                                                                                                    |
|                                   |                       | Questa impostazione conserve di stampare usando tute le<br>impostazioni di obticina prederine incline, e adatta al a<br>stampa di documenti aziendali generici che includono testo<br>e tabelle. |
| <u>V</u> isualizza impostazioni   |                       | Aggiungi Modifica Elimina                                                                                                    |
| Definisci proprietà documento 🛛 🔽 | Consenti selezione p  | rofilo                                                                                                    |
| <b>√</b>                          | Consenti moglifica im | postazioni                                                                                                    |
|                                   |                       | OK Annulla Applica ?                                                                                                    |

#### [Elenco profili]

In questo elenco sono riportati i Profili disponibili.

#### ■ [Nome]

Visualizza il nome del profilo selezionato in [Elenco profili].

#### ■ [Commento]

Visualizza il commento relativo al profilo selezionato in [Elenco profili].

#### ■ [Aggiungi] (Vedere a pag. 4-51)

Fare clic su [Aggiungi] per aprire la finestra raffigurata sotto.

Questa finestra consente di specificare il [Nome], l'[Icona], il [Commento] e le preferenze di stampa relative a un Profilo appena aggiunto oppure a Profilo che si desidera modificare.

| Aggiungi/Modit    | iica profi  | ilo      |            |          |       |         |           |       |                 |          |          |           | ? 🗙    |
|-------------------|-------------|----------|------------|----------|-------|---------|-----------|-------|-----------------|----------|----------|-----------|--------|
| Attribuzione Im   | posta pagin | a Finitu | ıra Alimer | ntazione | carta | Qualità |           |       |                 |          |          |           |        |
| <u>N</u> ome:     |             |          |            |          |       |         |           |       |                 |          |          |           |        |
| lc <u>o</u> na:   |             | D 1      | 5 🔳        | ٦        |       | 7       | <b>A4</b> | <br>2 | 5               | <b>Z</b> | 2        |           | 1      |
|                   | <           |          |            |          |       |         |           |       |                 |          |          |           | >      |
| <u>C</u> ommento: |             |          |            |          |       |         |           |       |                 |          |          |           |        |
|                   |             |          |            |          |       |         |           |       |                 |          |          |           |        |
|                   |             |          |            |          |       |         |           |       |                 |          |          |           |        |
|                   |             |          |            |          |       |         |           |       |                 |          |          |           |        |
|                   |             |          |            |          |       |         |           |       |                 |          |          |           |        |
|                   |             |          |            |          |       |         |           | (     | <u>R</u> iprist | ina imp  | ostazior | ni predel | finite |
| -                 |             |          |            |          |       |         |           | ОK    |                 | Annu     | la       |           | ?      |

#### ■ [Modifica] (Vedere a pag. 4-53)

Fare clic su [Modifica] per aprire la finestra raffigurata sotto.

Questa finestra consente di specificare il [Nome], l'[Icona], il [Commento] e le preferenze di stampa relative a un Profilo appena aggiunto oppure a Profilo che si desidera modificare.

| Aggiungi/Mo     | difica pro  | filo       |         |        |          |         |         |    |    |              |          |          |          | ? 🗙    |
|-----------------|-------------|------------|---------|--------|----------|---------|---------|----|----|--------------|----------|----------|----------|--------|
| Attribuzione    | Imposta pag | gina Fi    | initura | Alimer | ntazione | e carta | Qualità |    |    |              |          |          |          |        |
| <u>N</u> ome:   | Sample      |            |         |        |          |         |         |    |    |              |          |          |          |        |
| lc <u>o</u> na: |             | ٦          | 3       |        | Đ        |         | Ø       | A4 |    |              | <b>2</b> |          |          | 5      |
|                 | <           | ш.)        |         |        |          |         |         |    |    |              |          |          |          | >      |
|                 |             |            |         |        |          |         |         |    |    |              |          |          |          |        |
| Commento:       | 2-sided     | l Printing | 3       |        |          |         |         |    |    |              |          |          |          | -      |
|                 |             |            |         |        |          |         |         |    |    |              |          |          |          |        |
|                 |             |            |         |        |          |         |         |    |    |              |          |          |          | ~      |
|                 |             |            |         |        |          |         |         |    |    |              |          |          |          |        |
|                 |             |            |         |        |          |         |         |    |    |              |          |          |          |        |
|                 |             |            |         |        |          |         |         |    |    |              |          |          |          |        |
|                 |             |            |         |        |          |         |         |    |    | <b>D</b> : 1 |          |          |          |        |
|                 |             |            |         |        |          |         |         |    |    | Hipris       | tina imp | ostazior | ni prede | finite |
|                 |             |            |         |        |          |         |         |    | OK |              | Annu     | lla      |          | ?      |

#### ■ [Elimina] (Vedere a pag. 4-53)

Consente di eliminare i profili aggiunti.

#### ■ [Importa] (Vedere a pag. 4-53)

Consente di importare un Profilo memorizzato in un file e di aggiungerlo al driver di stampa.

#### ■ [Esporta] (Vedere a pag. 4-54)

Consente di salvare in un file un Profilo aggiunto o modificato.

#### ■ [Consenti selezione profilo]

Consente di selezionare un Profilo dall'interno della finestra [Proprietà documento].

#### [Consenti modifica impostazioni]

Consente di aggiungere nuovi Profili diversi da quelli precedentemente registrati nella finestra [Proprietà documento].

## Anteprima

Il riquadro di anteprima delle schede [Imposta pagina], [Finitura] e [Alimentazione carta] mostra le impostazioni attuali della stampante. È possibile modificare le impostazioni di [Layout di pagina] e [Finitura] facendo clic con il pulsante destro del mouse sul riquadro anteprima.

| 🥩 Proprietà - Canon LBP 2900                                |                                                                   |
|-------------------------------------------------------------|-------------------------------------------------------------------|
| Imposta pagina Finitura Alimentazione carta Qualit.         | ۱<br>۱                                                            |
| Profilo: 🚺 Impostazioni predefinite 🔽 🏭                     | Metodo di stampa: 🎯 Stampa 👻                                      |
| For<br>Cop<br>Cop<br>Cop<br>Cop<br>Cop<br>Cop<br>Cop<br>Cop | lato pagiga: A4                                                   |
|                                                             | Formato carta personalizzato) Bipristina impostazioni predefinite |

Il riquadro di anteprima funziona diversamente a seconda di quale icona è selezionata () oppure ) in alto a sinistra del riquadro stesso.

#### Se è selezionata l'icona

È possibile modificare l'impostazione [Layout di pagina].

L'impostazione [Layout di pagina] varia ciclicamente tra [1 pagina per foglio], [2 pagine per foglio] e [4 pagine per foglio] ogni volta che si fa clic con il pulsante sinistro del mouse sull'immagine del documento.

Se si fa clic con il pulsante destro del mouse all'interno del riquadro di anteprima, è possibile scegliere tra [1 pagina per foglio], [2 pagine per foglio] e [4 pagine per foglio].

#### Se è selezionata l'icona

È possibile modificare le impostazioni di [Finitura].

Se si fa clic con il pulsante destro del mouse all'interno del riquadro di anteprima, è possibile scegliere tra [Disattivato] e [Fascicola].

# Stampa di più pagine su un singolo foglio

Su un singolo foglio possono essere stampate più pagine.

In Windows 2000/XP/Server 2003, selezionare la scheda [Impostazioni periferica] e impostare [Auto] in [Spooling sull'host].

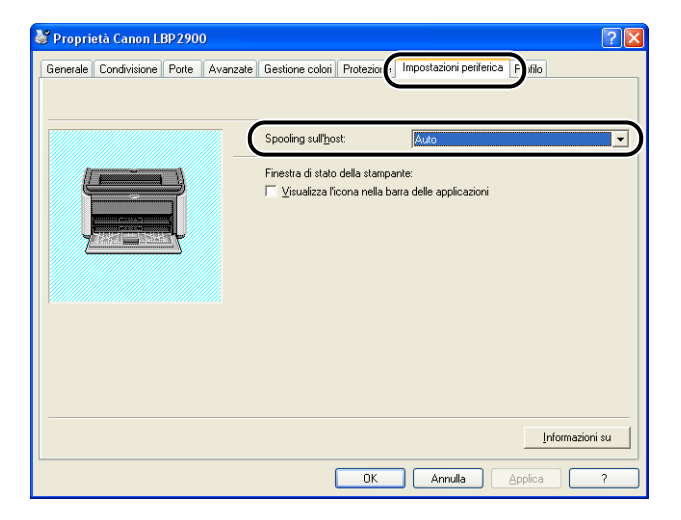

## 2 Scegliere la scheda [Imposta pagina] e selezionare nel campo [Layout di pagina] il numero di pagine da stampare su ciascun foglio.

Il numero di pagine stampabili su un singolo foglio è 1, 2, 4, 6, 8, 9 o 16 (pagine per foglio).

| 🥩 Proprietà - Canon LBP 2900                                      |                                                              |          |               |                                                                                                    |                  | ?× |
|-------------------------------------------------------------------|--------------------------------------------------------------|----------|---------------|----------------------------------------------------------------------------------------------------|------------------|----|
| Imposta pagina Fitura Alimentazione ca                            | arta Qualità                                                 |          |               |                                                                                                    |                  |    |
| Profilo: 👘 Impostazioni predefinite                               | - 🖌 🚰                                                        | Me       | odo di s      | tampa: 🚳 Stampa                                                                                                 |                  | ~  |
|                                                                   | Formato pagina:<br>Eormato stampa:<br>Copie:<br>Qrientamento | <b>A</b> | A4<br>Corrisp | ondenza formato pagina<br>1 文 [da 1 a 999]<br>icale A                                                           | o<br>Orizzontale | ~  |
| A4 (Proporzioni: Auto)<br>Visualizza impostazioni<br>Visualizza i | Layout di pagina:                                            | i        | 2             | 1 pagina per foglio<br>1 pagina per foglio<br>2 pagine per foglio<br>4 pagine per foglio<br>6 pagine per foglio |                  | ~  |
|                                                                   | Formato                                                      |          | 9<br>16<br>-4 | 8 pagine per foglio<br>9 pagine per foglio<br>16 pagine per foglio<br>Poster [2x2]<br>Poster [3x3]              |                  |    |
|                                                                   |                                                              | l        | 16            | Poster [4x4]                                                                                                    |                  |    |

**3** L'impostazione [Ordine delle pagine] è attiva se il numero di pagine per foglio è 2, 4, 6, 8, 9 oppure 16. Utilizzare questa impostazione per selezionare la disposizione con cui si desidera stampare le pagine multiple su ogni singolo foglio.

| 🗳 Proprietà - Canon LBP 2900             |                               | ? 🛽                             |
|------------------------------------------|-------------------------------|---------------------------------|
| Imposta pagina Finitura Alimentazione ca | arta Qualità                  |                                 |
| Profilo: 🔎 Impostazioni predefinite      | - 🖌 🚰                         | Metodo di stampa: 🥥 Stampa 👻    |
|                                          | Formato pagina:               | A4 💌                            |
|                                          | Eormato stampa:               | Corrispondenza formato pagina 🗸 |
| 1 2                                      | <u>C</u> opie:                | 1 🤤 [da 1 a 999]                |
|                                          |                               |                                 |
|                                          |                               | A Verticale A Urizzontale       |
|                                          | Layout di pagina:             | 4 pagine per foglio             |
|                                          | Ordine delle pagin <u>e</u> : | Trasversalmente da sinistra     |
| A4 [Proporzioni: Auto]                   |                               | Trasversalmente da sinistra     |
| Visualizza impostazioni                  |                               | Discendente da sinistra         |
|                                          | [ Torresto                    | Trasversalmente da destra       |
|                                          | Formato                       | Discendente da destra           |
|                                          |                               |                                 |

#### NOTA

Le opzioni presenti nell'elenco a discesa [Ordine delle pagine] differiscono a seconda dell'orientamento della carta e del numero di pagine da stampare su ciascun foglio.

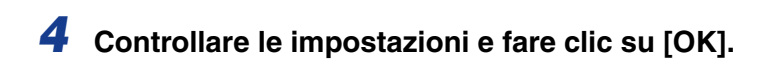

# Proporzioni di stampa

È possibile scegliere di ingrandire/rimpicciolire il documento se [Layout di pagina] è impostato su [1 pagina per foglio].

Il fattore di scala viene regolato automaticamente se le impostazioni di [Formato pagina] e [Formato stampa] sono differenti.

Tuttavia, il fattore di scala può anche essere specificato manualmente.

È possibile specificare un fattore di scala compreso tra il 25 e il 200%.

# Proporzione automatica di un documento

Selezionare la scheda [Imposta pagina] e impostare [Formato pagina].

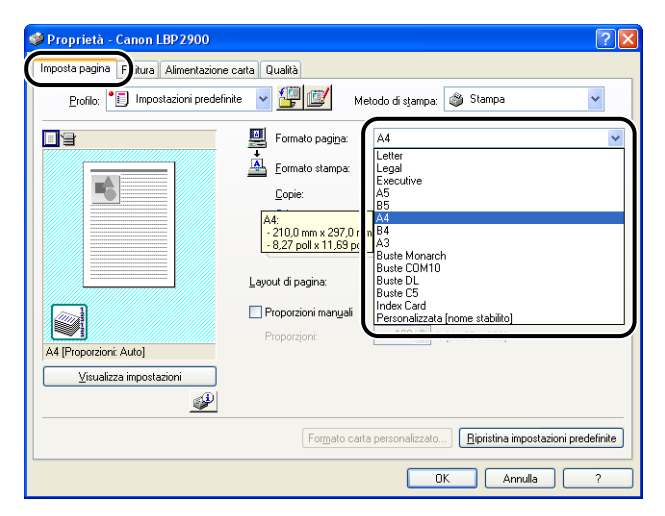

# **2** In [Formato stampa], specificare il formato della carta.

# **3** Controllare le impostazioni e fare clic su [OK].

Il fattore di scala delle proporzioni di stampa viene impostato automaticamente secondo le dimensioni specificate in [Formato pagina] e in [Formato stampa].

# Proporzione manuale di un documento

- **1** Selezionare la scheda [Imposta pagina] e impostare [Formato pagina].
- **2** In [Formato stampa], specificare il formato della carta.
- **3** Selezionare l'opzione [Proporzioni manuali] e inserire il fattore di scala nell'apposita casella.

| 🗳 Proprietà - Canon LBP 2900 🛛 😨 🔀                                                                                                    |
|----------------------------------------------------------------------------------------------------|
| Imposta pagina Finitura Alimentazione carta Qualità                                                                                                 |
| Profilo: 🎵 Impostazioni predefinite 👻 🚰 🔯 Metodo di stampa: 🚳 Stampa 💌                                                                              |
| Formato pagina: A4                                                                                                    |
| Lavout di pagina     1 pagina per foglio       Lavout di pagina     1 pagina per foglio       Vertualizza impostazioni     Vertualizza impostazioni |
| Formato carta personalizzato] Bipristina impostazioni predefinite                                                                                   |
| OK Annula ?                                                                                                    |

**4** Controllare le impostazioni e fare clic su [OK].

# Stampa di poster

È possibile ingrandire un'immagine da pagina singola stampandola su più fogli di carta. È quindi possibile creare una stampa delle dimensioni di un poster attaccando i vari fogli di carta con del nastro adesivo.

In Windows 2000/XP/Server 2003, selezionare la scheda [Impostazioni periferica] e impostare [Auto] in [Spooling sull'host].

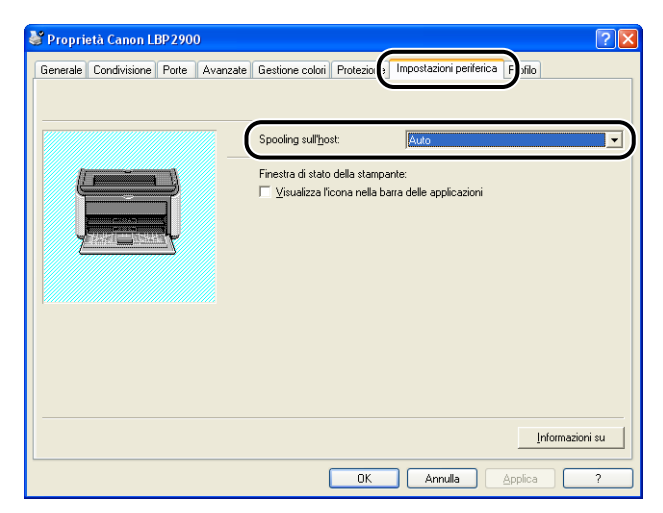

# 2 Visualizzare la scheda [Imposta pagina] e da [Layout di pagina] selezionare [Poster (N x N)], dove N = 2, 3 o 4.

| 🏈 Proprietà - Canon LBP 2900                      |                                                              | ? 🛛                                                                                                    |
|---------------------------------------------------|--------------------------------------------------------------|----------------------------------------------------------------------------------------------------|
| Imposta pagina Finitura Alimentazione d           | arta Qualità                                                 |                                                                                                    |
| Profilo: 📔 Impostazioni predefinit                | e 🔽 🦉 🗹                                                      | Metodo di stampa: 🧳 Stampa 👻                                                                                                    |
|                                                   | Formato pagina:<br>Eormato stampa:<br>Copie:<br>Qrientamento | A4  Contripondenza formato pagina  1  (da 1 a 939)  Overticale  Orizzontale                                                         |
| Ad (Proporzioni: Auto)<br>Visualizza inpostazioni | Layout di pagina:                                            | 1 pagina per foglio         1 pagina per foglio         2 pagine per foglio         4 pagine per foglio         6 pagine per foglio |
|                                                   |                                                              | 8 pagine per foglio       9       9       16       16                                                                               |
|                                                   |                                                              | Poster [2x2]           Poster [3x3]           Poster [4x4]                                                                          |

Nell'area di anteprima viene visualizzata la disposizione delle stampe.

# **3** Controllare le impostazioni e fare clic su [OK].

## 

- L'ordine di stampa di ciascun foglio (una volta diviso in più pagine) diviene "In alto da sinistra a destra".
- Quando si esegue la stampa di poster, l'impostazione [Ordine delle pagine] è disabilitata.
## Impostazione di un formato di carta personalizzato (foglio non standard)

È possibile configurare formati carta personalizzati per la stampa.

🧷 Nota

Per specificare un formato di carta personalizzato, aprire la finestra di dialogo mostrata sotto.

- In Windows 2000/XP/Server 2003

Aprire la finestra [Proprietà documento] dalla cartella [Stampanti e fax] (cartella [Stampanti] in Windows 2000).

- In Windows 98/Me

Aprire la finestra [Proprietà stampante] dalla cartella [Stampanti].

# Selezionare la scheda [Imposta pagina] e fare clic su [Formato carta personalizzato].

| 💩 Preferenze stampa Canon LBP:       | 2900                                                                                                    |
|--------------------------------------|----------------------------------------------------------------------------------------------------|
| Imposta pagina Fiitura Alimentazione | carta Qualità                                                                                                    |
| Profilo: Impostazioni predefir       | nte 💌 🎬 💇 Metodo di stampa: 🚳 Stampa 💌                                                                                                    |
|                                      | Formato pagina: A4  Formato pagina: Corrispondenza formato pagina Corispondenza formato pagina Corispo |
| <u>V</u> isualizza impostazioni<br>∰ |                                                                                                    |
|                                      | Formato carta personalizzato                                                                                                    |
|                                      | OK Annulla Applica ?                                                                                                    |

| enco carta:   |               |   | Nome formato carta personalizzato:  |
|---------------|---------------|---|-------------------------------------|
| Nome          | Formato       | ^ | Nuovo nome                          |
| Letter        | 215,9 x 279,4 |   | - Unità                             |
| Legal         | 215,9 x 355,6 |   | O Million has                       |
| Executive     | 184,1 x 266,7 |   | Millimetro                          |
| A5            | 148,0 x 210,0 |   | O Pollice                           |
| B5            | 182,0 x 257,0 |   |                                     |
| A4            | 210,0 x 297,0 |   | Formato carta                       |
| B4            | 257,0 x 364,0 |   | Larghezza: 210,0 mm [76,2 to 215,9] |
| A3            | 297,0 x 420,0 |   | Alberrar 207.0 vm (127.0 v 255.0)   |
| Buste Monarch | 98,5 x 190,5  | ~ | Allezza. 257,0 mm [127,0 to 500,0]  |
| Elimina       |               |   | <u>R</u> egistra                    |

## **2** Configurare secondo necessità le seguenti voci:

| [Elenco carta]:                      | Visualizza i nomi e le dimensioni dei formati carta standard e di quelli personalizzati esistenti.                                                                                                    |
|--------------------------------------|----------------------------------------------------------------------------------------------------|
| [Nome formato carta personalizzato]: | Inserire il nome da utilizzare per il formato carta personalizzato. È possibile inserire un massimo di 31 caratteri.                                                                                                    |
| [Unità]:                             | Selezionare le unità (millimetri o pollici) da utilizzare per le dimensioni del formato di carta personalizzato.                                                                                                    |
| [Formato carta]:                     | Specifica l'altezza e la larghezza relative al formato carta<br>personalizzato (altezza maggiore o uguale alla larghezza). I<br>formati carta devono essere specificati in orientamento verticale<br>(altezza maggiore o uguale alla larghezza) e compresi nei limiti<br>definibili dall'utente. |

## **3** Fare clic su [Registra].

#### Ø NOTA

In Windows 98/Me, è possibile aggiungere fino a 30 formati carta personalizzati. In Windows 2000/XP/Server 2003, il numero dipende dall'ambiente operativo.

### **4** Controllare le impostazioni e fare clic su [OK].

È possibile specificare una varietà di opzioni per l'elaborazione della stampa.

**1** Selezionare la scheda [Finitura] e fare clic su [Dettagli di finitura].

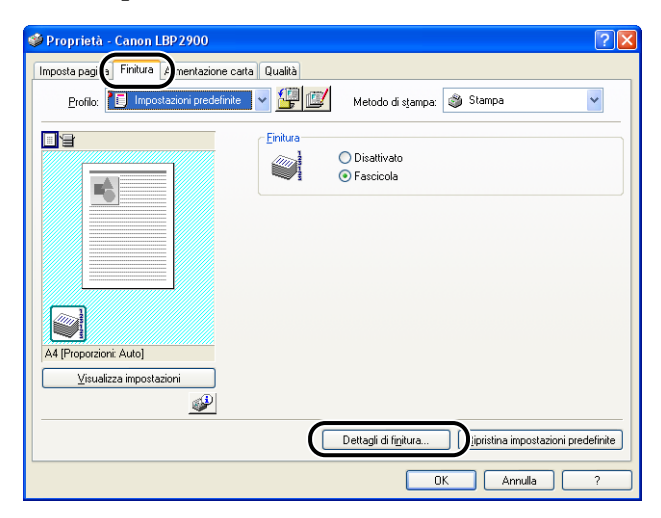

Appare così la finestra [Dettagli di finitura].

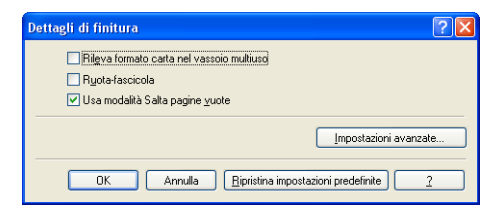

## **2** Configurare secondo necessità le seguenti impostazioni:

| [Rileva formato carta nel vassoio<br>multiuso]: | Quando questa opzione è selezionata, se<br>l'impostazione [Formato stampa] della scheda<br>[Imposta pagina] del processo di stampa corrente è<br>diversa da quella del processo di stampa precedente,<br>viene visualizzato un messaggio di avviso e il processo<br>di stampa viene messo in pausa (interrotto).<br>Per stampare sulla carta correntemente caricata nella<br>stampante, fare clic su [ ] (Risolvi errore) nella<br>Finestra di stato della stampante.<br>Per stampare su carta diversa da quella correntemente<br>caricata nella stampante, caricare la nuova carta e fare<br>clic su [ ] (Risolvi errore) nella Finestra di stato<br>della stampante. Tuttavia, se da quando la stampante<br>è stata accesa non è stata eseguita nessun'altra<br>stampa, il primo processo di stampa avviato<br>dall'accensione della stampante sarà eseguito sulla<br>carta correntemente caricata la visualizzazione del<br>messaggio, indipendentemente dall'impostazione di<br>[Formato stampa].<br>Quando questa opzione è deselezionata, i processi di<br>stampa vengono eseguiti sulla carta correntemente<br>caricata nella stampante, indipendentemente<br>dall'impostazione di [Formato stampa]. |
|-------------------------------------------------|----------------------------------------------------------------------------------------------------|
| [Ruota-fascicola]:                              | Ruota di 180 gradi il documento durante la stampa.<br>Questa funzione può essere utilizzata per stampare su<br>buste, index card e altri supporti che possono essere<br>alimentati nella stampante in una sola direzione.                                                                                                    |
| [Usa modalità Salta pagine vuote]:              | Quando questa opzione è selezionata, le pagine vuote<br>eventualmente presenti nel processo di stampa non<br>vengono emesse in uscita dalla stampante.                                                                                                    |

# **3** Fare clic su [Impostazioni avanzate] nella finestra [Dettagli di finitura].

| Dettagli di finitura                             | ? 🗙 |
|--------------------------------------------------|-----|
| Rileva formato carta nel vassoio multiuso        |     |
| Ruota-fascicola                                  |     |
| 🗹 Usa modalità Salta pagine <u>v</u> uote        |     |
| Impostazioni avanzate.                           |     |
| OK Annulla Eipristina impostazioni predefinite 2 |     |

Appare la finestra [Impostazioni avanzate].

| Impostazioni avanzate   |                                     | ? 🗙 |
|-------------------------|-------------------------------------|-----|
| Miglioramento immagine: | Attivato                            | *   |
| Spooling EMF            |                                     |     |
| OK Annulla              | Bipristina impostazioni predefinite | 2   |

## **4** Configurare secondo necessità le seguenti impostazioni:

| [Miglioramento immagine]:                             | Questa impostazione consente di applicare o<br>meno la funzione di miglioramento delle immagini.<br>Quando si applica la funzione Miglioramento<br>immagine, le linee frastagliate o dentellate presenti<br>in testo e grafica vengono stampate in modo<br>uniforme. |
|-------------------------------------------------------|----------------------------------------------------------------------------------------------------|
| [Spooling EMF]<br>(solo Windows 2000/XP/Server 2003): | Specifica se eseguire lo spooling dei dati di<br>stampa in formato EMF (Metafile). Quando<br>l'opzione è selezionata, i dati vengono inviati in<br>spooling in formato EMF.                                                                                          |

## **5** Controllare le impostazioni e fare clic su [OK].

Appare nuovamente la finestra [Dettagli finitura].

È possibile ottenere risultati di stampa ottimali semplicemente selezionando l'opzione appropriata dall'elenco [Obiettivo].

# Visualizzare la scheda [Qualità], quindi selezionare l'impostazione [Obiettivo].

| 🗳 Proprietà - Canon LBP 2900             |                                                                                                    |
|------------------------------------------|----------------------------------------------------------------------------------------------------|
| Imposta pagina Finitura Alimentazione ca | a Qualità                                                                                                    |
| Profilo: Impostazioni predefinite        | Metodo di stampa: 🥥 Stampa 💌                                                                                                    |
|                                          | Dbietitivo:           Standard           Testo/Inee           Pagine Web             Questa modalità si adatta meglio alla stampa di documenti inigina contenenti testo, fotografie e immagni. La iproduzione delle copie è il più fedele possibile all'originale. |
|                                          | Impost, manuale scala grigi                                                                                                    |
|                                          | Informazioni su                                                                                                    |
|                                          | OK Annulla ?                                                                                                    |

[Standard]:questa modalità è particolarmente adatta alla stampa<br/>di documenti contenenti un misto di testo, fotografie e<br/>grafica. Essa consente di produrre stampe che sono<br/>relativamente simili a ciò che si vede sullo schermo.[Tesro/Linee]:questa modalità è adatta alla stampa di testo a colori e<br/>di sottili linee colorate. Il testo a colori e le sottili linee<br/>colorate vengono stampate in nero a tinta unita.[Pagine Web]:questa modalità è adatta alla stampa dei contenuti<br/>tipici delle pagine Web, ossia immagini, testo, e così<br/>via. Le immagini a bassa risoluzione, che nelle normali<br/>modalità di stampa risulterebbero dentellate o<br/>frastagliate, saranno stampate in modo più chiaro.

Per eseguire impostazioni più dettagliate, fare clic su [Dettagli].

Appare la finestra [Impostazioni dettagliate].

| mpostazioni dettagliate           |                       | ? 🛽       |
|-----------------------------------|-----------------------|-----------|
| Mezzi <u>t</u> oni bianco e nero: | B Motivo 1            | <b>~</b>  |
| Stampa testo a colori e           | linee in nero<br>jine |           |
| Densità toner:                    |                       | · · ·     |
|                                   | Chiaro                | Scuro     |
| 📃 Usa modalità di risparmi        | o to <u>n</u> er      |           |
|                                   | ОК                    | Annulla ? |
|                                   |                       |           |

## **2** Configurare secondo necessità le seguenti impostazioni:

| [Mezzitoni bianco e nero]:                  | Selezionare il metodo da utilizzare per la riproduzione<br>in bianco e nero delle gradazioni tenui (mezzitoni).<br>[Motivo 1]: esegue la stampa utilizzando la gradazione<br>che produce grigio e testo a colori nitido, conservando<br>al tempo stesso l'uniformità e la precisione di immagini<br>fotografiche e diagrammi. Questa modalità produce<br>risultati di stampa relativamente omogenei.<br>[Motivo 2]: scegliere questa opzione se l'uso di [Motivo<br>1] produce testo, diagrammi, tabelle, grafici, ecc. che<br>appaiono eccessivamente chiari o scompaiono del<br>tutto. In alcuni casi, tuttavia, diagrammi, tabelle e<br>grafici possono apparire persino più chiari o meno<br>uniformi rispetto all'uso dell'impostazione [Motivo 1].<br>[Nessuno [Compatto]]: stampa tutti i colori in nero,<br>eccetto il bianco. |
|---------------------------------------------|----------------------------------------------------------------------------------------------------|
| [Stampa testo a colori e linee in<br>nero]: | Selezionare questa opzione quando il testo a colori o<br>le linee sottili di dati CAD o simili scompaiono o<br>appaiono spezzate nella stampa. Con questa opzione<br>dovrebbe essere possibile stampare chiaramente tali<br>linee sottili.                                                                                                    |
| [Abilita correzione immagine]:              | Quando da un'applicazione si stampano dati di<br>immagine, quali ad esempio le fotografie, in formato<br>ingrandito, le immagini stampate possono risultare<br>poco nitide o frastagliate. Selezionare questa<br>impostazione per rendere più uniformi e nitide le<br>immagini quando si stampa questo tipo di dati a bassa<br>risoluzione.                                                                                                    |
| [Densità toner]:                            | Regola la densità del toner stampato. Regolare la<br>densità trascinando il cursore [Densità toner] verso<br>sinistra o destra.                                                                                                    |
| [Usa modalità di risparmio toner]:          | Utilizzando questa funzione, si può risparmiare il<br>consumo di toner da parte della stampante poiché<br>alcune parti dei dati non vengono stampate.                                                                                                    |

## **3** Controllare le impostazioni e fare clic su [OK].

## Impostazioni della scala dei grigi

È possibile personalizzare le impostazioni relative alla scala dei grigi.

Scegliere la scheda [Qualità], selezionare l'opzione [Impost. manuale scala grigi] e fare clic su [Impostazioni della scala dei grigi].

| 🥩 Proprietà - Canon LBP2900              |                                                                                                    | ? 🛛                                              |
|------------------------------------------|----------------------------------------------------------------------------------------------------|--------------------------------------------------|
| Imposta pagina Finitura Alimentazione ca | Qualità                                                                                                    |                                                  |
| Profilo: 🎵 Impostazioni predefinite      | 💌 🔛 🖾 Metodo di stampa: 🚳 Stampa                                                                                                    | *                                                |
|                                          | Disettivo:<br>Standard<br>Testo/finee<br>Pagine Web<br>Questa modelità si adatta meglio alla stampa di documenti ori<br>Questa estadelità si adatta meglio alla stampa di documenti ori<br>Di stato del di come comi più predicto di mod differenzia il 100 | Dettagli<br>inali contenenti<br>inale contenenti |
| Visualizza impostazioni                  | Televisione e initiagini La inproduzione delle copie e i più     Timpost: manuale scala grigi     Impostagioni del     Informazioni su                                                                                                    | la scala dei grigi)                              |
|                                          |                                                                                                    |                                                  |
|                                          | UK Annulla                                                                                                    |                                                  |

Appare la finestra [Impostazioni della scala dei grigi].

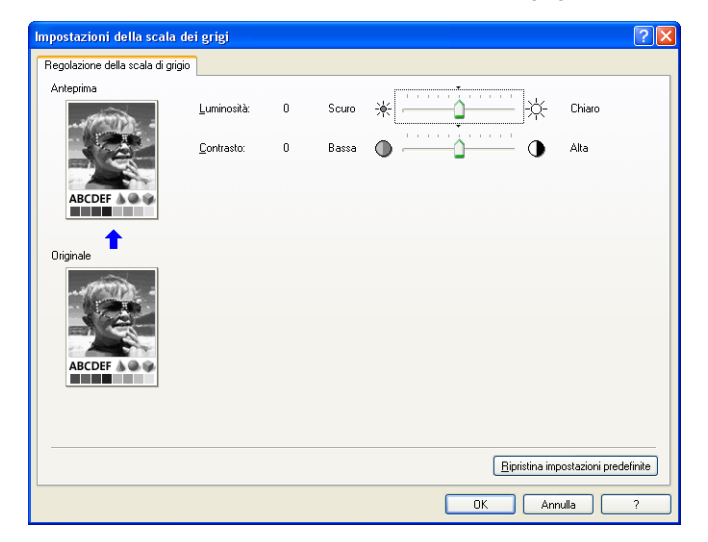

### **2** Configurare secondo necessità le seguenti impostazioni:

[Luminosità]:

[Contrasto]:

Regola il livello di luminosità utilizzato per la stampa. Trascinare il cursore [Luminosità] a sinistra o a destra per regolare la luminosità.

Regola il livello di contrasto utilizzato per la stampa. Trascinare il cursore [Contrasto] a sinistra o a destra per regolare il contrasto.

## **3** Controllare le impostazioni e fare clic su [OK].

Viene nuovamente visualizzata la scheda [Qualità].

## l profili

I profili consentono di salvare o importare in un'unica operazione tutte le preferenze di stampa specificate in [Imposta pagina], [Finitura], [Alimentazione carta] e [Qualità]. È anche possibile aggiungere, modificare e selezionare un profilo tra quelli esistenti.

Attenersi alla seguente procedura per salvare le preferenze di stampa in un [Profilo].

Selezionare una delle schede [Imposta pagina], [Finitura], [Alimentazione carta] e [Qualità], quindi eseguire le istruzioni di cui alla procedura illustrata di seguito.

#### 🤌 NOTA

- In ambiente Windows 98/Me possono essere creati fino a 50 profili. Tuttavia, se nella scheda [Profili utente] delle impostazioni delle password di Windows (doppio clic su [Risorse del computer] → [Pannello di controllo] → [Password]) è selezionata l'opzione [Gli utenti possono personalizzare le impostazioni del desktop. Windows utilizzerà le impostazioni personalizzate all'accesso], allora è possibile creare fino a 50 profili per ciascun utente.
- In ambiente Windows 2000/XP/Server 2003, possono essere creati fino a 50 profili per ciascun utente.
- Se si modifica il nome della stampante, tutti i profili salvati diventano illeggibili. Se si ripristina il nome della stampante al valore originale, sarà nuovamente possibile leggere i profili.
- Se si disinstalla la stampante, i dati dei profili non vengono cancellati. Una volta reinstallato il driver della stampante sarà nuovamente possibile utilizzare i profili creati.
- I file delle informazioni sui profili salvati in Windows 98/Me non possono essere utilizzati in Windows 2000/XP/Server 2003, e viceversa.
- · La selezione di un Profilo non modifica l'impostazione [Formato pagina].

Configurare le impostazioni della stampante che si desidera registrare agendo nelle schede [Imposta pagina], [Finitura], [Alimentazione carta] e [Qualità].

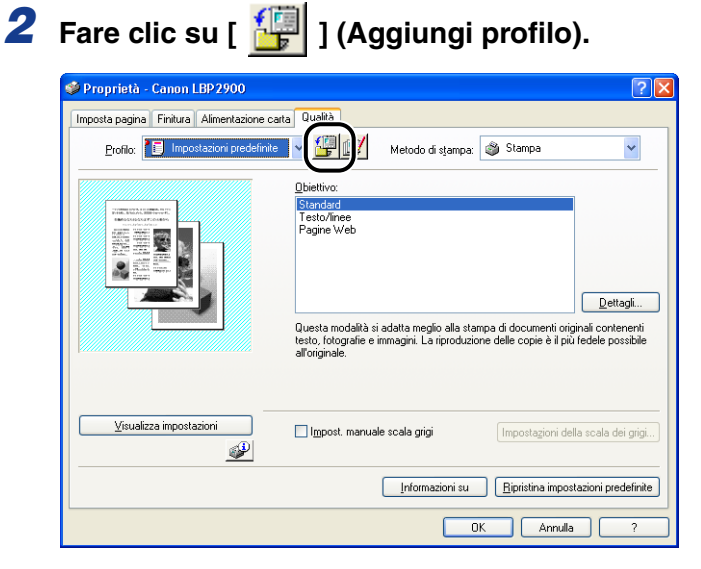

Viene visualizzata la finestra [Aggiungi profilo].

### **3** Inserire il nome del Profilo nel campo [Nome].

È possibile selezionare un'icona da assegnare al profilo mediante l'impostazione [Icona]. Se si desidera appuntare dei commenti relativi al profilo, inserirli nel campo [Commento].

| Aggiungi prof     | ilo 🔹 💽 🔀               |
|-------------------|-------------------------|
| Nome:             | sample                  |
| lc <u>o</u> na:   |                         |
|                   |                         |
| <u>C</u> ommento: | 2-sided Printing        |
|                   |                         |
|                   |                         |
|                   | Visualizza impostazioni |
|                   |                         |
|                   | OK Annulla 2            |

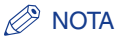

È possibile inserire fino a 31 caratteri nel campo [Nome] e fino a 255 caratteri nel campo [Commento].

#### • Verifica delle impostazioni della stampante

Fare clic su [Visualizza impostazioni].

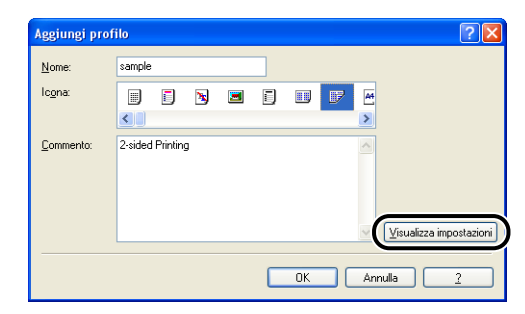

□ Fare clic su [OK] per tornare alla finestra di dialogo [Aggiungi profilo].

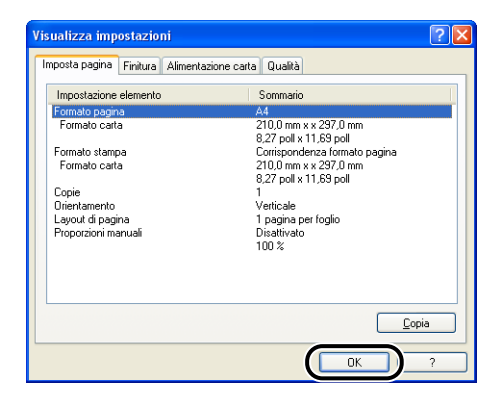

## 4 Fare clic su [OK].

Appare nuovamente la finestra delle proprietà.

Controllare che il nome del profilo creato appaia nell'elenco [Profilo].

### Modifica/eliminazione dei profili

È possibile modificare o salvare i dati dei profili, oppure eliminare un profilo dall'elenco [Elenco profili].

| Proprietà - Canon LBP29                                                                                                    | 0                                                                                                    | ?                                                                      |
|----------------------------------------------------------------------------------------------------|----------------------------------------------------------------------------------------------------|------------------------------------------------------------------------|
| Imposta pagina Finitura Alime                                                                                                    | azione carta Qualità                                                                                                    |                                                                        |
| Profilo: Impostazion                                                                                                    | redefinite 🔽 📶 Metodo di stampa: 🚳 Stamp                                                                                           | a 🗸                                                                    |
|                                                                                                    | Obiettivo:                                                                                                    |                                                                        |
| A second second | Standard<br>Testo/linee<br>Pagine Web                                                                                              |                                                                        |
|                                                                                                    | Questa modalità si adatta meglio alla stampa di docun<br>testo, folografie e immagni. La riproduzione delle copi<br>all'originale. | Dettagli<br>nenti originali contenenti<br>ie è il più fedele possibile |
| <u>V</u> isualizza impostazioni                                                                                                    | Impost. manuale scala grigi                                                                                                    | izioni della scala dei grigi                                           |
|                                                                                                    |                                                                                                    |                                                                        |

Viene visualizzata la finestra [Modifica profilo].

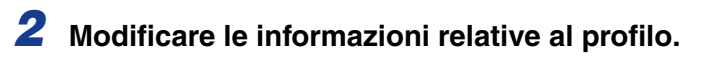

| Modifica profilo                         |          |                                                                                       |                                                   |                                           |                                               |                                 | ? 🗙 |
|------------------------------------------|----------|---------------------------------------------------------------------------------------|---------------------------------------------------|-------------------------------------------|-----------------------------------------------|---------------------------------|-----|
| Elenco pyolii:                           |          | Nome:<br>Icgna:                                                                       | Impost                                            | azioni p                                  | oredefir                                      | iite                            |     |
|                                          | 1)<br>1) | Questa impos<br>usando tutte l<br>predefinite. In<br>documenti azi<br>testo e tabelle | azione c<br>e imposta<br>oltre, è ac<br>endali ge | onsent<br>szioni d<br>datta a<br>merici ( | e di sta<br>i fabbrid<br>lla stam<br>che incl | mpare<br>ca<br>ipa di<br>ludono | <   |
| Visualizza impostazioni Elimina          |          | Impo                                                                                  | rta                                               |                                           | E                                             | sporta                          |     |
| Applica le impostazioni dall'applicazion | ne -     |                                                                                       |                                                   |                                           |                                               |                                 |     |
|                                          |          | ОК                                                                                    |                                                   | Annulli                                   | •                                             | 2                               |     |

#### • Modifica di un profilo

- L È possibile modificare le impostazioni relative a [Nome], [Icona] e [Commento].
- □ È possibile cambiare l'ordine del profilo selezionato facendo clic su [10] e [10].
- Fare clic su [Importa] per importare i dati di un profilo da un file precedentemente salvato.
- Fare clic su [Esporta] per salvare i dati dal profilo correntemente selezionato in un file. Se si salva un profilo su disco, sarà possibile utilizzarlo ancora, anche dopo la sua eliminazione dall'elenco dei profili.
- Se è selezionata la casella di controllo [Applica le impostazioni dall'applicazione], per la stampa saranno utilizzate le opzioni [Formato pagina], [Orientamento] e [Copie] selezionate nell'applicazione. Anche se si modificano queste impostazioni nel profilo, vengono utilizzati sempre i valori provenienti dall'applicazione.

#### • Eliminazione di un profilo

□ Fare clic su [Elimina] per eliminare un profilo dall'elenco dei profili.

#### 

È possibile eliminare soltanto i profili personalizzati. I profili predefiniti preinstallati non possono essere eliminati. Inoltre, non è possibile eliminare un profilo se lo stesso è correntemente selezionato in una qualsiasi delle schede delle proprietà.

### Modifica dei processi di stampa

PageComposer consente di combinare 2 o più processi di stampa in un unico processo da stampare, oppure di modificare le impostazioni di stampante dei processi di stampa combinati. È inoltre possibile modificare i processi provenienti da applicazioni diverse e visualizzare un'anteprima delle stampe.

Selezionare una delle schede [Imposta pagina], [Finitura], [Alimentazione carta] e [Qualità] nella finestra [Proprietà documento], quindi attenersi alla procedura illustrata di seguito:

Impostare l'opzione [Metodo di stampa] su [Modifica e Anteprima].

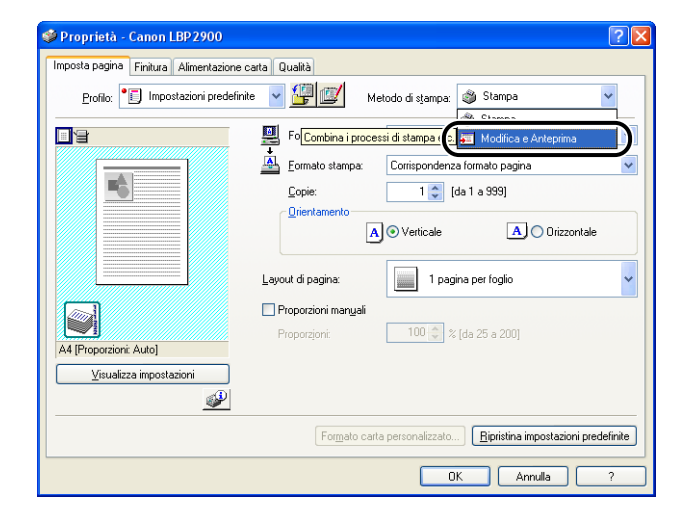

2 Viene visualizzato un messaggio indicante che il metodo di stampa sta per essere commutato nella modalità [Modifica e Anteprima]. Fare clic su [OK].

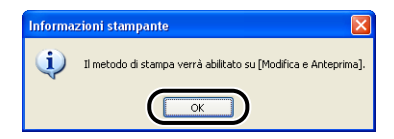

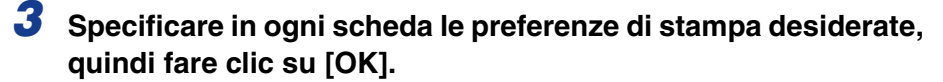

| Imposta pagina Finitura Alimentazion                      | e carta Qualità                                                                                                    | 1 |
|-----------------------------------------------------------|----------------------------------------------------------------------------------------------------|---|
| Profile: "Impostation predet                              | inite Metodo di stampa. Modifica e Anteprima Metodo di stampa. Modifica e Anteprima Metodo di stampa: A4<br>Formato pagina: A4<br>Copie: 1 © [da 1 a 999]<br>Direntamento<br>A © Venticale A © Orizzontale<br>Layout di pagina: 1 pagina per foglio | ~ |
| A4 [Proporzioni: Auto]<br><u>V</u> isualizza impostazioni | Proporzioni manyali                                                                                                    |   |

Appare la finestra [Stampa].

## **4** Fare clic su [OK].

Fare clic sul pulsante [Stampa] dell'applicazione software utilizzata. Viene visualizzata la finestra [Canon PageComposer] e il processo viene mostrato in un elenco.

# 5 Ripetere le fasi da 1 a 4 per ogni processo che si desidera modificare.

#### 6 Nella finestra di dialogo [Canon PageComposer] è possibile modificare i processi di stampa presenti nell'elenco.

#### 🖉 Nota

• Per ulteriori dettagli sulle impostazioni di regolazione della finestra [Canon PageComposer],

fare riferimento alla guida in linea di Canon PageComposer.

• Se si seleziona la modalità [Modifica e Anteprima] nella finestra [Proprietà stampante] e l'opzione [3] (Blocco), la finestra [Canon PageComposer] appare ogni volta che si avvia una stampa.

## Visualizzazione delle impostazioni della stampante/ Ripristino delle impostazioni predefinite

È possibile visualizzare un riepilogo delle preferenze di stampa specificate nelle schede [Imposta pagina], [Finitura], [Alimentazione carta], [Qualità] e [Configurazione]/[Impostazioni periferica], oppure ripristinare le impostazioni ai rispettivi valori predefiniti.

Selezionare una delle schede [Imposta pagina], [Finitura], [Alimentazione carta] e [Qualità], quindi eseguire le istruzioni di cui alla procedura illustrata di seguito.

NOTA

In ogni scheda viene visualizzata un'anteprima. È possibile utilizzare l'anteprima per verificare l'immagine stampata.

### Visualizzazione delle impostazioni della stampante

| 🎾 Proprietà - Canon LBP 2900                                                                                                    |                                                                                                    | ? 🛛                                 |
|----------------------------------------------------------------------------------------------------|----------------------------------------------------------------------------------------------------|-------------------------------------|
| Imposta pagina Finitura Alimentaz<br>Profilo: Impostaziony pre<br>Impostaziony pre<br>At IPrecorzione Autol<br>Vjeualeza impostazioni | one cata Qualtà  Seriniz Qualtà  Seriniz Qualtà  Seriniz Qualtà  Seriniz Qualtà  Seriniz Qualtà  Metodo di stampa: @Stamp  Formato pagina: A4  Corispondenza formato pa  Copie: @@ (da 1 a 999)  Grientamento  Proporzioni margal  Proporzioni margal Proporzioni margal Proporzioni margal Proporzioni | na v<br>Ingina v<br>A O Drizzontale |
|                                                                                                    | -                                                                                                    | ina impostazioni predefinite        |

Appare la finestra [Visualizza impostazioni].

| posta pagina Finitura Alimenta | zione carta Qualità                             |
|--------------------------------|-------------------------------------------------|
| Impostazione elemento          | Sommario                                        |
| Formato pagina                 | A4                                              |
| Formato carta                  | 210,0 mm x x 297,0 mm<br>8,27 poll x 11,69 poll |
| Formato stampa                 | Corrispondenza formato pagina                   |
| Formato carta                  | 210,0 mm x x 297,0 mm                           |
|                                | 8,27 poll x 11,69 poll                          |
| Copie                          | 1                                               |
| Jrientamento                   | Verticale                                       |
| ayout di pagina                | 1 pagina per toglio                             |
| -roporzioni manuali            | Disattivato                                     |
|                                | 100 %                                           |
|                                | Opia                                            |

Facendo clic su [Imposta pagina], [Finitura], [Alimentazione carta], [Qualità] o [Configurazione]/[Impostazioni periferica], è possibile visualizzare un elenco delle preferenze di stampa di ciascuna scheda.

## **2** Fare clic su [OK].

Viene nuovamente visualizzata la scheda precedente.

### Ripristino delle impostazioni predefinite

Fare clic su [Ripristina impostazioni predefinite] per ripristinare le impostazioni della stampante ai rispettivi valori predefiniti.

Il pulsante [Ripristina impostazioni predefinite] consente unicamente di ripristinare ai valori predefiniti le impostazioni visualizzate nella scheda o finestra in cui si trova il pulsante.

Le impostazioni relative alle schede [Imposta pagina], [Finitura], [Alimentazione carta], [Qualità] e [Configurazione]/[Impostazioni periferica] non possono essere ripristinate tutte insieme ai propri valori predefiniti.

## Finestra di stato della stampante

La Finestra di stato della stampante mostra le informazioni sullo stato della LBP2900/2900i (come ad esempio lo stato di funzionamento e le informazioni sul processo) utilizzando messaggi, animazioni, suoni e icone.

#### NOTA

Per poter utilizzare i suoni, il computer deve essere dotato di un sintetizzatore PCM e avere il relativo driver già installato.

## Uso della Finestra di stato della stampante

Le funzioni della Finestra di stato della stampante sono identiche sia in ambiente Windows 98/Me sia in ambiente Windows 2000/XP/Server 2003.

Per maggiori dettagli sull'uso della Finestra di stato della stampante, vedere la guida in linea.

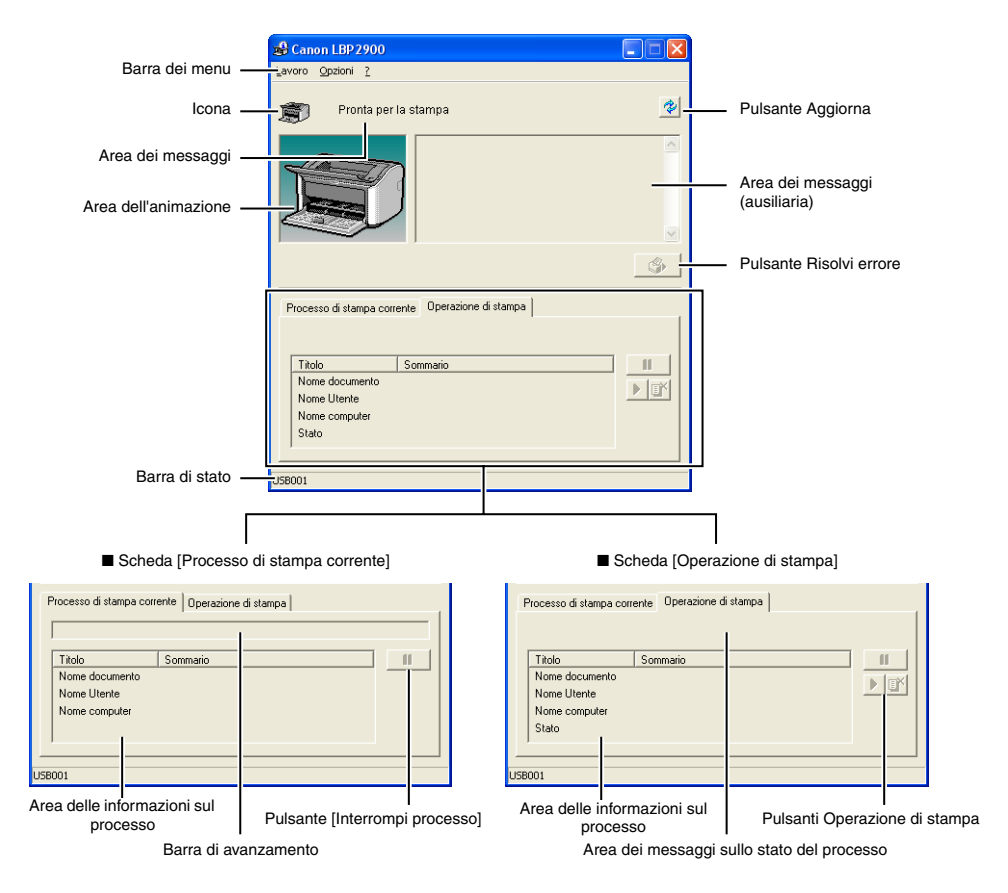

#### Barra dei menu

| Menu [Lavoro]  | Utilizzato per mettere in pausa, riprendere e annullare i processi di stampa. Se un processo di stampa viene interrotto per un qualsiasi motivo, è possibile farlo ripartire selezionando [Risolvi errore]. I pulsanti diventano inattivi se non si dispone delle autorizzazioni di accesso al processo di stampa corrente. |
|----------------|----------------------------------------------------------------------------------------------------|
| Menu [Opzioni] | Consente di cambiare le preferenze della Finestra di stato della stampante, nonché di pulire i rulli di fissaggio della stampante.                                                                                                    |
| Menu [?]       | Visualizza la guida in linea.                                                                                                    |

#### Altre funzioni

| Icona                                | Visualizza un'icona che rappresenta lo stato attuale della stampante.                                                                                                    |
|--------------------------------------|----------------------------------------------------------------------------------------------------|
| Area dei messaggi                    | Visualizza con brevi messaggi lo stato attuale della stampante.                                                                                                    |
| Area dei messaggi (ausiliaria)       | Visualizza informazioni aggiuntive al verificarsi di errori o condizioni simili.                                                                                                    |
| Area dell'animazione                 | Visualizza una rappresentazione grafica dello stato attuale della<br>stampante. Il colore di sfondo è normalmente blu, ma diviene<br>arancione quando la stampante richiede qualche tipo di attenzione,<br>oppure rosso nel caso di un avviso.         |
| Pulsante Aggiorna                    | Richiede le informazioni sullo stato corrente della stampante e aggiorna la visualizzazione della finestra di stato.                                                                                                    |
| Pulsante Risolvi errore              | Consente di far ripartire la stampa di un processo quando questo è stato precedentemente interrotto per qualche ragione.                                                                                                    |
| Scheda [Processo di stampa corrente] | Barra di avanzamento:<br>Indica lo stato di avanzamento del processo di stampa attuale<br>mostrando il numero di pagine stampate e modificando il colore di<br>sfondo.                                                                                 |
|                                      | Pulsante [Interrompi processo]:<br>Interrompe temporaneamente il processo di stampa.                                                                                                    |
|                                      | Area delle informazioni sul processo:<br>Visualizza il nome del documento, il nome dell'utente e il nome del<br>computer utilizzati per il processo di stampa.                                                                                         |
| Scheda [Operazione di<br>stampa]     | Area dei messaggi sullo stato del processo:<br>Visualizza un messaggio relativo allo stato del processo di stampa.                                                                                                    |
|                                      | Pulsanti Operazione di stampa:<br>Consentono di mettere in pausa (interrompere), riprendere e<br>annullare i processi di stampa. I pulsanti diventano inattivi se non si<br>dispone delle autorizzazioni di accesso al processo di stampa<br>corrente. |
|                                      | Area delle informazioni sul processo:<br>Visualizza il [Nome documento], il [Nome utente], il [Nome computer]<br>e lo stato del processo di stampa.                                                                                                    |
| Barra di stato                       | Indica in che modo la stampante è connessa (locale o rete).<br>In quest'area vengono visualizzate le descrizioni delle varie voci di<br>menu man mano che ci si sposta tra i menu.                                                                     |

## Visualizzazione della Finestra di stato della stampante

La Finestra di stato della stampante può essere aperta nelle seguenti due modalità.

• Facendo clic su [ ] (Visualizza finestra di stato della stampante) da posizioni quali la scheda [Imposta pagina] della finestra [Proprietà stampante].

| 🥩 Proprietà - Canon LBP 2900            |                                               | ? 🛛        |
|-----------------------------------------|-----------------------------------------------|------------|
| Imposta pagina Finitura Alimentazione d | arta Qualità                                  |            |
| Profilo: Ti Impostazioni predefini      | e 🔽 🏰 💯 Metodo di stampa: 🚳 Stampa            | ~          |
| - III                                   | Formato pagina: A4                            | ~          |
|                                         | Eormato stampa: Corrispondenza formato pagina | *          |
| <u> </u>                                | Copie: 1 💭 [da 1 a 999]                       |            |
|                                         | Orizzonta                                     | le         |
|                                         | Layout di pagina: 1 pagina per foglio         | ~          |
|                                         | Proporzioni manuali                           |            |
|                                         | Proporzjoni: 100 🤿 🎘 [da 25 a 200]            |            |
| A4 [Proporzioni: Auto]                  |                                               |            |
|                                         |                                               |            |
| Ŭ                                       | Formato carta personalizzato                  | redefinite |
|                                         | OK Annulla                                    | ?          |

• Selezionando la casella di controllo [Visualizza l'icona nella barra delle applicazioni] nella scheda [Configurazione]/[Impostazioni periferica] della finestra [Proprietà stampante]. Nella barra delle applicazioni di Windows viene quindi visualizzata un'icona che rappresenta la finestra di stato della stampante, su cui è possibile fare clic per scegliere [Canon LBP2900] e aprire la finestra.

| Veroprietà Canon LBP 2900 | zate Gestione colori Protezio | Impostazioni periferica | ? 🗙          |               |                |
|---------------------------|-------------------------------|-------------------------|--------------|---------------|----------------|
|                           | Spooling sull <u>h</u> ost:   | Auto                    | <b></b>      |               |                |
|                           |                               | )                       |              | Canon LBP2900 | <b>2</b> 13.43 |
|                           |                               |                         |              |               |                |
|                           | OK                            |                         | ormazioni su |               |                |

La Finestra di stato della stampante appare automaticamente durante una stampa o al verificarsi di un errore. Se l'opzione [Visualizza finestra di stato della stampante] non è impostata su [All'avvio del processo di stampa] nell'opzione [Preferenze] del menu [Opzioni] della Finestra di stato della stampante, questa non viene visualizzata durante la stampa. (Vedere "Impostazione delle Preferenze," a pag. 4-63.)

### Menu Opzioni

Questo menu consente di cambiare le preferenze della Finestra di stato della stampante, nonché di pulire i rulli di fissaggio della stampante.

#### Impostazione delle Preferenze

La voce di menu Preferenze consente di visualizzare automaticamente la finestra di stato della stampante, di specificare le impostazioni dei suoni e di fare in modo che la finestra stessa monitori lo stato della stampante.

#### ■ Gruppo [Visualizza finestra di stato della stampante]

- All'avvio del processo di stampa (Valore predefinito) La finestra di stato della stampante appare automaticamente quando si avvia una stampa.
- Solo se si verifica un errore La finestra di stato della stampante appare automaticamente solo al verificarsi di un errore durante la stampa.
- Non visualizzare automaticamente La Finestra di stato della stampante non appare automaticamente, anche se si avvia la stampa o si verifica un errore.
- Visualizza sempre in primo piano
   La Finestra di stato della stampante è visibile sempre in primo piano, vale a dire sopra le altre finestre del desktop.

#### Gruppo [Controlla stato della stampante]

- Solo quando viene visualizzata la finestra di stato della stampante (Valore predefinito) Lo stato della stampante viene monitorato dalla finestra di stato solamente quando la stessa è visualizzata.
- Solo durante la stampa

La finestra di stato della stampante monitora lo stato della stampante solo durante la stampa.

 Sempre La finestra di stato della stampante monitora costantemente lo stato della stampante.

#### Gruppo [Impostazioni tonalità]

Abilita tutte (Valore predefinito)
 Ogni volta che viene visualizzato un messaggio viene riprodotto un suono.

- Abilita solo se si verifica un errore Viene riprodotto un suono solo quando si verifica un errore.
- Disabilitato

Non viene riprodotto alcun suono.

**1** Dal menu [Opzioni] selezionare [Preferenze].

| 🔒 Can    | on LBP 2900          |                                |    |
|----------|----------------------|--------------------------------|----|
| Lavoro   | Opziopi 2            | <b>_</b>                       |    |
| (        | Preferenze           |                                |    |
| Ð        | Pulizia              | ampa                           | *  |
|          | Aggiorna             |                                | ~  |
| Į        |                      | Ţ                              | ~  |
| Proces   | eso di stampa corre  | ente   Occussione di atamas    | \$ |
|          | oo ar otampa oom     | Operazione di stampa           | 1  |
|          |                      |                                |    |
| Tito     | lo                   | Sommario                       |    |
| Non      | ne documento         |                                |    |
| Non      | ne Utente            |                                |    |
| Non      | ne computer          |                                |    |
|          |                      |                                |    |
| Consente | di specificare le ir | npostazioni dell'applicazione. |    |

Appare la finestra [Preferenze].

**2** Controllare le impostazioni e fare clic su [OK].

| eferenze                                                              | ? |
|-----------------------------------------------------------------------|---|
| 'isualizza finestra di stato della stampante                          |   |
| Visualizza impostazioni                                               |   |
| <ul> <li>All'avvio del processo di stampa</li> </ul>                  |   |
| Solo se si verifica un errore                                         |   |
| C Non visualizzare automaticamente                                    |   |
| ∑isualizza sempre in primo piano                                      |   |
| Controlla stato della stampante                                       |   |
| 📀 Solo quando viene visualizzata la finestra di stato della stampante | • |
| 🔿 Solo durante la stampa                                              |   |
| C Sempre                                                              |   |
| Impostazioni tonalità                                                 |   |
| Abilita tutte                                                         |   |
| C Abilita solo se si verifica un errore                               |   |
| 0.00                                                                  |   |

#### Ø NOTA

Per maggiori dettagli sull'uso della Finestra di stato della stampante, vedere la guida in linea.

## [Pulizia]

È necessario pulire la stampante ogni volta che si sostituisce la cartuccia del toner oppure quando si notano delle macchie nere davanti o dietro i fogli di carta. Per ulteriori dettagli, vedere "Pulizia," a pag. 5-14.

## [Aggiorna]

Selezionare [Aggiorna] dal menu [Opzioni] per leggere le informazioni sullo stato corrente della stampante e aggiornare la Finestra di stato della stampante.

È inoltre possibile aggiornare le informazioni visualizzate facendo clic su [

## [Risolvi errore]

Se un processo di stampa viene interrotto per un qualsiasi motivo, è possibile farlo ripartire selezionando [Risolvi errore]. Tuttavia, la ripresa di un processo di stampa mediante [Risolvi errore] può causare risultati di stampa inattesi. È possibile utilizzare [Risolvi errore] nelle seguenti circostanze:

- Quando un processo di stampa è stato interrotto a causa di errori della stampante, come ad esempio un inceppamento della carta o carta esaurita.
- Quando il processo di un altro utente è stato interrotto (se la stampante è condivisa in rete, [Risolvi errore] è disponibile sul server di stampa).

È possibile eseguire la stessa azione facendo clic su [\_\_\_\_] (Risolvi errore) nella Finestra di stato della stampante.

### IMPORTANTE

Se viene visualizzato il messaggio "Spazio su disco insufficiente", eliminare quanti più file non necessari, quindi selezionare [Risolvi errore].

Lo stato della stampante di rete può essere visualizzato sia nella finestra di stato della stampante dei computer client sia in quella del server di stampa.

Se il server di stampa non è ancora avviato, sul computer client non viene visualizzata la Finestra di stato della stampante.

- Stato della stampante sul server di stampa
- Visualizzazione della Finestra di stato della stampante e Operazione di stampa

| Scheda [Processo di stampa corrente]            |                                      | Scheda [Op<br>stan                                            | erazione di<br>npa]                 |                                                                                                    |
|-------------------------------------------------|--------------------------------------|---------------------------------------------------------------|-------------------------------------|----------------------------------------------------------------------------------------------------|
| Area delle<br>informazioni<br>sul processo      | Pulsante<br>[Interrompi<br>processo] | Area delle<br>informazioni<br>sul processo                    | Pulsanti<br>Operazione<br>di stampa | Operazione di stampa                                                                                                    |
| Visualizza il<br>primo<br>processo di<br>stampa | Abilitato*1                          | Visualizza il<br>primo<br>processo di<br>stampa* <sup>2</sup> | Abilitato                           | Interrompi processo:<br>Interrompe tutti i processi<br>di stampa<br>Riprendi processo:<br>Riprende l'esecuzione di<br>tutti i processi di stampa<br>Elimina processo:<br>Elimina il primo processo di<br>stampa |

\*1: La scheda [Operazione di stampa] viene visualizzata quando si fa clic sul pulsante [Interrompi processo].
\*2: Se un processo è stato stampato dal server di stampa, viene visualizzato tale processo.

- Riproduce i suoni.
- Se il server di stampa esegue Windows 2000/XP/Server 2003, lo stato della stampante non viene visualizzato qualora nessun utente abbia ottenuto l'accesso al sistema (è comunque possibile continuare a stampare).

- Stato della stampante sul computer client
- Visualizzazione della Finestra di stato della stampante e Operazione di stampa

| Scheda [Processo di stampa<br>corrente]                                    |                                                                                                    | Scheda [Operazione di<br>stampa]                        |                                     | Operazione di                                                                                                    |
|----------------------------------------------------------------------------|----------------------------------------------------------------------------------------------------|---------------------------------------------------------|-------------------------------------|----------------------------------------------------------------------------------------------------|
| Area delle<br>informazioni<br>sul processo                                 | Pulsante<br>[Interrompi<br>processo]                                                                                                    | Area delle<br>informazioni<br>sul processo              | Pulsanti<br>Operazione<br>di stampa | stampa                                                                                                    |
| Visualizza il<br>primo<br>processo di<br>stampa nel<br>server di<br>stampa | Quando nell'area<br>delle informazioni<br>sul processo è<br>visualizzato il<br>proprio processo di<br>stampa: Abilitato*<br>Quando nell'area<br>delle informazioni<br>sul processo è<br>visualizzato il<br>processo di un altro<br>utente: Disabilitato | Visualizza il<br>proprio primo<br>processo di<br>stampa | Abilitato                           | Interrompi processo:<br>Interrompe tutti i<br>propri processi di<br>stampa<br>Riprendi processo:<br>Riprende<br>l'esecuzione di<br>tutti i propri<br>processi di<br>stampa<br>Elimina processo:<br>Elimina il proprio<br>primo processo di<br>stampa |

\*: La scheda [Operazione di stampa] viene visualizzata quando si fa clic sul pulsante [Interrompi processo].

- Non è possibile utilizzare il pulsante [ [ ] (Risolvi errore) quando il processo di un altro utente è interrotto.
- Quando è in stampa il processo di un altro utente, la barra di avanzamento diviene di colore grigio.
- I suoni eventualmente impostati vengono riprodotti solo sui computer client corrispondenti al nome dell'utente.

#### NOTA

Per visualizzare lo stato della stampante quando si esegue una stampa dalla rete, la rete stessa deve necessariamente impiegare uno dei seguenti protocolli:

- TCP/IP
- NetBEUI

Solo se si utilizza il protocollo IPX/SPX non sarà possibile visualizzare lo stato della stampante.

# Manutenzioni ordinarie

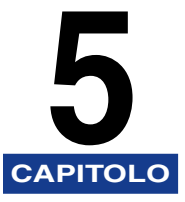

Questo capitolo illustra le procedure di manutenzione della stampante, quali la sostituzione della cartuccia del toner e la cura della stampante.

| Sostituzione della cartuccia del toner                     | 5-2  |
|------------------------------------------------------------|------|
| Prima di sostituire la cartuccia del toner                 | 5-2  |
| Sostituzione della cartuccia del toner                     | 5-7  |
| Pulizia                                                    | 5-14 |
| Precauzioni per la manipolazione della cartuccia del toner | 5-16 |
| Conservazione delle cartucce del toner                     | 5-19 |
| Pulire l'esterno della stampante                           | 5-20 |
| Spostamento della stampante                                | 5-22 |
| Spostamento della stampante                                | 5-24 |
| Gestione della stampante                                   | 5-28 |
| Precauzioni per la manipolazione della stampante           | 5-28 |
| Precauzioni per la conservazione della stampante           | 5-29 |

## Sostituzione della cartuccia del toner

Questa sezione descrive come sostituire e manipolare la cartuccia del toner insieme alle opportune precauzioni per conservarla.

Per acquistare le cartucce del toner in sostituzione, è possibile rivolgersi al punto vendita da cui si è acquistata la stampante.

#### 

Anche quando una cartuccia del toner è prossima al suo esaurimento, non viene visualizzato alcun messaggio al computer. Se nel senso della lunghezza del foglio appaiono delle strisce bianche, oppure se il testo stampato inizia a essere sbiadito e non uniforme, è giunto il momento di sostituire la cartuccia del toner. Per la sostituzione, utilizzare solo cartucce del toner specificatamente progettate per questa stampante.

#### 🧷 NOTA

La durata delle cartucce del toner di questa stampante (componenti originali Canon) è pari a circa 2000 fogli in formato A4. Il numero di pagine si riferisce a stampe standard (copertura della pagina: circa il 5%, densità di stampa: impostazione predefinita di fabbrica). Il livello di consumo del toner varia a seconda del tipo e del contenuto dei documenti stampati. Dato che i documenti contenenti meno aree di spazio bianco, come ad esempio le figure, le tabelle e i grafici, consumano maggiori quantità di toner, la durata delle cartucce del toner sarà inferiore se si stampano grandi quantità di documenti di questo tipo.

## Prima di sostituire la cartuccia del toner

Le cartucce del toner sono materiali di consumo. Se nella cartuccia non c'è più toner sufficiente, appaiono delle strisce bianche nel senso della lunghezza del foglio e il testo stampato risulta sbiadito e non uniforme. Al presentarsi di uno di questi sintomi, provare le seguenti operazioni prima di sostituire la cartuccia del toner. Esse potrebbero consentire di eseguire altre stampe prima dell'esaurimento completo del toner.

### 

Fare attenzione a non sporcarsi i vestiti o le mani con il toner. Nel caso in cui ci si sporca vestiti o mani, lavare immediatamente con acqua fredda. Se si risciacqua con acqua calda il toner potrebbe fissarsi, creando una macchia difficile da eliminare.

5

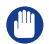

#### IMPORTANTE

Non toccare le parti ad alta tensione all'interno del coperchio superiore, poiché ciò potrebbe causare danni alla stampante.

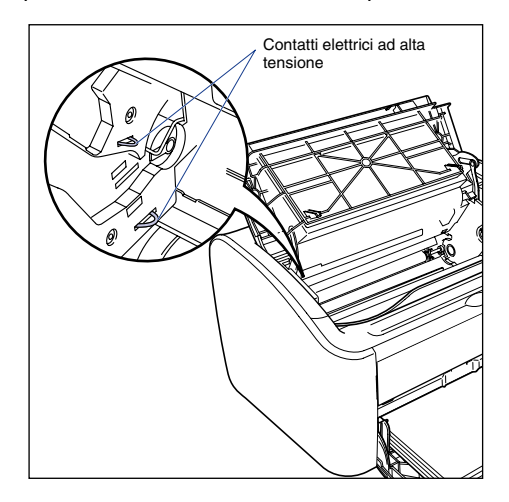

### **1** Aprire il coperchio superiore.

Afferrare la scanalatura di presa sul lato destro del coperchio superiore e aprirlo finché non si arresta.

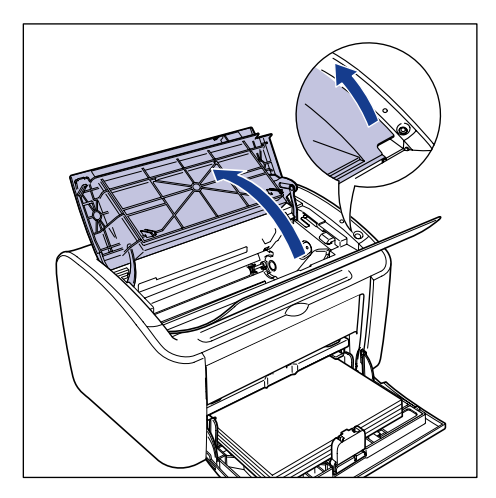

**2** Sollevare la cartuccia del toner nella direzione delle frecce ①, quindi estrarla ②.

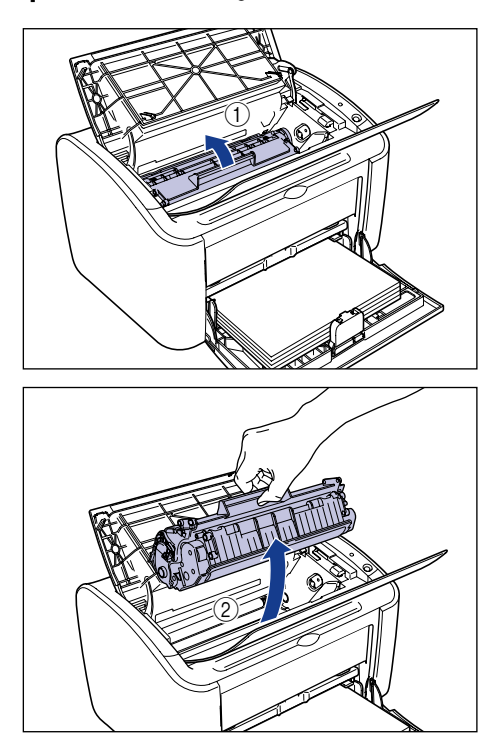

#### 

 Se si tocca il tamburo interno con le mani o lo si graffia, la qualità di stampa degraderebbe significativamente. Non toccare o aprire mai il portello di protezione del tamburo. Fare attenzione a non afferrare né toccare parti diverse da quelle indicate, dato che ciò potrebbe danneggiare la cartuccia del toner.

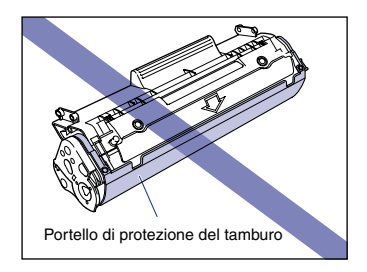

• Non esporre la cartuccia del toner alla luce diretta del sole o a forte illuminazione.

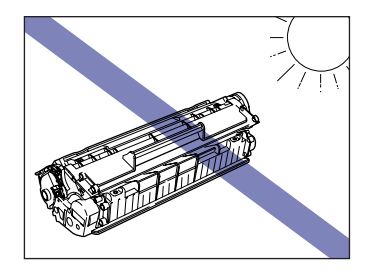

**3** Afferrare la cartuccia del toner come mostrato in figura e rotearla dolcemente cinque o sei volte da lato a lato, in modo da distribuire uniformemente il toner al suo interno.

Fare attenzione a non spargere il toner.

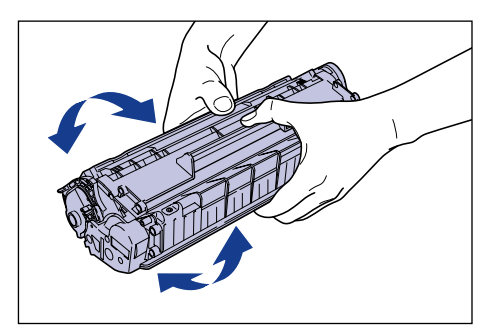

## 

- Se il toner non è uniformemente distribuito, la qualità di stampa potrebbe ridursi. Accertarsi di aver eseguito questa operazione.
- La cartuccia del toner va inclinata con cautela, poiché dal suo interno potrebbe fuoriuscire del toner.
- Fare attenzione a non afferrare né toccare con le mani punti delicati della cartuccia, quali il sensore e i contatti elettrici (in caso contrario la cartuccia del toner potrebbe danneggiarsi).

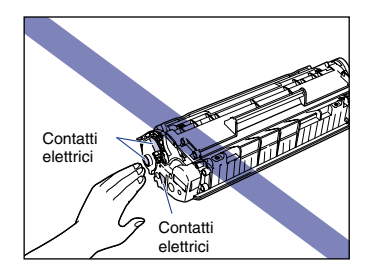

4 Allineare le sporgenze poste alle estremità sinistra e destra della cartuccia del toner con le apposite guide nel corpo principale della stampante, spingere la cartuccia indietro fino in fondo ①, quindi abbassarla in direzione dell'utente ②.

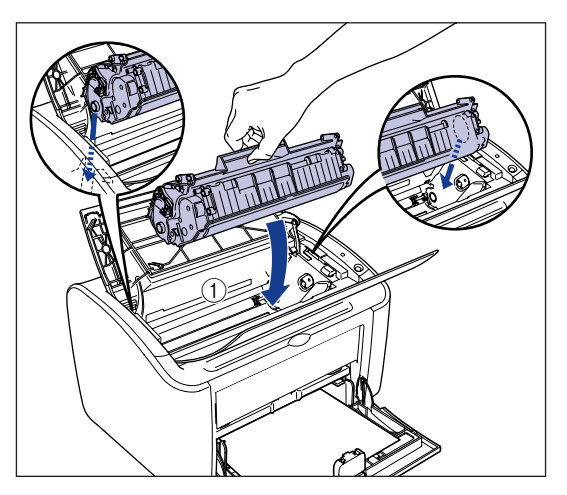

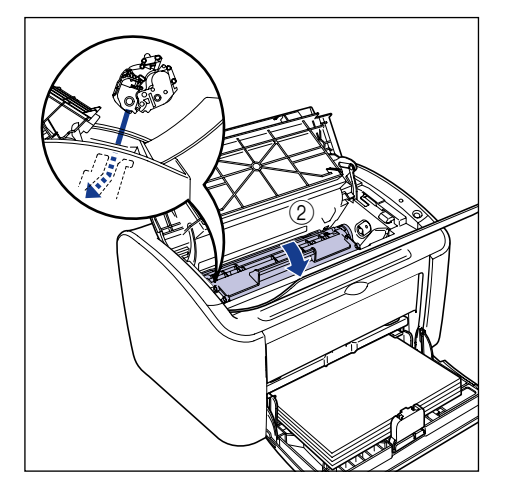

## **5** Chiudere il coperchio superiore.

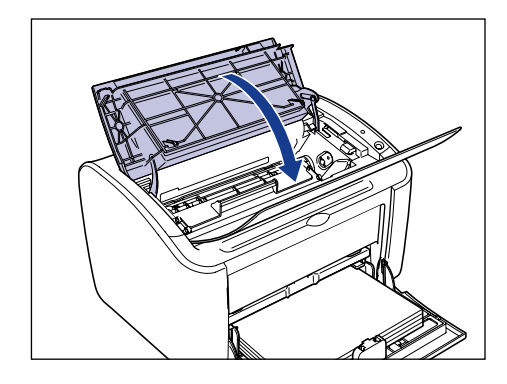

### 

- Se non si riesce a chiudere il coperchio superiore, controllare che la cartuccia del toner sia installata correttamente nella stampante. Evitare di tentare di chiudere con la forza il coperchio superiore, dato che ciò danneggerebbe la stampante.
- Non lasciare il coperchio superiore aperto per molto tempo dopo aver installato la cartuccia del toner.

Se le stampe continuano a essere di scarsa qualità anche dopo aver adottato questa procedura, è necessario sostituire la cartuccia del toner con una nuova.

## Sostituzione della cartuccia del toner

Di seguito viene descritta la procedura da eseguire per sostituire la cartuccia del toner con una nuova cartuccia.

È necessario pulire la stampante ogni volta che si sostituisce la cartuccia del toner. Per informazioni dettagliate su come pulire la stampante, vedere "Pulizia," a pag. 5-14.

## 

Non gettare le cartucce del toner esaurite nel fuoco. Il toner presente nella cartuccia del toner è infiammabile e può provocare scottature o incendi.

### 

Fare attenzione a non sporcarsi i vestiti o le mani con il toner. Nel caso in cui ci si sporca vestiti o mani, lavare immediatamente con acqua fredda. Se si risciacqua con acqua calda il toner potrebbe fissarsi, creando una macchia difficile da eliminare.

#### IMPORTANTE

• Utilizzare solo cartucce del toner progettate per questa stampante.

• Non toccare le parti ad alta tensione all'interno del coperchio superiore, poiché ciò potrebbe causare danni alla stampante.

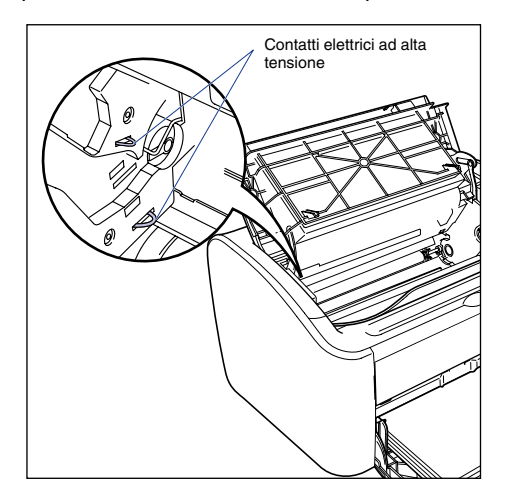

## **1** Aprire il coperchio superiore.

Afferrare la scanalatura di presa sul lato destro del coperchio superiore e aprirlo finché non si arresta.

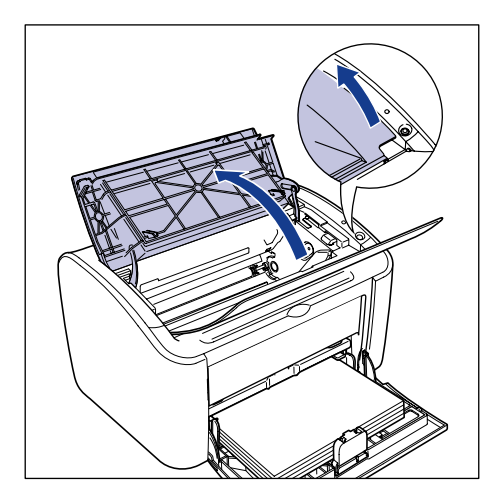

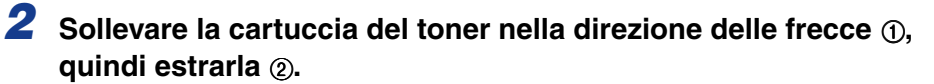

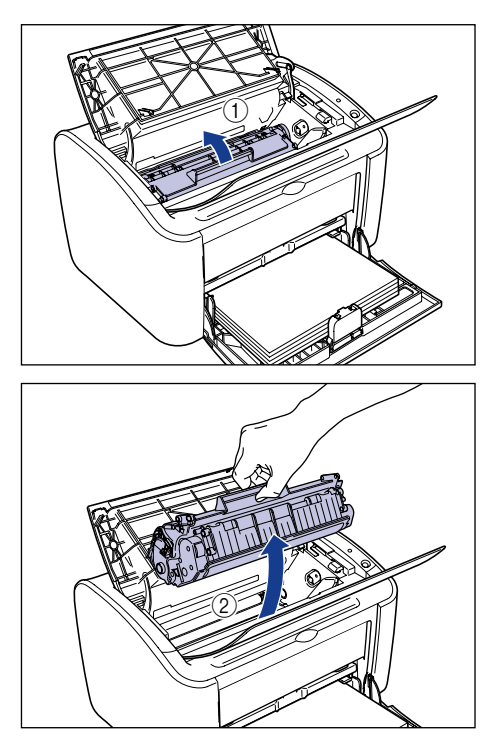

## **3** Estrarre la nuova cartuccia del toner dalla busta di protezione.

Aprire la busta di protezione strappandola con le mani in prossimità dell'apposita incisione praticata accanto alla freccia. Se tuttavia non si riesce ad aprire la busta a mano, è opportuno utilizzare le forbici per evitare di danneggiare la cartuccia in essa contenuta.

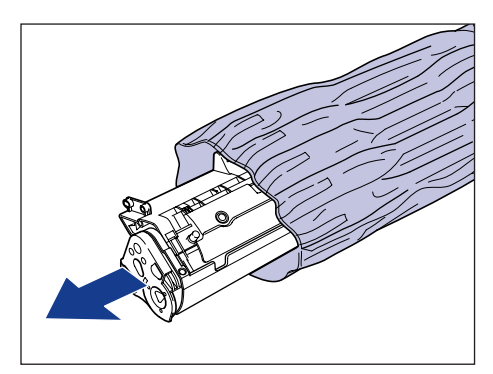

5
### 

- Non gettare la busta di protezione della cartuccia del toner. Essa sarà necessaria quando si rimuoverà la cartuccia per eseguire operazioni di manutenzione o altro.
- Se si tocca il tamburo interno con le mani o lo si graffia, la qualità di stampa degraderebbe significativamente. Non toccare o aprire mai il portello di protezione del tamburo. Fare attenzione a non afferrare né toccare parti diverse da quelle indicate, dato che ciò potrebbe danneggiare la cartuccia del toner.

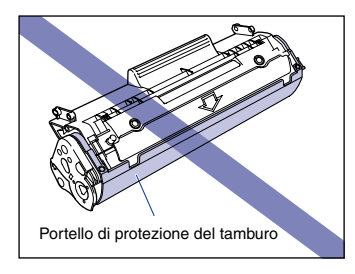

• Non esporre la cartuccia del toner alla luce diretta del sole o a forte illuminazione.

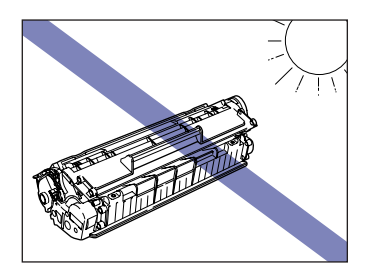

4 Afferrare la cartuccia del toner come mostrato in figura e rotearla dolcemente cinque o sei volte da lato a lato, in modo da distribuire uniformemente il toner al suo interno.

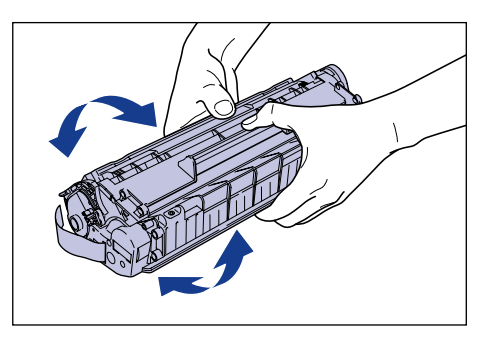

#### 

- Se il toner non è uniformemente distribuito, la qualità di stampa potrebbe deteriorarsi. Accertarsi di aver eseguito questa operazione.
- La cartuccia del toner va inclinata con cautela, poiché dal suo interno potrebbe fuoriuscire del toner.

5

• Fare attenzione a non afferrare né toccare con le mani punti delicati della cartuccia, quali il sensore e i contatti elettrici (in caso contrario la cartuccia del toner potrebbe danneggiarsi).

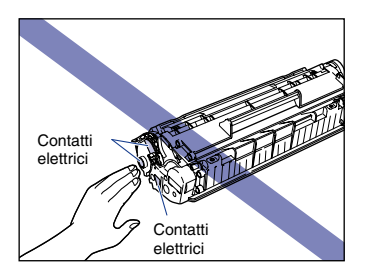

# **5** Deporre la cartuccia del toner su una superficie piatta e quindi, mantenendo ferma la cartuccia stessa, estrarre lentamente il nastro sigillante (lungo circa 50 cm).

Tirare il nastro sigillante nella direzione della freccia e senza inclinarlo.

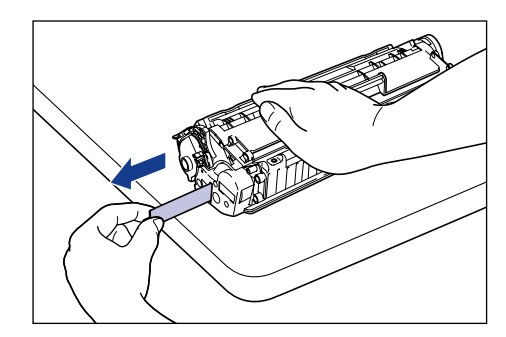

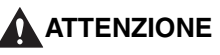

Se si estrae il nastro sigillante con troppa forza o si smette di tirarlo a metà, potrebbe fuoriuscire del toner. Qualora questo dovesse entrare negli occhi o nella bocca, lavarlo via immediatamente con acqua fredda e rivolgersi a un medico.

### 

• Non piegare il nastro o tirarlo verso l'alto o il basso. In caso contrario, il nastro sigillante potrebbe spezzarsi a metà e non si potrà più rimuoverlo completamente.

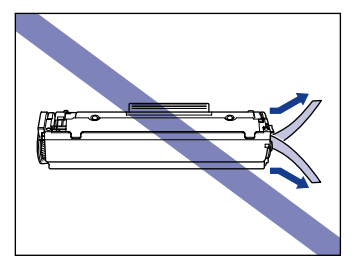

- Continuare a tirare il nastro finché non è completamente rimosso dalla cartuccia. Se all'interno della cartuccia rimane del nastro sigillante, potrebbero verificarsi problemi nella stampa.
- Quando si estrae il nastro sigillante, fare attenzione a non afferrare con le mani il portello di protezione del tamburo.

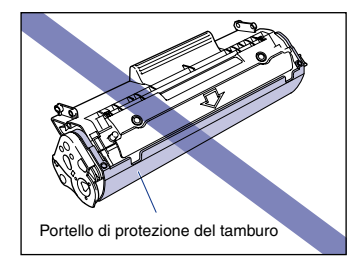

- Dopo avere rimosso tutte le parti di imballaggio, installare la cartuccia del toner nella stampante nel più breve tempo possibile.
- Smaltire il nastro sigillante in conformità con le leggi locali.

6 Allineare le sporgenze poste alle estremità sinistra e destra della cartuccia del toner con le apposite guide nel corpo principale della stampante, spingere la cartuccia indietro fino in fondo ①, quindi abbassarla in direzione dell'utente ②.

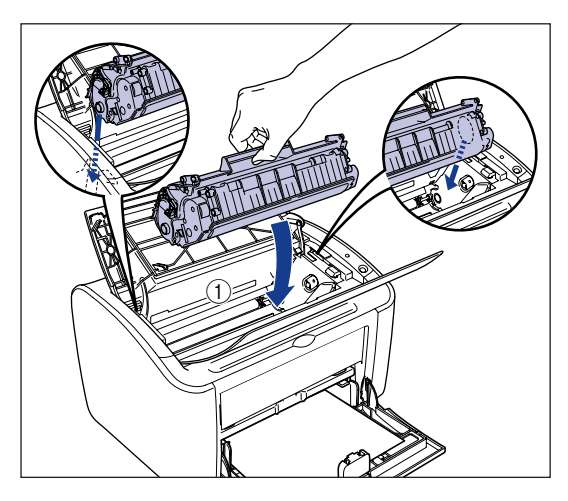

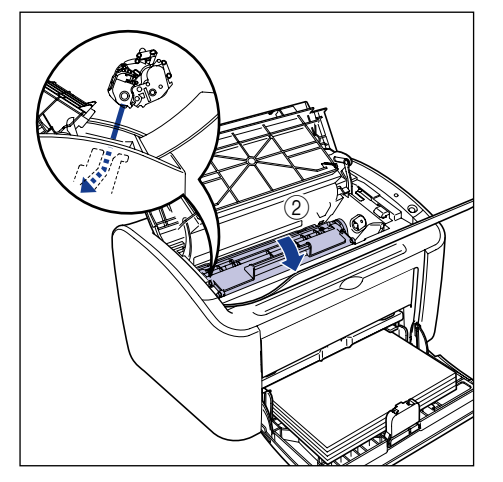

## 7 Chiudere il coperchio superiore.

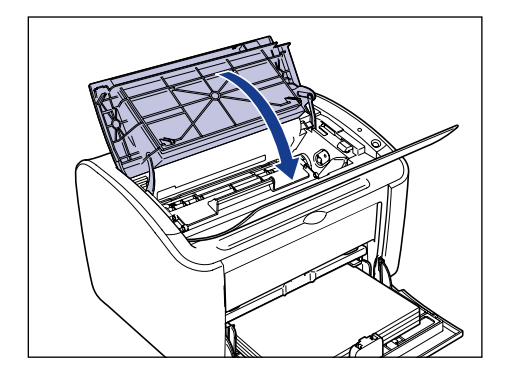

#### IMPORTANTE

- Se non si riesce a chiudere il coperchio superiore, controllare che la cartuccia del toner sia installata correttamente nella stampante. Evitare di tentare di chiudere con la forza il coperchio superiore, dato che ciò danneggerebbe la stampante.
- Non lasciare il coperchio superiore aperto per molto tempo dopo aver installato la cartuccia del toner.

A questo punto è opportuno pulire la stampante (Vedere "Pulizia," a pag. 5-14).

### Pulizia

È necessario pulire la stampante ogni volta che si sostituisce la cartuccia del toner.

## **1** Caricare un foglio vuoto in formato A4 (o Letter) nel vassoio multiuso o nell'alimentatore manuale.

Per caricare carta in formato A4 (o Letter), vedere "Stampa su Carta comune, Carta spessa, Fogli di etichette e Lucidi," a pag. 2-14.

## **2** Aprire la Finestra di stato della stampante.

Per i dettagli su come aprire la Finestra di stato della stampante, vedere "Visualizzazione della Finestra di stato della stampante," a pag. 4-62.

| 📽 Canon LBP 2900                                                      |       |
|-----------------------------------------------------------------------|-------|
| Lavoro Opzioni ?                                                      |       |
| Pronta per la stampa                                                  | *     |
|                                                                       | ~     |
| Processo di stampa corrente   Operazione di stampa                    | »<br> |
| Titolo Sommario III<br>Nome documento<br>Nome Utente<br>Nome computer |       |
| U58001                                                                |       |

**3** Dal menu [Opzioni] selezionare [Pulizia].

| 😂 Canon LBP 2900                                   |         |
|----------------------------------------------------|---------|
| Lavoro Opzioni 2                                   |         |
| Preferenze                                         |         |
| Pulizia an) <sup>1a</sup>                          | 2       |
| Aggorna                                            | <       |
| Processo di stampa corrente   Operazione di stampa | <b></b> |
|                                                    |         |
| Titolo Sommario                                    |         |
| Nome documento                                     |         |
| Nome Utente                                        |         |
| Nome computer                                      |         |
| Esegue la pulizia.                                 |         |

## 4 Fare clic su [OK].

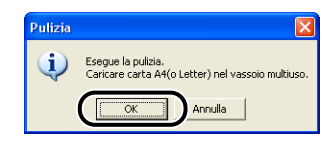

Nella Finestra di stato della stampante appare il messaggio "Pulizia" e la pulizia ha inizio.

L'operazione di pulizia termina quando il messaggio scompare e dalla stampante viene emesso il foglio di carta.

#### 🧷 NOTA

• La pulizia impiega circa 3 minuti per completarsi.

• La pulizia non può essere interrotta. Attendere il termine dell'operazione.

## Precauzioni per la manipolazione della cartuccia del toner

La cartuccia del toner è costituita da parti meccaniche di precisione. La manipolazione approssimativa della cartuccia può danneggiarla o causare un deterioramento della qualità di stampa. Ogni volta che si installano o rimuovono cartucce del toner, avere cura di manipolarle osservando le seguenti precauzioni:

### 

Non gettare le cartucce del toner esaurite nel fuoco. Il toner presente nella cartuccia del toner è infiammabile e può provocare scottature o incendi.

### 

Fare attenzione a non sporcarsi i vestiti o le mani con il toner. Nel caso in cui ci si sporca vestiti o mani, lavare immediatamente con acqua fredda. Se si risciacqua con acqua calda il toner potrebbe fissarsi, creando una macchia difficile da eliminare.

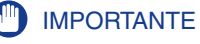

 Se si tocca il tamburo interno con le mani o lo si graffia, la qualità di stampa degraderebbe significativamente. Non toccare o aprire mai il portello di protezione del tamburo. Fare attenzione a non afferrare né toccare parti diverse da quelle indicate, dato che ciò potrebbe danneggiare la cartuccia del toner.

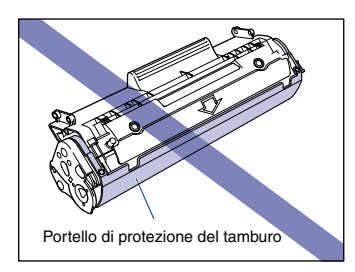

• Non esporre la cartuccia del toner alla luce diretta del sole o a forte illuminazione.

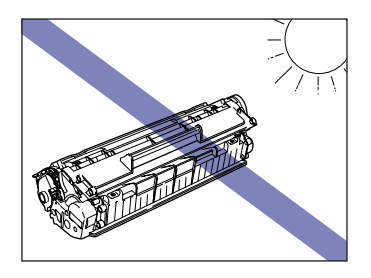

• Fare attenzione a non afferrare né toccare con le mani punti delicati della cartuccia, quali il sensore e i contatti elettrici (in caso contrario la cartuccia del toner potrebbe danneggiarsi).

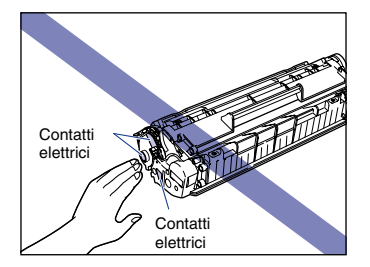

 Quando la si manipola, tenere la cartuccia del toner come mostrato nella figura sotto, avendo cura di avere la superficie marcata con la freccia rivolta verso l'alto. Non appoggiarla dalle sue estremità o capovolgerla sotto sopra.

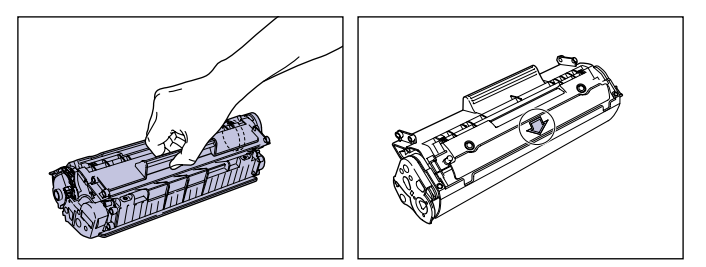

- Non tentare di smontare o modificare una cartuccia del toner.
- Se una cartuccia del toner viene esposta a una rapida variazione della temperatura, internamente ed esternamente potrebbero formarsi delle gocce d'acqua (condensa). Se una nuova cartuccia del toner che è stata conservata in un luogo freddo viene installata in un luogo più caldo, lasciarvi la cartuccia per almeno un'ora senza aprire la busta di protezione, favorendo in tal modo l'adattamento della cartuccia alla nuova temperatura circostante prima di aprire la busta.
- Accertarsi di utilizzare le cartucce del toner nuove entro la loro data di scadenza indicata sulla confezione.
- Tenere le cartucce del toner lontane dai prodotti che generano onde magnetiche, quali ad esempio computer o monitor.
- Le cartucce del toner sono componenti magnetici. Non riporre le cartucce del toner vicino a dischi floppy, unità a disco o altri dispositivi sensibili ai campi magnetici, dato che ciò potrebbe causare la perdita di dati.

5

Avere cura di osservare le indicazioni riportate di seguito quando si conserva una nuova cartuccia del toner o se ne manipola una che è stata estratta dalla stampante per manutenzione o per spostare la stampante stessa.

#### 

- Non estrarre una cartuccia del toner nuova dalla propria busta di protezione finché non si è pronti a utilizzarla.
- In caso di rimozione della cartuccia del toner dalla stampante per rimuovere un inceppamento di carta o nel corso della manutenzione, inserirla immediatamente nella busta di protezione originale oppure avvolgerla in un panno spesso.
- Non appoggiarla dalle sue estremità o capovolgerla sotto sopra. Conservare le cartucce mantenendole nella stessa direzione in cui si troverebbero una volta installate nella stampante.
- Non conservare le cartucce del toner in luoghi esposti alla luce diretta del sole.
- Non conservare la cartuccia del toner in luoghi caldi o umidi, oppure in luoghi soggetti a significativi sbalzi di temperatura o di umidità.
  - Gamma di temperatura per la conservazione: da 0 a 35°C (da 32 a 95°F)
  - Gamma di umidità per la conservazione: da 35 a 85% di umidità relativa (senza formazione di condensa)
- Non conservare le cartucce del toner in luoghi caratterizzati dalla presenza di gas corrosivi (quali l'ammoniaca), in luoghi con elevato contenuto di sale nell'aria oppure in luoghi molto polverosi.
- Tenere le cartucce del toner fuori dalla portata dei bambini.
- Non conservare le cartucce del toner vicino a dischi floppy, unità a disco o altri dispositivi sensibili ai campi magnetici.

#### Condensa

Pur conservandole rispettando la gamma di umidità di conservazione, all'interno e all'esterno delle cartucce del toner possono formarsi gocce d'acqua a causa delle differenze con l'aria circostante. Questa condensa avrà un effetto negativo sulla resa della cartuccia del toner.

## Pulire l'esterno della stampante

Se dopo un prolungato periodo di utilizzo della stampante all'esterno del suo corpo principale si forma sporcizia o polvere, è necessario provvedere alla sua pulizia. Per evitare danni alla stampante e scosse elettriche durante la pulizia, osservare le precauzioni illustrate di seguito durante le operazioni di pulizia.

## 

- Quando si pulisce la stampante, spegnere la stampante e scollegare la spina dalla presa a muro. La mancata osservanza di tale precauzione potrebbe provocare incendi o scosse elettriche.
- Non utilizzare alcool, benzene, diluenti o altre sostanze infiammabili. Se una sostanza infiammabile viene a contatto con l'unità elettrica interna alla stampante, può verificarsi un incendio o una scossa elettrica.

#### 🕛 IMPORTANTE

- Per la pulizia utilizzare solamente acqua o un detergente blando diluito in acqua, poiché in caso contrario le parti in plastica interne potrebbero deformarsi o incrinarsi.
- In caso di uso di un detergente blando, accertarsi innanzi tutto che sia stato diluito in acqua.
- La stampante non necessita di lubrificazione. Non lubrificare la stampante.
- Spegnere la stampante e il computer ①, scollegare il cavo USB ② e la spina di alimentazione dalla presa di corrente ③.

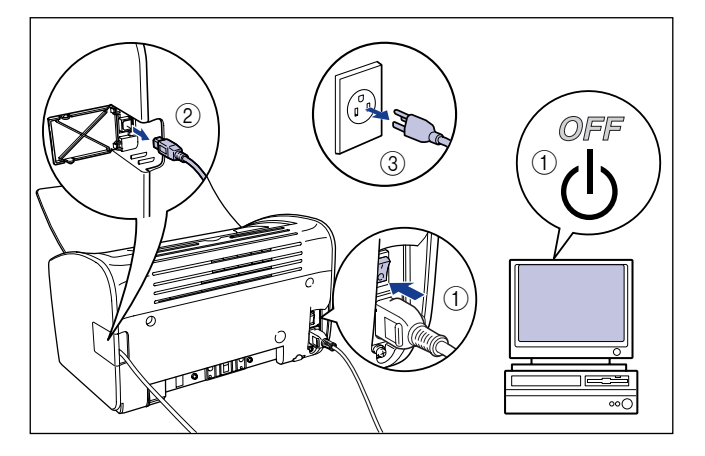

# **2** Dopo avere inumidito un panno morbido con acqua o un detergente blando diluito in acqua, strizzarlo bene e con esso rimuovere la sporcizia dalle superfici della stampante.

Se per la pulizia si intende utilizzare un detergente blando, dopo la pulizia rimuoverlo per mezzo di un panno morbido inumidito con acqua.

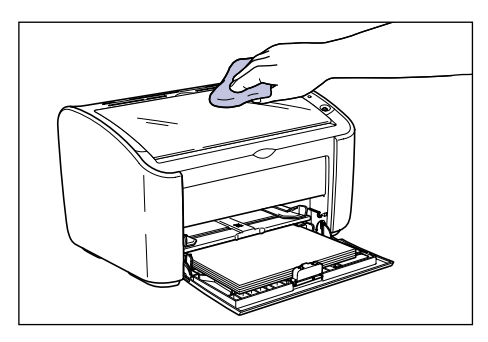

- **3** Dopo averla strofinata con il panno inumidito, ripassate la stampante con un panno asciutto.
- 4 Una volta che la stampante è completamente asciutta, ricollegare il cavo di alimentazione nella presa di corrente e il cavo USB.

## Spostamento della stampante

In caso di cambio di locazione della stampante o di spostamento per manutenzione, seguire le istruzioni di seguito illustrate.

### 

Se si sposta la stampante, spegnere l'unità, disinserire la spina e rimuovere il cavo USB. Se si sposta la stampante senza scollegare i cavi, il cavo elettrico e il cavo USB potrebbero danneggiarsi, con il conseguente pericolo di incendio o scosse elettriche.

#### 

• La stampante pesa circa 6,3 kg senza la cartuccia del toner installata. Evitare di sforzare eccessivamente la schiena nel trasporto della stampante.

5

• Evitare di tenere la stampante dal pannello anteriore, dalle aperture di ventilazione, dal pannello posteriore o da qualsiasi altra parte diversa dai punti specificati. Se non ci si attiene a questa regola, la stampante potrebbe cadere e provocare ferite alle persone.

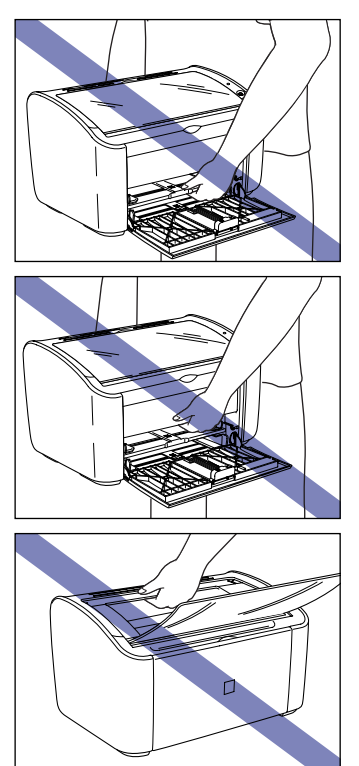

## Spostamento della stampante

Attenersi alla seguente procedura per spostare la stampante.

**1** Spegnere la stampante e il computer ①, scollegare il cavo USB ② e la spina di alimentazione dalla presa di corrente ③.

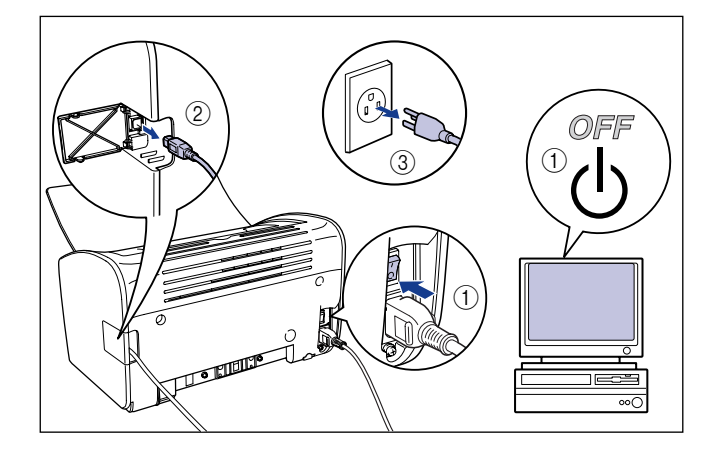

- **2** Scollegare il cavo di alimentazione.
- 3 Estrarre tutta la carta presente nella stampante e spingere la guida della carta posteriore nella posizione mostrata nella figura.

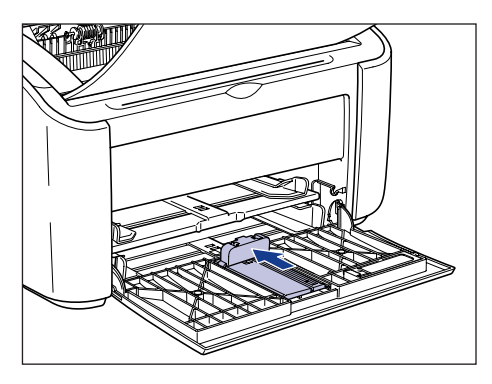

Se si tenta di chiudere il vassoio multiuso quando la guida della carta posteriore è posizionata fuori dal vassoio, la stampante potrebbe danneggiarsi. Accertarsi sempre che la guida della carta posteriore sia posizionata nella corretta posizione di riposo nel vassoio multiuso prima di chiudere quest'ultimo.

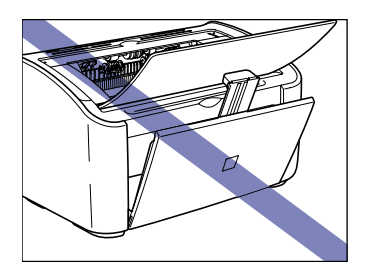

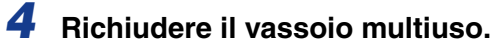

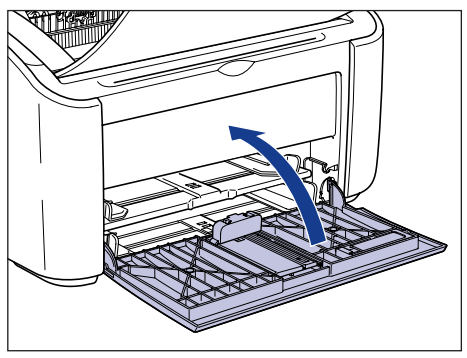

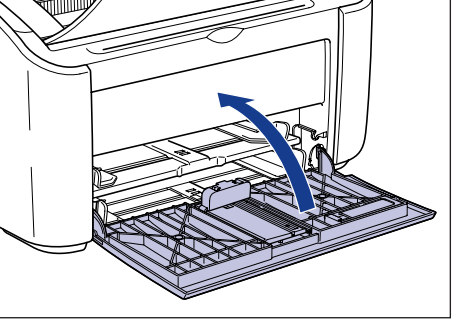

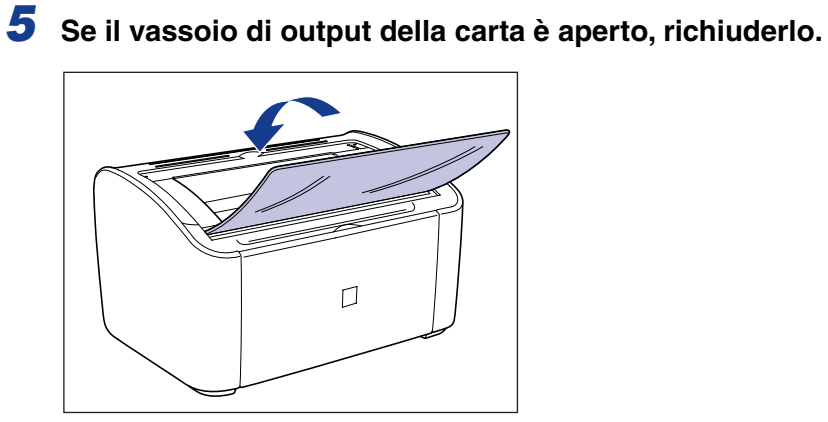

6 Afferrare la stampante da entrambi i lati, come mostrato nella figura, assicurandosi di tenerla saldamente con entrambe le mani nel trasporto.

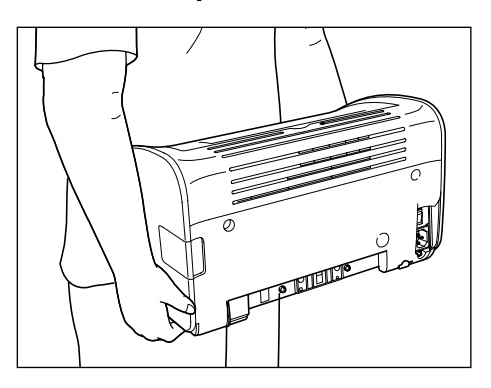

7 Una volta raggiunto il luogo di installazione, appoggiarla con attenzione.

#### 

Posarla dolcemente e lentamente. Se una mano o altre parti del corpo finiscono sotto la stampante ci si potrebbe fare male.

### **8** Aprire il vassoio di output.

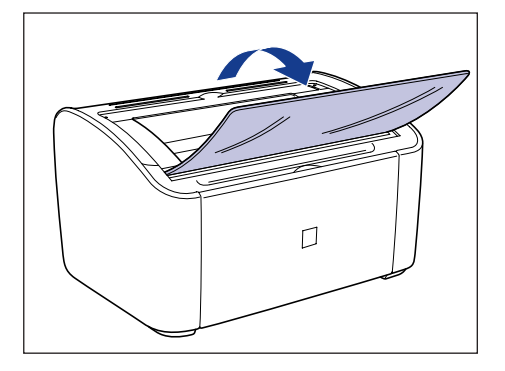

### Aprire il vassoio multiuso.

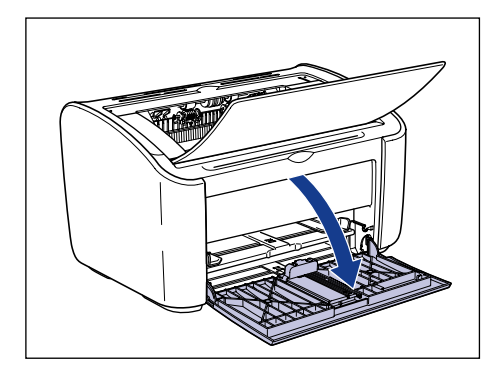

## **10** Caricare la carta

Vedere "Stampa su Carta comune, Carta spessa, Fogli di etichette e Lucidi," a pag. 2-14 per informazioni su come caricare carta comune, carta spessa, fogli di etichette e lucidi.

Vedere "Stampa su index card," a pag. 2-27 per informazioni su come caricare le index card.

Vedere "Stampa su buste," a pag. 2-34 per informazioni su come caricare le buste.

Vedere "Stampa su formati carta personalizzati (formati non standard)," a pag. 2-45 per informazioni su come caricare fogli in formato personalizzato.

## **11** Collegare il cavo di alimentazione.

## **12** Inserire la spina di alimentazione nella presa di corrente.

## 13 Collegare il cavo USB.

#### • Trasporto della stampante

Quando occorre trasportare la stampante per ragioni quali ad esempio un trasloco, rimuovere la cartuccia del toner e conservare la stampante e le sue parti nella confezione originale attaccando anche il materiale di confezionamento, questo al fine di evitare che la stampante e i suoi componenti vengano danneggiati nel corso del trasporto. Se la confezione originale e il materiale di confezionamento non sono più disponibili, reperire una scatola e del materiale di confezionamento adeguati, quindi imballare la stampante e le sue parti in maniera appropriata.

## Gestione della stampante

La stampante utilizza una varietà di componenti elettronici ed elementi ottici particolarmente delicati. Leggere la seguente sezione attentamente e avere cura di manipolare la stampante in modo corretto.

#### IMPORTANTE

I metodi di manipolazione della stampante sono descritti anche in "Istruzioni importanti per la sicurezza," a pag. xv.

## Precauzioni per la manipolazione della stampante

Per consentire alla stampante di produrre sempre stampe di alta qualità, osservare le seguenti precauzioni:

#### IMPORTANTE

• Non appoggiare alcun oggetto pesante sopra la stampante, il vassoio di output o altra parte della stampante (in caso contrario la stampante potrebbe danneggiarsi).

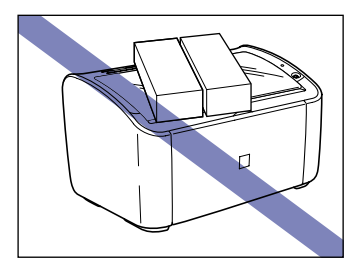

• Se si tenta di chiudere il vassoio multiuso quando la guida della carta posteriore è posizionata fuori dal vassoio, la stampante potrebbe danneggiarsi. Accertarsi sempre che la guida della carta posteriore sia posizionata nella corretta posizione di riposo nel vassoio multiuso prima di chiudere quest'ultimo.

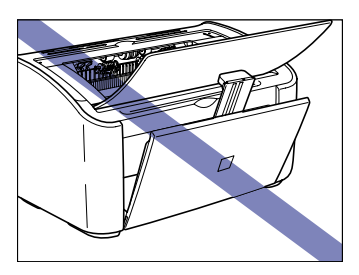

• Non lasciare il coperchio superiore aperto più di quanto necessario. L'esposizione alla luce diretta del sole o a forti sorgenti di luce può ridurre la resa della stampante.

5

• Durante la stampa evitare di sottoporre la stampante a vibrazioni. Ciò potrebbe causare il deterioramento della qualità di stampa.

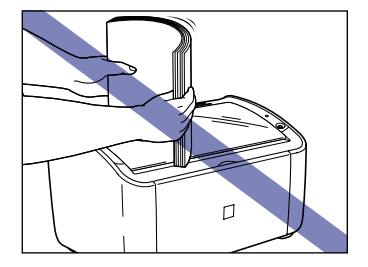

- Non aprire il coperchio superiore della stampante durante una stampa (in caso contrario la stampante potrebbe danneggiarsi).
- Usare sempre estrema delicatezza quando si apre o chiude il vassoio di output, il vassoio multiuso e il coperchio superiore. Un uso troppo rude danneggerebbe la stampante.
- Se si desidera appoggiare una coperta sulla stampante per evitare l'ingresso della polvere nell'unità, spegnere la stampante e farla raffreddare quanto basta prima di appoggiarvi sopra la coperta.
- Qualora si intenda non utilizzare la stampante per lungo tempo, scollegare il cavo di alimentazione dalla presa di corrente.
- Non utilizzare o conservare la stampante in luoghi in cui si fa uso di sostanze chimiche.
- Durante e subito dopo una stampa, l'area circostante il vassoio di output diviene molto calda. Quando si raccoglie la carta dal vassoio di output o si elimina un inceppamento di carta, fare attenzione a non toccare l'area attorno al vassoio di output.

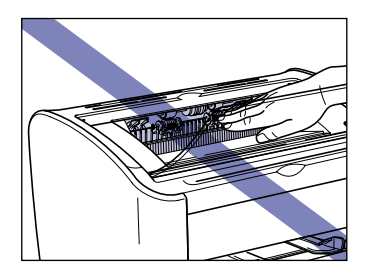

### Precauzioni per la conservazione della stampante

Qualora si intenda non utilizzare la stampante per lungo tempo, conservarla in un luogo con i seguenti requisiti:

- Gamma di temperatura per la conservazione: da 0 a 35°C (da 32 a 95°F).
- Gamma di umidità per la conservazione: da 10 a 80% di umidità relativa (senza formazione di condensa).

## Risoluzione dei problemi

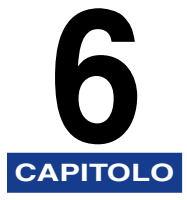

In questo capitolo vengono descritte le soluzioni ai problemi che si possono presentare nell'uso della stampante, quali ad esempio un inceppamento della carta o una scarsa qualità di stampa.

| Mappa di risoluzione dei problemi                                                                                                    |
|----------------------------------------------------------------------------------------------------|
| Inceppamento della carta                                                                                                    |
| Chiamata di assistenza                                                                                                    |
| Problemi nella qualità di stampa6-22                                                                                                    |
| Problemi della carta                                                                                                    |
| Quando la stampa non viene eseguita                                                                                                    |
| Problemi di installazione   .6-28     Se la disinstallazione non riesce   .6-29     Disinstallazione del driver USB   .6-31     Problemi durante l'installazione locale   .6-35     Problemi nell'installazione di una stampante condivisa   .6-35 |
| Problemi vari                                                                                                    |

## Mappa di risoluzione dei problemi

Se si verifica qualche problema nell'uso della stampante, seguire il diagramma di flusso illustrato di seguito per individuare l'origine del problema.

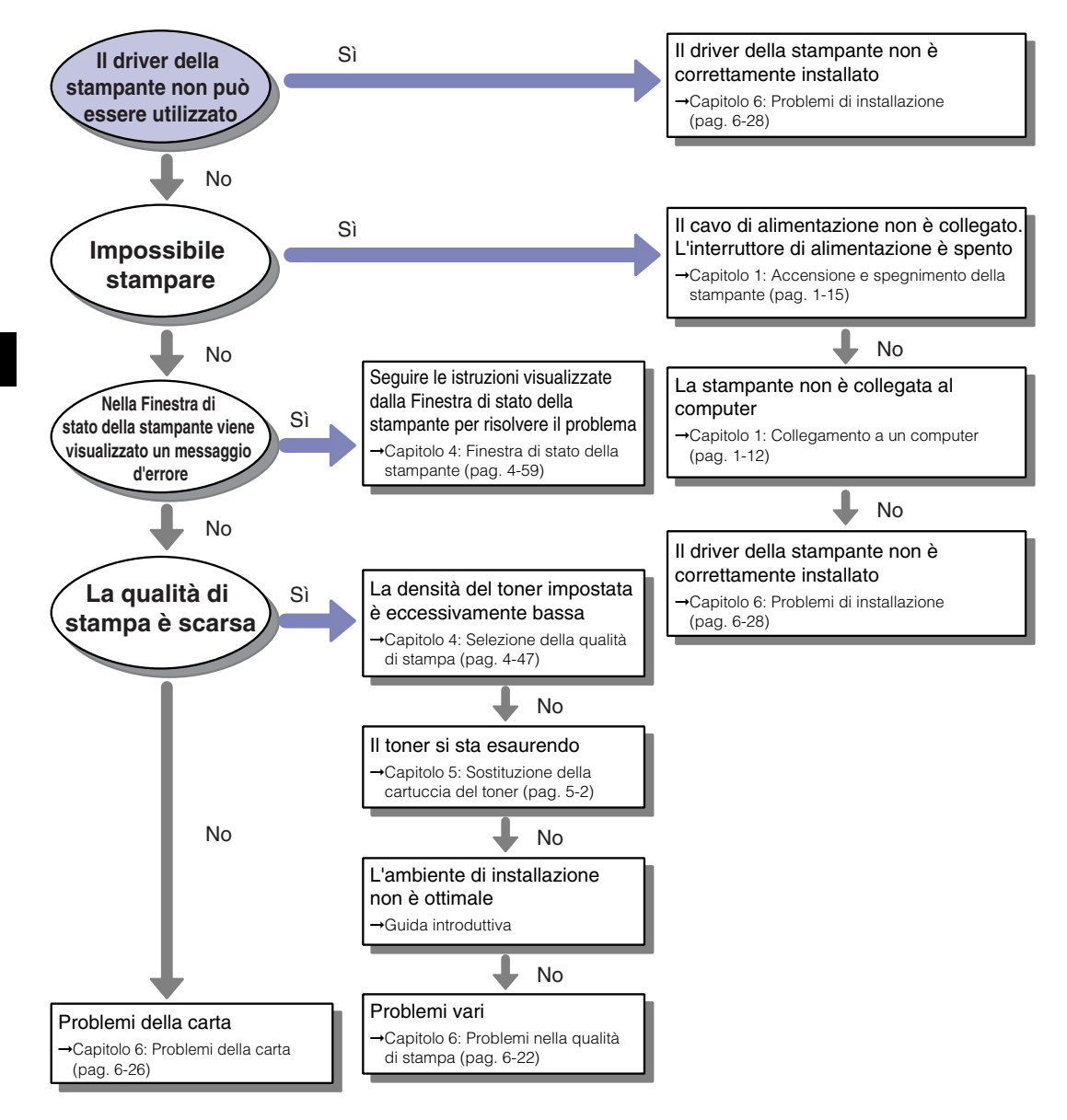

## Inceppamento della carta

Al verificarsi di un inceppamento della carta durante la stampa, nella Finestra di stato della stampante appare il seguente messaggio:

| Canon   BP 2900                                                                                                    |                                                 |  |
|----------------------------------------------------------------------------------------------------|-------------------------------------------------|--|
| Lavoro Opzioni ?                                                                                                    |                                                 |  |
| inceppame                                                                                                    | nto della carta all'interno della stampante 🛛 👲 |  |
| Non tirare la carta inceppata con la forza. Seguire le seguerni operazioni:<br>1. Ancie il coperchio superiore e rimuovere la cartuccia del forner.<br>2. Contollare l'area di alimentazione della carta, l'area di dupto la fitterno della stampante e poi imuovere la carta inceppata.<br>Durante la immozione della carta inceppata, non |                                                 |  |
|                                                                                                    | \$                                              |  |
| Processo di stampa corrente Operazione di stampa                                                                                                    |                                                 |  |
| 1 di O pagine stampate.                                                                                                    |                                                 |  |
| Titolo                                                                                                    | Sommario                                        |  |
| Nome documento                                                                                                    | Manual_2.pdf                                    |  |
| Nome Utente                                                                                                    | user01                                          |  |
| Nome computer                                                                                                    | CANON04                                         |  |
|                                                                                                    |                                                 |  |
| 028001                                                                                                    |                                                 |  |

## 

All'interno del prodotto è presente un'unità ad alta tensione. Durante la rimozione di carta inceppata o durante l'ispezione dell'interno della stampante, collane, braccialetti o altri oggetti metallici devono essere tenuti accuratamente lontani dall'interno della stampante. In caso contrario, potrebbero verificarsi scottature o scosse elettriche.

### 

- Fare attenzione a non sporcarsi i vestiti o le mani con il toner quando si rimuove della carta inceppata. Nel caso in cui ci si sporca vestiti o mani, lavare immediatamente con acqua fredda. Se si risciacqua con acqua calda il toner potrebbe fissarsi, creando una macchia difficile da eliminare.
- Durante la rimozione di carta inceppata all'interno della stampante, tirare la carta con delicatezza di modo che la parte di toner che si trova sulla carta inceppata non spruzzi al di fuori della stampante. Il toner altrimenti potrebbe schizzare sugli occhi o sulla bocca. Qualora questo dovesse entrare negli occhi o nella bocca, lavarlo via immediatamente con acqua fredda e rivolgersi a un medico.
- Quando si rimuove della carta inceppata, fare attenzione a non tagliarsi le mani con i bordi della carta.

• L'area attorno all'unità di fissaggio all'interno della stampante si surriscalda durante l'uso. Se si ispeziona l'interno della stampante durante la rimozione di carta inceppata, ecc. attenzione a non toccare l'are attorno all'unità di fissaggio. Ciò può causare una bruciatura.

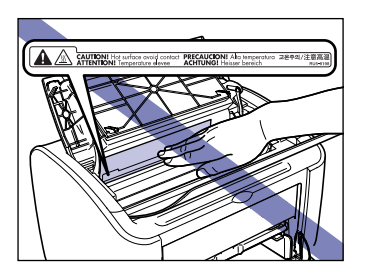

• Tenere le mani e i vestiti lontani dal rullo che si trova nell'area di uscita dopo aver rimosso completamente l'inceppamento della carta. Anche se la stampante non sta stampando, un'improvvisa rotazione del rullo potrebbe intrappolare le mani o i vestiti e provocare un infortunio.

#### IMPORTANTE

 Non toccare le parti ad alta tensione all'interno del coperchio superiore, poiché ciò potrebbe causare danni alla stampante.

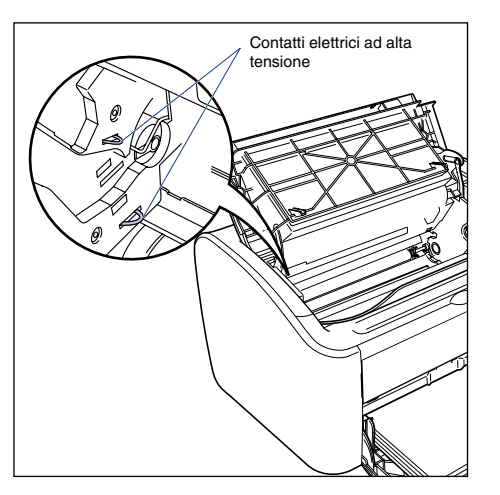

- Se si estrae la carta inceppata tirandola troppo forte, la carta potrebbe strapparsi con conseguente danneggiamento dei componenti interni. Quando si estrae la carta inceppata, estrarla nella direzione corretta a seconda della posizione dell'inceppamento.
- In caso di lacerazione della carta, accertarsi di individuare e rimuovere ogni frammento rimasto nella stampante.
- Se si elimina della carta inceppata senza aprire il coperchio superiore, il messaggio di errore potrebbe non scomparire. In tal caso, aprire e richiudere il coperchio superiore una volta.

• Fare attenzione a non toccare il rullo di trasferimento. Ciò potrebbe causare il deterioramento della qualità di stampa.

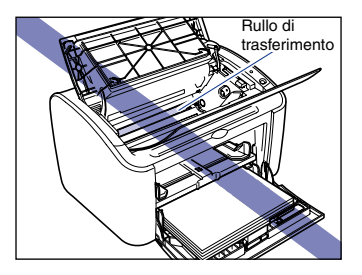

• Fare attenzione a non toccare il rullo di prelevamento della carta. Ciò potrebbe danneggiare il meccanismo di prelevamento della carta.

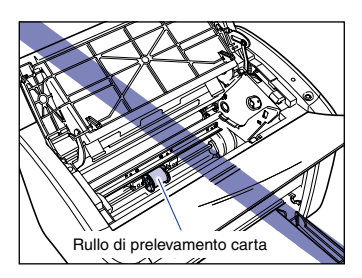

• Durante e subito dopo una stampa, l'area circostante il vassoio di output diviene molto calda. Quando si raccoglie la carta dal vassoio di output o si elimina un inceppamento di carta, fare attenzione a non toccare l'area attorno al vassoio di output.

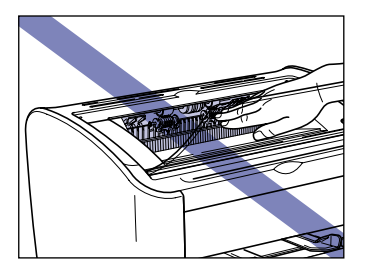

## **1** Aprire il coperchio superiore.

Afferrare la scanalatura di presa sul lato destro del coperchio superiore e aprirlo finché non si arresta.

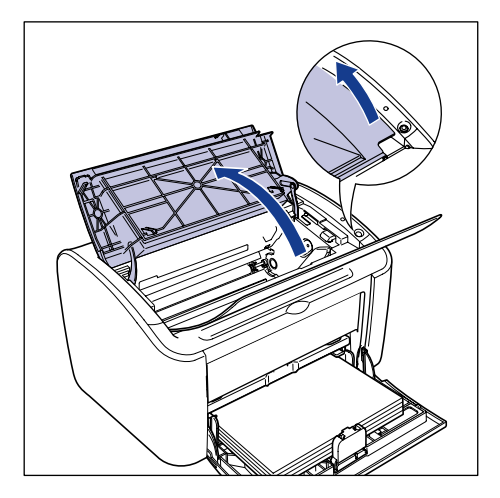

#### 

Anche se è possibile vedere la carta inceppata dal vassoio di output, non tirare la carta. Assicurarsi di aprire il coperchio superiore e di rimuovere la cartuccia del toner prima di tentare di eliminare l'inceppamento.

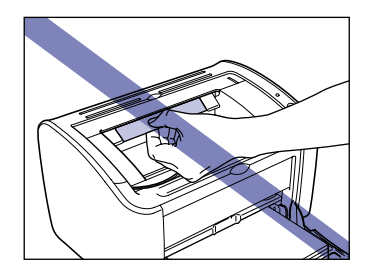

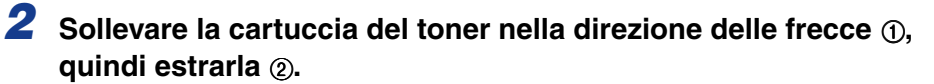

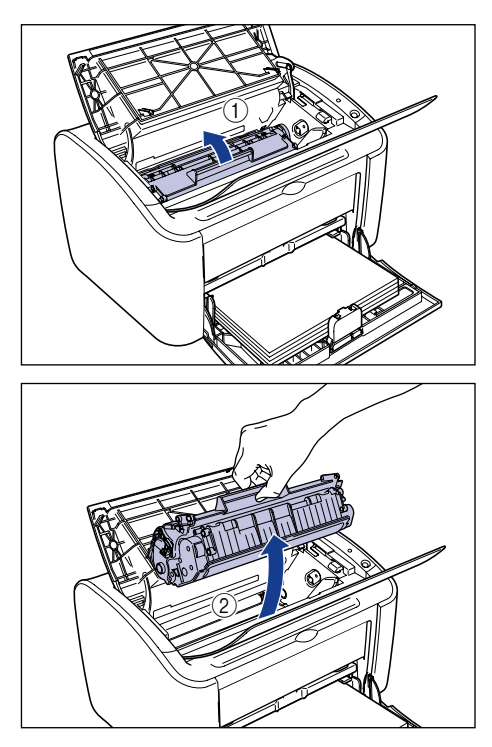

### 

• Se si tocca il tamburo interno con le mani o lo si graffia, la qualità di stampa degraderebbe significativamente. Non toccare o aprire mai il portello di protezione del tamburo. Fare attenzione a non afferrare né toccare parti diverse da quelle indicate, dato che ciò potrebbe danneggiare la cartuccia del toner.

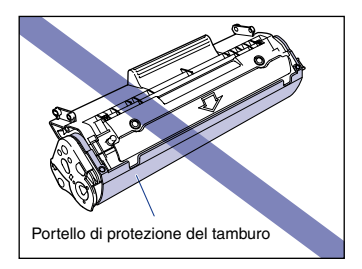

• Non esporre la cartuccia del toner alla luce diretta del sole o a forte illuminazione.

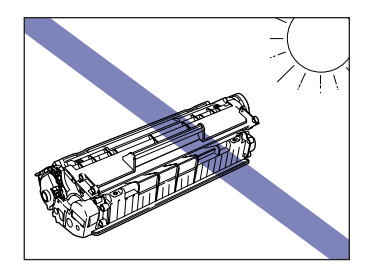

• Fare attenzione a non afferrare né toccare con le mani punti delicati della cartuccia, quali il sensore e i contatti elettrici (in caso contrario la stampante potrebbe danneggiarsi).

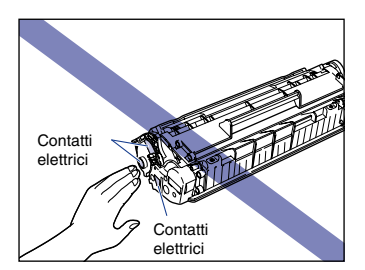

**3** Riporre la cartuccia del toner nella busta di protezione originale.

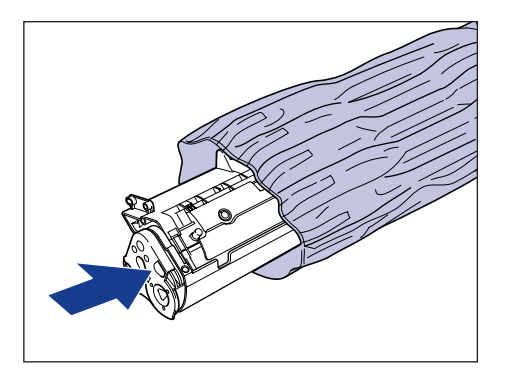

## **4** Rimuovere tutta la carta presente nel vassoio multiuso.

Estrarre la guida posteriore della carta ①, quindi togliere tutta la carta ②.

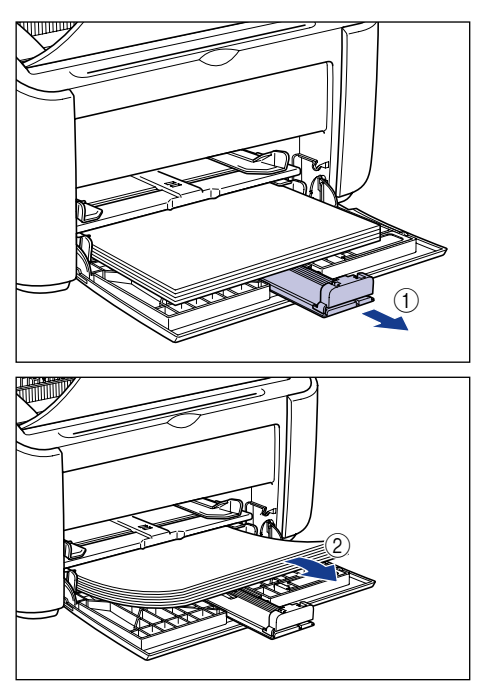

#### 

Anche se la carta si è inceppata nel vassoio multiuso, non eliminare l'inceppamento e continuare con i passi successivi di questa procedura.

## **5** Rimozione della carta inceppata.

#### Se si riesce a vedere il bordo d'entrata della carta all'interno della stampante

□ Tirare su delicatamente la carta per eliminare l'inceppamento.

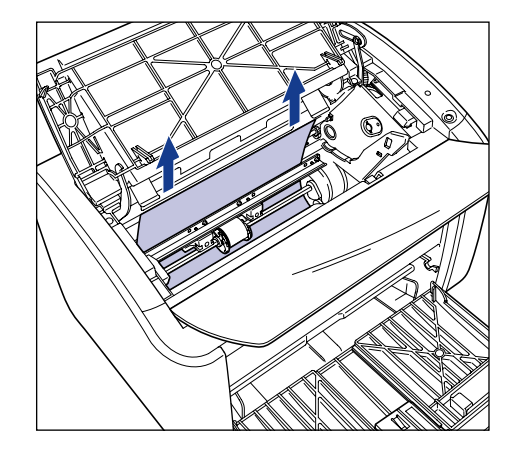

□ Se l'inceppamento è difficile da eliminare, estrarre la carta dal vassoio multiuso oppure dall'alimentatore manuale.

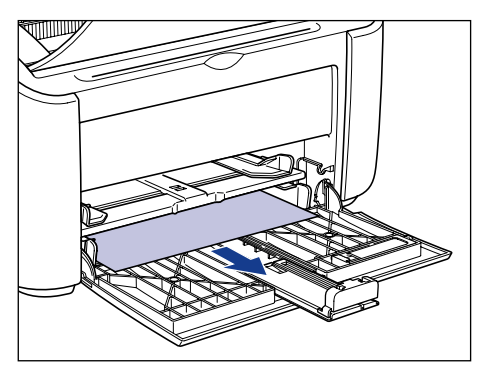

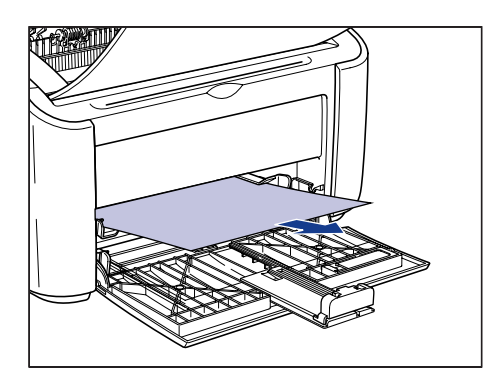

## 

Se si estrae la carta inceppata dal vassoio multiuso o dall'alimentatore manuale, è possibile che il successivo foglio che si stamperà verrà macchiato da un eccesso di toner.

## • Se si riesce a vedere il bordo di coda della carta all'interno della stampante

Tenere la carta da entrambi i bordi e alimentarla delicatamente verso il basso per estrarla.

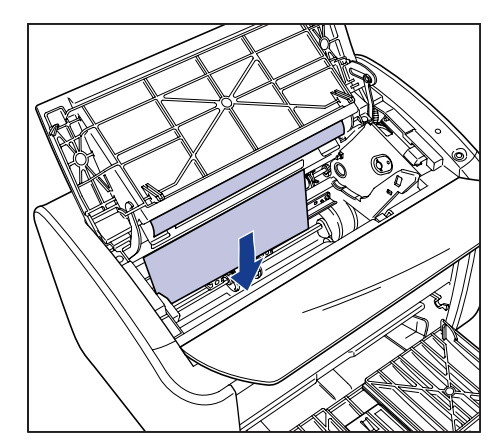

 Se la carta è difficile da estrarre, tirare il bordo d'entrata dalla carta come mostrato nella figura ①, quindi rimuovere il foglio dal lato del vassoio di output
②.

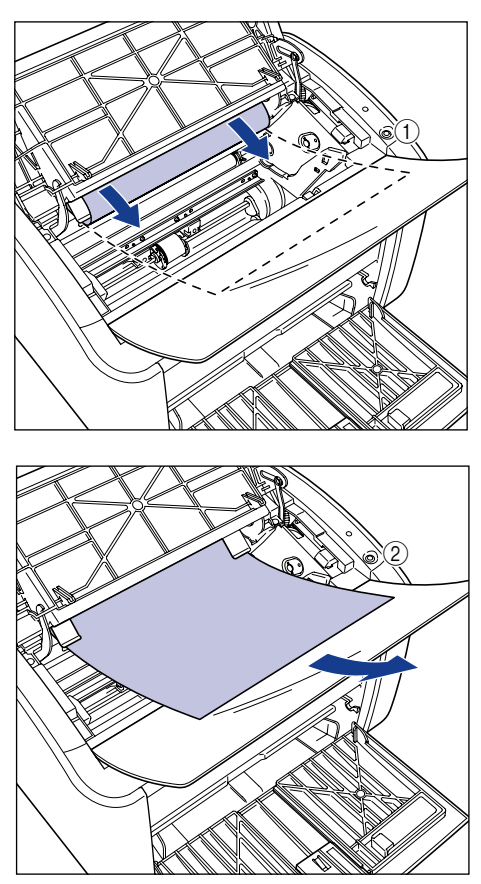

#### 

Se si estrae la carta inceppata dal lato del vassoio di output, è possibile che il successivo foglio che si stamperà verrà macchiato da un eccesso di toner.

## Se non si riesce a vedere il bordo d'entrata o il bordo di coda della carta

Estrarre l'estremità posteriore della carta, come mostrato nella figura ①, quindi tenere la carta da entrambi i bordi e tirarla delicatamente per svuotare la stampante ②.

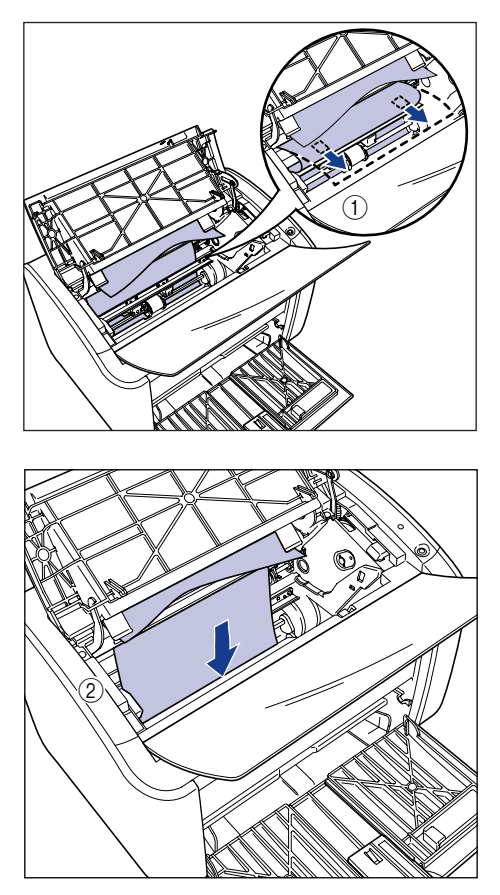

 Se la carta è difficile da estrarre, tirare il bordo d'entrata dalla carta come mostrato nella figura ①, quindi rimuovere il foglio dal lato del vassoio di output
②.

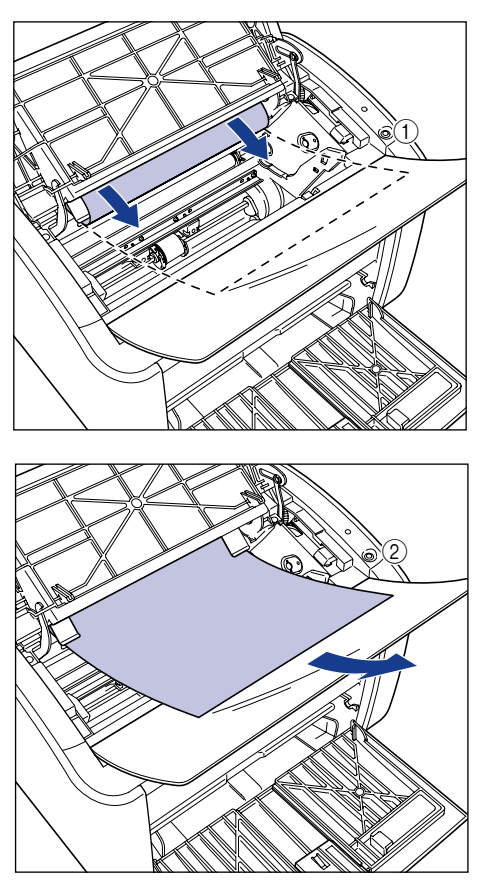

#### 

Se si estrae la carta inceppata dal lato del vassoio di output, è possibile che il successivo foglio che si stamperà verrà macchiato da un eccesso di toner.

## **6** Caricare la carta in modo da adattarla alla guida della carta posteriore.

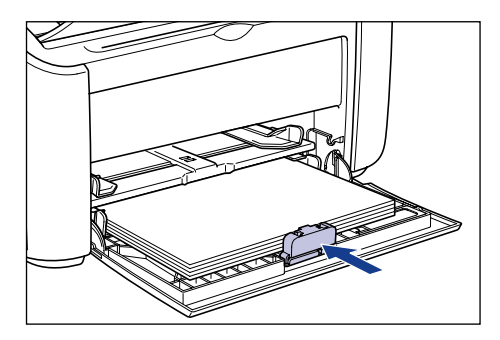

Se l'inceppamento della carta si è verificato quando il foglio veniva prelevato dall'alimentatore manuale, caricare la carta nell'alimentatore manuale.

## 7 Estrarre la cartuccia del toner dalla busta di protezione.

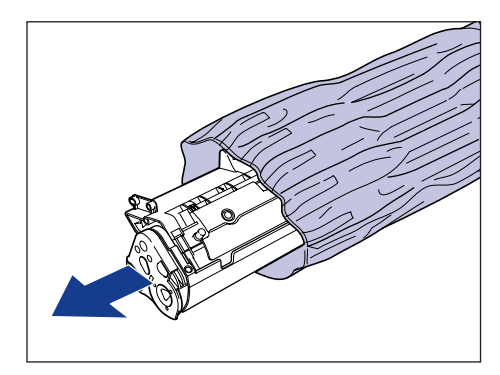
8 Allineare le sporgenze poste alle estremità sinistra e destra della cartuccia del toner con le apposite guide nel corpo principale della stampante, spingere la cartuccia indietro fino in fondo ①, quindi abbassarla in direzione dell'utente ②.

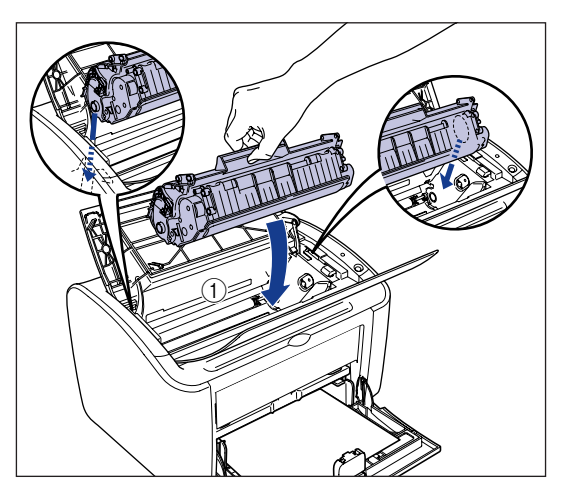

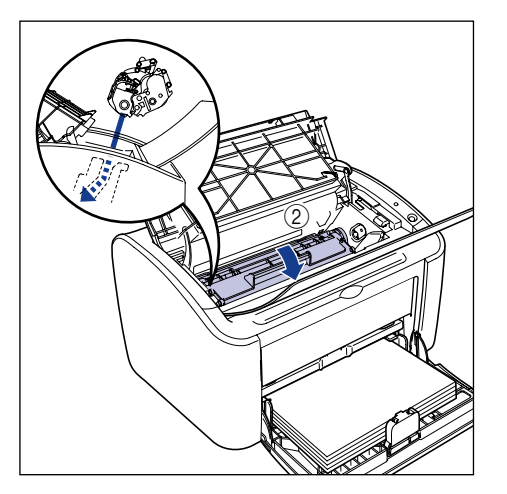

# **9** Chiudere il coperchio superiore.

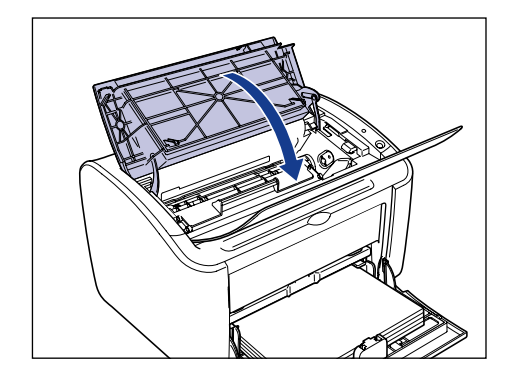

## 

- Se non si riesce a chiudere il coperchio superiore, controllare che la cartuccia del toner sia installata correttamente nella stampante. Evitare di tentare di chiudere con la forza il coperchio superiore, dato che ciò danneggerebbe la stampante.
- Non lasciare il coperchio superiore aperto per molto tempo dopo aver installato la cartuccia del toner.

# Chiamata di assistenza

Se la stampante presenta un tipo di errore che non le consente più di funzionare correttamente, viene visualizzata una chiamata di assistenza.

| Chiamata di assistenza                                                                                                    | Causa                                                  | Soluzione                                                                                                    |
|----------------------------------------------------------------------------------------------------|--------------------------------------------------------|----------------------------------------------------------------------------------------------------|
| Canon LBD 2400       Image: Canon LBD 2400         Lever       Canon LBD 2400         Image: Canon LBD 2400       Image: Canon LBD 2400         Image: Canon LBD 2400       Image: Canon LBD 2400         Image: Canon LBD 24000       Image: Canon LBD 24000         < | L'unità di fissaggio<br>non funziona<br>correttamente. | Eseguire la procedura (vedere<br>"Quando appare un errore<br>dell'unità di fissaggio," a pag.<br>6-19) e contattare il punto di<br>vendita da cui è stata acquistata<br>la stampante. |
| Canon LBD 2400       Image: Control to the the the the the the the the the the                                                                                                    | Lo scanner non<br>funziona<br>correttamente.           | Eseguire la procedura (vedere<br>"Quando appare un errore dello<br>scanner o un errore intervento," a<br>pag. 6-20), quindi spegnere e<br>riaccendere la stampante.                   |

| Chiamata di assistenza                                                                                                    | Causa                                          | Soluzione                                                                                                    |
|----------------------------------------------------------------------------------------------------|------------------------------------------------|----------------------------------------------------------------------------------------------------|
| Canon LB/27900     Image: Canon LB/27900       Lavra Gustari 2     Image: Canon LB/27900       Image: Canon LB/27900     Image: Canon LB/27900       Image: Canon LB/27900     Image: Canon LB/27900       Image: Canon LB/27900     Image: Canon LB/27900       Image: Canon LB/27900     Image: Canon LB/27900       Image: Canon LB/27900     Image: Canon LB/27900       Image: Canon LB/27900     Image: Canon LB/27900       Image: Canon LB/27900     Image: Canon LB/27900       Image: Canon LB/279000     Image: Canon LB/279000       Image: Canon LB/279000     Image: Canon LB/279000< | Lo stampante non<br>funziona<br>correttamente. | Eseguire la procedura (vedere<br>"Quando appare un errore dello<br>scanner o un errore intervento," a<br>pag. 6-20), quindi spegnere e<br>riaccendere la stampante. |

## Quando appare un errore dell'unità di fissaggio

Se viene visualizzato un errore dell'unità di fissaggio, eseguire la procedura illustrata sotto e contattare il punto di vendita da cui è stata acquistata la stampante.

 Spegnere la stampante e il computer ①, scollegare il cavo USB ② e la spina di alimentazione dalla presa di corrente ③.

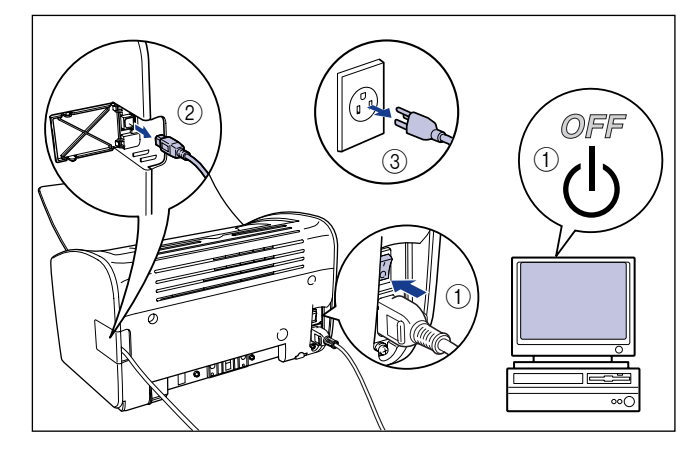

### 

Se viene visualizzato un errore dell'unità di fissaggio, non riaccendere la stampante dopo averla spenta.

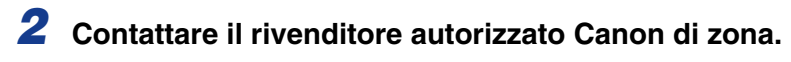

Descrivere i problemi riscontrati quando si contatta il rivenditore.

# Quando appare un errore dello scanner o un errore intervento

Se appare un errore dello scanner o un errore intervento, spegnere e riaccendere la stampante attenendosi alla seguente procedura. L'operazione potrebbe annullare il messaggio.

Spegnere la stampante, attendete almeno 10 secondi e quindi riaccendetela.

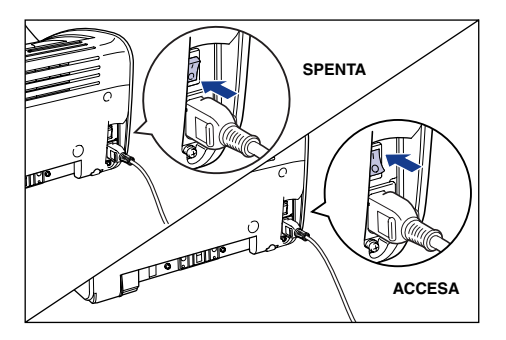

Se il messaggio non riappare, continuare a utilizzare la stampante come al solito. Se il messaggio riappare, procedere dal passo successivo. **2** Annotare il codice di errore visualizzato nella Finestra di stato della stampante.

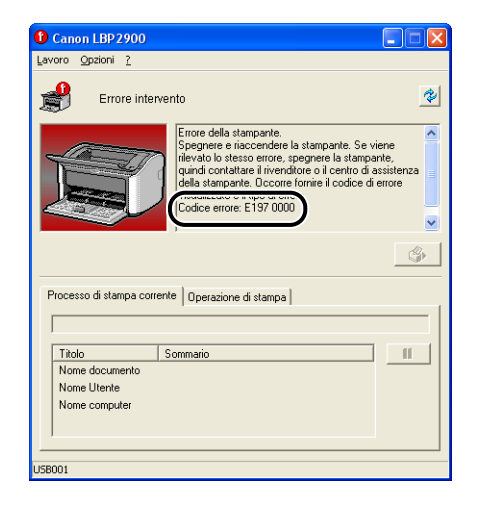

Spegnere la stampante e il computer ①, scollegare il cavo USB ② e la spina di alimentazione dalla presa di corrente ③.

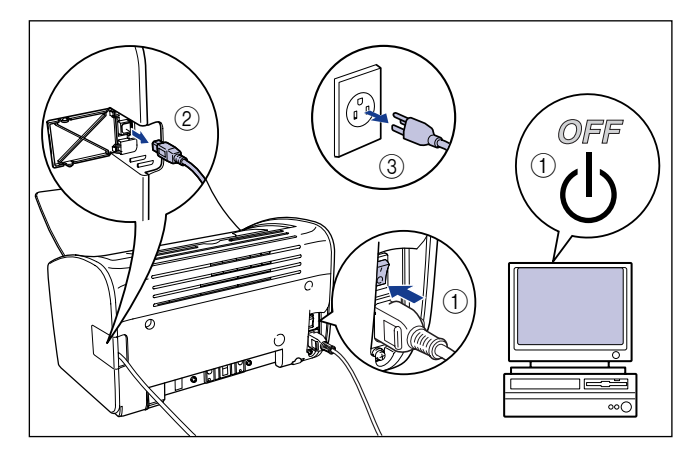

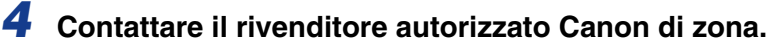

Quando si contatta il rivenditore autorizzato Canon, descrivere i problemi verificatisi nonché il codice di errore annotato.

# Problemi nella qualità di stampa

Se mentre si utilizza la stampante si verifica qualche problema, intraprendere le misure adeguate indicate di seguito sulla base dei sintomi riscontrati.

#### 

- Se nella Finestra di stato della stampante appare un messaggio, seguire le istruzioni indicate dal messaggio.
- In caso di inceppamento della carta, vedere "Inceppamento della carta," a pag. 6-3.
- Qualora si verifichi un problema non descritto nella presente sezione, le soluzioni elencate non risolvessero il problema oppure non si riesca a determinare la causa del problema, rivolgersi al rivenditore locale Canon autorizzato.

Appaiono strisce bianche (il testo stampato è sbiadito e non uniforme).

- Causa La cartuccia del toner sta esaurendo il toner.
- Rimedio Rimuovere la cartuccia del toner come e farla roteare delicatamente cinque o sei volte da lato a lato, quindi reinserirla nella stampante. Se il problema persiste, sostituire la cartuccia del toner con una nuova cartuccia (Vedere "Sostituzione della cartuccia del toner," a pag. 5-2.)

La stampa si presenta complessivamente sbiadita.

- Causa 1 L'impostazione di [Densità toner] è inappropriata.
- Rimedio Spostare il cursore [Densità toner] del driver della stampante verso [Scuro]. Per variare l'impostazione [Densità toner], fare clic sul pulsante [Dettagli] nella scheda [Qualità] per aprire la finestra [Impostazioni dettagliate].
- Causa 2 È stata selezionata l'opzione [Usa modalità di risparmio toner].
- Rimedio Deselezionare l'opzione [Usa modalità di risparmio toner] nel driver della stampante.

Per cambiare l'impostazione [Usa modalità di risparmio toner], fare clic sul pulsante [Dettagli] nella scheda [Qualità] per aprire la finestra [Impostazioni dettagliate]. La stampa si presenta complessivamente scura.

Causa 1 L'impostazione di [Densità toner] è inappropriata.

- Rimedio Spostare il cursore [Densità toner] del driver della stampante verso [Chiaro]. Per variare l'impostazione [Densità toner], fare clic sul pulsante [Dettagli] nella scheda [Qualità] per aprire la finestra [Impostazioni dettagliate].
- Causa 2 La stampante è esposta alla luce diretta del sole o a forte illuminazione.
- Rimedio Spostare la stampante in un punto in cui non batta direttamente il sole e che non sia soggetto a forte illuminazione. In alternativa, separare la stampante dalla forte sorgente di luce.

Una porzione dell'immagine non viene stampata.

- Causa 1 Il fattore di scala delle proporzioni è errato.
- Rimedio 1Deselezionare l'opzione [Proporzioni manuali] nel driver della stampante.<br/>Quando la casella di controllo è deselezionata, il fattore di scala delle<br/>proporzioni viene automaticamente determinato sulla base delle impostazioni<br/>[Formato pagina] e [Formato stampa].<br/>Per aggiornare l'impostazione [Proporzioni manuali], aprire la scheda [Imposta<br/>pagina].
- Rimedio 2Selezionare [Proporzioni manuali] nel driver della stampante e inserire il fattore<br/>di scala delle proporzioni appropriato al formato carta utilizzato.<br/>Per aggiornare l'impostazione [Proporzioni manuali], aprire la scheda [Imposta<br/>pagina].
- Causa 2 La carta non è caricata in posizione corretta.
- Rimedio Caricare correttamente la carta (vedere "Stampa su Carta comune, Carta spessa, Fogli di etichette e Lucidi," a pag. 2-14, "Stampa su index card," a pag. 2-27, "Stampa su buste," a pag. 2-34, "Stampa su formati carta personalizzati (formati non standard)," a pag. 2-45).
- Causa 3 Da un'applicazione è stato stampato un documento con le impostazioni dei margini configurate esternamente all'area stampabile della stampante.
- **Rimedio** L'area stampabile della stampante è delimitata da margini di 4 mm sopra, 6 mm sotto e 5 mm a sinistra e destra (per index card e buste, i margini superiore, inferiore, sinistro e destro sono tutti di 10 mm). Assicurarsi di avere a disposizione margini sufficientemente grandi per stampare il documento.

La parte anteriore o posteriore delle stampe presenta delle macchie composte da punti neri.

Causa L'unità di fissaggio è sporca.

Rimedio Eseguire la pulizia (Vedere "Pulizia," a pag. 5-14.).

La posizione di stampa è fuori allineamento.

- Causa Nell'applicazione non sono state configurate correttamente le impostazioni [Margine superiore] e [Posizione del foglio].
- Rimedio Aggiornare le impostazioni [Margine superiore] e [Posizione del foglio] nell'applicazione utilizzata (fare riferimento al manuale di istruzioni del programma applicativo stesso).

La pagina successiva viene stampata per metà dalla pagina precedente.

- Causa Nell'applicazione utilizzata, i valori corrispondenti a [Interlinea] o [Righe per pagina] non sono stati appropriatamente impostati.
- Rimedio Impostare nel programma applicativo i valori relativi a [Interlinea] e [Righe per pagina] in modo che i dati di stampa vengano tutti contenuti nella pagina, quindi stampare nuovamente (fare riferimento al manuale di istruzioni del programma applicativo stesso).

La carta non viene stampata.

- Causa 1 La cartuccia del toner è stata installata con il nastro sigillante ancora attaccato.
- Rimedio Rimuovere la cartuccia del toner, staccare il nastro sigillante e reinserire la cartuccia (Vedere "Sostituzione della cartuccia del toner," a pag. 5-2)
- Causa 2 Vengono caricati più fogli di carta contemporaneamente.
- Rimedio Allineate correttamente la pila di fogli e caricatela nuovamente (vedere "Stampa su Carta comune, Carta spessa, Fogli di etichette e Lucidi," a pag. 2-14, "Stampa su index card," a pag. 2-27, "Stampa su buste," a pag. 2-34, "Stampa su formati carta personalizzati (formati non standard)," a pag. 2-45).

La carta esce completamente nera.

Causa II tamburo nella cartuccia del toner si è deteriorato.

Rimedio Sostituire la cartuccia del toner con una nuova cartuccia (Vedere "Sostituzione della cartuccia del toner," a pag. 5-2.)

Le pagine stampante presentano macchie bianche.

Causa 1 La carta non è adatta.

- Rimedio Sostituire la carta con una di tipo adatto a questa stampante e ripetere la stampa (Vedere "Requisiti della carta," a pag. 2-2.)
- Causa 2 La carta è umida poiché è stata conservata in condizioni inadatte.
- Rimedio Sostituire la carta con della carta nuova e ripetere la stampa.
- Causa 3 Il tamburo nella cartuccia del toner si è deteriorato.
- Rimedio Sostituire la cartuccia del toner con una nuova cartuccia (Vedere "Sostituzione della cartuccia del toner," a pag. 5-2.)

# Problemi della carta

#### La carta esce tutta raggrinzita.

| Causa 1       | La carta caricata nel vassoio multiuso o nell'alimentatore manuale non è disposta perpendicolarmente alla stampante.                                                                                                    |
|---------------|----------------------------------------------------------------------------------------------------|
| Rimedio       | Caricare la carta nel vassoio multiuso oppure nell'alimentatore manuale<br>assicurandosi che sia dritta (vedere "Stampa su Carta comune, Carta spessa,<br>Fogli di etichette e Lucidi," a pag. 2-14, "Stampa su index card," a pag. 2-27,<br>"Stampa su buste," a pag. 2-34, "Stampa su formati carta personalizzati<br>(formati non standard)," a pag. 2-45). |
| Causa 2       | La carta è umida.                                                                                                    |
| Rimedio       | Sostituire la carta con altra carta prelevata da una risma nuova.                                                                                                    |
| La carta si a | arriccia.                                                                                                    |
| Causa 1       | La carta non è adatta.                                                                                                    |
| Rimedio       | Sostituire la carta con carta del tipo adatto a questa stampante. (Vedere<br>"Requisiti della carta," a pag. 2-2.)                                                                                                    |
| Causa 2       | L'impostazione [Tipo di carta] non corrisponde alla carta effettivamente caricata.                                                                                                    |
| Rimedio       | Nel driver della stampante, impostare l'opzione [Tipo di carta] su [Carta comune L].                                                                                                    |
|               | Per cambiare l'impostazione [Tipo di carta], aprire la scheda [Alimentazione carta].                                                                                                    |
| Sui lucidi st | ampati si deposita una polvere bianca.                                                                                                    |
| Causa         | I lucidi sono stati stampati subito dopo aver stampato in maniera continuata su<br>un altro tipo di carta.                                                                                                    |

Rimedio Se si stampano lucidi dopo aver stampato in modo continuato su carta comune, la polvere della carta potrebbe depositarsi sui lucidi quando questi vengono emessi in uscita. In questo caso, utilizzare un panno morbido per raccogliere la polvere della carta.

# Quando la stampa non viene eseguita

Se dopo aver avviato un processo di stampa da un'applicazione non viene stampato nulla, consultare le indicazioni fornite di seguito:

# Controllare se nella Finestra di stato della stampante è presente un messaggio d'errore.

Se nella Finestra di stato della stampante appare un messaggio di errore, seguire le istruzioni indicate dal messaggio. Se non appare alcun messaggio d'errore, procedere dal passo successivo.

## **2** Stampare una pagina di prova.

Fare clic su [Stampa pagina di prova] nella scheda [Generale] della finestra [Proprietà stampante].

#### Se la pagina di prova viene stampata correttamente

È possibile stampare dal software CAPT. Per controllare l'applicazione, verificare che tutte le impostazioni della stampante sono state correttamente configurate.

#### Se la pagina di prova non viene stampata correttamente

Disinstallare e reinstallare il software CAPT, quindi riprovare a stampare una pagina di prova (Vedere "Disinstallazione del software CAPT," a pag. 3-73.).

# Problemi di installazione

Se non è possibile installare correttamente il "driver USB" e il "driver della stampante LBP2900/2900i", attenersi alla seguente procedura per verificare il problema.

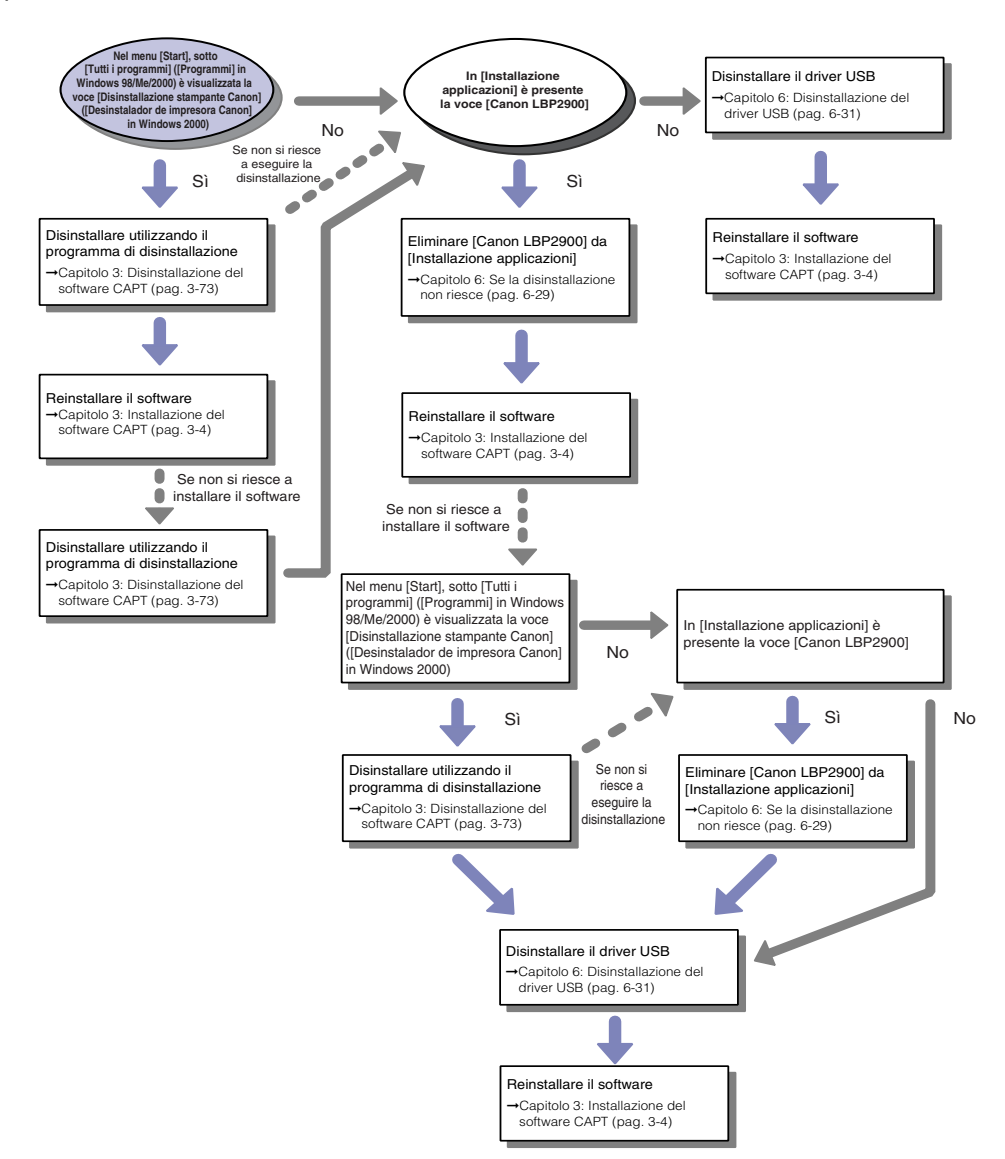

6

## Se la disinstallazione non riesce

Se non è possibile disinstallare il software CAPT utilizzando il programma di disinstallazione creato durante l'installazione, attenersi alla seguente procedura per disinstallare il software CAPT da [Installazione applicazioni].

## 1 Dal menu [Start], scegliere [Pannello di controllo] e fare clic su [Installazione applicazioni].

In Windows 98/Me/2000: Dal menu [Start], scegliere [Impostazioni]  $\rightarrow$  [Pannello di controllo] e fare clic su [Installazione applicazioni].

# **2** Selezionare la voce [Canon LBP2900] nella finestra [Installazione applicazioni] e fare clic su [Cambia/Rimuovi].

In Windows 98/Me: Selezionare la voce [Canon LBP2900] nella finestra [Installazione applicazioni] e fare clic su [Aggiungi/Rimuovi].

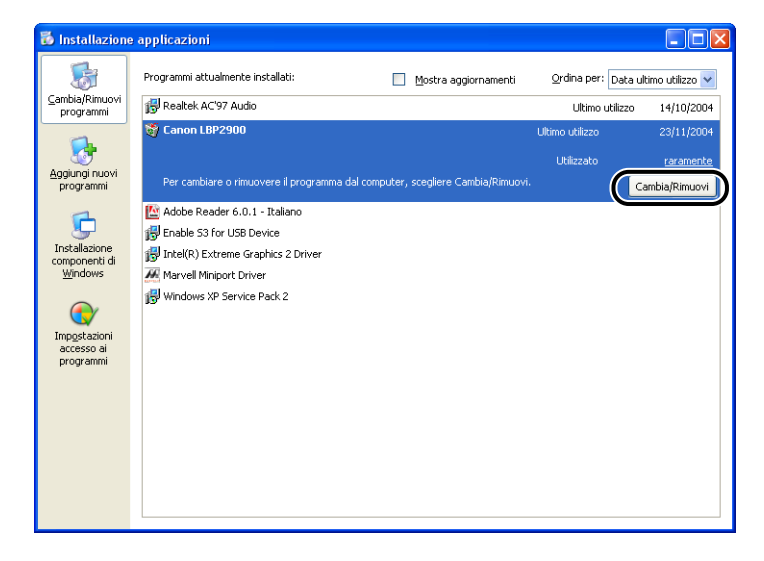

#### Ø NOTA

Se la voce [Canon LBP2900] non è visualizzata nella finestra [Installazione applicazioni], eseguire la procedura (vedere "Disinstallazione del driver USB," a pag. 6-31), quindi reinstallare il software CAPT.

**3** Selezionare il nome della stampante e fare clic su [Elimina].

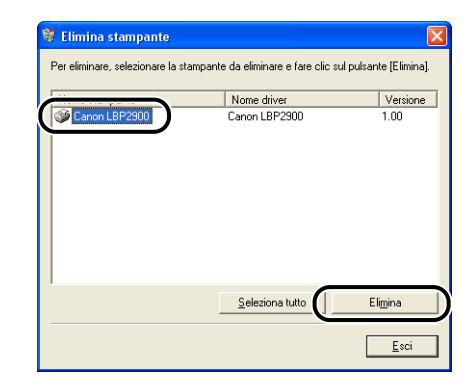

# **4** Fare clic su [Sì].

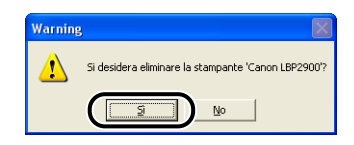

Viene avviato il processo di disinstallazione (attendere qualche istante).

## 5 Fare clic su [Esci].

| Nome stampante | Nome driver | Versione |
|----------------|-------------|----------|
|                |             |          |
|                |             |          |
|                |             |          |
|                |             |          |
|                |             |          |
|                | 0.1.1.1.1   |          |

La finestra [Elimina stampante] si chiude.

6 Riavviare Windows.

## Disinstallazione del driver USB

La disinstallazione del driver USB è necessaria quando non si riesce a installare correttamente il software CAPT dopo averlo disinstallato una volta oppure quando non è possibile disinstallare il software CAPT.

- Verificare innanzi tutto che computer e stampante siano collegati mediante il cavo USB e che la stampante sia accesa.
- **2** Dal menu [Start], scegliere [Pannello di controllo] e fare clic su [Installazione applicazioni].
- **3** Assicurarsi che la voce [Canon LBP2900] non appaia nella finestra [Installazione applicazioni], quindi fare clic su [X].

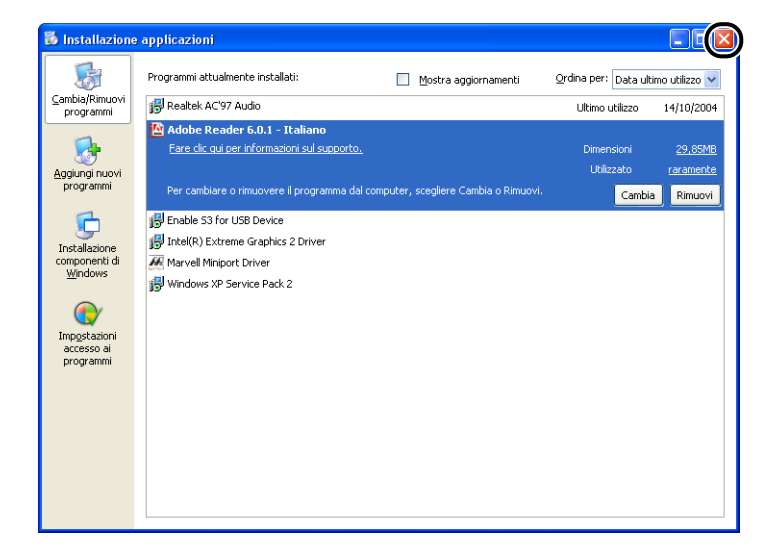

#### 🖉 NOTA

Se la voce [Canon LBP2900] è visualizzata nella finestra [Installazione applicazioni], vedere (Vedere "Se la disinstallazione non riesce," a pag. 6-29.) per la procedura di eliminazione di [Canon LBP2900] dalla finestra [Installazione applicazioni].

# 4 Dal menu [Start], scegliere [Pannello di controllo] e fare clic su [Prestazioni e manutenzione] → [Sistema].

In Windows 98/Me/2000: Dal menu [Start], scegliere [Impostazioni] → [Pannello di controllo] e fare clic sull'icona [Sistema].

In Windows Server 2003: Dal menu [Start], scegliere [Pannello di controllo] → [Sistema].

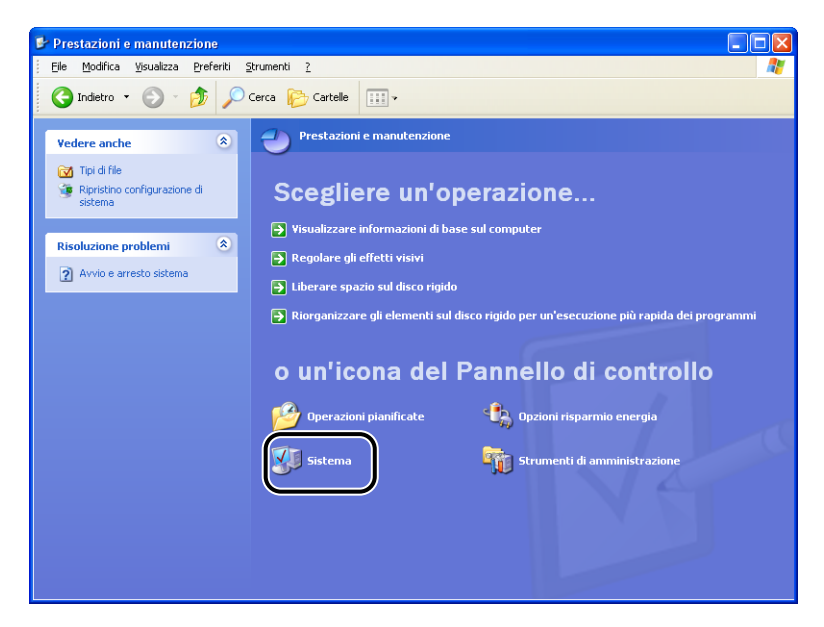

# 5 Fare clic su [Hardware] → [Gestione periferiche], quindi fare doppio clic su [Controller USB (Universal serial bus)].

In Windows 98/Me: Aprire la finestra [Proprietà - Sistema], fare clic su [Gestione periferiche], quindi fare doppio clic su [Controller USB (Universal Serial Bus)].

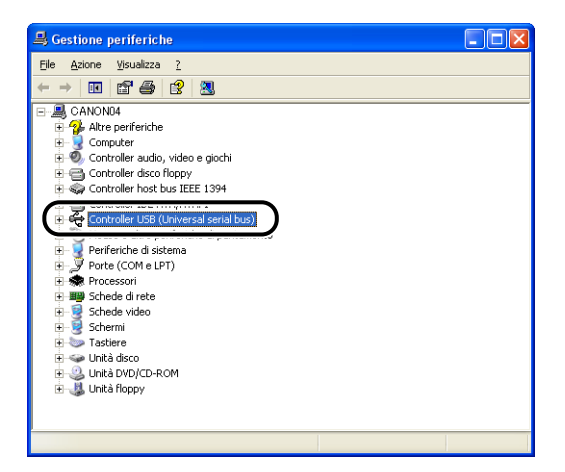

# **6** Scegliere [Supporto stampa USB] e selezionare [Disinstalla] nel menu [Azione].

In Windows 98, selezionare [Canon LBP2900] ([Canon CAPT USB Device] in Windows Me), quindi fare clic su [Rimuovi].

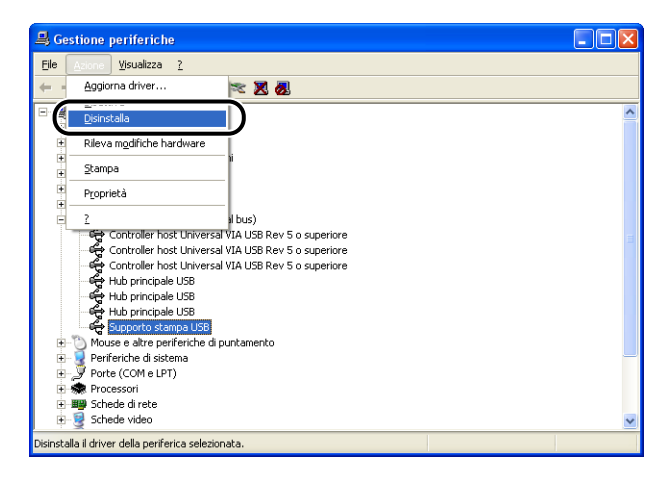

## IMPORTANTE

- Non sarà possibile eseguire correttamente l'installazione del driver della stampante se il driver USB è elencato sotto [Altre periferiche]. A seconda del sistema operativo, selezionare [Canon LBP2900], [Canon CAPT USB Device] oppure [Periferica sconosciuta] ed eliminare la voce.
- Non eliminare altre periferiche o driver di periferica. Se si elimina qualcos'altro per errore, Windows potrebbe non riuscire ad avviarsi.
- Se il driver USB non è installato correttamente, non viene visualizzata la voce [Supporto stampa USB] (Windows 2000/XP/Server 2003), [Canon CAPT USB Device] (Windows Me) oppure [Canon LBP2900] (Windows 98).

# 7 Quando appare la finestra [Conferma rimozione periferica], fare clic su [OK].

| Conferme   | a rimozione periferica                                  | ? 🛛  |
|------------|---------------------------------------------------------|------|
| ÷          | Supporto stampa USB                                     |      |
| Avviso. La | a periferica selezionata verrà disinstallata dal sister | ma.  |
|            |                                                         |      |
|            |                                                         | ulla |

## 8 Fare clic su [🛛].

La finestra [Gestione periferiche] si chiude.

#### 9

#### Scollegare il cavo USB dal computer e riavviare Windows.

Dopo il riavvio di Windows, reinstallare il software CAPT (Vedere "Installazione del software CAPT," a pag. 3-4.).

## Problemi durante l'installazione locale

Quando si disinstalla il driver della stampante dal CD fornito a corredo, la stampante non viene riconosciuta automaticamente anche la sua accensione.

- Causa 1 Il cavo USB è già stato collegato e la stampante accesa prima dell'installazione del driver della stampante.
- Rimedio Spegnere e riaccendere la stampante.
- Causa 2 La stampante è spenta.
- Rimedio Accendere la stampante.
- Causa 3 Il cavo USB non è collegato correttamente.
- Rimedio Accertarsi che la stampante e il computer siano collegati correttamente mediante il cavo USB.
- Causa 4 È stato utilizzato un cavo USB inadatto.
- Rimedio Utilizzare un cavo USB adatto all'interfaccia USB della stampante. L'interfaccia USB di questa stampante è: USB 2.0 ad alta velocità (solo Windows 2000/XP/ Server 2003), USB a velocità normale (equivalente a USB 1.1).
- Causa 5 Impossibile eseguire l'installazione dal CD fornito a corredo con la stampante.
- Rimedio Eseguire l'installazione utilizzando la funzione Plug & Play (vedere "Installazione di tipo Plug & Play," a pag. 3-10, pag. 3-25 oppure pag. 3-37).

# Problemi nell'installazione di una stampante condivisa

Il server di stampa a cui connettersi non viene trovato.

- Causa 1 Il server di stampa non è stato avviato.
- Rimedio Avviare il server di stampa.
- Causa 2 La stampante non è configurata come stampante condivisa.
- Rimedio Configurare la stampante rendendola stampante condivisa nella finestra [Proprietà stampante] sul server di stampa.
- Causa 3 L'utente non dispone delle autorizzazioni necessarie per accedere al server di stampa o alla stampante.
- Rimedio Richiedere all'amministratore della rete di modificare le autorizzazioni relative all'utente.

# Problemi vari

La stampante LBP2900/2900i non funziona correttamente.

- Causa 1 La stampante LBP2900/2900i non è configurata come stampante predefinita.
- Rimedio Impostare la stampante come stampante definita.
- Causa 2 Il software CAPT non è correttamente installato.
- Rimedio Per verificare se il software CAPT è installato correttamente o meno, provare a eseguire una stampa da un'applicazione. Se la stampa non viene eseguita correttamente, disinstallare e reinstallare il software CAPT (vedere "Disinstallazione del software CAPT," a pag. 3-73, "Installazione del software CAPT," a pag. 3-4).

Non si riesce a utilizzare i caratteri di Adobe Type Manager (ATM).

- Causa Non si riesce a utilizzare i caratteri di Adobe Type Manager (ATM) con la stampante.
- Rimedio Utilizzare solo i caratteri (font) supportati dalla stampante.

Il programma di installazione presente sul CD-ROM non si avvia automaticamente.

- Causa 1 Nel CD-ROM del programma di installazione non è selezionata l'opzione [Visualizza sempre quando il CD-ROM viene inserito].
- Rimedio In [Risorse del computer], fare clic con il pulsante destro del mouse sull'unità CD-ROM e scegliere [Apri] per avviare manualmente il programma di installazione contenuto sul CD-ROM. Selezionate l'opzione [Visualizza sempre quando il CD-ROM viene inserito].
- Causa 2 Non è selezionata l'opzione [Notifica inserimento automatico] (solo Windows 98/Me).
- Rimedio Da [Gestione periferiche], visualizzare le proprietà relative all'unità CD-ROM, quindi nella pagina [Impostazioni] selezionare l'opzione [Notifica inserimento automatico].

Causa II programma è in esecuzione dal disco rigido.

Rimedio Individuare il file [CNAB4MNU.EXE] utilizzando Esplora risorse del computer, eliminare il file CNAB4MNU.EXE dal disco rigido e avviare il programma di installazione presente sul CD-ROM "LBP2900/2900i User Software".

Nella Finestra di stato della stampante appare il messaggio [Tipo di carta specificato errato].

Causa 1 L'impostazione [Formato stampa] del processo di stampa corrente è diversa dall'impostazione [Formato stampa] del processo di stampa precedente.

- Rimedio Per stampare sulla carta correntemente caricata nella stampante, fare clic su [(3)] (Risolvi errore) nella Finestra di stato della stampante. Per stampare su carta diversa da quella correntemente caricata nella stampante, caricare la nuova carta e fare clic su [(3)] (Risolvi errore) nella Finestra di stato della stampante.
- Causa 2 È selezionata l'opzione [Rileva formato carta nel vassoio multiuso].
- Rimedio Quando si deseleziona l'opzione [Rileva formato carta nel vassoio multiuso], la stampa continua sulla carta correntemente caricata nella stampante senza visualizzare alcun messaggio, indipendentemente dall'impostazione di [Formato stampa].

È possibile modificare l'impostazione [Rileva formato carta nel vassoio multiuso] nella finestra [Dettagli di finitura] (selezionabile facendo clic su [Dettagli di finitura] nella scheda [Finitura]).

Se si utilizza la funzione di condivisione della stampante dal proprio computer, occorre molto tempo per aggiornare lo stato della Finestra di stato della stampante.

- Causa Se come server di stampa si utilizza Windows XP con Service Pack 2 o un altro sistema operativo che esegue Windows Firewall, la comunicazione con i computer client è bloccata da Windows Firewall.
- Rimedio Avviare il server di stampa e configurare Windows Firewall per sbloccare la comunicazione con i computer client (Vedere "Windows Firewall," a pag. 7-9).

Quando si utilizza la funzione di condivisione della stampante dal computer, lo stato della stampante non viene visualizzato correttamente nella Finestra di stato della stampante.

- Causa Sul computer client utilizzato è installato un sistema operativo dotato di Windows Firewall (quale ad esempio Windows XP con Service Pack 2) e Windows Firewall sta bloccando la comunicazione con il server di stampa.
- Rimedio Configurare Windows Firewall in modo che sblocchi la comunicazione con il server di stampa (Vedere "Windows Firewall," a pag. 7-9).

# Appendice

# CAPITOLO

In questo capitolo sono riportate le caratteristiche tecniche della stampante e l'indice analitico.

| Caratteristiche tecniche       |
|--------------------------------|
| Dimensioni della stampante     |
| Accessori opzionali            |
| NetSpot Device Installer       |
| Windows Firewall               |
| Indice analitico               |
| Ubicazione del numero di serie |

# Caratteristiche tecniche dell'hardware

| Тіро                                                 |                         | Stampante da tavolo per fogli singoli                                                                                                    |  |
|------------------------------------------------------|-------------------------|----------------------------------------------------------------------------------------------------|--|
| Metodo di stan                                       | пра                     | Metodo "elettrofoto" (fissaggio su richiesta)                                                                                                    |  |
| Velocità di stampa<br>Carta comune (da 64 a 90 g/m²) |                         | LBP2900<br>Stampa continua in formato A4<br>12 pagine/min.<br>* La velocità di stampa può gradualmente diminuire<br>secondo il formato dei fogli, il tipo di carta, il numero<br>di pagine stampate e le impostazioni della modalità<br>di fissaggio (si tratta di una funzione di sicurezza<br>che impedisce i danni dovuti al surriscaldamento).  |  |
|                                                      |                         | LBP2900i<br>Stampa continua in formato A4<br>11 pagine/min.<br>* La velocità di stampa può gradualmente diminuire<br>secondo il formato dei fogli, il tipo di carta, il numero<br>di pagine stampate e le impostazioni della modalità<br>di fissaggio (si tratta di una funzione di sicurezza<br>che impedisce i danni dovuti al surriscaldamento). |  |
| Tempo di riscaldamento                               |                         | 0 secondi (meno di 10 secondi se la stampante è accesa)                                                                                                    |  |
| Tempo prima stampa                                   |                         | <ul> <li>9,3 secondi o meno (20°C (68°F), formato A4)</li> <li>* Tempo misurato dall'istante di ricezione dei dati di stampa.</li> </ul>                                                                                                    |  |
| Formati della                                        | Vassoio<br>multiuso     | A4, B5, A5, Legal, Letter, Executive, Buste C5, Busta<br>COM10, Buste DL, Buste Monarch, Formato carta<br>personalizzato (larghezza da 76,2 a 215,9 mm,<br>altezza da 127,0 a 355,6 mm)<br>Capacità carta: circa 150 fogli (64 g/m <sup>2</sup> )                                                                                                   |  |
| carta                                                | Alimentatore<br>manuale | A4, B5, A5, Legal, Letter, Executive, Buste C5, Busta<br>COM10, Buste DL, Buste Monarch, Index Card,<br>Formato carta personalizzato (larghezza da 76,2 a<br>215,9 mm, altezza da 127,0 a 355,6 mm)<br>Capacità carta: 1 foglio                                                                                                    |  |
| Uscita della carta                                   |                         | Rivolta verso il basso                                                                                                    |  |

| Capacità di uscita                                                                                                    |                                                  | Vassoio di output: circa 100 fogli (64 g/m <sup>2</sup> )                                                                                                    |  |
|----------------------------------------------------------------------------------------------------|--------------------------------------------------|----------------------------------------------------------------------------------------------------|--|
| Disturbo acust<br>(Valore acustic<br>base delle norr                                                                                                    | ico<br>o emesso sulla<br>me ISO9296)             | Livello potenza audio<br>In condizione di standby: Livello acustico di<br>sottofondo<br>In condizione di funzionamento: 6,5 B o meno<br>Livello di pressione sonora (avvertito nella posizione di<br>chi sosta nei pressi della stampante)<br>In condizione di funzionamento: 48 dB [A] o meno |  |
| Ambiente di utilizzoTemperatura dell'ambiente di utilizzo: da 10 a 32<br>(da 50 a 90,5°F)<br>Umidità: da 20 a 80% di umidità relativa (senza<br>formazione di condensa) |                                                  | Temperatura dell'ambiente di utilizzo: da 10 a 32,5°C<br>(da 50 a 90,5°F)<br>Umidità: da 20 a 80% di umidità relativa (senza<br>formazione di condensa)                                                                                                    |  |
| Ambiente di cc<br>(solo stampant                                                                                                    | onservazione<br>e)                               | Gamma di temperatura per la conservazione: da 0 a<br>35°C (da 32 a 95°F)<br>Umidità: da 10 a 80% di umidità relativa (senza<br>formazione di condensa)                                                                                                    |  |
| Interfaccia hos                                                                                                    | t                                                | Windows 98/Me: USB a velocità normale (equivalente<br>a USB 1.1)<br>Windows 2000/XP/Server 2003: USB 2.0 ad alta<br>velocità / USB a velocità normale (equivalente a USB<br>1.1)                                                                                                    |  |
| Alimentazione                                                                                                    |                                                  | 220 - 240 V (±10%), 50/60 Hz (±2 Hz)                                                                                                    |  |
| Assorbimento<br>(a 20°C oppure                                                                                                    | energetico<br>9 68°F)                            | Medio durante la stampa:circa 259 WMedio in condizione di standby:circa 2 WMassimo:726 W o meno                                                                                                    |  |
| Parti di<br>consumo                                                                                                    | Cartuccia del<br>toner                           | <ul> <li>Pagine stampabili: Circa 2.000 pagine*</li> <li>* Riferito a componenti originali Canon e al formato<br/>A4 o Letter con copertura della pagina di circa il 5%<br/>e impostazione di densità di stampa predefinita di<br/>fabbrica</li> </ul>                                         |  |
| Peso                                                                                                    | Unità principale<br>stampante e<br>parti incluse | <ul> <li>Unità principale stampantecirca 5,7 kg*</li> <li>Cartuccia del tonercirca 0,7 kg</li> <li>* Esclusa la cartuccia del toner</li> </ul>                                                                                                    |  |
|                                                                                                    | Parti di<br>consumo                              | Cartuccia del toner<br>(componenti originali Canon)circa 0,7 kg                                                                                                    |  |

# Caratteristiche del software

| Elemento           | Caratteristica tecniche                                                                                                    |
|--------------------|----------------------------------------------------------------------------------------------------|
| Software di stampa | CAPT (Canon Advanced Printing Technology)                                                                                                    |
| Area stampabile    | L'area della pagina esclusi un margine superiore di 4 mm,<br>inferiore di 6 mm, sinistro di 5 mm e destro di 5 mm (per<br>index card e le buste, i margini superiore, inferiore,<br>sinistro e destro sono tutti di 10 mm). |

# Dimensioni della stampante

#### ■ Stampante

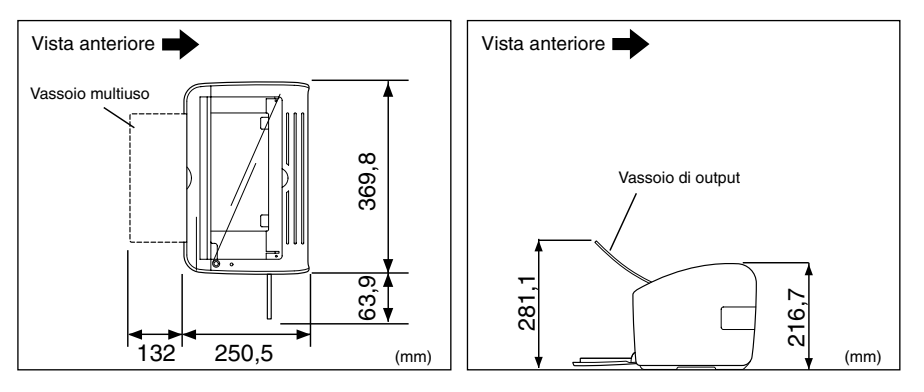

# Accessori opzionali

La LBP2900/2900i può essere utilizzata direttamente in rete, previa installazione della scheda di rete opzionale (AXIS1650).

Per le informazioni dettagliate sulla scheda AXIS1650, vedere il sito Web di Axis Communications (http://www.axis.com).

# Scheda di rete

È possibile utilizzare la scheda di rete opzionale collegandola alla LBP2900/2900i mediante un cavo USB. La scheda di rete si collega agli altri computer in una rete Peer to Peer. È inoltre possibile collegare la stampante attraverso un server di stampa.

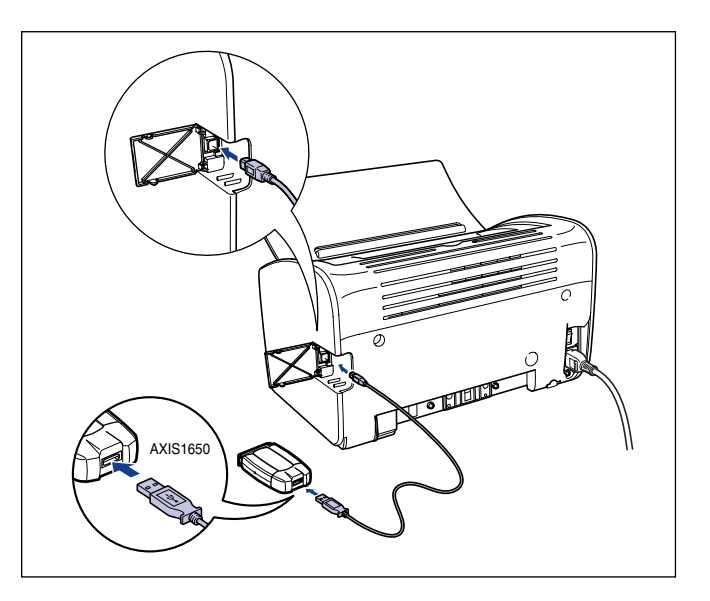

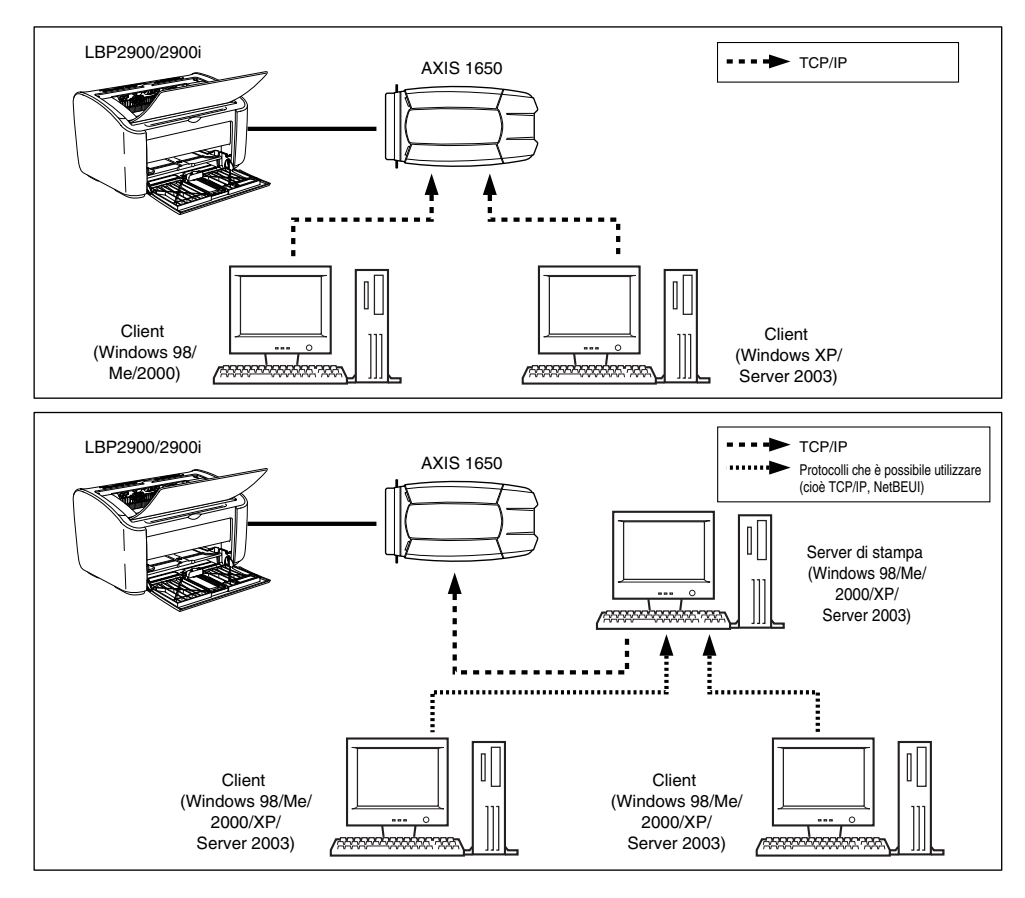

#### 🖉 NOTA

- Se si utilizza la scheda di rete, è opportuno impiegare il software di utilità "NetSpot Device Installer" per inizializzare le impostazioni predefinite della stampante collegata alla rete.
- Per le informazioni dettagliate sulla scheda di rete, consultare il manuale di istruzioni fornito a corredo con la scheda.
- Per qualsiasi richiesta relativa all'acquisto della scheda di rete, è possibile rivolgersi al punto vendita da cui è stata acquistata la stampante LBP2900/2900i.

# NetSpot Device Installer

Il CD fornito a corredo della stampante include "NetSpot Device Installer", un programma di utilità che consente di inizializzare le impostazioni di una stampante connessa in rete e il software di stampa (CAPT). NetSpot Device Installer non deve essere installato sul computer e il suo unico scopo è di inizializzare le impostazioni di connessione in rete della stampante.

Per informazioni dettagliate su NetSpot Device Installer, vedere il manuale utente fornito a corredo della scheda di rete (AXIS 1650).

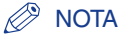

A seconda del CD fornito, NetSpot Device Installer può non essere incluso. Se NetSpot Device Installer non è incluso nel CD fornito a corredo con la stampante, è possibile scaricarlo dal sito Web di Canon.

#### Windows Firewall 7-9

# Windows Firewall

Windows Firewall è una funzionalità di Windows XP con Service Pack 2 e altri sistemi operativi che protegge il computer bloccando l'accesso non autorizzato dalla rete.

Se la stampante è utilizzata in un sistema operativo che esegue Windows Firewall, assicurarsi di configurare Windows Firewall per sbloccare le comunicazioni.

È necessario eseguire le operazioni elencate nella procedura seguente sul server di stampa (il computer a cui è direttamente collegata la stampante) e sui client (i computer che accedono alla stampante attraverso la rete).

|                     | Impostazione                                                                                                    | Vedere    |
|---------------------|----------------------------------------------------------------------------------------------------|-----------|
| Server di<br>stampa | <ul> <li>Installazione del software CAPT mediante il programma di installazione presente sul CD-ROM:         Fare clic su [Sì] nella finestra [Warning] visualizzata nel corso dell'installazione, quindi attenersi alle istruzioni presentate che spiegano come configurare Windows Firewall per sbloccare la comunicazione con i computer client.     </li> <li>Warning         Per visualizzare lo stato delle stamparti condivise, è necessario rimuovere il blocco del Firewall di Windows impostato ontorio Connu DEP200 RPC Server Process'.     </li> </ul> | pag. 3-31 |
|                     | Installazione del software CAPT mediante [Installazione<br>guidata stampante] oppure [Esplora risorse]:<br>Utilizzare il programma [Utilità CAPT Windows Firewall], il<br>quale consente con semplicità di configurare Windows<br>Firewall per sbloccare la comunicazione con i computer<br>client.                                                                                                    | pag. 7-10 |
| Client              | Configurare Windows Firewall in modo che sblocchi la comunicazione con il server di stampa.                                                                                                    | pag. 7-14 |

## 

Se si desidera copiare il programma [CAPT Windows Firewall Utility] sul proprio disco rigido per eseguirlo, copiare tutti i file (CNAB4FW.EXE, CAPTRGFW.DLL, CNAB4FW.INI) contenuti nella cartella [WF\_UTIL] del CD-ROM "LBP2900/2900i User Software".

# Configurazione di Windows Firewall per sbloccare la comunicazione con i computer client

# **1** Inserire il CD "LBP2900/2900i User Software" fornito con la stampante nell'unità CD-ROM.

Se appare la schermata iniziale del programma di installazione presente sul CD, fare clic su [Esci].

2 Selezionare [Risorse del computer] dal menu [Start], fare clic con il pulsante destro del mouse sull'icona del CD e selezionare [Apri] dal menu di scelta rapida.

## Fare doppio clic su [Italian], quindi su [WF\_UTIL] e [CNAB4FW.EXE].

Viene avviato il programma [Utilità CAPT Windows Firewall].

## 

Il programma può essere avviato anche selezionando [Esegui] dal menu [Start], inserendo il comando "D:\Italian\WF\_UTIL\CNAB4FW.EXE" e facendo clic su [OK] (nella stringa da digitare citata si assume che il CD sia stato inserito nell'unità denominata "D:"; l'effettiva lettera di unità CD-ROM può differire a seconda del computer utilizzato).

# **4** Fare clic su [Sblocca].

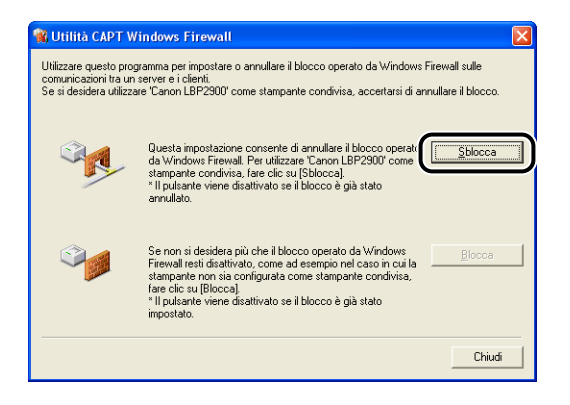

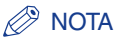

Non è possibile fare clic su [Sblocca] se il firewall è già configurato per sbloccare la comunicazione con i computer client.

# **5** Fare clic su [OK].

| Utilità CAPT WF |          |
|-----------------|----------|
| Blocco an       | nullato. |
| С               |          |

#### Ø NOTA

Per verificare che il blocco di Windows Firewall sia stato correttamente annullato, selezionare [Pannello di controllo] dal menu [Start], quindi fare clic su [Rete e connessioni Internet]  $\rightarrow$  [Windows Firewall].

Confermare che accanto alla voce [Canon LBP2900 RPC Server Process] della scheda [Eccezioni] nella finestra [Windows Firewall] vi sia un segno di spunta.

| 😺 Windows Firewall 🛛 🔀                                                                                                    |
|----------------------------------------------------------------------------------------------------|
| Generale Eccezioni Avanzate                                                                                                    |
| Windows Firewall sta bloccando le connessioni di rete in ingresso, ad eccezione dei<br>programmi e dei servizi selezionati di seguito. Aggiungendo eccezioni si può migliorare il<br>funzionamento di alcuni programmi, ma possono aumentare i rischi di protezione. |
| <u>P</u> rogrammie servizi:                                                                                                    |
| Nome                                                                                                    |
|                                                                                                    |
| Canon LBP2900 RPC Server Process                                                                                                    |
| Francework UPhP                                                                                                    |
| Aggiungi ptogramma Aggiungi p <u>o</u> rta <u>M</u> odifica <u>E</u> limina                                                                                                    |
| Visualizza un avviso quando Windows Firewall blocca un programma                                                                                                    |
| Quali rischi possono comportare le eccezioni                                                                                                    |
| OK Annula                                                                                                    |

Windows Firewall è ora configurato per sbloccare la comunicazione con i computer client.

# Configurazione di Windows Firewall per bloccare la comunicazione con i computer client

# **1** Inserire il CD "LBP2900/2900i User Software" fornito con la stampante nell'unità CD-ROM.

Se appare la schermata iniziale del programma di installazione presente sul CD, fare clic su [Esci].

2 Selezionare [Risorse del computer] dal menu [Start], fare clic con il pulsante destro del mouse sull'icona del CD e selezionare [Apri] dal menu di scelta rapida.

# **3** Fare doppio clic su [Italian], quindi su [WF\_UTIL] e [CNAB4FW.EXE].

Viene avviato il programma [Utilità CAPT Windows Firewall].

## 

Il programma può essere avviato anche selezionando [Esegui] dal menu [Start], inserendo il comando "D:\Italian\WF\_UTIL\CNAB4FW.EXE" e facendo clic su [OK] (nella stringa da digitare citata si assume che il CD sia stato inserito nell'unità denominata "D:"; l'effettiva lettera di unità CD-ROM può differire a seconda del computer utilizzato).

7

# **4** Fare clic su [Blocca].

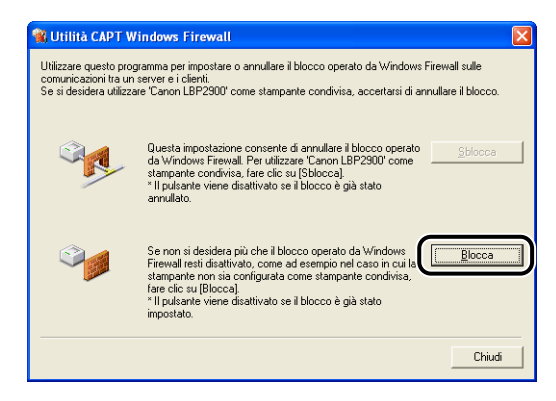

## Ø NOTA

Non è possibile fare clic su [Blocca] se il firewall è già configurato per bloccare la comunicazione con i computer client.

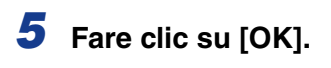

| Utilità CAPT WF 👘 🔀 |
|---------------------|
| Blocco impostato.   |
| С                   |

Windows Firewall è ora configurato per bloccare la comunicazione con i computer client.
# Configurazione di Windows Firewall per sbloccare la comunicazione con il server di stampa

#### IMPORTANTE

Se non si configurano le impostazioni descritte di seguito sui computer client, lo stato della stampante non potrà essere visualizzato correttamente nella Finestra di stato della stampante e alcune funzioni potrebbero non funzionare correttamente.

- **1** Scegliere [Pannello di controllo] dal menu [Start].
- **2** Fare clic su [Rete e connessioni Internet], quindi scegliere [Windows Firewall].
- **3** Nella scheda [Eccezioni] della finestra di dialogo [Windows Firewall], mettere un segno di spunta accanto a [Condivisione file e stampanti], quindi fare clic sul pulsante [OK].

| 😺 Windo                       | vs Firewall                                                                                                    | Þ               |
|-------------------------------|----------------------------------------------------------------------------------------------------|-----------------|
| Genera                        | Eccezioni A anzate                                                                                                    |                 |
| Window<br>program<br>funziona | Firewall sta bloccando le connessioni di rete in ingresso, ad eccezione<br>i e dei servizi selezionati di seguito. Aggiungendo eccezioni si può migli<br>nento di alcuni programmi, ma possono aumentare i rischi di protezione. | dei<br>orare il |
| Program                       | ni e servizi:                                                                                                    |                 |
| Nome                          |                                                                                                    |                 |
|                               | atawas remate                                                                                                    |                 |
| ✓ Cor                         | divisione file e stampanti                                                                                                    |                 |
| Aggiu                         | gi programma) Aggiungi pgta) Modilica) Elim                                                                                                    | ina             |
| Visua                         | fizza un a <u>v</u> viso quando Windows Firewall blocca un programma                                                                                                    |                 |
| <u>Quali risc</u>             | hi possono comportare le eccezioni                                                                                                    |                 |
|                               |                                                                                                    |                 |

Windows Firewall è ora configurato per sbloccare la comunicazione con il server di stampa.

# Indice analitico

# A

Accessori opzionali, 7-6 Alimentatore manuale, 1-5, 2-20, 2-27, 2-38, 2-52 Alimentazione Accensione, 1-15 Cavo, 1-9 Indicatore di alimentazione, 1-16 Spegnimento, 1-16 Annullamento, interruzione e ripresa di una stampa, 4-17 Anteprima, 4-34 Aperture di ventilazione, 1-6 Autorizzazioni Administrator, 3-27, 3-39 AXIS1650, 7-6

### В

Buste, 2-4, 2-6, 2-34

### С

Capacità sorgenti di alimentazione carta, 2-11 Capacità vassoio di output, 2-13 CAPT (Canon Advanced Printing Technology), 3-4 Caratteristiche tecniche, 7-2 Caricamento della carta Buste, 2-34 Carta comune, 2-14 Carta spessa, 2-14 Foglio di etichette, 2-14 Formato carta personalizzato, 2-45 Lucido, 2-14 Scheda archivio, 2-27 Carta

Area stampabile, 2-6 Index Card, 2-8 Carta da non utilizzare per la stampa, 2-7 Carta spessa, 2-3, 2-6, 2-14 Carta utilizzabile, 2-2 Cartuccia del toner Cartuccia del toner, 5-2 Conservazione, 5-19 Manipolazione, 5-16 Prima di sostituire, 5-2 Pulizia, 5-14 Sostituzione, 5-7 Client, 3-48, 3-61 Conservazione delle stampe, 2-9 Coperchio superiore, 1-5 Copie, 4-21 Corrente Presa, 1-6, 1-11

#### D

Dimensioni, 7-5 Dimensioni della stampante, 7-5 Disinstallazione, 3-73 Driver della stampante Disinstallazione, 3-73 Installazione, 3-4 Schede, 4-19

#### Ε

Etichetta valori nominali, 1-6

# F

Finestra di stato della stampante

[Aggiorna], 4-65 Menu Opzioni, 4-63 Nomi dei componenti, 4-60 Preferenze, 4-63 [Pulizia], 4-65 [Risolvi errore], 4-65 Visualizzazione, 4-62 Visualizzazione dello stato della stampante quando si utilizza un server di stampa, 4-66 Firewall, 7-9 Fogli di etichette, 2-3, 2-6 Foglio di etichette, 2-14 Formati della carta Abbreviazioni, 2-5 Elenco, 2-2 Formato carta Impostazione, 2-24, 2-43, 2-57 Formato carta personalizzato, 2-45, 4-22, 4-42 Formato pagina, 4-21

# G

Guida della carta posteriore, 1-5 Guida della cartuccia del toner, 1-7, 6-16 Guida in linea, 4-20 Guide della carta, 1-5

# I

I profili, 4-50 Impostazioni della scala dei grigi, 4-49 Impostazioni di condivisione, 3-52, 3-56 Inceppamento della carta, 6-3 Index Card, 2-4 Indicatore Paper, 1-8 Indicatore Power, 1-8 Installazione In Windows 2000, 3-19 In Windows 98/Me, 3-4 In Windows XP/Server 2003, 3-31 Installazione del client, 3-61 Installazione del software CAPT, 3-4 Installazione guidata stampante, 3-68 Installazione locale, 3-48 Istruzioni importanti per la sicurezza, xv

### L

Layout di pagina, 4-22 Lucido, 2-3, 2-6, 2-14

#### Μ

Mappa di risoluzione dei problemi, 6-2 Metodo di finitura, 4-44 Miniguida della carta, 1-5 Modifica dei processi di stampa, 4-55

# Ν

NetSpot Device Installer, 7-8 Nomi dei componenti, 1-4 Numero di serie, 7-19

### 0

Ordine delle pagine, 4-22 Orientamento di stampa, 4-22

#### Ρ

Pagina di prova, 3-45 Plug & Play Windows 2000, 3-25 Windows 98/Me, 3-10 Windows XP/Server 2003, 3-37 Porta stampante, 4-28 Preferenze di stampa, 4-7 Problemi Altro, 6-36 Installazione, 6-28 Qualità di stampa, 6-22 Quando la stampa non viene eseguita, 6-27

7

Problemi della carta, 6-26 Problemi di installazione, 6-28 Problemi nella qualità di stampa, 6-22 Proporzioni, 4-37 Proporzioni manuali, 4-22 Proprietà stampante, 4-9, 4-15 Pulizia Stampante, 5-20 Unità di fissaggio, 5-14

# Q

Qualità di stampa, 4-47

# R

Requisiti di sistema, 3-3 Ripristino delle impostazioni predefinite, 4-57 Rullo di prelevamento carta, 6-5 Rullo di trasferimento, 1-7, 6-5

# S

Scheda [Alimentazione carta], 4-24 Scheda archivio, 2-6, 2-27 Scheda [Avanzate], 4-29 Scheda [Condivisione], 4-28 Scheda [Configurazione], 4-31 Scheda [Dettagli], 4-28 Scheda di rete, 7-6 Scheda [Finitura], 4-23 Scheda [Generale], 4-27 Scheda [Gestione colori], 4-30 Scheda [Imposta pagina], 4-20 Scheda [Impostazioni periferica], 4-31 Scheda [Porte], 4-29 Scheda [Profilo], 4-32 Scheda [Protezione], 4-31 Scheda [Qualità], 4-25 Server di stampa, 3-48, 3-49 Sorgenti di alimentazione della carta, 2-10 Stampa, 2-14, 2-27, 2-34, 2-45, 4-2

Stampa di più pagine su un unico foglio, 4-35 Stampa di poster, 4-40 Stampante Conservazione, 5-29 Nomi dei componenti, 1-4 Precauzioni per la manipolazione, 5-28 Pulizia, 5-20 Spostamento, 5-22 Stampante di rete, 3-69 Suoni, 4-59

# Т

Tasto Paper, 1-8 Tipi di alimentazione della carta, 2-10 Tipi di carta Elenco, 2-3 Tipi di vassoi di output, 2-12 Tipo di carta Impostazione, 2-25

# U

Unità di fissaggio, 6-4 USB Cavo, 1-13, 3-5, 3-11, 3-20, 3-26, 3-32, 3-38 Collegamento, 1-12 Connettore, 1-6, 1-13, 3-5, 3-11, 3-20, 3-26, 3-32, 3-38 Coperchio, 1-6 Driver, 3-9, 3-15, 3-24, 3-36, 6-31 Porta, 1-12 Uscita della carta, 2-12

#### V

Vassoio di output, 1-5 Vassoio multiuso, 1-5, 2-15, 2-35, 2-46 Visualizzazione chiamata di assistenza, 6-18 Visualizzazione delle impostazioni della stampante, 4-57

### W

Windows Firewall, 7-9

# Ubicazione del numero di serie

Il numero di serie della stampante è costituito da quattro caratteri alfabetici e da sei numeri.

#### 

Le etichette sono necessarie ai tecnici dell'assistenza per la verifica del numero di serie della stampante in caso di riparazione o manutenzione. Non rimuovere i numeri di serie.

#### Base della stampante

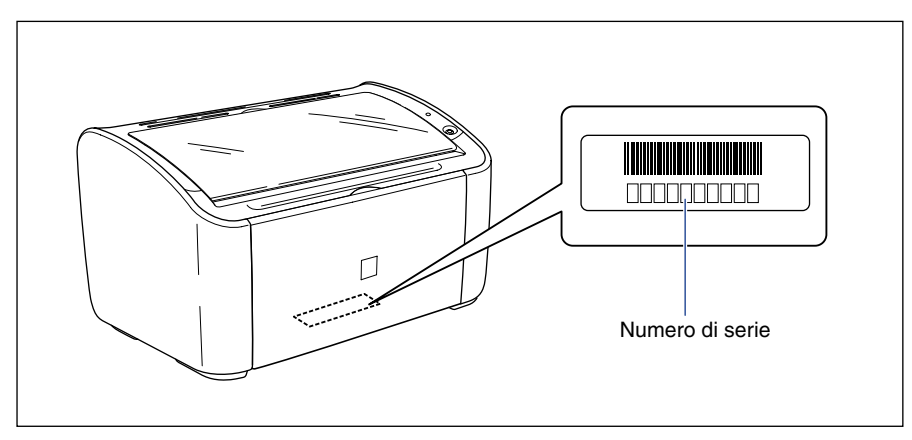

#### Scatola della confezione

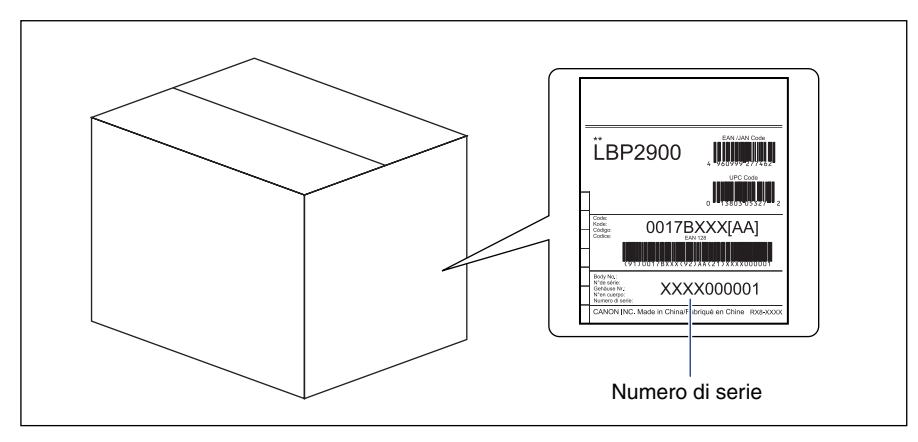

# Canon